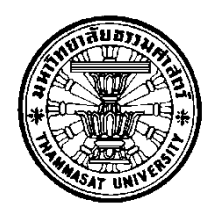

# โครงการพัฒนาระบบจัดการครุภัณฑ์คอมพิวเตอร์

โดย

นายฐิติพัฒน์ มหาดไทย

การค้นคว้าอิสระนี้เป็นส่วนหนึ่งของการศึกษาตามหลักสูตร วิทยาศาสตรมหาบัณฑิต (ระบบสารสนเทศเพื่อการจัดการ) สาขาวิชาระบบสารสนเทศเพื่อการจัดการ คณะพาณิชยศาสตร์และการบัญชี มหาวิทยาลัยธรรมศาสตร์ ปีการศึกษา 2560 ลิขสิทธิ์ของมหาวิทยาลัยธรรมศาสตร์ โครงการพัฒนาระบบจัดการครุภัณฑ์คอมพิวเตอร์

โดย

นายฐิติพัฒน์ มหาดไทย

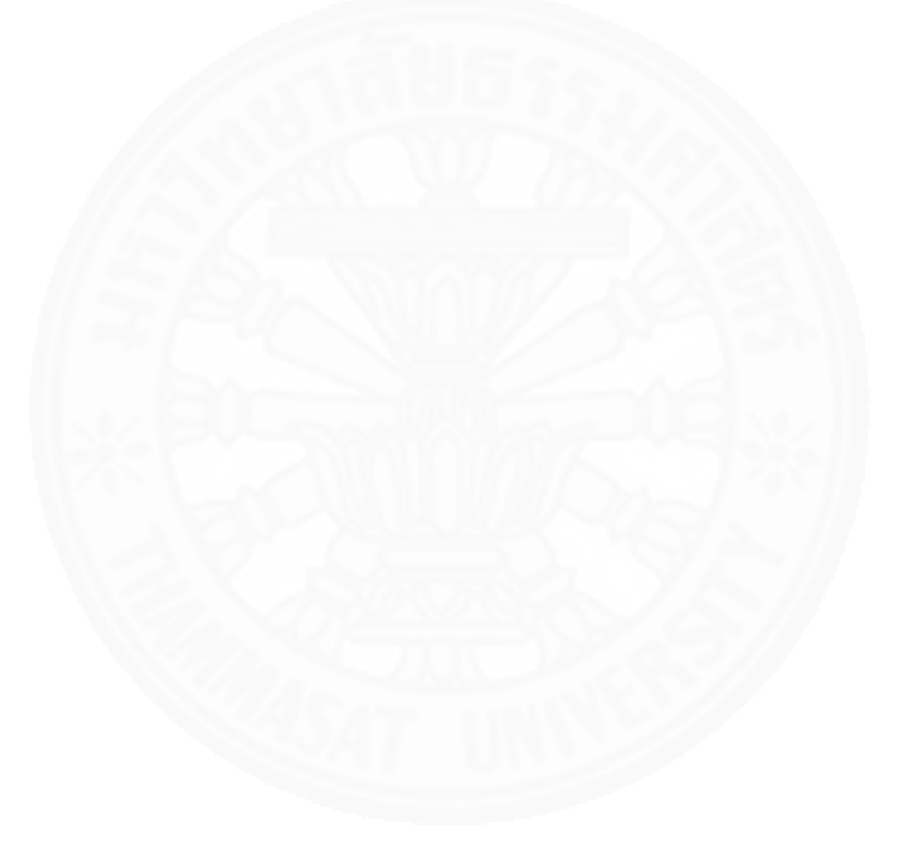

การค้นคว้าอิสระนี้เป็นส่วนหนึ่งของการศึกษาตามหลักสูตร วิทยาศาสตรมหาบัณฑิต (ระบบสารสนเทศเพื่อการจัดการ) สาขาวิชาระบบสารสนเทศเพื่อการจัดการ คณะพาณิชยศาสตร์และการบัญชี มหาวิทยาลัยธรรมศาสตร์ ปีการศึกษา 2560 ลิขสิทธิ์ของมหาวิทยาลัยธรรมศาสตร์

### DEVELOPING A SOFTWARE IT ASSET MANAGEMENT SYSTEM

ΒY

#### MR.THITIPAT MAHADTHAI

AN INDEPENDENT STUDY SUBMITTED IN PARTIAL FULFILLMENT OF THE REQUIREMENTS FOR THE DEGREE OF SCIENCE PROGRAM (MANAGEMENT INFORMATION SYSTEMS) MANAGEMENT INFORMATION SYSTEMS FACULTY OF COMMERCE AND ACCOUNTANCY THAMMASAT UNIVERSITY ACADEMIC YEAR 2017 COPYRIGHT OF THAMMASAT UNIVERSITY มหาวิทยาลัยธรรมศาสตร์ คณะพาณิชยศาสตร์และการบัญชี

การค้นคว้าอิสระ

ของ

นายฐิติพัฒน์ มหาดไทย

เรื่อง

โครงการพัฒนาระบบจัดการครุภัณฑ์คอมพิวเตอร์

ได้รับการตรวจสอบและอนุมัติ ให้เป็นส่วนหนึ่งของการศึกษาตามหลักสูตร วิทยาศาสตรมหาบัณฑิต (ระบบสารสนเทศเพื่อการจัดการ)

เมื่อ วันที่.....**1** 2 ม.ค. 2561

ประธานกรรมการสอบการค้นคว้าอิสระ

กรรมการและอาจารย์ที่ปรึกษาการค้นคว้าอิสระ

(ผู้ช่วยศาสตราจารย์ ดร.ลัดดาวัลย์ แก้วกิติพงษ์)

Inon Alarta

(รองศาสตราจารย์ปัญจราศี ปุณณชัยยะ)

(รองศาสตราจารย์ ดร.พิภพ อุดร)

คณบดี

| หัวข้อการค้นคว้าอิสระ           | โครงการพัฒนาระบบจัดการครุภัณฑ์คอมพิวเตอร์        |
|---------------------------------|--------------------------------------------------|
| ชื่อผู้เขียน                    | นายฐิติพัฒน์ มหาดไทย                             |
| ชื่อปริญญา                      | วิทยาศาสตรมหาบัณฑิต (ระบบสารสนเทศเพื่อการจัดการ) |
| สาขาวิชา/คณะ/มหาวิทยาลัย        | ระบบสารสนเทศเพื่อการจัดการ                       |
|                                 | พาณิชยศาสตร์และการบัญชี                          |
|                                 | มหาวิทยาลัยธรรมศาสตร์                            |
| อาจารย์ที่ปรึกษาการค้นคว้าอิสระ | รองศาสตราจารย์ปัญจราศี ปุณณชัยยะ                 |
| ปีการศึกษา                      | 2560                                             |

## บทคัดย่อ

รายงานการค้นคว้าอิสระนี้เป็นการพัฒนาระบบจัดการครุภัณฑ์คอมพิวเตอร์ ให้กับ สถาบันเทคโนโลยีป้องกันประเทศ (องค์การมหาชน) เพื่อนำไปใช้จัดการสินทรัพย์ครุภัณฑ์ คอมพิวเตอร์ โดยให้มีการเก็บรวบรวมข้อมูลของสินทรัพย์เหล่านั้นไว้อย่างเป็นระบบเพื่อประกอบการ ตัดสินใจ และควบคุมการใช้งานให้ถูกต้องตามกฎระเบียบหรือนโยบายขององค์กร โดยระบบจัดการ ครุภัณฑ์คอมพิวเตอร์ ที่พัฒนามีสถาปัตยกรรมแบบ Windows-Based Application ที่นำมาใช้งาน ภายในองค์กรในลักษณะอินทราเน็ต ซึ่งจะครอบคลุมการทำงานตั้งแต่ผู้ดูแลระบบนำเข้าข้อมูล ครุภัณฑ์คอมพิวเตอร์ เจ้าหน้าที่แจ้งความประสงค์ขอยืมครุภัณฑ์คอมพิวเตอร์ ผู้ดูแลระบบบริหาร จัดการการยืมและคืนครุภัณฑ์คอมพิวเตอร์ จนกระทั่งถึงการดำเนินการจัดการซ่อมครุภัณฑ์ คอมพิวเตอร์

ในการพัฒนาระบบ ผู้พัฒนาใช้แนวคิดการวิเคราะห์และออกแบบระบบเชิงวัตถุ (Object-Oriented analysis and design) โดยใช้ UML (Unified Modeling Language) ในการ สร้างตัวแบบระบบ พัฒนาโปรแกรมโดยใช้ภาษา VB.NET ภายใต้ .NET Framework 4.5.2 และใช้ โปรแกรม Visual Studio Community 2017 เป็นเครื่องมือในการพัฒนาระบบร่วมกับโปรแกรม จัดการฐานข้อมูล Microsoft SQL Server 2014 SP1 Express Edition

คำสำคัญ: ครุภัณฑ์คอมพิวเตอร์, การวิเคราะห์ออกแบบระบบเชิงวัตถุ

| Independent Study Title       | DEVELOPING A SOFTWARE IT ASSET             |
|-------------------------------|--------------------------------------------|
|                               | MANAGEMENT SYSTEM                          |
| Author                        | Mr.Thitipat Mahadthai                      |
| Degree                        | Master of Science Program                  |
|                               | (Management Information Systems)           |
| Department/Faculty/University | Management Information Systems             |
|                               | Commerce and Accountancy                   |
|                               | Thammasat University                       |
| Independent Study Advisor     | Associate Professor Panjarasee Punnachaiya |
| Academic Years                | 2017                                       |

#### ABSTRACT

IT ASSET MANAGEMENT SYSTEM, a development project was developed for Defense Technology Institute (Public Organization) to manage IT assets for data collection and enhancing decision support usage according to rights and policies. Its system architecture was a windows-based application implemented within the enterprise, similar to intranet software. Development scope covered manage IT assets, borrow-return IT asset and management of repair IT asset.

Object-oriented analysis and design was applied to create the system model with Unified Modeling Language (UML). This system was developed by VB.NET programming language, .NET 4.5.2 Framework and Visual Studio Community 2017 were integrated with Microsoft SQL Server 2014 SP1 Express Edition as development tools.

Keywords: IT Asset, Object-oriented analysis and design

## กิตติกรรมประกาศ

ขอขอบพระคุณ ครอบครัว ได้แก่ พ่อและแม่ ที่สนับสนุนการเรียนต่อปริญญาโท ให้ กำลังใจในวันที่รู้สึกท้อแท้และคอยเป็นห่วงเสมอมา

ขอบพระคุณ รองศาสตราจารย์ปัญจราศี ปุณณชัยยะ ที่ถ่ายทอดความรู้ ให้คำปรึกษา แนะนำแนวทางที่เป็นประโยชน์ ช่วยเปิดโลกการทำธุรกิจที่จำเป็นต้องใช้เทคโนโลยีสารสนเทศ จนสามารถพัฒนาศักยภาพด้านการทำงานได้มากขึ้น และขอขอบพระคุณ ผู้ช่วยศาสตราจารย์ ดร.ลัด ดาวัลย์ แก้วกิติพงษ์ ในฐานะกรรมการที่ปรึกษาที่ช่วยปรับปรุงการค้นคว้าอิสระในที่นี้ด้วยครับ

ขอบพระคุณ นาวาอากาศโทอนันต์ โชติช่วงนภา ที่ได้อนุญาติให้ใช้ข้อมูลของทาง สถาบันเทคโนโลยีป้องกันประเทศ (องค์การมหาชน) ในการพัฒนาระบบในครั้งนี้

ขอบคุณเจ้าหน้าที่โครงการ MSMIS ทุกท่านที่ให้ความช่วยเหลือในด้านการสนับสนุน การเรียน เช่น การแจ้งข่าวสารของโครงการ การจราจร กำหนดการส่งงาน เป็นต้น ทำให้เห็นถึงการ ตั้งใจทำงานเป็นอย่างดี

ขอบคุณเพื่อนร่วมชะตากรรม MSMIS รุ่นที่ 11 ทุกคน ที่แบ่งปันแนวคิด ประสบการณ์ ทั้งการเรียนและงานประจำ การเผชิญปัญหาร่วมกันทำให้เราสนิทกันมากกว่าการพบปะ พูดจากัน เพียงอย่างเดียว จึงขอขอบคุณมิตรภาพของเราที่มีให้กันตลอด 2 ปี

นายฐิติพัฒน์ มหาดไทย

## สารบัญ

| บทคัดย่อภาษาไทย                           | (1)  |
|-------------------------------------------|------|
| บทคัดย่อภาษาอังกฤษ                        | (2)  |
| กิตติกรรมประกาศ                           | (3)  |
| สารบัญ                                    | (4)  |
| สารบัญตาราง                               | (8)  |
| สารบัญภาพ                                 | (11) |
| บทที่ 1 ที่มาของการพัฒนาระบบสารสนเทศ      | 1    |
| 1.1 การจัดผังองค์กร                       | 1    |
| 1.1.1 ฝ่ายเทคโนโลยีสารสนเทศ               | 1    |
| 1.1.2 ฝ่ายงานอื่น ๆ ในองค์กร              | 2    |
| 1.2 ขั้นตอนและเงื่อนไขการทำงานในปัจจุบัน  | 3    |
| 1.2.1 งานการยืมคืนครุภัณฑ์คอมพิวเตอร์     | 3    |
| 1.2.2 งานการซ่อมครุภัณฑ์คอมพิวเตอร์       | 3    |
| บทที่ 2 ภาพรวมระบบสารสนเทศ                | 8    |
| 2.1 ขอบเขตการทำงานโดยรวมของระบบ           | 8    |
| 2.2 ขอบเขตของระบบย่อยแต่ละระบบ            | 9    |
| 2.2.1 ระบบบริหารจัดการครุภัณฑ์คอมพิวเตอร์ | 9    |
| 2.2.2 ระบบยืม-คืนครุภัณฑ์คอมพิวเตอร์      | 9    |

(4)

หน้า

| 2.2.3 ระบบซ่อมครุภัณฑ์คอมพิวเตอร์                   | 9  |
|-----------------------------------------------------|----|
| 2.2.4 ระบบรายงาน                                    | 9  |
| 2.3 หน่วยงานและผู้ที่เกี่ยวข้องกับระบบ              | 9  |
| 2.3.1 ผู้ใช้งานทั่วไป                               | 9  |
| 2.3.2 ผู้ดูแลระบบ                                   | 9  |
| 2.4 ประโยชน์ที่ผู้ใช้ระบบจะได้รับ                   | 10 |
| 2.5 รายละเอียดขั้นตอนการทำงานใหม่                   | 10 |
| 2.5.1 การยืมคืนครุภัณฑ์คอมพิวเตอร์                  | 10 |
| 2.5.2 การซ่อมครุภัณฑ์คอมพิวเตอร์                    | 11 |
|                                                     |    |
| บทที่ 3 ข้อกำหนดความต้องการระบบ                     | 14 |
|                                                     |    |
| 3.1 ความต้องการด้านหน้าที่ (Functional Requirement) | 14 |
| 3.1.1 ระบบบริหารจัดการครุภัณฑ์คอมพิวเตอร์           | 14 |
| 3.1.2 ระบบยืม-คืนครุภัณฑ์คอมพิวเตอร์                | 16 |
| 3.1.3 ระบบซ่อมครุภัณฑ์คอมพิวเตอร์                   | 17 |
| 3.1.4 ระบบรายงาน                                    | 19 |
| 3.2 ความต้องการด้านข้อมูล (Data Requirement)        | 23 |
| 3.2.1 คำอธิบายข้อมูล                                | 23 |
| 3.2.2 การรวบรวมและจัดเก็บข้อมูล                     | 23 |
| 3.2.3 ข้อจำกัดของข้อมูล                             | 25 |
| 3.3 ความต้องการด้านอื่น ๆ                           | 26 |
| 3.3.1 ความต้องการด้านเทคนิค                         | 26 |
| 3.3.2 ความสามารถในการใช้งานได้ (Usability)          | 26 |
| 3.3.3 ความถูกต้องของข้อมูลนำเข้า                    | 26 |
| 3.3.4 ความปลอดภัย                                   | 27 |
|                                                     |    |
| บทที่ 4 ภาพรวมของระบบ                               | 29 |
|                                                     |    |
| 4.1 ลำดับการใช้ระบบจัดการครุภัณฑ์คอมพิวเตอร์        | 29 |
| 4.2 ฟังก์ชันพื้นฐาน                                 | 31 |

(5)

| 4.3 การเข้าและออกจากระบบ                                           | 31  |
|--------------------------------------------------------------------|-----|
| 4.3.1 การเข้าระบบ                                                  | 31  |
| 4.3.2 การออกจากระบบ                                                | 34  |
|                                                                    |     |
| บทที่ 5 การใช้งานของผู้ใช้แต่ละกลุ่ม                               | 35  |
|                                                                    |     |
| 5.1 การใช้งานสำหรับผู้ดูแลระบบ                                     | 35  |
| 5.1.1 จัดการครุภัณฑ์คอมพิวเตอร์                                    | 35  |
| 5.1.2 จัดการหมวดหมู่                                               | 44  |
| 5.1.3 จัดการยี่ห้อ                                                 | 49  |
| 5.1.4 ส่งออก QR Code                                               | 52  |
| 5.1.5 ตัดจำหน่ายครุภัณฑ์                                           | 55  |
| 5.1.6 ดูรายการ/อนุมัติ-ไม่อนุมัติ คำขอ                             | 56  |
| 5.1.7 บันทึกการคืน                                                 | 60  |
| 5.1.8 จัดการบริษัท                                                 | 63  |
| 5.1.9 จัดการอาการเสีย                                              | 66  |
| 5.1.10 ส่งซ่อม                                                     | 70  |
| 5.1.11 รับเครื่องคืนจากการซ่อม                                     | 73  |
| 5.1.12 ประวัติการซ่อม                                              | 76  |
| 5.1.13 รายงานจำนวนครุภัณฑ์ตามหมวดหมู่                              | 78  |
| 5.1.14 รายงานจำนวนครุภัณฑ์ตามยี่ห้อ                                | 81  |
| 5.1.15 รายงานระยะเวลาเฉลี่ยที่ใช้ในการซ่อมแต่ละครั้งของแต่ละบริษัท | 86  |
| 5.1.16 รายงานสถานะของครุภัณฑ์คอมพิวเตอร์                           | 91  |
| 5.1.17 รายงานอาการเสีย                                             | 96  |
| 5.1.18 รายงานระยะเวลาที่ใช้งานครุภัณฑ์คอมพิวเตอร์                  | 101 |
| 5.1.19 รายงานการรับประกัน                                          | 104 |
| 5.2 การใช้งานสำหรับผู้ใช้งานทั่วไป                                 | 108 |
| 5.2.1 ทำคำขอยืมครุภัณฑ์คอมพิวเตอร์                                 | 108 |
| 5.2.2 ยืนยันการยืมครุภัณฑ์คอมพิวเตอร์                              | 110 |
| 5.2.3 ดูรายการครุภัณฑ์คอมพิวเตอร์ที่ครอบครอง                       | 112 |
| 5.2.4 ดูประวัติรายการยืมครุภัณฑ์คอมพิวเตอร์                        | 112 |
| -                                                                  |     |

(6)

| 5.2.5 ดูประวัติรายการคำขอยืมครุภัณฑ์คอมพิวเตอร์              | 114 |
|--------------------------------------------------------------|-----|
| บทที่ 6 วิธีการติดตั้งซอฟต์แวร์                              | 116 |
| 6.1 การติดตั้ง Microsoft SQL Server 2016 Express             | 116 |
| 6.2 การติดตั้ง Microsoft SQL Server Management Studio        | 122 |
| 6.3 การติดตั้งระบบจัดการครุภัณฑ์คอมพิวเตอร์ที่เครื่อง Client | 124 |

#### ภาคผนวก

| ภาคผนวก ก ตัวแบบระบบ                     | 127 |
|------------------------------------------|-----|
| ตัวแบบต่าง ๆ ของระบบ (System Model)      | 127 |
| State Machine Diagram                    | 173 |
| ภาคผนวก ข สถาปัตยกรรมระบบ                | 176 |
| ภาคผนวก ค การออกแบบฐานข้อมูล             | 177 |
| รายการ Entity                            | 178 |
| รายการ Attributes                        | 179 |
| ภาคผนวก ง โครงสร้าง User Interface       | 188 |
| ภาคผนวก จ รายละเอียด System Interface    | 191 |
| ภาคผนวก ฉ รายละเอียดการทำงานภายในโปรแกรม | 193 |
| แนวคิดการออกแบบโปรแกรม                   | 193 |
| Module Index                             | 194 |
| ส่วนคำอธิบายการออกแบบเชิงกายภาพ          | 195 |
|                                          |     |

# ประวัติผู้เขียน

206

(7)

# สารบัญตาราง

| ตารางที่                                                                    | หน้า |
|-----------------------------------------------------------------------------|------|
| 3.1 แสดงวัตถุประสงค์ / เนื้อหาของรายงานและเงื่อนไข ของรายงาน                | 19   |
| 3.2 แสดงการรวบรวมข้อมูลที่ใช้อ้างอิง                                        | 24   |
| 3.3 แสดงการรวบรวมข้อมูลทำรายการ                                             | 25   |
| 3.4 แสดงสิทธิ์การเข้าใช้ฟังก์ชันระบบ                                        | 27   |
| ก.1 Subsystem: ระบบบริหารจัดการครุภัณฑ์คอมพิวเตอร์                          | 128  |
| ก.1.1 Use case description เพิ่มข้อมูลครุภัณฑ์คอมพิวเตอร์                   | 129  |
| ก.1.2 Use case description แก้ไขข้อมูลครุภัณฑ์คอมพิวเตอร์                   | 131  |
| ก.1.3 Use case description ลบข้อมูลครุภัณฑ์คอมพิวเตอร์                      | 132  |
| ก.1.4 Use case description เพิ่มข้อมูลหมวดหมู่                              | 133  |
| ก.1.5 Use case description แก้ไขข้อมูลหมวดหมู่                              | 134  |
| ก.1.6 Use case description ลบข้อมูลหมวดหมู่                                 | 135  |
| ก.1.7 Use case description เพิ่มข้อมูลยี่ห้อ                                | 136  |
| ก.1.8 Use case description แก้ไขข้อมูลยี่ห้อ                                | 137  |
| ก.1.9 Use case description ลบข้อมูลยี่ห้อ                                   | 138  |
| ก.1.10 Use case description ส่งออก QR Code                                  | 139  |
| ก.1.11 Use case description ตัดจาหน่ายครุภัณฑ์คอมพิวเตอร์                   | 140  |
| ก.2 Subsystem: ระบบยืม-คืนครุภัณฑ์คอมพิวเตอร์                               | 141  |
| ก.2.1 Use case description บันทึกคาขอยืมครุภัณฑ์คอมพิวเตอร์                 | 142  |
| ก.2.2 Use case description ดูข้อมูลครุภัณฑ์คอมพิวเตอร์ที่ผู้ใช้งานทั่วไป    | 143  |
| ผู้นั้นครองครองอยู่ในปัจจุบัน                                               |      |
| ก.2.3 Use case description แสดงข้อมูลประวัติการยืม                          | 144  |
| ก.2.4 Use case description บันทึกยืนยันการยืมครุภัณฑ์คอมพิวเตอร์            | 146  |
| ก.2.5 Use case description แสดงข้อมูลประวัติคำขอยืม                         | 147  |
| ก.2.6 Use case description บันทึกการคืนครุภัณฑ์คอมพิวเตอร์                  | 148  |
| ก.2.7 Use case description พิจารณาอนุมัติหรือไม่อนุมัติคำขอ                 | 150  |
| ก.2.8 Use case description เพิ่มข้อมูลเหตุผลที่ไม่อนุมัติ                   | 152  |
| ก.2.9 Use case description แก้ไขข้อมูลเหตุผลที่ไม่อนุมัติ เช่นกรอกข้อมูลผิด | 153  |
|                                                                             |      |

(8)

| ก.2.10 Use case description ลบข้อมูลเหตุผลที่ไม่อนุมัติ                    | 154 |
|----------------------------------------------------------------------------|-----|
| ก.3 Subsystem: ระบบส่งซ่อม                                                 | 155 |
| ก.3.1 Use case description บันทึกข้อมูลการซ่อม                             | 156 |
| ก.3.2 Use case description เพิ่มข้อมูลอาการเสีย                            | 157 |
| ก.3.3 Use case description แก้ไขข้อมูลอาการเสีย                            | 158 |
| ก.3.4 Use case description ลบข้อมูลอาการเสีย                               | 159 |
| ก.3.5 Use case description เพิ่มข้อมูลข้อมูลบริษัทที่ดำเนินการซ่อม         | 160 |
| ก.3.6 Use case description แก้ไขข้อมูลบริษัทที่ดำเนินการซ่อม               | 161 |
| ก.3.7 Use case description ลบข้อมูลบริษัทที่ดำเนินการซ่อม                  | 162 |
| ก.3.8 Use case description รับคืนครุภัณฑ์คอมพิวเตอร์ที่ซ่อมเสร็จ           | 163 |
| ก.3.8 Use case description แสดงข้อมูลประวัติการซ่อม                        | 164 |
| ก.4 Subsystem: ระบบรายงาน                                                  | 165 |
| n.4.1 Use case description ทำรายงานจำนวนครุภัณฑ์คอมพิวเตอร์แบ่งตามหมวดหมู่ | 166 |
| ก.4.2 Use case description ทำรายงานจำนวนครุภัณฑ์แบ่งตามยี่ห้อ              | 167 |
| ก.4.3 Use case description ทำรายงานระยะเวลาเฉลี่ยที่ใช้ใน                  | 168 |
| การซ่อมแต่ละครั้งของแต่ละบริษัท                                            |     |
| n.4.4 Use case description ทำรายงานสถานะของครุภัณฑ์คอมพิวเตอร์             | 169 |
| ก.4.5 Use case description ทำรายงานอาการเสีย                               | 170 |
| n.4.6 Use case description รายงานอายุการใช้งานครุภัณฑ์คอมพิวเตอร์          | 171 |
| n.4.7 Use case description ทำรายงานการรับประกันของครุภัณฑ์คอมพิวเตอร์      | 172 |
| ก.5 State Machine Diagram ของครุภัณฑ์คอมพิวเตอร์                           | 173 |
| ก.5.1 State Machine Diagram ของคำขอ                                        | 174 |
| ก.5.2 State Machine Diagram ของรายการยืม                                   | 174 |
| ก5.3 State Machine Diagram ของรายการซ่อม                                   | 175 |
| ค.1 แสดงรายการ Entity                                                      | 178 |
| ค.2 แสดง Attributes List ของ Employee                                      | 179 |
| ค.3 แสดง Attribute List ของ Request                                        | 180 |
| ค.4 แสดง Attribute List ของ Borrow                                         | 181 |
| ค.5 แสดง Attribute List ของ Brand                                          | 182 |
| ค.6 แสดง Attribute List ของ Category                                       | 183 |
| ค.7 แสดง Attribute List ของ Inventory                                      | 183 |

(9)

| ค.8 แสดง Attribute List ของ Lot                | 184 |
|------------------------------------------------|-----|
| ค.9 แสดง Attribute List ของ Repair             | 185 |
| ค.10 แสดง Attribute List ของ Supplier          | 186 |
| ค.11 แสดง Attribute List ของ Symptom           | 186 |
| ค.12 แสดง Attribute List ของ Reason            | 187 |
| ง.1 แสดงรายการหน้าจอในแต่ละ Use case           | 188 |
| ฉ.1 แสดง Presentation Layer และ Business Logic | 194 |
| ฉ.2 โปรแกรม เพิ่ม ครุภัณฑ์คอมพิวเตอร์          | 196 |
| ฉ.3 โปรแกรม พิจารณาคำขอ                        | 198 |
| ฉ.4 โปรแกรมทำคำขอยืม                           | 200 |
| ฉ.5 โปรแกรมอนุมัติคำขอ                         | 202 |
| ฉ.6 โปรแกรมไม่อนุมัติคำขอ                      | 204 |

(10)

## สารบัญภาพ

|                                                                | หน้า                                                                                                    |
|----------------------------------------------------------------|----------------------------------------------------------------------------------------------------|
| แสดงภาพโครงสร้างองค์กรส่วนงานบริการเทคโนโลยีสารสนเทศ (TIS)     | 2                                                                                                    |
| แสดงขั้นตอนการยืมครุภัณฑ์คอมพิวเตอร์ของส่วนงานบริการ           | 4                                                                                                    |
| เทคโนโลยีสารสนเทศ (TIS)                                        |                                                                                                    |
| แสดงแบบยืมครุภัณฑ์คอมพิวเตอร์                                  | 5                                                                                                    |
| แสดงขั้นตอนการคืนครุภัณฑ์คอมพิวเตอร์ของส่วนงานบริการ           | 6                                                                                                    |
| เทคโนโลยีสารสนเทศ (TIS)                                        |                                                                                                    |
| แสดงขั้นตอนการซ่อมครุภัณฑ์คอมพิวเตอร์ของส่วนงานบริการ          | 7                                                                                                    |
| เทคโนโลยีสารสนเทศ (TIS)                                        |                                                                                                    |
| แสดงภาพรวมของขอบเขตระบบ                                        | 8                                                                                                    |
| แสดงแผนภาพกิจกรรม (Activity Diagram) เมื่อนำระบบ               | 11                                                                                                    |
| จัดการครุภัณฑ์คอมพิวเตอร์มาใช้งานในการยืมครุภัณฑ์คอมพิวเตอร์   |                                                                                                    |
| แสดงแผนภาพกิจกรรม (Activity Diagram) เมื่อนำระบบ               | 12                                                                                                    |
| จัดการครุภัณฑ์คอมพิวเตอร์ มาใช้งานในการคืนครุภัณฑ์คอมพิวเตอร์  |                                                                                                    |
| แสดงแผนภาพกิจกรรม (Activity Diagram) เมื่อนำระบบ               | 13                                                                                                    |
| จัดการครุภัณฑ์คอมพิวเตอร์ มาใช้งานในการซ่อมครุภัณฑ์คอมพิวเตอร์ |                                                                                                    |
| แสดง Use Case Diagram ชองระบบบริหารจัดการครุภัณฑ์คอมพิวเตอร์   | 14                                                                                                    |
| แสดง Use Case Diagram ชองระบบระบบยืม-คืนครุภัณฑ์คอมพิวเตอร์    | 16                                                                                                    |
| แสดง Use Case Diagram ชองระบบส่งซ่อมครุภัณฑ์คอมพิวเตอร์        | 18                                                                                                    |
| แสดง Use Case Diagram ชองระบบรายงาน                            | 22                                                                                                    |
| แสดงลำดับการทำงานของระบบจัดการครุภัณฑ์คอมพิวเตอร์              | 30                                                                                                    |
| แสดงการเข้าระบบจัดการครุภัณฑ์คอมพิวเตอร์                       | 31                                                                                                    |
| แสดงการเข้าระบบ                                                | 32                                                                                                    |
| แสดงการเข้าระบบสำเร็จ                                          | 32                                                                                                    |
| แสดงหน้าแรกของผู้ดูแลระบบ                                      | 33                                                                                                    |
| แสดงหน้าแรกของผู้ใช้งานทั่วไป                                  | 33                                                                                                    |
| แสดงการออกระบบจัดการครุภัณฑ์คอมพิวเตอร์                        | 34                                                                                                    |
| แสดงหน้าเพิ่มข้อมูลครุภัณฑ์คอมพิวเตอร์                         | 35                                                                                                    |
|                                                                | แสดงภาพโครงสร้างองค์กรส่วนงานบริการเทคโนโลยีสารสนเทศ (TIS)<br>แสดงขั้นตอนการยืมครุภัณฑ์คอมพิวเตอร์ของส่วนงานบริการ<br>เทคโนโลยีสารสนเทศ (TIS)<br>แสดงขั้นตอนการศินครุภัณฑ์คอมพิวเตอร์ของส่วนงานบริการ<br>เทคโนโลยีสารสนเทศ (TIS)<br>แสดงขั้นตอนการซ่อมครุภัณฑ์คอมพิวเตอร์ของส่วนงานบริการ<br>เทคโนโลยีสารสนเทศ (TIS)<br>แสดงขั้นตอนการซ่อมครุภัณฑ์คอมพิวเตอร์ของส่วนงานบริการ<br>เทคโนโลยีสารสนเทศ (TIS)<br>แสดงเผนภาพกิจกรรม (Activity Diagram) เมื่อนำระบบ<br>จัดการครุภัณฑ์คอมพิวเตอร์ มาใช้งานในการยืมครุภัณฑ์คอมพิวเตอร์<br>แสดงแผนภาพกิจกรรม (Activity Diagram) เมื่อนำระบบ<br>จัดการครุภัณฑ์คอมพิวเตอร์ มาใช้งานในการศินครุภัณฑ์คอมพิวเตอร์<br>แสดงแผนภาพกิจกรรม (Activity Diagram) เมื่อนำระบบ<br>จักการครุภัณฑ์คอมพิวเตอร์ มาใช้งานในการซ่อมครุภัณฑ์คอมพิวเตอร์<br>แสดง Use Case Diagram ของระบบบริหารจัดการครุภัณฑ์คอมพิวเตอร์<br>แสดง Use Case Diagram ของระบบบริหารจัดการครุภัณฑ์คอมพิวเตอร์<br>แสดง Use Case Diagram ของระบบสงช่อมครุภัณฑ์คอมพิวเตอร์<br>แสดง Use Case Diagram ของระบบสงช่อมครุภัณฑ์คอมพิวเตอร์<br>แสดง Use Case Diagram ของระบบสงช่อมครุภัณฑ์คอมพิวเตอร์<br>แสดง Ise Case Diagram ของระบบรายงาน<br>แสดงการเข้าระบบ<br>แสดงการเข้าระบบ<br>แสดงการเข้าระบบ<br>แสดงทาน้าแรกของผู้ใช้งานทั่วไป<br>แสดงทน้าแรกของผู้ใช้งานทั่วไป<br>แสดงทน้าแรกของผู้ใจ้รานทั่วไป<br>แสดงทน้าเพิ่มข้อมูลครุภัณฑ์คอมพิวเตอร์ |

| 5.2 แสดงการตรวจสอบรหัสตรวจรับครุภัณฑ์                                  | 36 |
|------------------------------------------------------------------------|----|
| 5.3 แสดงหน้าต่างแจ้งรหัสตรวจรับครุภัณฑ์นี้มีในระบบแล้ว                 | 36 |
| 5.4 แสดงการกรอกข้อมูลครุภัณฑ์คอมพิวเตอร์                               | 37 |
| 5.5 แสดงการเพิ่มข้อมูลครุภัณฑ์คอมพิวเตอร์ใหม่                          | 37 |
| 5.6 แสดงการบันทึกข้อมูลครุภัณฑ์คอมพิวเตอร์                             | 38 |
| 5.7 แสดงหน้าต่างแจ้งเตือนเพื่อยืนยันการบันทึกข้อมูลครุภัณฑ์คอมพิวเตอร์ | 38 |
| 5.8 แสดงหน้าจัดการครุภัณฑ์คอมพิวเตอร์                                  | 39 |
| 5.9 แสดงการแก้ไขข้อมูลครุภัณฑ์คอมพิวเตอร์                              | 40 |
| 5.10 แสดงหน้าต่างแจ้งเตือนพื่อยืนยันการแก้ไขข้อมูลครุภัณฑ์คอมพิวเตอร์  | 40 |
| 5.11 แสดงการลบข้อมูลครุภัณฑ์คอมพิวเตอร์                                | 41 |
| 5.12 แสดงหน้าต่างแจ้งเตือนพื่อยืนยันการลบข้อมูลครุภัณฑ์คอมพิวเตอร์     | 41 |
| 5.13 แสดงหน้าจัดการล็อต                                                | 42 |
| 5.14 แสดงการแก้ไขล็อต                                                  | 43 |
| 5.15 แสดงหน้ายืนยันการแก้ไขล็อต                                        | 43 |
| 5.16 แสดงการลบข้อมูลล็อต                                               | 44 |
| 5.17 แสดงหน้าต่างแจ้งเตือนพื่อยืนยันการลบข้อมูลล็อต                    | 44 |
| 5.18 แสดงหน้าเพิ่มหมวดหมู่                                             | 45 |
| 5.19 แสดงการเพิ่มหมวดหมู่                                              | 46 |
| 5.20 แสดงการเพิ่มหมวดหมู่สำเร็จ                                        | 46 |
| 5.21 แสดงหน้าแก้ไขหมวดหมู่                                             | 47 |
| 5.22 แสดงหน้าแก้ไขหมวดหมู่                                             | 47 |
| 5.23 แสดงการยืนยันการแก้ไขหมวดหมู่                                     | 48 |
| 5.24 แสดงการลบหมวดหมู่                                                 | 48 |
| 5.25 แสดงการยืนยันการลบหมวดหมู่                                        | 48 |
| 5.26 แสดงหน้าเพิ่มยี่ห้อ                                               | 49 |
| 5.27 แสดงการเพิ่มยี่ห้อ                                                | 49 |
| 5.28 แสดงการเพิ่มยี่ห้อสำเร็จ                                          | 50 |
| 5.29 แสดงหน้าแก้ไขยี่ห้อ                                               | 50 |
| 5.30 แสดงหน้าแก้ไขยี่ห้อ                                               | 51 |
| 5.31 แสดงการยืนยันการแก้ไขยี่ห้อ                                       | 51 |
| 5.32 แสดงการลบยี่ห้อ                                                   | 52 |

(12)

| 5.33 แสดงการยืนยันการลบยี่ห้อ                               | 52 |
|-------------------------------------------------------------|----|
| 5.34 แสดงหน้าคิวอาร์โค้ด                                    | 53 |
| 5.35 แสดงการส่งออก QR Code                                  | 54 |
| 5.36 แสดง QR Code ที่ถูกส่งออกจากระบบ                       | 54 |
| 5.37 แสดงหน้าจำหน่าย                                        | 55 |
| 5.38 แสดงหน้าต่างยืนยันการจำหน่ายครุภัณฑ์คอมพิวเตอร์        | 56 |
| 5.39 แสดงหน้าจำหน่าย                                        | 56 |
| 5.40 แสดงหน้าดูรายการคำขอยืม                                | 57 |
| 5.41 แสดงการอนุมัติคำขอยืม                                  | 58 |
| 5.42 แสดงหน้าต่างการระบุครุภัณฑ์คอมพิวเตอร์ที่ต้องการให้ยืม | 58 |
| 5.43 แสดงอีเมลอนุมัติคำขอยืม                                | 59 |
| 5.44 แสดงการไม่อนุมัติคำขอยืม                               | 59 |
| 5.45 แสดงหน้าต่างระบุเหตุผลที่ไม่อนุมัติ                    | 60 |
| 5.46 แสดงอีเมลไม่อนุมัติคำขอยืม                             | 60 |
| 5.47 แสดงหน้าดูรายการยืม-คืน                                | 61 |
| 5.48 แสดงการค้นหารายการยืม-คืน                              | 62 |
| 5.49 แสดงการคืนครภุณฑ์คอมพิวเตอร์                           | 62 |
| 5.50 แสดงอีเมลยืนยันการคืน                                  | 63 |
| 5.51 แสดงหน้าจัดการบริษัท                                   | 63 |
| 5.52 แสดงการเพิ่มบริษัท                                     | 64 |
| 5.53 แสดงหน้าต่างยืนยันการเพิ่มบริษัท                       | 64 |
| 5.54 แสดงการแก้ไขข้อมูลบริษัท                               | 65 |
| 5.55 แสดงหน้าต่างยืนยันการแก้ไขข้อมูลบริษัท                 | 65 |
| 5.56 แสดงการลบข้อมูลบริษัท                                  | 66 |
| 5.57 แสดงหน้าต่างยืนยันการลบข้อมูลบริษัท                    | 66 |
| 5.58 แสดงหน้าจัดการอาการเสีย                                | 67 |
| 5.59 แสดงการเพิ่มอาการเสีย                                  | 68 |
| 5.60 แสดงหน้าต่างยืนยันการเพิ่มอาการเสีย                    | 68 |
| 5.61 แสดงการแก้ไขข้อมูลอาการเสีย                            | 69 |
| 5.62 แสดงหน้าต่างยืนยันการแก้ไขข้อมูลอาการเสีย              | 69 |
| 5.63 แสดงการลบข้อมูลบริษัท                                  | 70 |

(13)

| 5.64 แสดงหน้าต่างยืนยันการลบข้อมูลบริษัท                         | 70 |
|------------------------------------------------------------------|----|
| 5.65 แสดงหน้าส่งซ่อม                                             | 71 |
| 5.66 แสดงการส่งซ่อม                                              | 71 |
| 5.67 แสดงหน้าต่างให้กรอกรายละเอียดการส่งซ่อม                     | 72 |
| 5.68 แสดงการส่งซ่อม                                              | 73 |
| 5.69 แสดงหน้าต่างยืนยันการส่งซ่อม                                | 73 |
| 5.70 แสดงหน้ารับเครื่องคืน                                       | 74 |
| 5.71 แสดงการรับเครื่องคืน                                        | 74 |
| 5.72 แสดงหน้าต่างกรอกรายละเอียดรับเครื่องคืน                     | 75 |
| 5.73 แสดงการยืนยันการรับเครื่องคืน                               | 76 |
| 5.74 แสดงหน้าต่างยืนยันการรับเครื่องคืน                          | 76 |
| 5.75 แสดงหน้าประวัติการซ่อม                                      | 77 |
| 5.76 แสดงการค้นหาประวัติการซ่อม                                  | 77 |
| 5.77 แสดงหน้ารายงาน                                              | 78 |
| 5.78 แสดงหน้ารายงานจำนวนครุภัณฑ์แบ่งตามหมวดหมู่                  | 79 |
| 5.79 แสดงหน้าดูรายการของแต่ละหมวดหมู่                            | 79 |
| 5.80 แสดงการพิมพ์รายงาน                                          | 80 |
| 5.81 แสดงการส่งออกรายงาน                                         | 80 |
| 5.82 แสดงรายงานในรูปแบบ PDF                                      | 80 |
| 5.83 แสดงรายงานในรูปแบบ เอกซ์เซล                                 | 81 |
| 5.84 แสดงรายงานในรูปแบบ เวิร์ด                                   | 81 |
| 5.85 แสดงหน้ารายงาน                                              | 82 |
| 5.86 แสดงหน้ารายงานจำนวนครุภัณฑ์แบ่งตามยี่ห้อ                    | 83 |
| 5.87 แสดงกราฟรุ่นครุภัณฑ์คอมพิวเตอร์ตามยี่ห้อที่เลือก            | 83 |
| 5.88 แสดงหน้าดูรายงานครุภัณฑ์คอมพิวเตอร์ตามยี่ห้อและรุ่นที่เลือก | 84 |
| 5.89 แสดงการพิมพ์รายงาน                                          | 84 |
| 5.90 แสดงการส่งออกรายงาน                                         | 84 |
| 5.91 แสดงรายงานในรูปแบบ PDF                                      | 85 |
| 5.92 แสดงรายงานในรูปแบบ เอกซ์เซล                                 | 85 |
| 5.93 แสดงรายงานในรูปแบบ เวิร์ด                                   | 86 |
| 5.94 แสดงหน้ารายงาน                                              | 87 |

(14)

| 5.95 แสดงหน้ารายงานระยะเวลาเฉลี่ยที่ใช้ในการซ่อมแต่ละครั้งของแต่ละบริษัท | 87  |
|--------------------------------------------------------------------------|-----|
| 5.96 แสดงการระบุช่วงเวลาที่ต้องการ                                       | 98  |
| 5.97 แสดงหน้ารายงานระยะเวลาเฉลี่ยที่ใช้ในการซ่อมแต่ละครั้งของแต่ละบริษัท | 89  |
| 5.98 แสดงหน้าดูรายการของการซ่อมของแต่ละบริษัท                            | 89  |
| 5.99 แสดงการพิมพ์รายงาน                                                  | 90  |
| 5.100 แสดงการส่งออกรายงาน                                                | 90  |
| 5.101 แสดงรายงานในรูปแบบ PDF                                             | 90  |
| 5.102 แสดงรายงานในรูปแบบ เอกซ์เซล                                        | 91  |
| 5.103 แสดงรายงานในรูปแบบ เวิร์ด                                          | 91  |
| 5.104 แสดงหน้ารายงาน                                                     | 92  |
| 5.105 แสดงหน้ารายงานสถานะของครุภัณฑ์คอมพิวเตอร์                          | 92  |
| 5.106 แสดงหน้าดูรายงานการครุภัณฑ์คอมพิวเตอร์ที่มีสถานะตามที่เลือก        | 93  |
| 5.107 แสดงการพิมพ์รายงาน                                                 | 93  |
| 5.108 แสดงการส่งออกรายงาน                                                | 94  |
| 5.109 แสดงรายงานในรูปแบบ PDF                                             | 94  |
| 5.110 แสดงรายงานในรูปแบบ เอกซ์เซล                                        | 95  |
| 5.111 แสดงรายงานในรูปแบบ เวิร์ด                                          | 95  |
| 5.112 แสดงหน้ารายงาน                                                     | 96  |
| 5.113 แสดงหน้ารายงานอาการเสีย                                            | 97  |
| 5.114 แสดงหน้ารายงานอาการเสียในลักษณะกราฟ                                | 97  |
| 5.115 แสดงหน้ารายงานอาการเสียตามยี่ห้อและอาการเสียที่เลือกในลักษณะกราฟ   | 98  |
| 5.116 แสดงการพิมพ์รายงาน                                                 | 98  |
| 5.117 แสดงการส่งออกรายงาน                                                | 99  |
| 5.118 แสดงรายงานในรูปแบบ PDF                                             | 99  |
| 5.119 แสดงรายงานในรูปแบบ เอกซ์เซล                                        | 100 |
| 5.120 แสดงรายงานในรูปแบบ เวิร์ด                                          | 100 |
| 5.121 แสดงหน้ารายงาน                                                     | 101 |
| 5.122 แสดงหน้ารายงานอายุการใช้งานครุภัณฑ์คอมพิวเตอร์                     | 102 |
| 5.123 แสดงหน้าดูรายการครุภัณฑ์คอมพิวเตอร์ตามอายุการใช้งาน                | 102 |
| 5.124 แสดงการพิมพ์รายงาน                                                 | 103 |
| 5.125 แสดงการส่งออกรายงาน                                                | 103 |

(15)

| 5.126 แสดงรายงานในรูปแบบ PDF                                  | 103 |
|---------------------------------------------------------------|-----|
| 5.127 แสดงรายงานในรูปแบบ เอกซ์เซล                             | 104 |
| 5.128 แสดงรายงานในรูปแบบ เวิร์ด                               | 104 |
| 5.129 แสดงหน้ารายงาน                                          | 105 |
| 5.130 แสดงหน้ารายงานอายุการใช้งานครุภัณฑ์คอมพิวเตอร์          | 105 |
| 5.131 แสดงหน้าดูรายการครุภัณฑ์คอมพิวเตอร์ตามสถานะการรับประกัน | 106 |
| 5.132 แสดงการพิมพ์รายงาน                                      | 106 |
| 5.133 แสดงการส่งออกรายงาน                                     | 106 |
| 5.134 แสดงรายงานในรูปแบบ PDF                                  | 107 |
| 5.135 แสดงรายงานในรูปแบบ เอกซ์เซล                             | 107 |
| 5.136 แสดงรายงานในรูปแบบ เวิร์ด                               | 108 |
| 5.137 แสดงหน้าต่างทำคำขอยืมครุภัณฑ์คอมพิวเตอร์                | 109 |
| 5.138 แสดงการทำคำขอยืมครุภัณฑ์คอมพิวเตอร์                     | 109 |
| 5.139 แสดงการยื่นส่งคำขอ                                      | 110 |
| 5.140 แสดงหน้าต่างยืนยันการยืม                                | 111 |
| 5.141 แสดงการทำการยืนยันการยืม                                | 111 |
| 5.142 แสดงหน้าต่างดูรายการที่ครอบครอง                         | 112 |
| 5.143 แสดงหน้าต่างดูดูประวัติรายการยืมครุภัณฑ์คอมพิวเตอร์     | 113 |
| 5.144 แสดงการค้นหารายการยืมครุภัณฑ์คอมพิวเตอร์                | 113 |
| 5.145 แสดงหน้าต่างประวัติคำขอครุภัณฑ์คอมพิวเตอร์              | 114 |
| 5.146 แสดงการค้นหารายการคำขอยืมครุภัณฑ์คอมพิวเตอร์            | 115 |
| 6.1 แสดงหน้าจอ SQL Server 2014 Installation Center            | 116 |
| 6.2 แสดงหน้าจอ License Terms                                  | 117 |
| 6.3 แสดงหน้าจอ Install Rules                                  | 117 |
| 6.4 แสดงหน้าจอ Feature Selection                              | 118 |
| 6.5 แสดงหน้าจอ Feature Rules                                  | 118 |
| 6.6 แสดงหน้าจอ Instance Configuration                         | 119 |
| 6.7 แสดงหน้าจอ Server Configuration                           | 119 |
| 6.8 แสดงหน้าจอ Database Engine Configuration                  | 120 |
| 6.9 แสดงหน้าจอ Database Engine Configuration                  | 120 |
| 6.10 แสดงหน้าจอ Installation Progress                         | 121 |

(16)

| 6.11 แสดงหน้าจอติดตั้ง Microsoft SQL Server 2014 Express สำเร็จ             | 121 |
|-----------------------------------------------------------------------------|-----|
| 6.12 แสดงหน้าจอการติดตั้ง Microsoft SQL Server Management Studio            | 122 |
| 6.13 แสดงหน้าจอ Install Progress                                            | 123 |
| 6.14 แสดงหน้าจอการติดตั้งเสร็จสิ้น                                          | 123 |
| 6.15 แสดงหน้าจอการติดตั้งระบบจัดการครุภัณฑ์คอมพิวเตอร์                      | 124 |
| 6.16 แสดงหน้าจอ Select Installation Folder                                  | 124 |
| 6.17 แสดงหน้าจอ Confirm Installation                                        | 125 |
| 6.18 แสดงหน้าจอ Being installed                                             | 125 |
| 6.19 แสดงหน้าจอการติดตั้งระบบจัดการครุภัณฑ์คอมพิวเตอร์เสร็จสิ้น             | 126 |
| ก.1 แสดงภาพรวมระบบโดยใช้ Use Case Diagram                                   | 127 |
| ข.1 แสดง System Architecture ของระบบจัดการครุภัณฑ์คอมพิวเตอร์               | 176 |
| ค.1 Entity Diagram แสดงความสัมพันธ์ของข้อมูลในระบบจัดการครุภัณฑ์คอมพิวเตอร์ | 177 |
| ง.1 แสดง Windows Navigation Diagram ของระบบจัดการครุภัณฑ์คอมพิวเตอร์        | 190 |
| จ.1 แสดงการตรวจสอบสิทธิ์และนำเข้าข้อมูลผู้ใช้งานผ่าน Active Directory       | 192 |

(17)

## บทที่ 1 ที่มาของการพัฒนาระบบสารสนเทศ

ด้วยกระบวนงานของสถาบันเทคโนโลยีป้องกันประเทศ (องค์การมหาชน) หรือ DTI ใน ปัจจุบันที่ให้เจ้าหน้าที่ของสถาบันมีสิทธ์ในการขอยืมครุภัณฑ์คอมพิวเตอร์ และเจ้าหน้าที่เทคโนโลยี สารสนเทศเป็นคนบริหารจัดการครุภัณฑ์คอมพิวเตอร์ โดยจะทำการเก็บบันทึกข้อมูลการยืมครุภัณฑ์ คอมพิวเตอร์ไว้ในรูปแบบเอกสารและไฟล์ เอกซ์เซล จึงทำให้ข้อมูลครุภัณฑ์คอมพิวเตอร์ที่มีอยู่นั้น กระจัดกระจาย ในบางครั้งข้อมูลเกิดการสูญหาย ทำให้ยากต่อการติดตาม โดยยังไม่ได้มีกระบวนการ การจัดการใด ๆ ที่เหมาะสม ที่จะจัดเก็บข้อมูลของเอกสารเหล่านี้รวมไว้เป็นส่วนกลางจึงทำให้เกิด ความล่าช้าในการค้นหาข้อมูล เมื่อหน่วยงานอื่น ๆ ของสถาบันหรือผู้บริหารมีความต้องการที่จะใช้ ข้อมูลดังกล่าว

นอกจากนี้ ในปัจจุบันสถาบันๆยังไม่มีระบบงานคอมพิวเตอร์ใด ๆ ที่ใช้ในการจัดการ และบริหารข้อมูลครุภัณฑ์คอมพิวเตอร์ของสถาบันและรายงานข้อมูลต่าง ๆ ให้ผู้บริหารหรือเจ้าหน้าที่ ที่เกี่ยวข้องใช้งาน ดังนั้นถ้ามีการพัฒนาระบบจัดการครุภัณฑ์คอมพิวเตอร์ขึ้นจะสามารถช่วยในการ จัดการข้อมูลเหล่านี้ได้และทำให้เกิดการบูรณาการข้อมูลครุภัณฑ์คอมพิวเตอร์ได้อย่างมีประสิทธิภาพ ผู้ดูแลระบบจะสามารถบริหารและจัดการครุภัณฑ์คอมพิวเตอร์ได้อย่างรวดเร็วและแม่นยำขึ้น อีกทั้ง ยังสามารถนำข้อมูลเหล่านั้นมาช่วยในการตัดสินใจพิจารณาจัดซื้อครุภัณฑ์คอมพิวเตอร์ในครั้งต่อ ๆ ไปให้กับผู้บริหารในสถาบันๆ

#### 1.1 การจัดผังองค์กร

### ระบบจัดการครุภัณฑ์คอมพิวเตอร์มีหน่วยงานที่เกี่ยวข้องดังนี้

 1.1.1 ฝ่ายเทคโนโลยีสารสนเทศ (TTD) ส่วนงานของฝ่ายงานที่รับผิดชอบคือ ส่วนงาน บริการเทคโนโลยีสารสนเทศ (TIS) ตามโครงสร้างองค์กรดังแสดงในภาพที่ 1.1 ซึ่งส่วนงานนี้มีหน้าที่ ความรับผิดชอบหลักในการทำงานดังนี้

 ให้บริการระบบโครงสร้างพื้นฐานด้านเทคโนโลยีสารสนเทศและให้การ สนับสนุนระบบสารสนเทศเพื่อการจัดเก็บองค์ความรู้  วิเคราะห์ สรรหา พัฒนาและให้บริการด้านเทคโนโลยีสารสนเทศอย่าง
 เหทาะสมกับส่วนงานต่าง ๆ รวมทั้งพัฒนาระบบงานที่เป็นมาตรฐานเพื่อสนับสนุนความเป็นเลิศ ทางการวิจัยและพัฒนา

ซ่อมแซมและบำรุงรักษาฮาร์ดแวร์ตามที่ได้รับคำร้องขอ

ร่วมทดสอบและปรับคุณสมบัติและรายละเอียดด้านเทคนิคของระบบและ
 โปรแกรมประยุกต์ต่าง ๆ

ร่วมดูแลตรวจสอบการใช้งานระบบเครื่อข่าย ระบบฐานข้อมูลและเครื่อง
 แม่ข่าย ให้สามารถใช้งานได้อย่างมีประสิทธิภาพ

 ดูแลการเชื่อมต่อของระบบสารสนเทศ (IT System Integration) เพื่อให้ ดำเนินงานด้านเทคโนโลยีสารสนเทศมีความทันสมัยและตรงต่อความต้องการของผู้ใช้งานภายใต้ แผนงานและนโยบายที่กำหนดไว้

1.1.2 ฝ่ายงานอื่น ๆ ในองค์กร โดยเจ้าหน้าที่ทุกคนในฝ่ายงานอื่น ๆ ขององค์กรจะมี บทบาทเป็นผู้ใช้งานทั่วไปของระบบงานที่พัฒนา

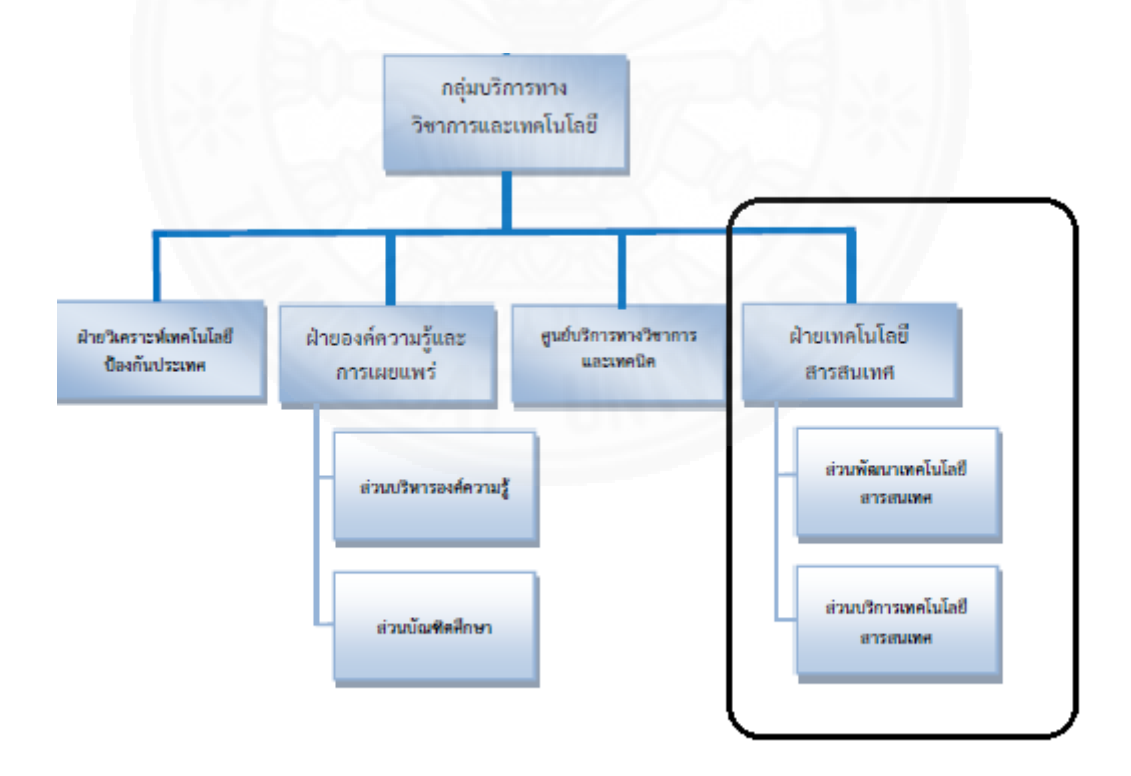

ภาพที่ 1.1 แสดงภาพโครงสร้างองค์กรส่วนงานบริการเทคโนโลยีสารสนเทศ (TIS)

## 1.2 ขั้นตอนและเงื่อนไขการทำงานในปัจจุบัน

ลักษณะงานและขั้นตอนการทางานในปัจจุบันของส่วนงานบริการเทคโนโลยีสารสนเทศ มีดังนี้

#### 1.2.1 งานการยืมคืนครุภัณฑ์คอมพิวเตอร์

ในปัจจุบันขั้นตอนการการยืมครุภัณฑ์คอมพิวเตอร์ของส่วนงานบริการเทคโนโลยี สารสนเทศ สามารถแสดงได้ดังภาพที่ 1.2 โดยมีรายละเอียดดังนี้ เมื่อเจ้าหน้าที่มีความต้องการยืม ครุภัณฑ์คอมพิวเตอร์จะทำการแจ้งด้วยวาจาหรือส่งอีเมลมาแจ้งความประสงค์ เมื่อเจ้าหน้าที่ฝ่าย เทคโนโลยีสารสนเทศได้รับแจ้งก็จะบันทึกไว้ในกระดาษหรือไฟล์ เอกซ์เซล จากนั้นเจ้าหน้าที่ฝ่าย เทคโนโลยีสารสนเทศจะตรวจสอบรายการครุภัณฑ์คอมพิวเตอร์ตามที่เจ้าหน้าที่ได้ร้องขอมาเพื่อ ตรวจสอบว่ามีพร้อมให้ใช้งานหรือไม่ ถ้ามีก็พิจารณาให้เบิกตามความเหมาะสมและดุลพินิจของ เจ้าหน้าที่ฝ่ายเทคโนโลยีสารสนเทศ เมื่อพิจารณาอนุมัติแล้วเจ้าหน้าที่ฝ่ายเทคโนโลยีสารสนเทศ จะแจ้งให้ผู้ยืมมารับเครื่องผ่านทางวาจาหรือส่งอีเมล เมื่อผู้ยืมมารับเครื่องที่ฝ่ายเทคโนโลยีสารสนเทศ จะต้องกรอกในแบบยืมครุภัณฑ์คอมพิวเตอร์ดังแสดงตัวอย่างในภาพที่ 1.3 เพื่อยืนยันการยืมครุภัณฑ์ การยืมครุภัณฑ์คอมพิวเตอร์

ในส่วนของการคืนครุภัณฑ์คอมพิวเตอร์ของส่วนงานบริการเทคโนโลยี สารสนเทศ สามารถแสดงได้ดังภาพที่ 1.4 โดยมีรายละเอียดดังนี้ เมื่อเจ้าหน้าที่ที่มีความต้องการจะ คืนครุภัณฑ์คอมพิวเตอร์จะต้องนำครุภัณฑ์คอมพิวเตอร์ที่ได้ทำการยืมไปตามบันทึกในแบบยืม ครุภัณฑ์มาคืนที่ฝ่ายเทคโนโลยีสารสนเทศ เพื่อให้เจ้าหน้าที่ฝ่ายเทคโนโลยีสารสนเทศ ตรวจเช็คว่าคืน ครบตามที่บันทึกหรือไม่ ถ้าครบจึงจะให้เจ้าหน้าที่ผู้ยืมเซ็นในแบบยืมครุภัณฑ์เพื่อยืนยันการคืน ครุภัณฑ์คอมพิวเตอร์และเก็บเป็นหลักฐานการบันทึกการคืนครุภัณฑ์คอมพิวเตอร์ ถ้าไม่ครบจะต้องให้ เจ้าหน้าที่ผู้คืนไปหาครุภัณฑ์คอมพิวเตอร์มาคืนตามที่ได้บันทึกไว้ในใบยืม

#### 1.2.2 งานการซ่อมครุภัณฑ์คอมพิวเตอร์

งานการซ่อมครุภัณฑ์คอมพิวเตอร์ของส่วนงานบริการเทคโนโลยีสารสนเทศ สามารถแสดงได้ดังภาพที่ 1.5 โดยมีรายละอียดดังนี้ เริ่มจากการที่เจ้าหน้าที่แจ้งมาที่เจ้าหน้าที่ เทคโนโลยีสารสนเทศว่ามีครุภัณฑ์คอมพิวเตอร์ที่มีอาการเสีย จากนั้นเจ้าหน้าที่ฝ่ายเทคโนโลยี สารสนเทศจะตรวจเช็คอาการเพื่อยืนยันอาการเสีย แล้วจึงรับเครื่องที่เสียไว้เพื่อรอการส่งซ่อม โดย ก่อนส่งซ่อมจะตรวจเช็คประกันของครุภัณฑ์คอมพิวเตอร์ก่อน ถ้ายังอยู่ในระยะเวลาประกันจะแจ้งไป ที่บริษัทที่รับประกันเพื่อให้เข้ามาซ่อม แต่ถ้าไม่มีประกัน หรือพ้นกำหนดระยะวลาประกันแล้ว เจ้าหน้าที่ฝ่ายเทคโนโลยีสารสนเทศจะต้องทำการเขียน TOR เพื่อหาบริษัทเข้ามารับงานซ่อม แล้วจึง ส่งครุภัณฑ์คอมพิวเตอร์ไปซ่อมที่บริษัทที่รับงาน เมื่อซ่อมเสร็จก็ทำการตรวจรับครุภัณฑ์คอมพิวเตอร์ โดยบันทึกลงในเอกสารตรวจรับการซ่อม แล้วจึงนำครุภัณฑ์คอมพิวเตอร์ไปใช้งานต่อไป

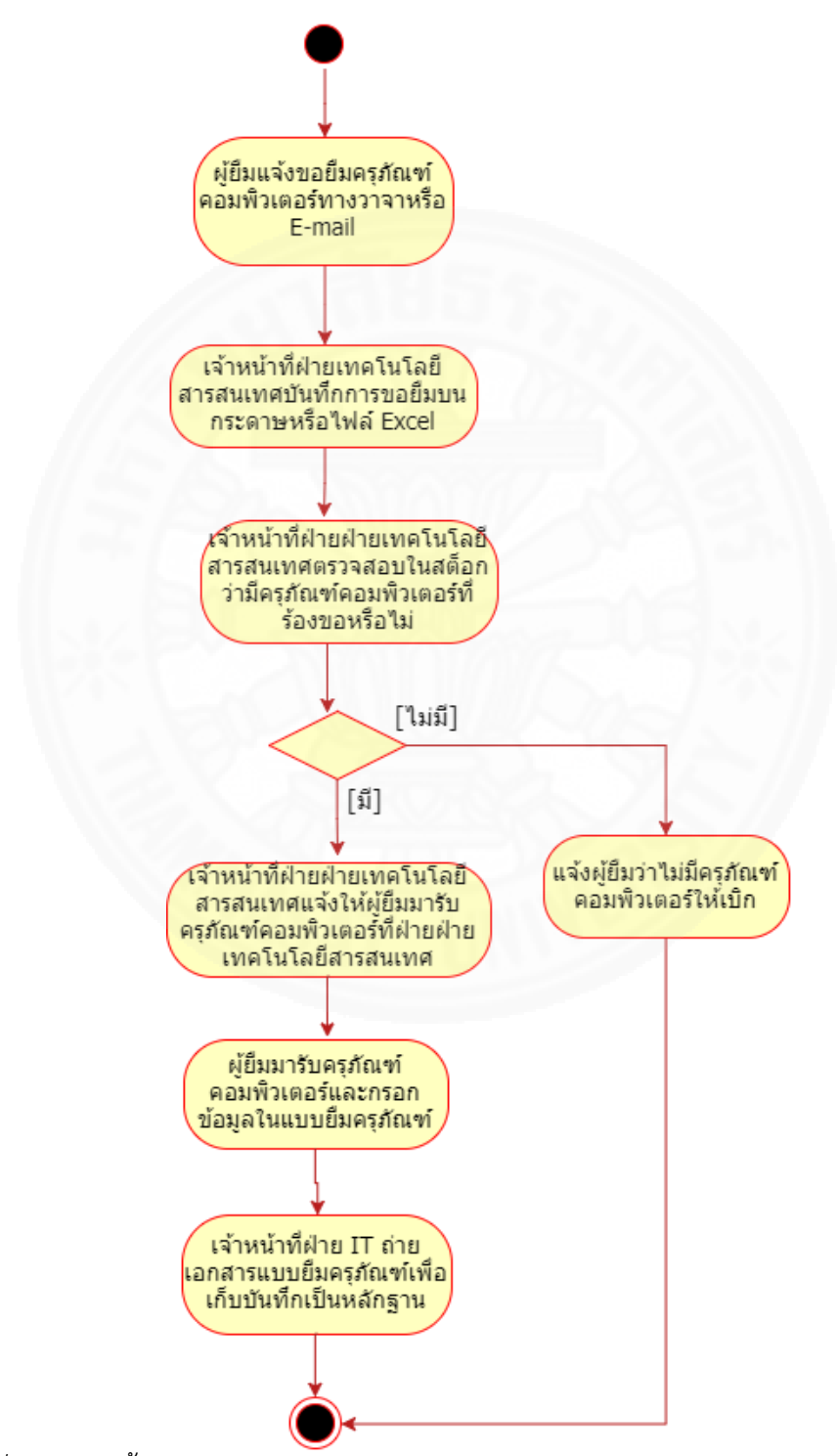

ภาพที่ 1.2 แสดงขั้นตอนการยืมครุภัณฑ์คอมพิวเตอร์ของส่วนงานบริการเทคโนโลยีสารสนเทศ (TIS)

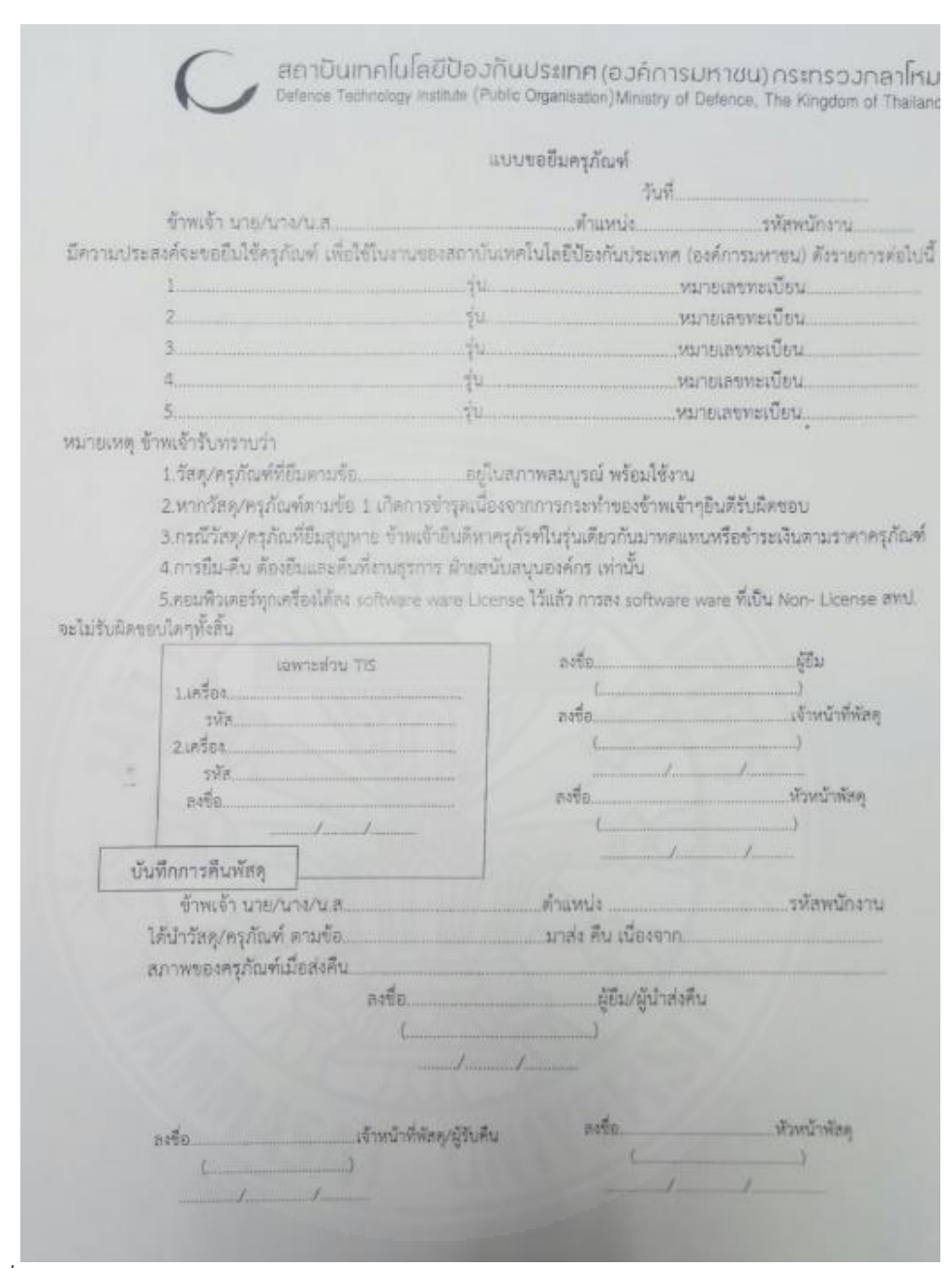

ภาพที่ 1.3 แสดงแบบยืมครุภัณฑ์คอมพิวเตอร์

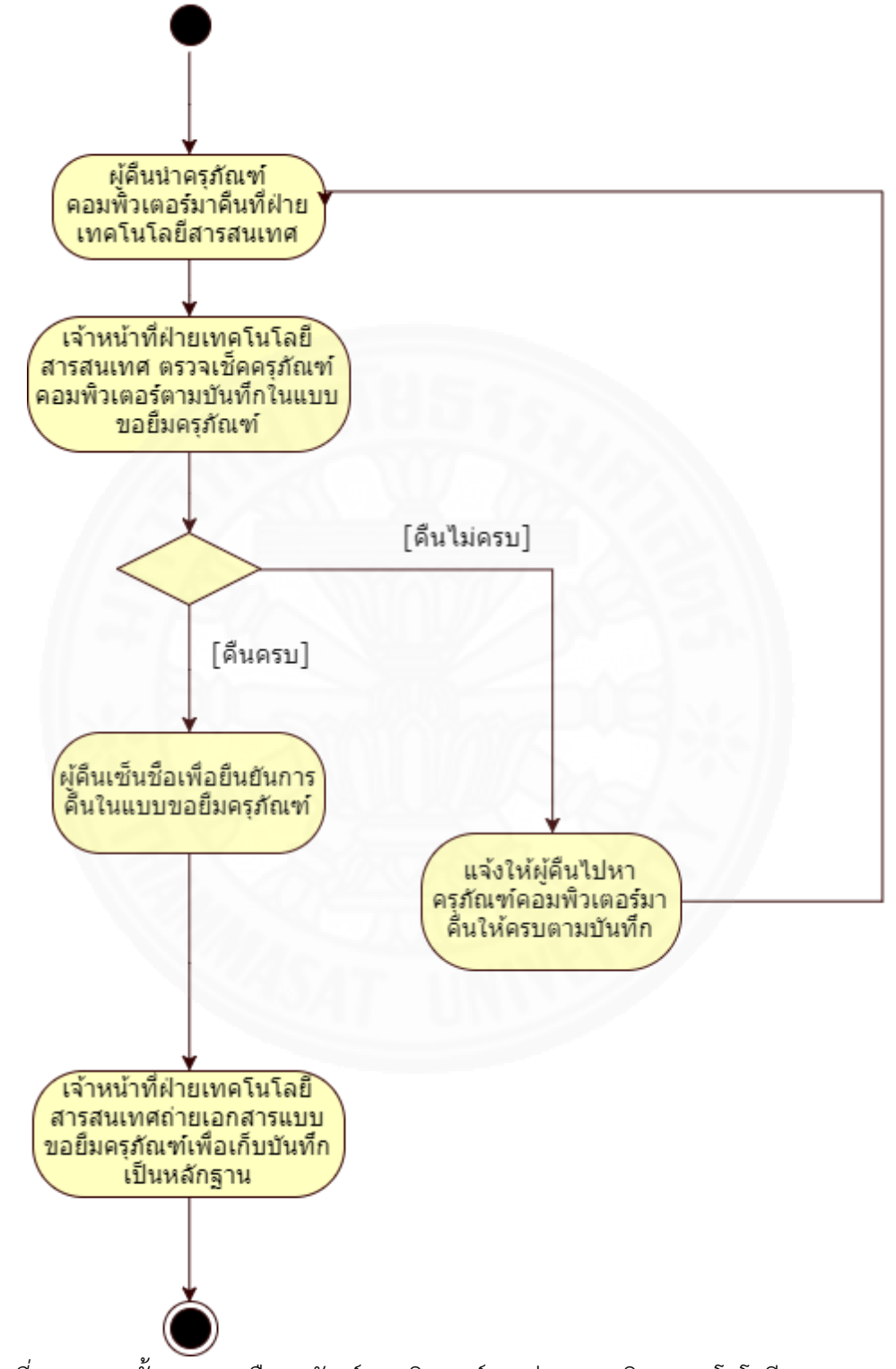

ภาพที่ 1.4 แสดงขั้นตอนการคืนครุภัณฑ์คอมพิวเตอร์ของส่วนงานบริการเทคโนโลยีสารสนเทศ (TIS)

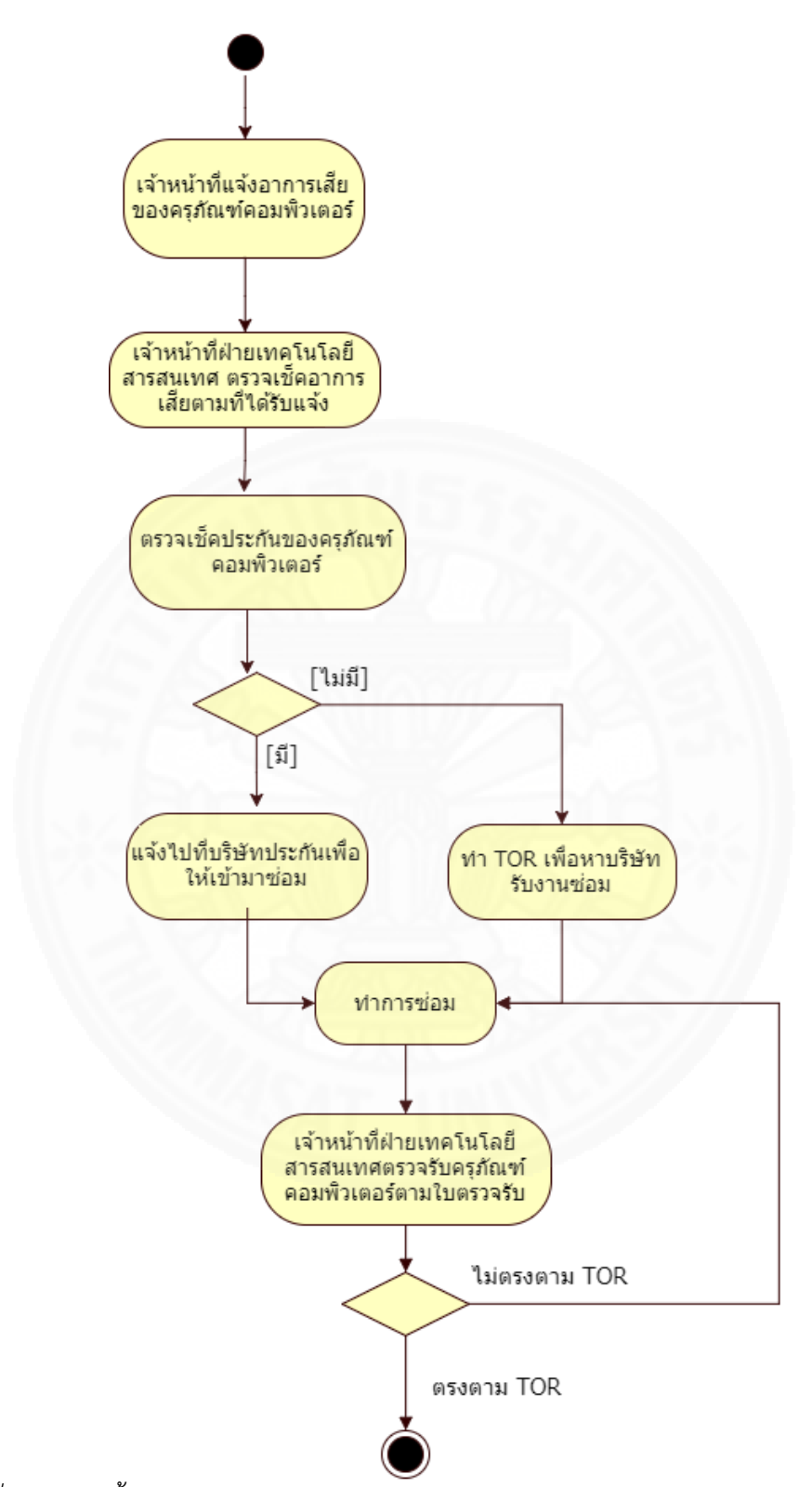

ภาพที่ 1.5 แสดงขั้นตอนการซ่อมครุภัณฑ์คอมพิวเตอร์ของส่วนงานบริการเทคโนโลยีสารสนเทศ (TIS)

## บทที่ 2 ภาพรวมระบบสารสนเทศ

## 2.1 ขอบเขตการทำงานโดยรวมของระบบ

ระบบจัดการครุภัณฑ์คอมพิวเตอร์ ที่พัฒนาจะรองรับการทำงานครอบคลุมตั้งแต่การ นำเข้าข้อมูลครุภัณฑ์คอมพิวเตอร์ ผู้ใช้งานทั่วไปแจ้งความประสงค์ขอยืมครุภัณฑ์คอมพิวเตอร์ ผู้ดูแล ระบบบริหารจัดการการยืมและคืนครุภัณฑ์คอมพิวเตอร์ รวมถึงการดำเนินการซ่อมครุภัณฑ์ คอมพิวเตอร์ โดยระบบจัดการครุภัณฑ์คอมพิวเตอร์ประกอบด้วย 4 ระบบย่อย ได้แก่ ระบบบริหาร จัดการครุภัณฑ์คอมพิวเตอร์ ระบบยืม-คืนครุภัณฑ์คอมพิวเตอร์ ระบบซ่อมครุภัณฑ์คอมพิวเตอร์และ ระบบรายงาน ดังแสดงในภาพที่ 2.1

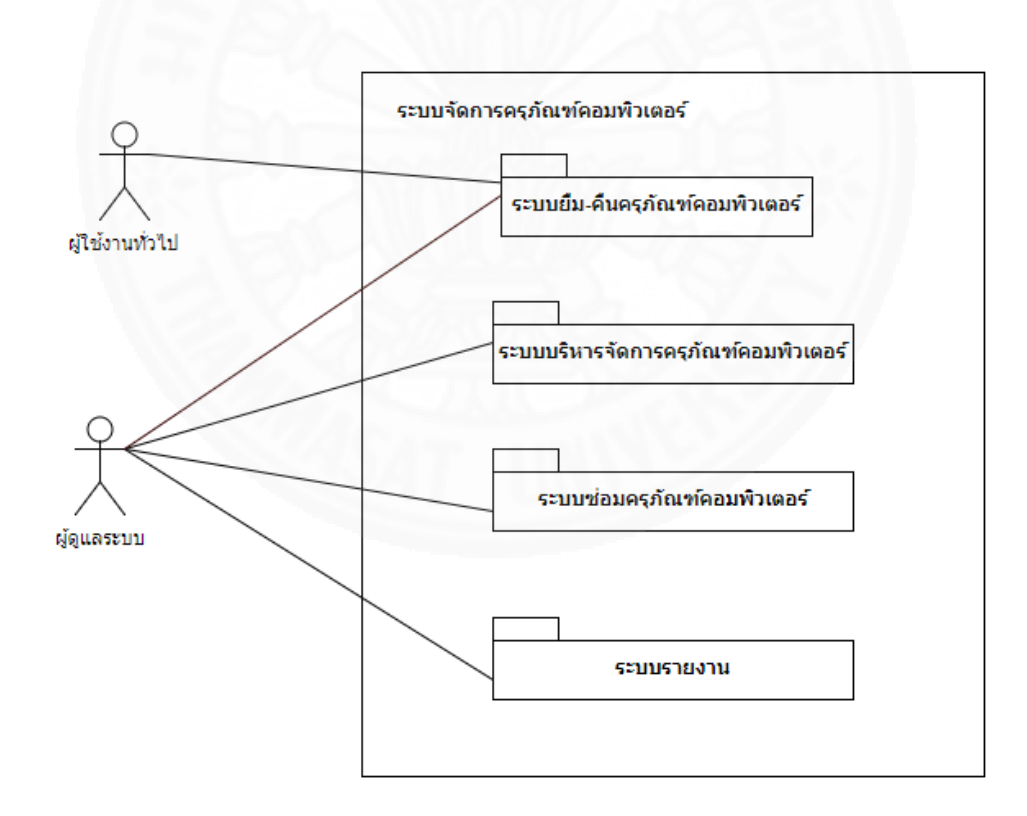

## ภาพที่ 2.1 แสดงภาพรวมของขอบเขตระบบ

8

#### 2.2 ขอบเขตของระบบย่อยแต่ละระบบ

แต่ละระบบย่อยของระบบจัดการครุภัณฑ์คอมพิวเตอร์ มีขอบเขตการทำงานดังนี้

#### 2.2.1 ระบบบริหารจัดการครุภัณฑ์คอมพิวเตอร์

เป็นระบบที่ใช้ เพิ่ม แก้ไข ลบ ข้อมูลครุภัณฑ์คอมพิวเตอร์เพื่อบริหารจัดการ ครุภัณฑ์คอมพิวเตอร์ที่มีอยู่ จัดทำและบันทึก QR Code ของครุภัณฑ์คอมพิวเตอร์

### 2.2.2 ระบบยืม-คืนครุภัณฑ์คอมพิวเตอร์

เป็นระบบที่รองรับการทำงานตั้งแต่การทำคำขอยืมครุภัณฑ์คอมพิวเตอร์ อนุมัติ คำขอ ระบุครุภัณฑ์คอมพิวเตอร์ที่จะให้ยืม จนกระทั่งคืนครุภัณฑ์คอมพิวเตอร์

## 2.2.3 ระบบซ่อมครุภัณฑ์คอมพิวเตอร์

เป็นระบบที่รองรับการทำงานในส่วนการแจ้งซ่อมครุภัณฑ์คอมพิวเตอร์ ระบุ อาการเสียของครุภัณฑ์คอมพิวเตอร์จนกระทั่งส่งครุภัณฑ์คอมพิวเตอร์ที่เสียให้บริษัทซ่อม

#### 2.2.4 ระบบรายงาน

เป็นระบบที่แสดงข้อมูลและรายงานในรูปแบบต่าง ๆ ที่ใช้สำหรับการตรวจสอบ การปฏิบัติงานและการบริหารงานของฝ่าย TTD

### 2.3 หน่วยงานและผู้ที่เกี่ยวข้องกับระบบ

ผู้ใช้งานของระบบจัดการครุภัณฑ์คอมพิวเตอร์ ประกอบด้วยผู้ที่มีบทบาทต่าง ๆ

ดังนี้

### 2.3.1 ผู้ใช้งานทั่วไป

ผู้ใช้งานทั่วไปเป็นเจ้าหน้าที่ในฝ่ายงานต่าง ๆ ขององค์กรจะมีบทบาทเป็น ผู้ใช้งานทั่วไปที่สามารถทำคำขอยืมครุภัณฑ์คอมพิวเตอร์ ดูประวัติการยืมครุภัณฑ์คอมพิวเตอร์ ดูรายการครุภัณฑ์คอมพิวเตอร์ ที่ตนเองครอบครองอยู่

### 2.3.2 ผู้ดูแลระบบ

ผู้ดูแลระบบเป็นเจ้าหน้าที่และผู้บริหารในฝ่าย TTD ที่ทำหน้าที่ในการนำเข้า ข้อมูลครุภัณฑ์คอมพิวเตอร์ อนุมัติคำขอยืมครุภัณฑ์คอมพิวเตอร์ บันทึกคืนครุภัณฑ์คอมพิวเตอร์ แจ้ง ซ่อมครุภัณฑ์คอมพิวเตอร์ และจัดการข้อมูลหลักสำหรับใช้บริหารจัดการครุภัณฑ์คอมพิวเตอร์

## 2.4 ประโยชน์ที่ผู้ใช้ระบบจะได้รับ

ระบบที่พัฒนา จะให้ประโยชน์กับองค์กรดังนี้

เกิดการบูรณาการของข้อมูลครุภัณฑ์คอมพิวเตอร์ที่มีอยู่กระจัดกระจายให้มาอยู่รวม

## ในที่เดียวกัน

- ทำให้เกิดความสะดวกในการบริหารจัดการครุภัณฑ์คอมพิวเตอร์
- ข้อมูลครุภัณฑ์คอมพิวเตอร์มีความถูกต้อง
- ติดตามผู้ครอบครองครุภัณฑ์คอมพิวเตอร์ได้รวดเร็ว
- ผู้บริหารได้ข้อมูลในการช่วยตัดสินใจและวางแผนในการซ่อมและจัดซื้อครุภัณฑ์
  คอมพิวเตอร์

## 2.5 รายละเอียดขั้นตอนการทำงานใหม่

ภายหลังจากการนำระบบจัดการครุภัณฑ์คอมพิวเตอร์ที่พัฒนามาใช้จะทำให้ขั้นตอน การทำงานใหม่เป็นดังนี้

### 2.5.1 การยืมคืนครุภัณฑ์คอมพิวเตอร์

- ผู้ดูแลระบบเพิ่มข้อมูลครุภัณฑ์คอมพิวเตอร์เข้าระบบ
- ผู้ใช้งานทั่วไปทำคำขอยืมครุภัณฑ์คอมพิวเตอร์ผ่านระบบ โดยระบบจะส่ง
  อีเมลแจ้งเตือนให้ผู้ดูแลระบบทราบว่ามีผู้ขอครุภัณฑ์คอมพิวเตอร์มา

ผู้ดูแลระบบพิจารณาคำขอยืมครุภัณฑ์คอมพิวเตอร์และเลือกว่าจะอนุมัติ
 หรือไม่อนุมัติ ถ้าอนุมัติผู้ดูแลระบบจะระบุครุภัณฑ์คอมพิวเตอร์ที่ต้องการให้ยืม บันทึกการยืม โดย
 ระบบจะส่งอีเมลแจ้งไปยังผู้ขอเพื่อให้มารับครุภัณฑ์คอมพิวเตอร์ที่ขอและทำการยืนยันการยืม
 ครุภัณฑ์คอมพิวเตอร์ ถ้าไม่อนุมัติก็จะแจ้งเหตุผลการไม่อนุมัติกลับไปให้ผู้ขอได้รับทราบ

การคืนครุภัณฑ์คอมพิวเตอร์ ผู้ใช้งานทั่วไปจะนำครุภัณฑ์คอมพิวเตอร์ที่
 ต้องการจะคืนมาส่งคืนให้ผู้ดูแลระบบ จากนั้นผู้ดูแลระบบจะทำการบันทึกการคืนโดยระบบจะส่ง
 อีเมลแจ้งไปยังผู้คืนว่าได้ส่งคืนครุภัณฑ์คอมพิวเตอร์แล้ว

## 2.5.2 การซ่อมครุภัณฑ์คอมพิวเตอร์

เมื่อมีครุภัณฑ์คอมพิวเตอร์ที่ต้องการซ่อม ผู้ดูแลระบบจะบันทึกข้อมูลการ

แจ้งซ่อมในระบบ

• เมื่อซ่อมเสร็จ ผู้ดูแลระบบ จะรับครุภัณฑ์คอมพิวเตอร์คืนจากการซ่อมและ

บันทึกข้อมูลการส่งซ่อมในระบบ

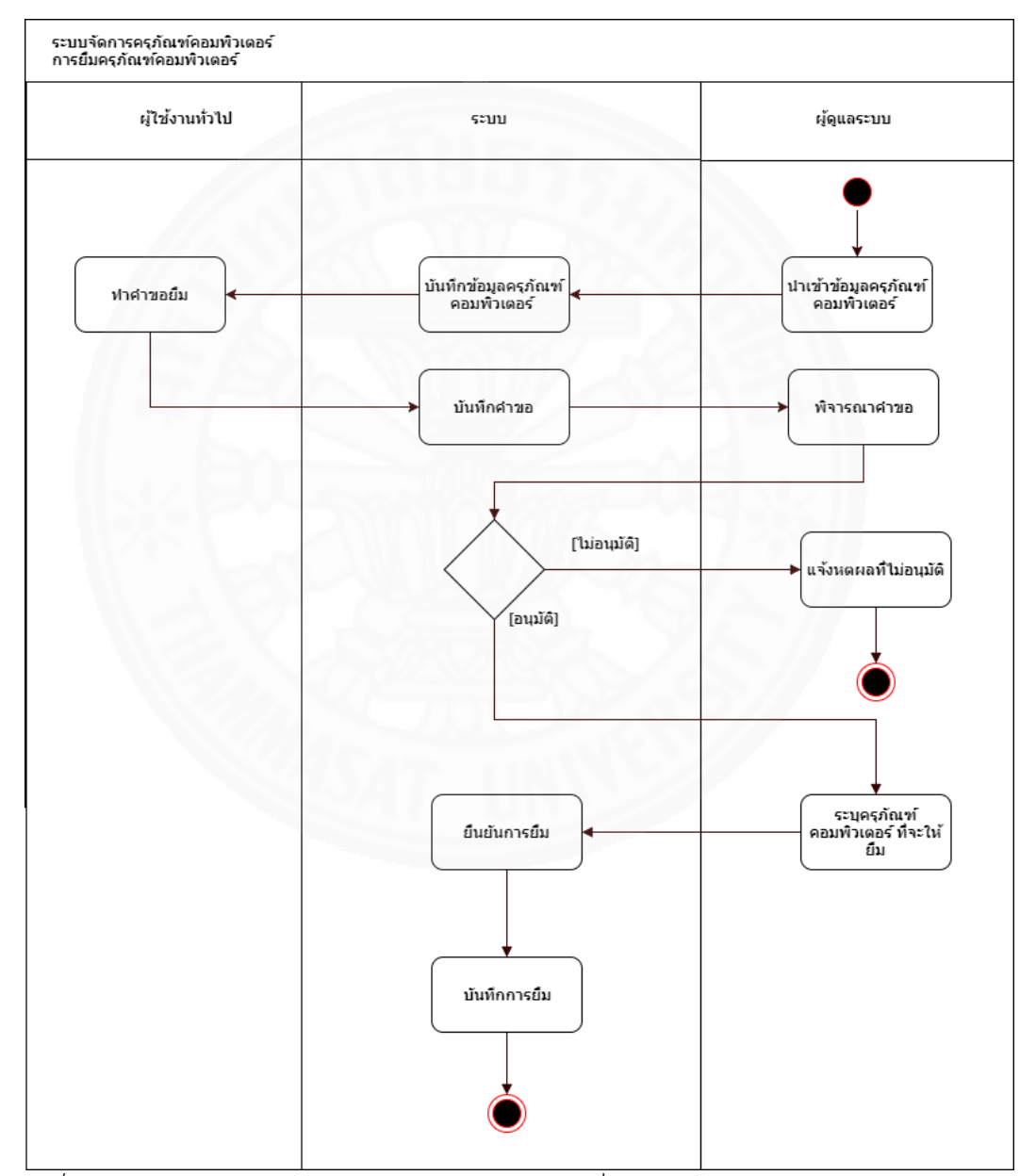

ภาพที่ 2.2 แสดงแผนภาพกิจกรรม (Activity Diagram) เมื่อนำระบบจัดการครุภัณฑ์คอมพิวเตอร์ มา ใช้งานในการยืมครุภัณฑ์คอมพิวเตอร์

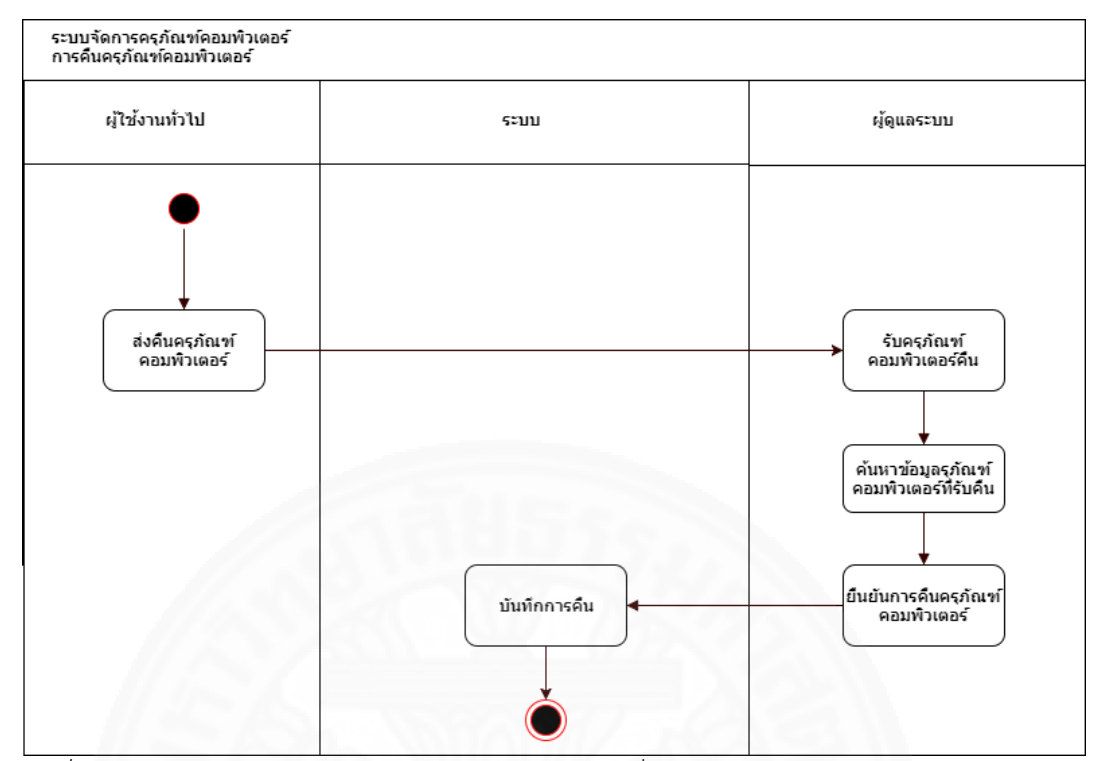

ภาพที่ 2.3 แสดงแผนภาพกิจกรรม (Activity Diagram) เมื่อนำระบบจัดการครุภัณฑ์คอมพิวเตอร์ มา ใช้งานในการคืนครุภัณฑ์คอมพิวเตอร์

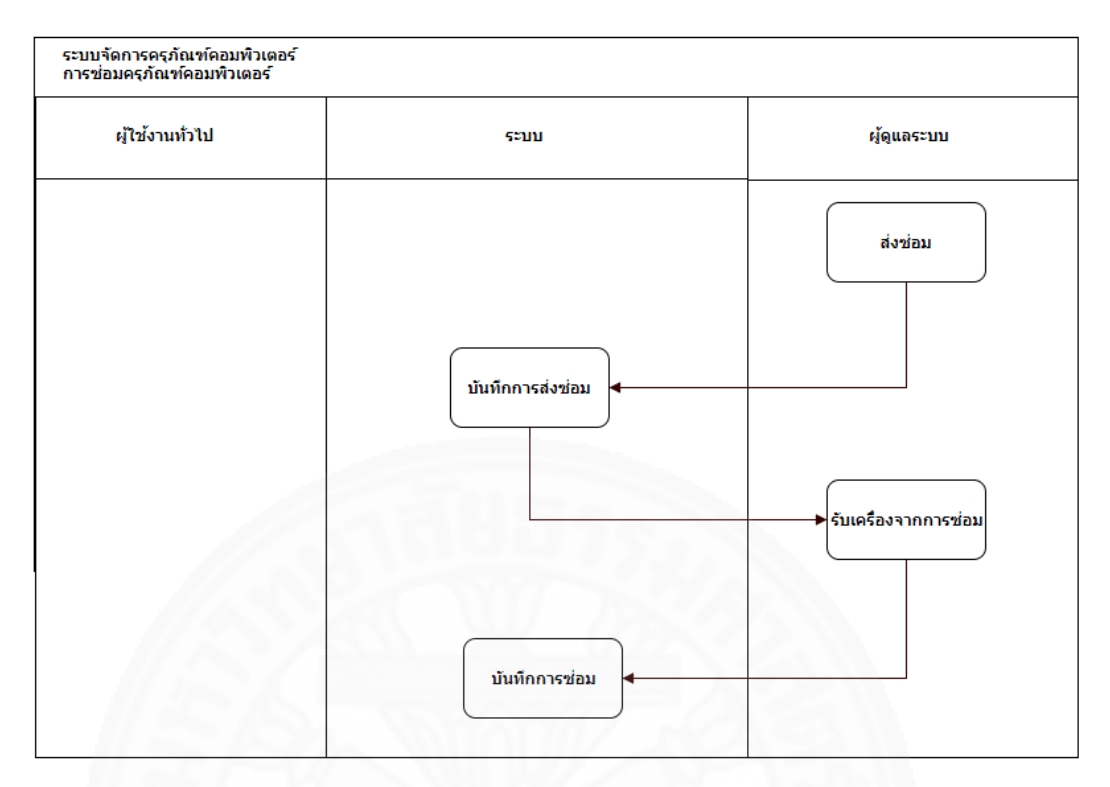

ภาพที่ 2.4 แสดงแผนภาพกิจกรรม (Activity Diagram) เมื่อนำระบบจัดการครุภัณฑ์คอมพิวเตอร์ มา ใช้งานในการซ่อมครุภัณฑ์คอมพิวเตอร์

## บทที่ 3 ข้อกำหนดความต้องการระบบ

## 3.1 ความต้องการด้านหน้าที่ (Functional Requirement)

ระบบย่อยแต่ละระบบสามารถทำหน้าที่งานได้ดังต่อไปนี้

## 3.1.1 ระบบบริหารจัดการครุภัณฑ์คอมพิวเตอร์

ระบบบริหารจัดการครุภัณฑ์คอมพิวเตอร์สามารถทำหน้าที่ได้ดังแสดงในภาพ

3.1 โดยมีรายละเอียดดังนี้

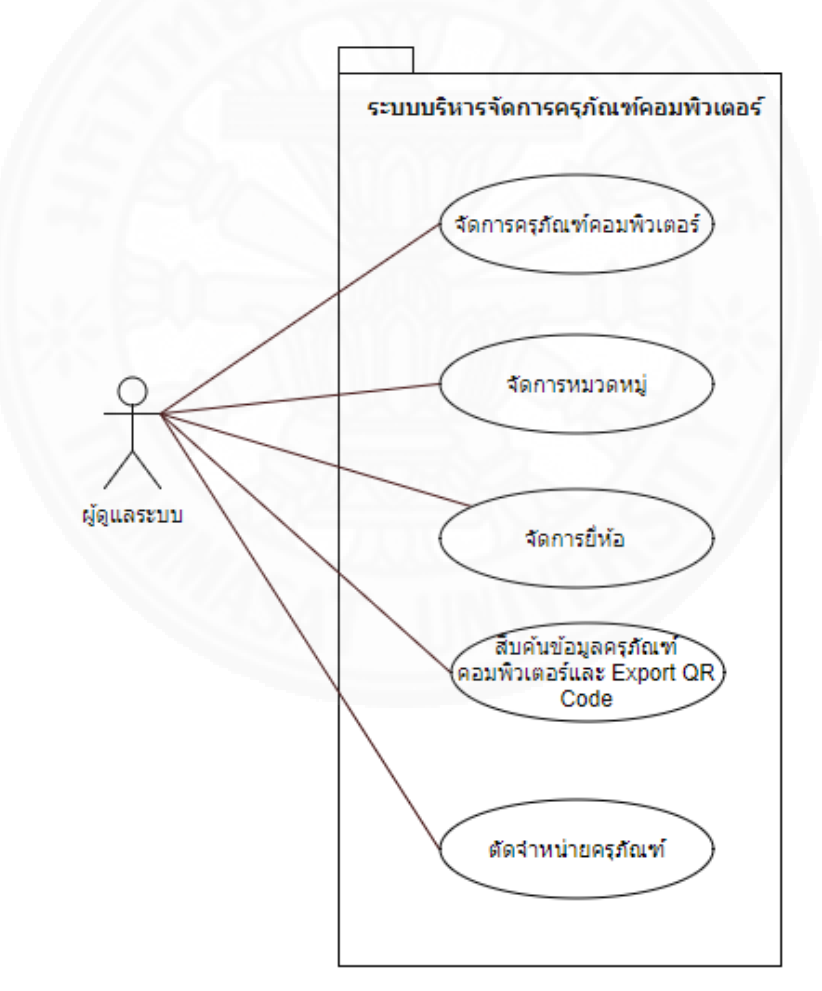

## ภาพที่ 3.1 แสดง Use Case Diagram ชองระบบบริหารจัดการครุภัณฑ์คอมพิวเตอร์

3.1.1.1 เจ้าหน้าที่ทุกฝ่ายงานที่มีสถานะเป็นผู้ดูแลระบบสามารถจัดการครุภัณฑ์ คอมพิวเตอร์ได้ดังนี้

(1) เพิ่มครุภัณฑ์คอมพิวเตอร์ใหม่เข้าไปในระบบได้โดยการกรอก รหัสตรวจ รับครุภัณฑ์ รุ่น หมวดหมู่ วันที่หมดรับประกัน วันที่ซื้อ หมายเหตุการรับประกัน ยี่ห้อ จำนวนเครื่อง รหัสครุภัณฑ์และซีเรียลนัมเบอร์

(2) แก้ไขข้อมูลครุภัณฑ์คอมพิวเตอร์มีอยู่ในระบบได้ดังนี้ ซีเรียลนัมเบอร์ สถานะและรหัสตรวจรับครุภัณฑ์ได้

(3) ลบครุภัณฑ์คอมพิวเตอร์ออกจากระบบได้

3.1.1.2 เจ้าหน้าที่ทุกฝ่ายงานที่มีสถานะเป็นผู้ดูแลระบบสามารถจัดการหมวดหมู่ ของครุภัณฑ์คอมพิวเตอร์ได้ดังนี้

(1) เพิ่มหมวดหมู่ครุภัณฑ์คอมพิวเตอร์ใหม่เข้าไปในระบบได้โดยการกรอก

ชื่อหมวดหมู่

(2) แก้ไขข้อมูลชื่อหมวดหมู่ครุภัณฑ์คอมพิวเตอร์ที่มีอยู่ในระบบได้

(3) ลบหมวดหมู่ครุภัณฑ์คอมพิวเตอร์ออกจากระบบได้

3.1.1.3 เจ้าหน้าที่ทุกฝ่ายงานที่มีสถานะเป็นผู้ดูแลระบบสามารถจัดการยี่ห้อ ครุภัณฑ์คอมพิวเตอร์ได้ดังนี้

(1) เพิ่มยี่ห้อครุภัณฑ์คอมพิวเตอร์ใหม่เข้าไปในระบบได้โดยการกรอกชื่อ

ยี่ห้อ

(2) แก้ไขข้อมูลชื่อยี่ห้อครุภัณฑ์คอมพิวเตอร์ที่มีอยู่ในระบบได้

(3) ลบยี่ห้อครุภัณฑ์คอมพิวเตอร์ออกจากระบบได้

3.1.1.4 เจ้าหน้าที่ทุกฝ่ายงานที่มีสถานะเป็นผู้ดูแลระบบสามารถค้นหาข้อมูล ครุภัณฑ์คอมพิวเตอร์ ได้จากรหัสครุภัณฑ์ ซีเรียลนัมเบอร์ หมวดหมู่ ยี่ห้อ รุ่น สถานะ รหัสตรวจรับ ครุภัณฑ์ วันที่หมดรับประกัน หมายเหตุการณ์รับประกัน วันที่ชื้อ โดยผลลัพธ์จากการค้นหาจะแสดง รหัสครุภัณฑ์ ซีเรียลนัมเบอร์ หมวดหมู่ ยี่ห้อ รุ่น สถานะ รหัสตรวจรับครุภัณฑ์ วันที่หมดรับประกัน หมายเหตุการณ์รับประกัน วันที่ซื้อ และสามารถส่งออก QR code ของครุภัณฑ์คอมพิวเตอร์ใน รูปแบบไฟล์นามสกุล .PNG ได้

3.1.1.5 เจ้าหน้าที่ทุกฝ่ายงานที่มีสถานะเป็นผู้ดูแลระบบสามารถบันทึกการตัด จำหน่ายครุภัณฑ์คอมพิวเตอร์ได้โดยเลือกครุภัณฑ์คอมพิวเตอร์ที่ต้องการจำหน่าย จากนั้นระบบจะทำ การเปลี่ยนสถานะของครุภัณฑ์คอมพิวเตอร์ที่ลือกเป็นจำหน่ายให้อัตโนมัติ
#### 3.1.2 ระบบยืม-คืนครุภัณฑ์คอมพิวเตอร์

ระบบยืม-คืนครุภัณฑ์คอมพิวเตอร์ สามารถทำหน้าที่ได้ดังแสดงในภาพ 3.2 โดย มีรายละเอียดดังนี้

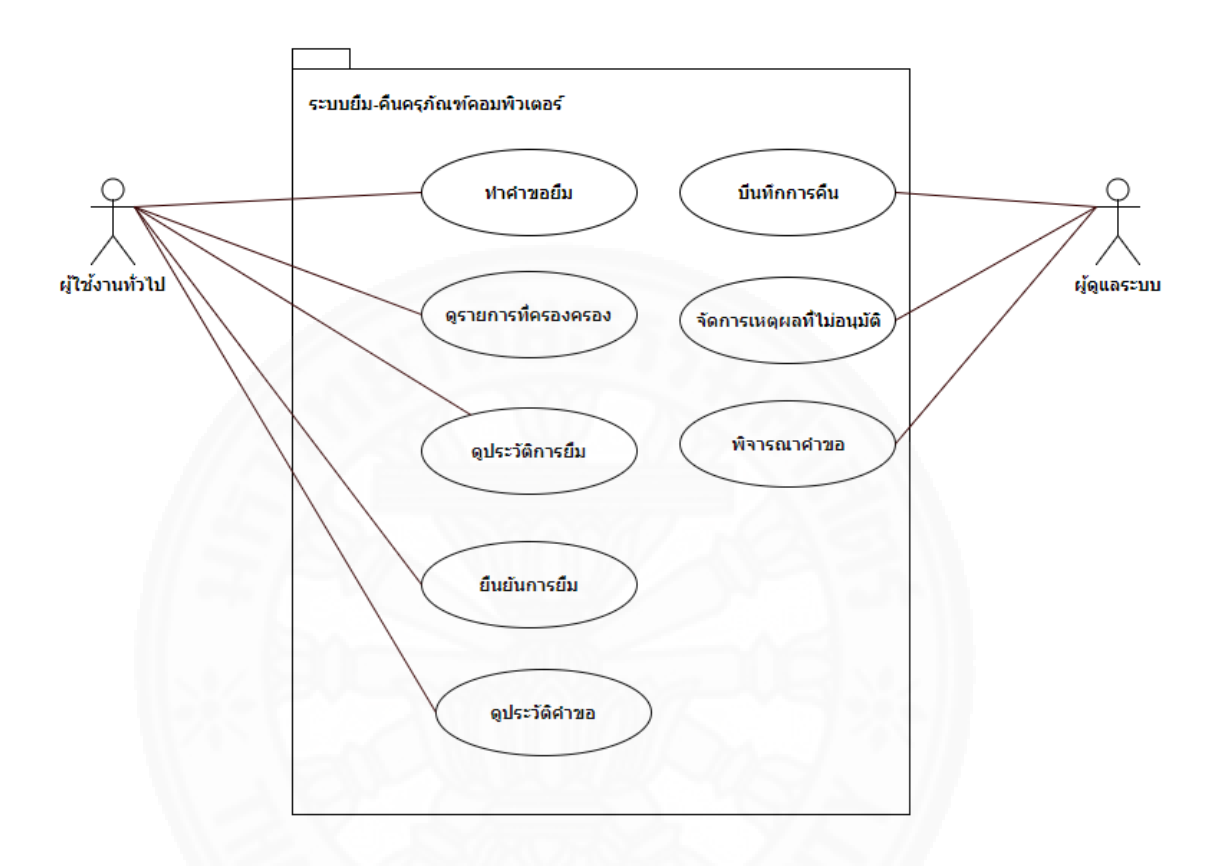

ภาพที่ 3.2 แสดง Use Case Diagram ชองระบบระบบยืม-คืนครุภัณฑ์คอมพิวเตอร์

3.1.2.1 เจ้าหน้าที่ทุกฝ่ายงานที่มีสถานะเป็นผู้ใช้งานทั่วไปสามารถทำคำขอยืม ครุภัณฑ์คอมพิวเตอร์ได้โดยระบุหมวดหมู่ของครุภัณฑ์คอมพิวเตอร์ (เช่น โน๊ตบุ๊ค) ที่ต้องการ วันที่ ต้องการใช้งาน ระยะเวลาที่ใช้งานและเหตุผลที่ต้องการใช้งาน

3.1.2.2 เจ้าหน้าที่ทุกฝ่ายงานที่มีสถานะเป็นผู้ใช้งานทั่วไปสามารถดูรายการ ครุภัณฑ์คอมพิวเตอร์ที่ตนเองครอบครองอยู่ในปัจจุบันได้ โดยจะแสดงรายละเอียดดังนี้ เลขที่การยืม หมวดหมู่ ยี่ห้อ รุ่น รหัสครุภัณฑ์ ซีเรียลนัมเบอร์ และวันที่ยืม

3.1.2.3 เจ้าหน้าที่ทุกฝ่ายงานที่มีสถานะเป็นผู้ใช้งานทั่วไปสามารถดูรายการ ประวัติการยืมครุภัณฑ์คอมพิวเตอร์ที่ตนเองเคยยืมทั้งหมดได้ โดยสามารถค้นหารายการได้จาก เลขที่ การยืม หมวดหมู่ ยี่ห้อ รุ่น รหัสครุภัณฑ์ ซีเรียลนัมเบอร์ อุปกรณ์ต่อพ่วง วันที่ยืม สถานการณ์คืน ซึ่ง ผลลัพธ์จากการค้นหาจะแสดงรายละเอียดดังนี้ เลขที่การยืม หมวดหมู่ ยี่ห้อ รุ่น รหัสครุภัณฑ์ ซีเรียลนัมเบอร์ อุปกรณ์ต่อพ่วง วันที่ยืม สถานการณ์คืน

3.1.2.4 เจ้าหน้าที่ทุกฝ่ายงานที่มีสถานะเป็นผู้ใช้งานทั่วไปสามารถดูรายการ ประวัติคำขอครุภัณฑ์คอมพิวเตอร์ที่ตนเองเคยทำคำขอไปทั้งหมดได้ โดยสามารถค้นหารายการได้จาก เลขที่คำขอ ครุภัณฑ์ที่ขอ เหตุผลที่ขอ วันที่ขอ วันที่ต้องการใช้งาน ระยะเวลาที่ใช้งาน สถานะการ อนุมัติและเหตุผลที่ไม่อนุมัติ ซึ่งผลลัพธ์จากการค้นหาจะแสดงรายละเอียดดังนี้ เลขที่คำขอ ครุภัณฑ์ที่ ขอ เหตุผลที่ขอ วันที่ขอ วันที่ต้องการใช้งาน ระยะเวลาที่ใช้งาน สถานะการอนุมัติและเหตุผลที่ไม่ อนุมัติ

3.1.2.5 เจ้าหน้าที่ทุกฝ่ายงานที่มีสถานะเป็นผู้ใช้งานทั่วไปสามารถยืนยันการยืม เมื่อได้รับมอบครุภัณฑ์คอมพิวเตอร์แล้วได้

3.1.2.6 เจ้าหน้าที่ทุกฝ่ายงานที่มีสถานะเป็นผู้ดูแลระบบสามารถจัดการเหตุผลที่ ไม่อนุมัติได้ดังนี้

(1) เพิ่มเหตุผลที่ไม่อนุมัติใหม่เข้าไปในระบบได้โดยการกรอกชื่อเหตุผลที่

ไม่อนุมัติ

(2) แก้ไขข้อมูลเหตุผลที่ไม่อนุมัติที่มีอยู่ในระบบได้

(3) ลบเหตุผลที่ไม่อนุมัติออกจากระบบได้

3.1.2.7 เจ้าหน้าที่ทุกฝ่ายงานที่มีสถานะเป็นผู้ดูแลระบบสามารถพิจารณาคำขอ ยืมได้โดยถ้าต้องการอนุมัติจะต้องระบุครุภัณฑ์คอมพิวเตอร์ที่ต้องการให้ยืม แล้วระบบจะส่งอีเมลแจ้ง ไปยังผู้ขอเพื่อให้มารับครุภัณฑ์คอมพิวเตอร์พร้อมทั้งเปลี่ยนสถานะของครุภัณฑ์คอมพิวเตอร์เป็นถูก ยืมให้โดยอัตโนมัติ ถ้าไม่อนุมัติต้องระบุเหตุผลการไม่อนุมัติแล้วระบบจะส่งอีเมลแจ้งไปยังผู้ขอเพื่อ แจ้งให้ทราบว่าไม่อนุมัติให้โดยอัตโนมัติ

3.1.2.8 เจ้าหน้าที่ทุกฝ่ายงานที่มีสถานะเป็นผู้ดูแลระบบสามารถบันทึกการคืน ครุภัณฑ์คอมพิวเตอร์ได้โดยการระบุครุภัณฑ์คอมพิวเตอร์ที่ต้องการคืน แล้วระบบจะส่งอีเมลแจ้งไปยัง ผู้ทำการคืนเพื่อใช้เป็นหลักฐานในการคืนครุภัณฑ์คอมพิวเตอร์พร้อมทั้งเปลี่ยนสถานะของครุภัณฑ์ คอมพิวเตอร์เป็นพร้อมใช้ให้โดยอัตโนมัติ

#### 3.1.3 ระบบซ่อมครุภัณฑ์คอมพิวเตอร์

ระบบซ่อมครุภัณฑ์คอมพิวเตอร์สามารถทำหน้าที่ได้ดังแสดงในภาพ 3.3 โดยมี รายละเอียดดังนี้

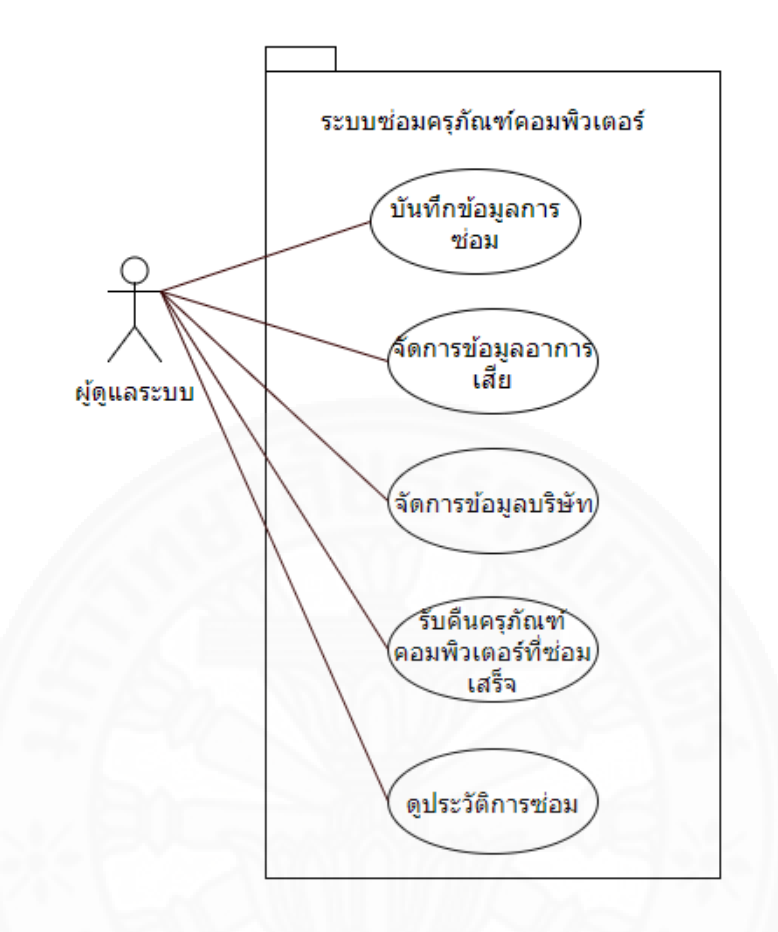

ภาพที่ 3.3 แสดง Use Case Diagram ของระบบส่งซ่อมครุภัณฑ์คอมพิวเตอร์

3.1.3.1 เจ้าหน้าที่ทุกฝ่ายงานที่มีสถานะเป็นผู้ดูแลระบบสามารถบันทึกข้อมูลการ ส่งซ่อมครุภัณฑ์คอมพิวเตอร์โดยระบุ หมายเลขอ้างอิงการซ่อม บริษัทที่ส่งซ่อมและอาการเสียได้ จากนั้นระบบจะทำการบันทึกผู้ส่งซ่อมครุภัณฑ์คอมพิวเตอร์และวันที่ส่งซ่อมให้โดยอัตโนมัติ

3.1.3.2 เจ้าหน้าที่ทุกฝ่ายงานที่มีสถานะเป็นผู้ดูแลระบบสามารถจัดการอาการเสีย ของครุภัณฑ์คอมพิวเตอร์ได้ดังนี้

(1) เพิ่มอาการเสียใหม่เข้าไปในระบบได้โดยการกรอกชื่ออาการเสีย

(2) แก้ไขข้อมูลชื่ออาการเสียที่มีอยู่ในระบบได้

(3) ลบอาการเสียออกจากระบบได

3.1.3.3 เจ้าหน้าที่ทุกฝ่ายงานที่มีสถานะเป็นผู้ดูแลระบบสามารถจัดการข้อมูล บริษัทที่ส่งซ่อมได้ดังนี้

(1) เพิ่มข้อมูลบริษัทที่ส่งซ่อมใหม่เข้าไปในระบบได้โดยการกรอกชื่อบริษัท ชื่อผู้ติดต่อ เบอร์โทรผู้ติดต่อและอีเมล (2) แก้ไขข้อมูลบริษัทที่ส่งช่อมที่มีอยู่ในระบบได้ดังนี้ ชื่อบริษัท ชื่อผู้ติดต่อ

เบอร์โทรผู้ติดต่อและอีเมล

(3) ลบข้อมูลบริษัทที่ส่งซ่อมจากระบบได้

3.1.3.4 เจ้าหน้าที่ทุกฝ่ายงานที่มีสถานะเป็นผู้ดูแลระบบสามารถรับคืนครุภัณฑ์ คอมพิวเตอร์ที่ซ่อมเสร็จได้โดยการเลือกครุภัณฑ์คอมพิวเตอร์ที่ต้องการรับคืนแล้วระบุ วันที่รับเครื่อง คืนและหมายเหตุการซ่อม จากนั้นระบบจะทำการบันทึกผู้รับคืนครุภัณฑ์คอมพิวเตอร์ที่ซ่อมเสร็จให้ โดยอัตโนมัติ

3.1.3.5 เจ้าหน้าที่ทุกฝ่ายงานที่มีสถานะเป็นผู้ดูแลระบบสามารถดูประวัติการซ่อม โดยค้นหาจาก รหัสอ้างอิงการซ่อม บริษัทที่ส่งซ่อม รหัสครุภัณฑ์ วันที่ส่งซ่อม วันที่ช่อมเสร็จ ชื่อผู้รับ งานซ่อม เบอร์โทรผู้รับงานซ่อม อีเมลผู้รับงานซ่อม ผู้ส่งซ่อม ผู้รับคืน อาการเสีย หมายเหตุการณ์ซ่อม โดยผลลัพธ์จากการค้นหาจะแสดง รหัสอ้างอิงการซ่อม บริษัทที่ส่งซ่อม รหัสครุภัณฑ์ วันที่ส่งซ่อม วันที่ซ่อมเสร็จ ชื่อผู้รับงานซ่อม เบอร์โทรผู้รับงานซ่อม อีเมลผู้รับงานซ่อม ผู้ส่งซ่อม ผู้ส่งซ่อม ผู้รับคืน อาการ เสีย หมายเหตุการณ์ช่อม

## 3.1.4 ระบบรายงาน

ระบบรายงานสามารถทำหน้าที่ได้ดังแสดงในภาพ 3.4 โดยผู้ดูแลระบบสามารถ จัดทำรายงานแบบต่าง ๆ ได้ดังรายละเอียดในตารางที่ 3.1

| รายงาน                  | วัตถุประสงค์ / เนื้อหาของรายงาน     | เงื่อนไข        |
|-------------------------|-------------------------------------|-----------------|
| รายงานจำนวนครุภัณฑ์แบ่ง | เพื่อประเมินจำนวนครุภัณฑ์           | ระบุหมวดหมู่ที่ |
| ตามหมวดหมู่             | คอมพิวเตอร์ในแต่ละหมวดหมู่เพื่อเป็น | ต้องการ         |
|                         | ข้อมูลในการวางแผนจัดซื้อโดยเนื้อหา  |                 |
|                         | ในรายงานจะประกอบด้วยกราฟแสดง        |                 |
|                         | จำนวนครุภัณฑ์คอมพิวเตอร์ในแต่ละ     |                 |
|                         | หมวดหมู่และแสดง รหัสครุภัณฑ์        |                 |
|                         | ซีเรียลนัมเบอร์ ยี่ห้อ รุ่น สถานะ   |                 |

แสดงวัตถุประสงค์ / เนื้อหาของรายงานและเงื่อนไข ของรายงาน

|                  |          | e e     | 1                                                                                                    |        |
|------------------|----------|---------|----------------------------------------------------------------------------------------------------|--------|
| é                | 1 6      | . a     | a 4 , , , ,                                                                                                    |        |
| 11 MA MANA       | ISNAND / | 1010000 | ຈາວ ເຮັດຍາຈາງ ແລະບໍ່ເດຍ ໄອບອດເຮັດຍາຈາງ ໄຫ                                                                      | $\sim$ |
| נגמשוט גשונוז ו  | วอสงพ /  | LILPINI | ווען גענאלא אין אוארא אין אוארא אין אוארא אין אוארא אין אוארא אין אוארא אין און אוארא אין און אוארא אין און או | ριι    |
| 000117 . 01707 0 | 0001111/ | 0000000 |                                                                                                    | 0,     |

| รายงานจำนานครกัณฑ์แบ่ง       | เพื่อประเบิบจำบาบครกักเฑ์              | ระบหบาดหม่ที่      |
|------------------------------|----------------------------------------|--------------------|
| ตาาเย็น<br>การเย็น<br>เกิด   | ดอาเพิวเตอร์ใบแต่อะยี่ห้อเพื่อเป็น     | ต้องการและร่บที่   |
|                              | ท่อม ลในการวางแยบ ถัดตื้อโดยเบื้อหา    | ต้องการ            |
|                              | 1 ในสวรเมวา ( สามาร์วานอสารใน สารา     |                    |
|                              | เนว เถง เนงะบวะบุดบุด เถ่าว เพ่าเสตง   |                    |
|                              | จานวนครุภณฑคอมพวเตอรโนแตละ             |                    |
|                              | ยี่ห้อและแสดง รหัสครุภัณฑ์             |                    |
|                              | ซีเรียลนัมเบอร์ ยี่ห้อ หมวดหมู่ สถานะ  |                    |
| รายงานระยะเวลาเฉลี่ยที่ใช้ใน | เพื่อประเมินประสิทธิภาพในการซ่อม       | ระบุช่วงเวลา       |
| การซ่อมแต่ละครั้งของแต่ละ    | ของบริษัทที่ส่งซ่อมโดยเนื้อหาใน        | เริ่มต้นและสิ้นสุด |
| บริษัท                       | รายงานจะประกอบด้วยกราฟแสดง             | และบริษัทที่       |
|                              | ระยะเวลาเฉลี่ยที่ใช้ในการซ่อมแต่ละ     | ต้องการ            |
|                              | ครั้งของแต่ละบริษัทและแสดง รหัส        |                    |
| 12624-5                      | ครุภัณฑ์ วันที่ส่งซ่อม วันที่ซ่อมเสร็จ |                    |
|                              | ระยะเวลาที่ใช้ในการซ่อม (วัน) อาการ    |                    |
| 130                          | เสีย หมายเหตุ                          |                    |
| รายงานสถานะของครุภัณฑ์       | เพื่อดูสถานะโดยรวมของครุภัณฑ์          | ระบุสถานะที่       |
| คอมพิวเตอร์                  | คอมพิวเตอร์เพื่อประเมินและวาง          | ต้องการ            |
|                              | แผนการจัดการครุภัณฑ์คอมพิวเตอร์        |                    |
|                              | โดยเนื้อหาในรายงานจะประกอบด้วย         |                    |
|                              | กราฟแสดงสถานะของครุภัณฑ์               |                    |
|                              | คอมพิวเตอร์และแสดง รหัสครุภัณฑ์        |                    |
|                              | ซีเรียลนัมเบอร์ หมวดหมู่ ยี่ห้อ รุ่น   |                    |
| รายงานอาการเสีย              | เพื่อดูประเมินว่าครุภัณฑ์คอมพิวเตอร์   | ระบุสถานะและ       |
|                              | ยี่ห้อและรุ่นไหนที่เสียบ่อยและเสียด้วย | ยี่ห้อที่ต้องการ   |
|                              | อาการอะไรบ้างเพื่อเป็นข้อมูลในการ      |                    |
|                              | วางแผนการจัดซื้อครุภัณฑ์               |                    |
|                              | คอมพิวเตอร์โดยเนื้อหาในรายงานจะ        |                    |

|                  |          | Ŷ      | 1                                                                               |       |
|------------------|----------|--------|---------------------------------------------------------------------------------|-------|
| e i              | 6.       | 4      | a                                                                               | 1 .   |
| unannale         | 1000 /   | 101000 | กลเวาราคเลาแบวลม ล้างเปลเ ลเวาราคเลางเ (พ                                       | 1 - 1 |
| גנושוע גשונו ו ג | วสเมพา / | LIJPIN | ואו גוא ווא איז איז איז איז איז איז אווא איז איז איז איז איז איז איז איז איז אי | 1011  |
|                  |          | 000077 |                                                                                 | ,0,   |

| รายงาน                      | วัตถุประสงค์ / เนื้อหาของ       | เงื่อนไข                      |
|-----------------------------|---------------------------------|-------------------------------|
|                             | รายงาน                          |                               |
|                             | ประกอบด้วยกราฟแสดง              |                               |
|                             | อาการเสียครุภัณฑ์               |                               |
|                             | คอมพิวเตอร์แบ่งตามยี่ห้อและ     |                               |
|                             | รุ่น                            |                               |
| รายงานอายุการใช้งานครุภัณฑ์ | เพื่อดูประเมินว่าครุภัณฑ์       | ระบุอายุการใช้งาน (ปี)        |
| คอมพิวเตอร์                 | คอมพิวเตอร์โดยรวมแล้วมีอายุ     | ครุภัณฑ์คอมพิวเตอร์ที่ต้องการ |
|                             | การใช้งาน (ปี) เท่าใดบ้างโดย    |                               |
| 1200                        | เนื้อหาในรายงานจะ               |                               |
| 1 - Free                    | ประกอบด้วยกราฟแสดง              |                               |
|                             | จำนวนเครื่องตามอายุการใช้       | 3 II                          |
|                             | งานครุภัณฑ์คอมพิวเตอร์และ       |                               |
| 1. 50                       | รหัสครุภัณฑ์ วันที่ซื้อ         |                               |
| 22                          | ระยะเวลาการใช้งาน (ปี)          |                               |
| รายงานสถานะการรับประกัน     | เพื่อดูประเมินว่าครุภัณฑ์       | ระบุสถานะการรับประกัน         |
|                             | คอมพิวเตอร์โดยรวมยังอยู่ใน      |                               |
|                             | ประกันกี่เหครื่องหรือหมด        |                               |
|                             | ประกันกี่เครื่องโดยเนื้อหาใน    |                               |
|                             | รายงานจะประกอบด้วยกราฟ          |                               |
|                             | แสดงจำนวนเครื่องตาม             |                               |
|                             | สถานะการรับประกันและรหัส        |                               |
|                             | ครุภัณฑ์ ซีเรียลนัมเบอร์ วันที่ |                               |
|                             | หมดประกัน หมายเหตุการ           |                               |
|                             | รับประกัน                       |                               |

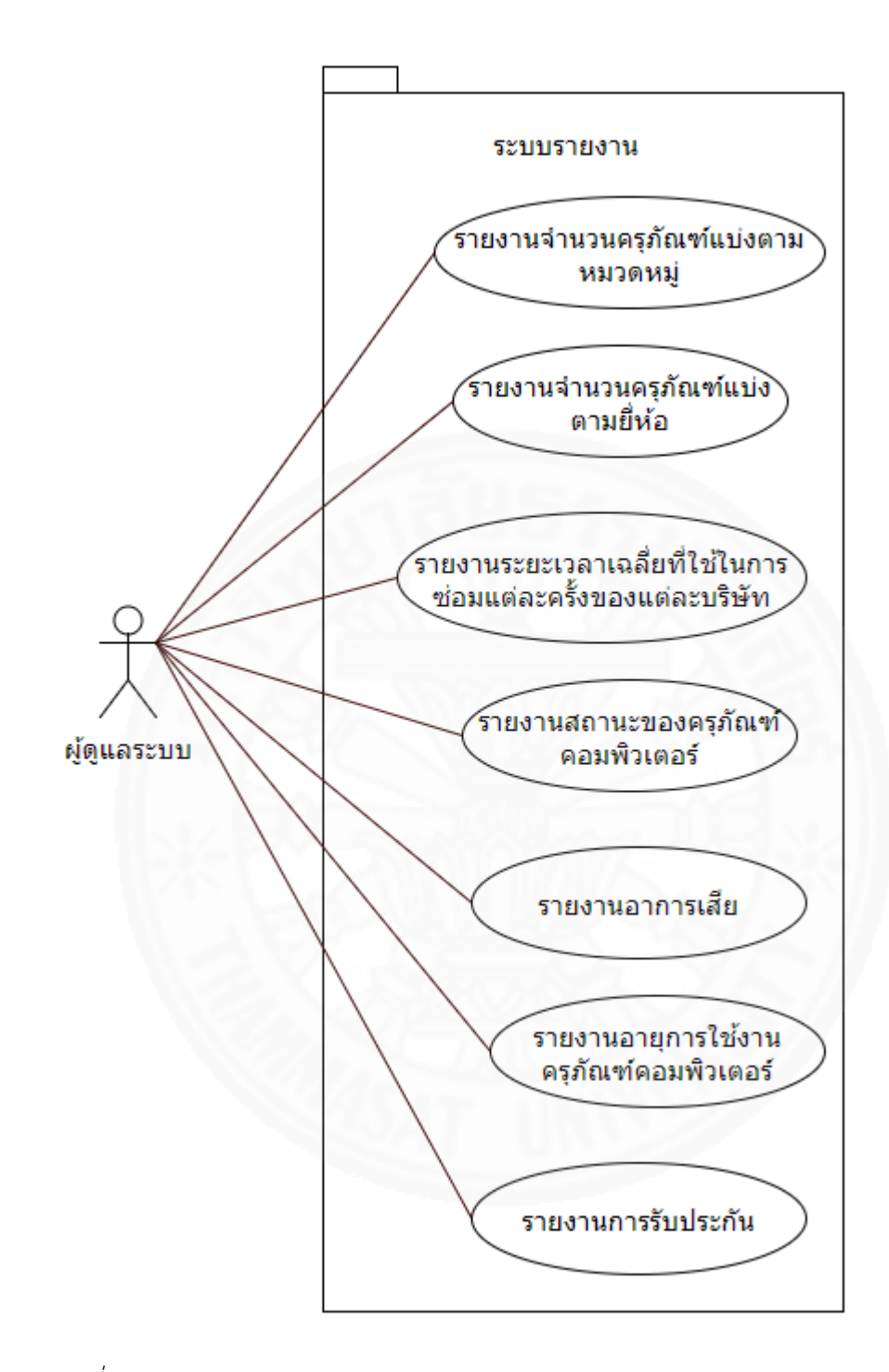

ภาพที่ 3.4 แสดง Use Case Diagram ชองระบบรายงาน

### 3.2 ความต้องการด้านข้อมูล (Data Requirement)

### 3.2.1 คำอธิบายข้อมูล

ข้อมูลที่จัดเก็บภายในระบบเพื่อให้ทำหน้าที่งานดังกล่าวข้างต้นได้มีทั้งข้อมูลที่ใช้ เพื่ออ้างอิง (Master Data) และข้อมูลการทำรายการ (Transaction Data) ดังนี้

3.2.1.1 ข้อมูลที่ใช้เพื่ออ้างอิง ได้แก่

(1) ข้อมูลครุภัณฑ์คอมพิวเตอร์ ประกอบด้วย รหัสครุภัณฑ์ ซีเรียลนัมเบอร์ สถานะ คิวอาร์โค้ด วันที่หมดรับประกัน หมายเหตุการรับประกัน และรหัสตรวจรับพัสดุ

(2) ข้อมูลยี่ห้อ ประกอบด้วย หมายเลขยี่ห้อ ชื่อยี่ห้อ

(3) ข้อมูลหมวดหมู่ ประกอบด้วย หมายเลขหมวดหมู่ ชื่อหมวดหมู่

(4) ข้อมูลตรวจรับพัสดุ ประกอบด้วย รหัสตรวจรับพัสดุ รหัสยี่ห้อ รหัส
 หมวดหมู่ วันที่หมดรับประกัน หมายเหตุการรับประกัน ปีที่ซื้อ และรุ่น

(5) ข้อมูลเจ้าหน้าที่ ประกอบด้วย ชื่อบัญชีเจ้าหน้าที่ ชื่อเจ้าหน้าที่ อีเมล สิทธิ์การใช้งานระบบและหมายเลขโทรศัพท์

(6) ข้อมูลบริษัทที่ดำเนินการซ่อม ประกอบด้วย หมายเลขบริษัท ชื่อบริษัท ชื่อผู้ติดต่อเบอร์โทร อีเมล

(7) ข้อมูลอาการเสีย ประกอบด้วย หมายเลขอาการเสีย , ชื่ออาการเสีย

3.2.1.2 ข้อมูลการทำรายการ ได้แก่

(1) ข้อมูลคำขอยืม ประกอบด้วย หมายเลขคำขอ ชื่อบัญชีเจ้าหน้าที่ รหัส
 หมวดหมู่ เหตุผลที่ขอ สถานะการอนุมัติ วันที่ขอ เหตุผลถ้าปฏิเสธ วันที่ต้องการงาน และระยะเวลาที่
 ใช้งาน

(2) ข้อมูลการยืม ประกอบด้วย หมายเลขการยืม รหัสครุภัณฑ์ ชื่อบัญชี
 เจ้าหน้าที่ สถานะการอนุมัติ สถานะการคืน วันที่ยืม หมายเลขคำขอ วันที่คืน

(3) ข้อมูลการซ่อม ประกอบด้วย หมายเลขการซ่อม รหัสครุภัณฑ์
 ชื่อบริษัท วันที่ส่งซ่อม วันที่ซ่อมเสร็จ และอาการเสีย ชื่อผู้แจ้งซ่อม หมายเหตุการณ์ซ่อม ชื่อผู้รับ
 เครื่องคืน

## 3.2.2 การรวบรวมและจัดเก็บข้อมูล

ข้อมูลที่จัดเก็บในแต่ละระบบงานต้องมีการรวบรวมด้วยวิธีการจัดเก็บจาก แหล่งข้อมูลต่าง ๆ ดังนี้

3.2.2.1 ข้อมูลที่ใช้เพื่ออ้างอิง มีรายละเอียดการเก็บรวบรวมและจัดเก็บ ดังแสดง ในตารางที่ 3.2 ตารางที่ 3.2

แสดงการรวบรวมข้อมูลที่ใช้อ้างอิง

| ข้อมูลที่จัดเก็บ  | แหล่งข้อมูล     | วิธีการเก็บรวบรวมและ     | หน่วยงานที่      |
|-------------------|-----------------|--------------------------|------------------|
|                   |                 | บันทึกข้อมูล             | รับผิดชอบ        |
|                   |                 |                          | รวบรวมและจัดเก็บ |
|                   |                 |                          | ข้อมูล           |
| ข้อมูลครุภัณฑ์    | หนังสือตรวจรับ  | ทันทีที่ตรวจรับพัสดุ     | ผู้ดูแลระบบ      |
| คอมพิวเตอร์       | พัสดุ           |                          |                  |
| ข้อมูลยี่ห้อ      | หนังสือตรวจรับ  | ทันทีที่ตรวจรับพัสดุ     | ผู้ดูแลระบบ      |
|                   | พัสดุ           |                          |                  |
| ข้อมูลหมวดหมู่    | หนังสือตรวจรับ  | ทันทีที่ตรวจรับพัสดุ     | ผู้ดูแลระบบ      |
|                   | พัสดุ           |                          |                  |
| ข้อมูลตรวจรับ     | หนังสือตรวจรับ  | ทันทีที่ตรวจรับพัสดุ     | ผู้ดูแลระบบ      |
| พัสดุ             | พัสดุ           |                          |                  |
| ข้อมูลเจ้าหน้าที่ | แผนกทรัพยากร    | ทันทีที่มีการเปลี่ยนแปลง | ผู้ดูแลระบบ      |
|                   | บุคคล           | ข้อมูลพนักงาน            |                  |
| ข้อมูลบริษัท      | ใบเสนอราคา      | ทันทีที่มีการส่งซ่อม     | ผู้ดูแลระบบ      |
| ดำเนินการซ่อม     |                 |                          |                  |
| ข้อมูลอาการเสีย   | ผู้ใช้งานทั่วไป | ทันทีที่มีการส่งซ่อม     | ผู้ดูแลระบบ      |

3.2.2.2 ข้อมูลการทำรายการ มีรายละเอียดการเก็บรวบรวมและจัดเก็บดัง

แสดงในตารางที่ 3.3

ตารางที่ 3.3

แสดงการรวบรวมข้อมูลทำรายการ

| ข้อมูลที่จัดเก็บ | แหล่งข้อมูล       | วิธีการเก็บรวบรวมและ    | หน่วยงานที่รับผิดชอบ   |
|------------------|-------------------|-------------------------|------------------------|
|                  |                   | บันทึกข้อมูล            | รวบรวมและจัดเก็บข้อมูล |
| ข้อมูลคำขอยืม    | เจ้าหน้าที่ในส่วน | ทันทีที่มีการแจ้งคำขอ   | ผู้ดูแลระบบ            |
|                  | งานต่าง ๆ         |                         |                        |
| ข้อมูลการยืม     | ผู้ดูแลระบบ       | ทันทีทีได้รับการอนุมัติ | ผู้ดูแลระบบ            |
| ข้อมูลการแจ้ง    | ผู้ดูแลระบบ       | ทันทีที่มีการส่งซ่อม    | ผู้ดูแลระบบ            |
| ซ่อม             |                   |                         |                        |

## 3.2.3 ข้อจำกัดของข้อมูล

ข้อมูลที่จัดเก็บในระบบ มีข้อจำกัดดังนี้

ครุภัณฑ์คอมพิวเตอร์ 1 เครื่อง มีผู้ครอบครองเพียง 1 คนเท่านั้น ในช่วง
 เวลาใดเวลาหนึ่ง

ครุภัณฑ์คอมพิวเตอร์แต่ละเครื่องจะถูกจัดอยู่ในหมวดหมู่ใดหมวดหมู่หนึ่ง
 เท่านั้น

แต่ละหมวดหมู่มีครุภัณฑ์คอมพิวเตอร์มากกว่า 1 เครื่อง แต่บางหมวดหมู่
 อาจจะไม่มีครุภัณฑ์คอมพิวเตอร์เลย

 แต่ละยี่ห้อสามารถมีครุภัณฑ์คอมพิวเตอร์ได้หลายเครื่อง บางยี่ห้ออาจไม่มี ครุภัณฑ์คอมพิวเตอร์เลย

 รายการซ่อมครุภัณฑ์คอมพิวเตอร์เครื่องใดเครื่องหนึ่งต้องถูกซ่อมโดย บริษัทใดบริษัทหนึ่งเท่านั้น

ครุภัณฑ์คอมพิวเตอร์ที่ส่งซ่อมอาจมีรายการเสียมากกว่า 1 รายการได้

การตรวจรับ 1 รายการจะต้องมีครุภัณฑ์คอมพิวเตอร์อย่างน้อย 1 เครื่อง
 หรือมากกว่า 1 เครื่องก็ได้ แต่ครุภัณฑ์คอมพิวเตอร์ 1 เครื่องจะต้องมาจากการตรวจรับ
 รายการหนึ่งเท่านั้น

- รายการคำขอยืมแต่ละรายการต้องเป็นเจ้าหน้าที่คนใดคนหนึ่งเท่านั้น
- 1 รายการคำขอสามารถยืมครุภัณฑ์คอมพิวเตอร์ได้เพียง 1 รายการเท่านั้น

## 3.3 ความต้องการด้านอื่น ๆ

นอกจากความต้องการด้านหน้าที่และความต้องการด้านข้อมูลแล้ว ระบบจัดการ ครุภัณฑ์คอมพิวเตอร์ยังมีคุณสมบัติอื่น ๆ อีกดังนี้

#### 3.3.1 ความต้องการด้านเทคนิค

ระบบจัดการครุภัณฑ์คอมพิวเตอร์ที่พัฒนา ต้องสามารถทำงานได้กับฮาร์ดแวร์ และซอฟต์แวร์ระบบที่มีคุณสมบัติขั้นต่ำดังนี้

3.3.1.1 เครื่องที่เป็น Database Server

(1) ทำงานได้กับ Operating System: Windows Server 2008 R2

Standard Edition

- (2) Database: SQL Server 2014 Express
- (3) .Net Framework: version 4.5.2
- (4) Ram: 2 GB
- (5) Processor: 4 cores
- 3.3.1.2 เครื่องที่ติดตั้งโปรแกรมระบบงานที่พัฒนา
  - (1) ทำงานได้กับ Operating System: Windows 7/8/8.1/10 ขึ้นไป
  - (2) .Net Framework: version 4.5.2
  - (3) Ram: 1 GB ขึ้นไป
  - (4) Processor: 1 core

#### 3.3.2 ความสามารถในการใช้งานได้ (Usability)

ระบบจัดการครุภัณฑ์คอมพิวเตอร์ ต้องมีความง่ายในการใช้งาน ดังนี้

(1) ใช้เวลาเรียนรู้ระบบและใช้งานได้อย่างถูกต้องภายใน 1 วัน

(2) เข้าถึงหน้าจอ/รายการที่ต้องการได้ไม่เกิน 3 keystroke

(3) สามารถตรวจจับข้อผิดพลาดที่ผู้ใช้ทำผิดพลาดได้ และข้อควาข้อผิดพลาดต้อง ชัดเจนเป็นภาษาที่ผู้ใช้อ่านเข้าใจได้ง่าย

(4) ระบบต้องตอบสนองภายใน 1 นาทีและใช้ทรัพยากรของเครื่องให้น้อยที่สุดเท่าที่จะทำได้

#### 3.3.3 ความถูกต้องของข้อมูลนำเข้า

ระบบจัดการครุภัณฑ์คอมพิวเตอร์ จะมีการตรวจสอบความถูกต้องของข้อมูล นำเข้าเพื่อทำให้มั่นใจว่าข้อมูลที่นำเข้าได้รับการบันทึกอย่างถูกต้องครบถ้วน ดังนี้ (1) มีข้อมูลเกี่ยวกับวันที่ เช่น วันที่ลงนาม วันที่ซอฟต์แวร์หมดอายุ ใช้เครื่องมือ
 ปฏิทินในการรับข้อมูลเป็นประเภท DateTime หรือ Date เท่านั้น

(2) ข้อมูลมีรูปแบบตามที่กำหนด เช่น ยี่ห้อ สถานะ ใช้เครื่องมือ Combo Box ใน การรับข้อมูล เท่านั้น

## 3.3.4 ความปลอดภัย

ระบบจัดการครุภัณฑ์คอมพิวเตอร์ มีการจัดการข้อมูลผู้ใช้ โดยทำการดึงข้อมูล รายชื่อเจ้าหน้าที่มาจากระบบ Active Directory และกำหนดบทบาทของผู้ใช้แต่ละรายพร้อมทั้ง สิทธิ์การใช้งานระบบได้ ดังแสดงในตารางที่ 3.4

แสดงสิทธิ์การเข้าใช้ฟังก์ชันระบบ

| บทบาท                     | ผู้ใช้งานทั่วไป | ผู้ดูแลระบบ  |
|---------------------------|-----------------|--------------|
| สิทธิ์การเข้าใช้ฟังก์ชัน  | Smining         |              |
| ทำคำขอ                    | $\checkmark$    | -            |
| ดูรายการที่ครอบครอง       | $\checkmark$    | //           |
| ดูประวัติการยืม           | $\checkmark$    | - ///        |
| ยืนยันการยืม              | $\checkmark$    | -            |
| ตัดจำหน่ายครุภัณฑ์        | -24             | $\checkmark$ |
| จัดการเหตุผลที่ไม่อนุมัติ | -               | $\checkmark$ |
| บันทึกการคืน              | -               | $\checkmark$ |
| พิจารณาคำขอ               | -               | $\checkmark$ |
| จัดการข้อมูลครุภัณฑ์      | -               | $\checkmark$ |
| คอมพิวเตอร์               |                 |              |
| จัดการหมวดหมู่            | -               | $\checkmark$ |
| จัดการยี่ห้อ              | -               | $\checkmark$ |

ตารางที่ 3.4

| 9      | ส์      | 29:   | 201 60 | /      | <li>/ \</li> |
|--------|---------|-------|--------|--------|--------------|
| แสดงสห | าธการ   | เขาเข | เฟงกช  | ันระบบ | (ตอ)         |
|        | , , , . | ,     |        |        | (., -,       |

| บทบาท                    | ผู้ใช้งานทั่วไป | ผู้ดูแลระบบ  |
|--------------------------|-----------------|--------------|
|                          |                 |              |
| สิทธิ์การเข้าใช้ฟังก์ชัน |                 |              |
| สืบค้นข้อมูลครุภัณฑ์     | -               | $\checkmark$ |
| คอมพิวเตอร์และส่งออก     | a duse          |              |
| QR Code                  |                 |              |
| จัดการบริษัท             |                 | $\checkmark$ |
| จัดการอาการเสีย          | -               | $\checkmark$ |
| แจ้งซ่อม                 | - 1000          | $\checkmark$ |

นอกจากนี้ระบบจัดการครุภัณฑ์คอมพิวเตอร์ยังมีระบบจัดการสิทธิ์ที่จะให้ผู้ดูแลระบบ สามารถกำหนดสิทธิ์การใช้งานในระบบได้

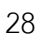

## บทที่ 4

## ภาพรวมของระบบ

## 4.1 ลำดับการใช้ระบบจัดการครุภัณฑ์คอมพิวเตอร์

เพื่อให้ระบบจัดการครุภัณฑ์คอมพิวเตอร์ ทำงานได้อย่างถูกต้อง ผู้ใช้จึงควรเรียกใช้งาน เมนูต่าง ๆ ในระบบใช้งานระบบตามลำดับการใช้งานดังแสดงในภาพที่ 4.1 โดยมีรายละเอียดดังนี้

ผู้ดูแลระบบบันทึกยี่ห้อและหมวดหมู่ครุภัณฑ์คอมพิวเตอร์

 ผู้ดูแลระบบทำรายการบันทึกครุภัณฑ์คอมพิวเตอร์เข้าระบบโดยต้องกรอก หมายเลขตรวจรับพัสดุก่อนจากนั้นจึงค่อยกรอกรายละเอียดอื่น ๆ ถ้าเคยกรอกหมายเลขตรวจรับ พัสดุแล้วระบบจะทำการใส่ข้อมูลเบื้องต้นของครุภัณฑ์ให้อัตโนมัติ ผู้ดูแลระบบจึงกรอก เพียงรหัส ครุภัณฑ์ ซีเรียลนัมเบอร์และสถานะ

เมื่อผู้ใช้งานทั่วไปต้องการยืมครุภัณฑ์คอมพิวเตอร์จะเข้าระบบมาเพื่อกรอกคำขอ
 ยืมโดยระบุหมวดหมู่ของครุภัณฑ์คอมพิวเตอร์ที่ต้องการยืม เหตุผล วันที่ต้องการใช้งาน ระยะเวลาที่
 ต้องการใช้งาน จากนั้นคำขอจะถูกส่งให้ผู้ดูแลระบบทราบทางอีเมล

 เมื่อได้รับแจ้งว่ามีคำขอยืมครุภัณฑ์คอมพิวเตอร์ผู้ดูแลจะเข้าระบบเพื่อพิจารณาคำ ขอของผู้ใช้งานทั่วไป แล้วตัดสินใจอนุมัติหรือปฏิเสธคำขอดังกล่าวโดยระบบจะส่งผลการพิจารณาให้ ผู้ทำคำขอทราบผ่านทางอีเมล

เมื่อทราบผลการอนุมัติเจ้าหน้าที่ผู้ทำคำขอจะมารับครุภัณฑ์คอมพิวเตอร์ที่ฝ่าย
 เทคโนโลยีสารสนเทศโดยจะต้องเข้ามายืนยันการยืมในระบบเมื่อได้รับครุภัณฑ์คอมพิวเตอร์แล้ว

เมื่อผู้ยืมนำครุภัณฑ์คอมพิวเตอร์ที่ยืมมาคืนผู้ดูแลระบบจะเข้าระบบเพื่อบันทึกการ
 คืนเมื่อได้รับครุภัณฑ์คอมพิวเตอร์คืนจากผู้ยืมแล้ว

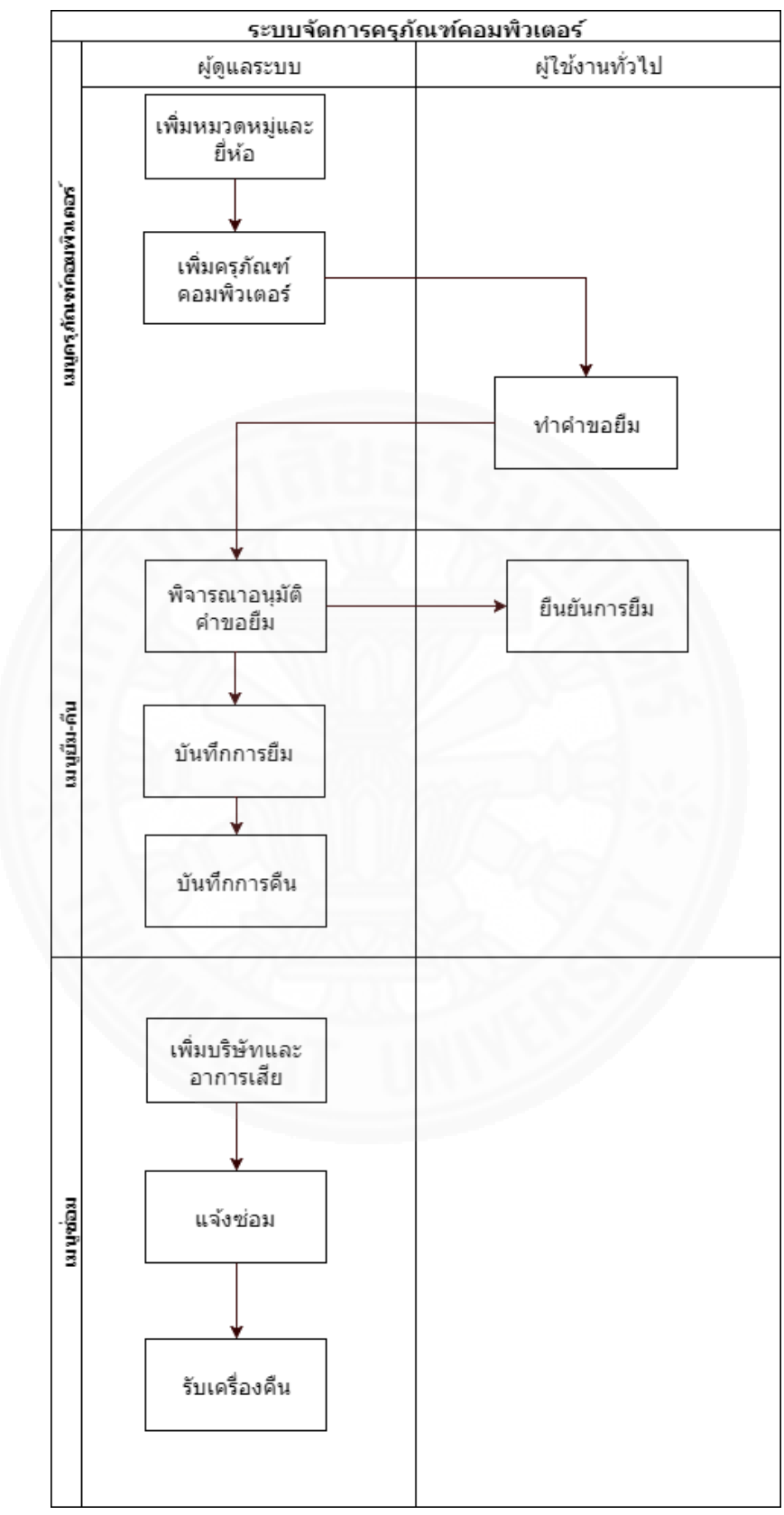

ภาพที่ 4.1 แสดงลำดับการทำงานของระบบจัดการครุภัณฑ์คอมพิวเตอร์

## 4.2 ฟังก์ชันพื้นฐาน

- ถ้าต้องการเลือก 1 รายการให้คลิกที่รายการที่ต้องการเลือก
- ถ้าต้องการเลือกมากกว่า 1 รายการให้กด ปุ่ม Ctrl บน คีย์บอร์ดค้างไว้แล้วกดเลือก รายงานที่ต้องการ
  - ถ้าต้องการเลือกทุกรายการให้กดปุ่ม Ctrl + A เพื่อเลือกทุกรายการ

## 4.3 การเข้าและออกจากระบบ

### 4.3.1 การเข้าระบบ

(1) การเข้าระบบจัดการครุภัณฑ์คอมพิวเตอร์ ทำได้โดยดับเบิ้ลคลิกที่ไอคอน
 เพื่อเข้าใช้งานซึ่งระบบจะปรากฏหน้าต่างดังภาพที่ 4.2

|   | ระบบจดการครุภณฑคอมพรแตอร |  |
|---|--------------------------|--|
| C | Username                 |  |
|   | Password                 |  |
|   |                          |  |

ภาพที่ 4.2 แสดงการเข้าระบบจัดการครุภัณฑ์คอมพิวเตอร์

(2) ผู้ใช้พิมพ์ชื่อผู้ใช้และรหัสผ่านแล้วกดปุ่ม Login ดังภาพที่ 4.3 เพื่อเข้าสู่ระบบ ถ้า login สำเร็จจะปรากฏหน้าต่างโต้ตอบดังตัวอย่างในภาพที่ 4.4

| 🧭 เข้าสู่ระบบ              | ×                |
|----------------------------|------------------|
| ระบบจัดการครุม             | าัณฑ์คอมพิวเตอร์ |
| Usernam                    | e thitipat.adm   |
| Password                   | I                |
|                            | Login            |
| ภาพที่ 4.3 แสดงการเข้าระบบ |                  |

| 🥝 เข้าสู่ระบบ |                                 | - | × |
|---------------|---------------------------------|---|---|
| 5             | ะบบจัดการครุภัณฑ์คอมพิวเตอร์    |   |   |
| 0             | ระบบจัดการตรุภัณฑ์คอมพิวเตอร์ 🗙 |   |   |
|               | ยินดีต้อนรับคุณ Thitipat Admin  |   |   |
|               | ОК                              |   |   |

| á       |    | ิย               | ಂಡ        |  |
|---------|----|------------------|-----------|--|
| ภาพท    | 44 | แสดงการเขาระบา   | แสาเรจ    |  |
| ,,,,,,, |    | 0001711110001000 | 001 100 0 |  |

(3) กดปุ่ม
 OK ระบบจะแสดงหน้าแรกของระบบจัดการครุภัณฑ์
 คอมพิวเตอร์ หน้าแรกที่ได้จะแตกต่างกันไปตามสิทธิ์การใช้งานของผู้ใช้ ดังภาพที่ 4.5 เป็นหน้าแรก
 ของผู้ดูแลระบบ ส่วนภาพที่ 4.6 เป็นหน้าแรกของผู้ใช้งานทั่วไป

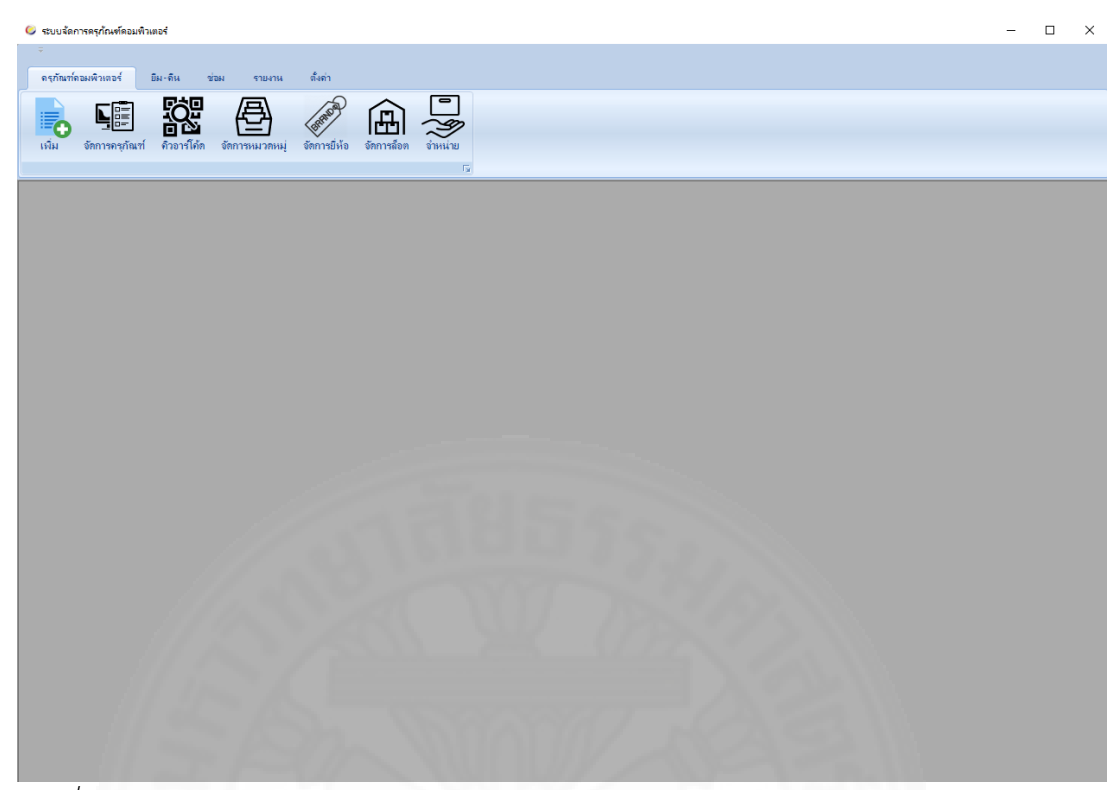

ภาพที่ 4.5 แสดงหน้าแรกของผู้ดูแลระบบ

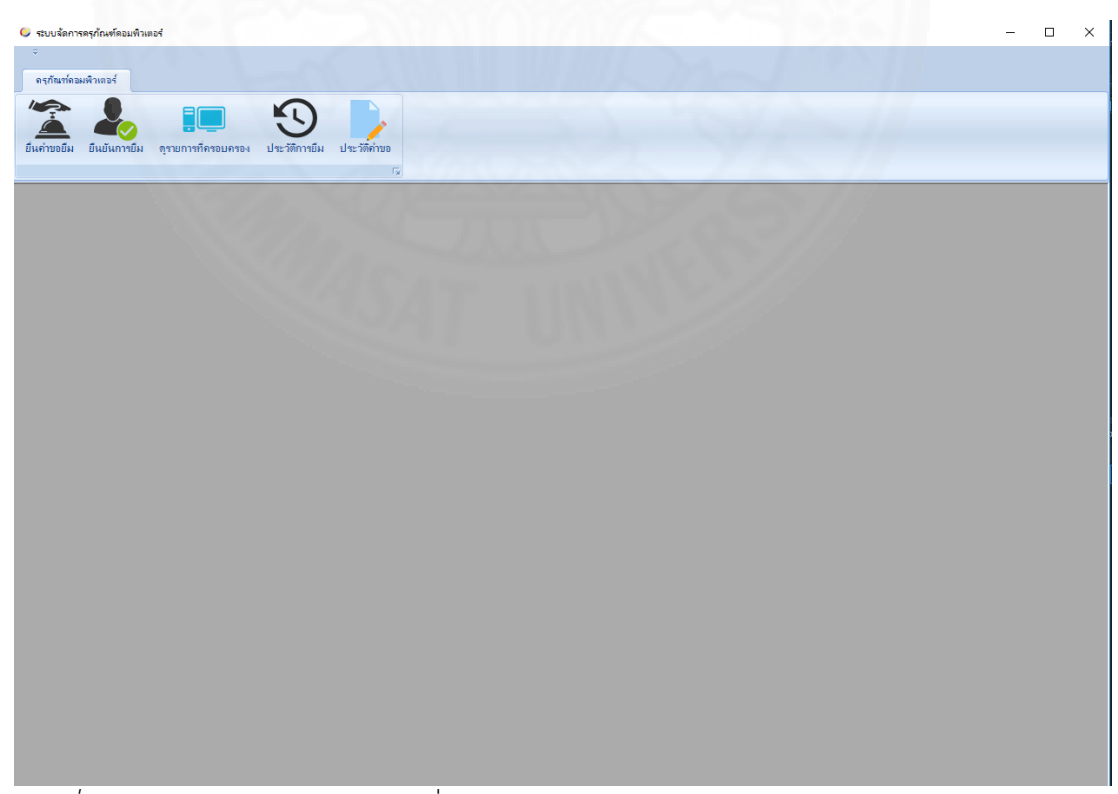

*ภาพที่ 4.6* แสดงหน้าแรกของผู้ใช้งานทั่วไป

33

#### 4.3.2 การออกจากระบบ

ส่วนการออกจากระบบจัดการครุภัณฑ์คอมพิวเตอร์ ทำได้โดยปิดโปรแกรม โดย เลือกกากบาทตรงมุมบนขวามือของหน้าแรกดังภาพที่ 4.7

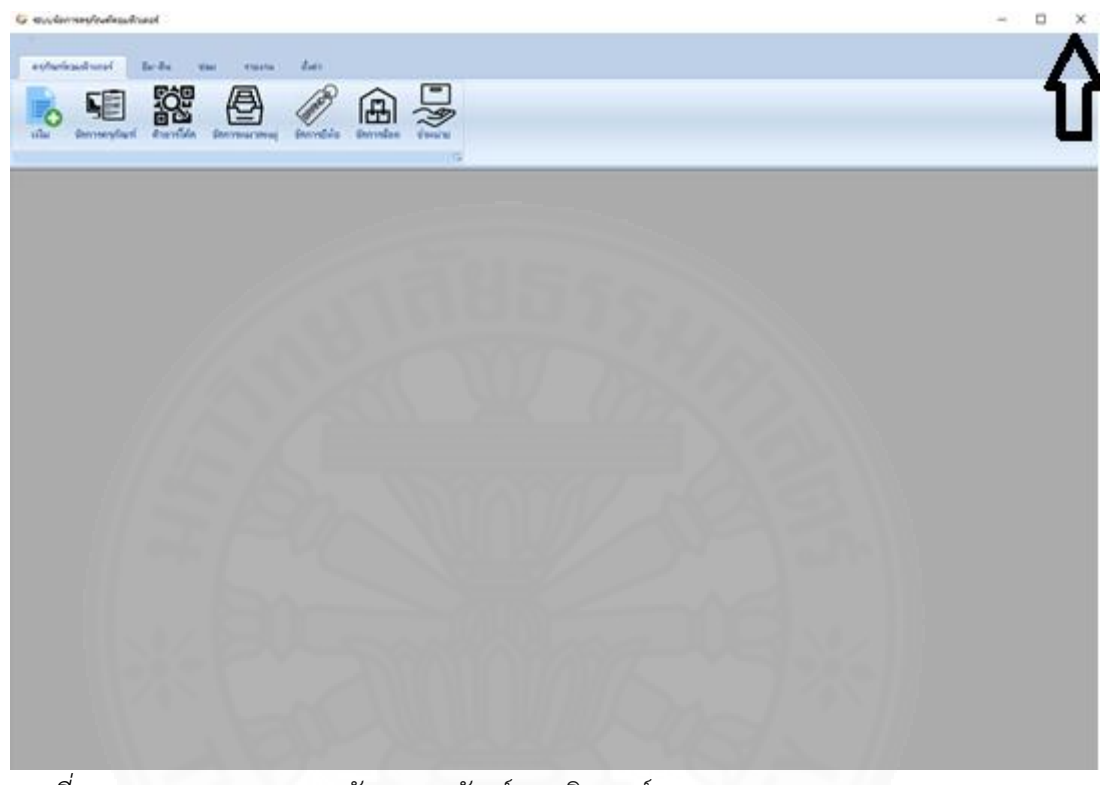

ภาพที่ 4.7 แสดงการออกระบบจัดการครุภัณฑ์คอมพิวเตอร์

# บทที่ 5 การใช้งานของผู้ใช้แต่ละกลุ่ม

การใช้งานระบบจัดการครุภัณฑ์คอมพิวเตอร์ จำแนกตามประเภทผู้ใช้ โดยแต่ละ ประเภทมีรายละเอียดการใช้งานระบบดังนี้

5.1 การใช้งานสำหรับผู้ดูแลระบบ

5.1.1 จัดการครุภัณฑ์คอมพิวเตอร์

ผู้ดูแลระบบสามารถ เพิ่ม แก้ไขและลบข้อมูลครุภัณฑ์คอมพิวเตอร์ได้โดย ทำตาม ขั้นตอนดังนี้

(1) คลิกที่แถบ "ครุภัณฑ์คอมพิวเตอร์" ของหน้าแรกแล้ว เลือกปุ่มระบบจะเข้าไปที่หน้าเพิ่มข้อมูลครุภัณฑ์คอมพิวเตอร์ ดังภาพที่ 5.1

| บจัดการครูกัณฑ์ตอมพิวเตอร์       |                                                              | - 0 |
|----------------------------------|--------------------------------------------------------------|-----|
|                                  |                                                              |     |
| ท์คอมพิวเตอร์ ยีม-ดีน ช่อม       | รายงาน ตั้งต่า                                               |     |
|                                  |                                                              |     |
|                                  | 락 🖉 A 뉴 뉴                                                    |     |
| จัดการครุภัณฑ์ ดิวอาร์โด้ด จัดกา | ารหมาดหมุ่ จัดการยี่ห้อ จัดการถึงด จำหน่าย                   |     |
|                                  | rç.                                                          |     |
|                                  |                                                              |     |
|                                  | สำคับที่                                                     |     |
| รหัสตรวจรับครุภัณฑ์              | : ดราวสอบ รุ่น:                                              |     |
|                                  | 7/10                                                         |     |
| หมวดหมู่:                        | PC ✓ วันที่หมดรับประกัน: รันพฤหัตบลิที่ 30 พฤศธิกายน 2560 🗐▼ |     |
|                                  |                                                              |     |
| วันที่ซื้อ:                      | วันพฤหัสบดีที่ 30 พฤศจิกายน 2560 🔲 ▼ หมายเหตุการรับประกัน:   |     |
|                                  |                                                              |     |
| ยี่ห้อ                           | : HP 🗸 จำนวนเครื่อง:                                         |     |
|                                  | ข้านวนเครื่อง: • มันก็กอ่อมูล                                |     |
|                                  |                                                              |     |
|                                  |                                                              |     |
|                                  |                                                              |     |
|                                  |                                                              |     |
|                                  |                                                              |     |
|                                  |                                                              |     |
|                                  |                                                              |     |
|                                  |                                                              |     |
|                                  |                                                              |     |
|                                  |                                                              |     |
|                                  |                                                              |     |
|                                  |                                                              |     |
|                                  |                                                              |     |

ภาพที่ 5.1 แสดงหน้าเพิ่มข้อมูลครุภัณฑ์คอมพิวเตอร์

เพิ่ม

(2) กรอกรหัสตรวจรับครุภัณฑ์ แล้วคลิกที่ปุ่ม ดรวจสอบ ดังภาพที่ 5.2 ถ้า มีข้อมูลอยู่แล้วในระบบจะมีหน้าต่างแสดงขึ้นมาแจ้งว่ามีรหัสตรวจรับครุภัณฑ์นี้ในระบบแล้วดัง ภาพที่ 5.3 ระบบจะทำการกรอกข้อมูลในส่วนของ หมวดหมู่ รุ่น วันที่หมดรับประกัน วันที่ซื้อ หมาย เหตุการรับประกัน ยี่ห้อและจำนวนเครื่องให้อัตโนมัติ และระบบจะแสดงรายการครุภัณฑ์ คอมพิวเตอร์ที่มีรหัสตรวจรับครุภัณฑ์ตามที่ได้ตรวจสอบไปทางช่องทางด้านขวาบน ดังภาพที่ 5.4 ถ้า ยังไม่มีให้กรอกข้อมูลให้ครบทุกช่อง

| 🧭 ระบบจัดการครุกัณฑ์คอมพิวเตอร์<br>🗢                           |                                                                                                    |                                                                                                    |                                                             |                                          | - 🗆 ×                                                                                                    |
|----------------------------------------------------------------|----------------------------------------------------------------------------------------------------|----------------------------------------------------------------------------------------------------|-------------------------------------------------------------|------------------------------------------|----------------------------------------------------------------------------------------------------|
| ดงุกันท์กอมพิวหองร์ มีม-คิน<br>เงิมม<br>จัดการดงุกันท์ คิวอาร์ | <ul> <li>รายงาน อิสต์า</li> <li>เลือน เป็นเป็น เป็นเป็น เป็น</li></ul> | יישייאליש<br>איזאוליש<br>ר                                                                                                    |                                                             |                                          |                                                                                                    |
| 51709212                                                       | รับกรุกัณฑ์: 1<br>หมาภาพ≱: Netebook ✓<br>รับเทิส์อ: โณ แสน ที่ 21 กรญาษม 2955 (<br>ยิพ้อ: µp ✓<br>รำนวนที่ที่องการม                                                                                                    | <ul> <li>รันที่หมดรับประกัน: ณ .</li> <li>หมายเหตุการรับประกัน: อะ</li> <li>จำนวนเครือง: 6</li> <li>กัน: 6 • อันดึกอ้อนูล</li> </ul> | <ul> <li>ช ชี28 มกรรดม 2559 *</li> <li>ครรมเพื่อ</li> </ul> | Induit<br>1<br>2<br>3<br>4<br>5<br>6<br> | หรัดหรูส์เหรี           DTI-1           dt-3           dt-3585899           DTI-677U           dt-999           DTI-GH6 |
| ภาพที่ 5.2 แสดงก                                               | าารตรวจสอบรหัสตร                                                                                                    | วจรับครุภัณฑ์                                                                                                    |                                                             |                                          |                                                                                                    |
|                                                                | ระบบจัดก                                                                                                    | าารครุภัณฑ์คอมพิวเตอ                                                                                                    | K X                                                         |                                          |                                                                                                    |
|                                                                | I                                                                                                    | มีหมายเลขตรวจรับครุ                                                                                                    | ก้ณฑนี้แล้ว                                                 |                                          |                                                                                                    |
|                                                                |                                                                                                    | C                                                                                                    | ОК                                                          |                                          |                                                                                                    |
| ภาพที่ 5.3 แสดงน                                               | หน้าต่างแจ้งรหัสตรว                                                                                                    | จรับครุภัณฑ์นี้มีใน                                                                                                    | ระบบแล้ว                                                    |                                          |                                                                                                    |

|                     |                                                                                                    |                       |                           | ล่าดับที่ | รหัสครุภัณฑ์ |
|---------------------|----------------------------------------------------------------------------------------------------|-----------------------|---------------------------|-----------|--------------|
| รหัสตรวจรับครกัณฑ์: | 1 ตราจสอบ                                                                                                    | śu:                   | 6550b                     | 1         | DTI-1        |
| ,                   |                                                                                                    |                       |                           | 2         | dti-3        |
|                     |                                                                                                    |                       |                           | 3         | dti-3698989  |
| หมวดหมู:            | Notebook ~                                                                                                    | วนทหมดรบประกน:        | วิน พุธ ที่28 มกราคม 2558 | 4         | DTI-67YU     |
|                     |                                                                                                    |                       |                           | 5         | dti-999      |
| วันที่ซื้อ          | วัน เสาร์ ที่21 กรกฎาคม 2555 🗐 ▼                                                                                                    | หมายเหตุการรับประกัน: | 98                        | 6         | DTI-GH6      |
|                     |                                                                                                    |                       | ,                         |           |              |
| มีนัก               |                                                                                                    | จำนวนเครื่อง:         | 6 คราแล้ว                 |           |              |
| 5110.               |                                                                                                    |                       |                           |           |              |
|                     |                                                                                                    |                       |                           |           |              |
|                     | in state and a feature of the feature of the featur |                       |                           |           |              |
|                     | จานวนทศองการเพณ:                                                                                                    | + Discurronia         |                           |           |              |

ภาพที่ 5.4 แสดงการกรอกข้อมูลครุภัณฑ์คอมพิวเตอร์

(3) เมื่อกรอกข้อมูลในครบทุกช่องแล้วให้คลิกที่ปุ่ม
 ระบบจำเพิ่มช่อง
 ตามจำนวนเครื่องที่ต้องการเพิ่มเพื่อให้กรอกข้อมูลในอีกส่วนคือ รหัสครุภัณฑ์ ซีเรียลนัมเบอร์และ
 สถานะ ดังภาพที่ 5.5

| จัดการครุกัณฑ์ | คิวอาร์ได้ก จักการเ | - โปปไป สาย<br>หมวลหมุ่ จัดการยี่ห้อ จัดการส้อด จำหน่าย |                       |                           |        |          |             |
|----------------|---------------------|---------------------------------------------------------|-----------------------|---------------------------|--------|----------|-------------|
|                | _                   | Fa.                                                     |                       |                           | _      |          |             |
|                |                     |                                                         |                       | -                         | _      | ล่าดับที | รหัสครภัณฑ  |
| 5              | หัสตรวจรับครุภัณฑ์: | 1 ตรวจสอบ                                               | 14:                   | 6550b                     |        | 1        | DTI-1       |
|                |                     |                                                         |                       |                           |        | 2        | dti-3       |
|                | หมวดหม่:            | Notebook ~                                              | วันที่หมดรับประกัน:   | วัน พร. ซึ่28 มกราคม 2558 |        | 3        | dti-3698989 |
|                |                     |                                                         |                       |                           |        | 4        | DTI-67YU    |
|                |                     |                                                         |                       |                           |        | 5        | dti-999     |
|                | วันทีซือ:           | วัน เสาร์ ที่21 กรกฎาคม 2555 ∭.▼                        | หมายเหตุการรับประกัน: | 00                        |        |          | Dinging     |
|                |                     | จำนวนที่ต้องการเพิ่ม: 6                                 | ปันศึกข้อมูล          |                           |        |          |             |
|                | รหัสครุภัณฑ์:       |                                                         | ซีเรียลนัมเบอร์:      |                           | สถานะ: | พร้อมใช้ | ~           |
|                | รหัสครุกัณฑ์:       |                                                         | ชีเรียลนัมเบอร์:      |                           | สถานะ: | พร้อมใช้ | ~           |
|                | รหัสครุภัณฑ์:       |                                                         | ชีเรียลนัมเบอร์:      |                           | สถานะ: | พร้อมใช้ | ~           |
|                | รหัสครุภัณฑ์:       |                                                         | ซีเรียลนัมเบอร์:      |                           | สถานะ: | พร้อมใช้ | ~           |
|                | รหัสกรุกัณฑ์:       |                                                         | ชีเรียลนัมเบอร์:      |                           | สถานะ: | พร้อมใช้ | ~           |
|                | - Transfords        |                                                         | ชีเรียลนัมเบอร์:      |                           | สถานะ: | พร้อมใช้ | $\sim$      |

ภาพที่ 5.5 แสดงการเพิ่มข้อมูลครุภัณฑ์คอมพิวเตอร์ใหม่

| (4) เมื่อกรอกข้อมลครบแล้วให้คลิกที่ป่ม                             | บันทึกข้อมูล   | เพื่อบันทึกข้อมล  |
|--------------------------------------------------------------------|----------------|-------------------|
| ครุภัณฑ์คอมพิวเตอร์ดังภาพที่ 5.6 จากนั้นจะมีหน้าต่างแจ้งเตือนขึ้นม | าเพื่อให้ยืนยั | ันการบันทึกข้อมูล |
| ครุภัณฑ์คอมพิวเตอร์ ให้เลือกที่ <b>Yes</b> ดังภาพที่ 5.7           |                |                   |

| 🌝 ระบบรัดการครุภัณฑ์ครมพิวเตอร์                                                                                                    | – 🗆 X                                                                                                    |
|----------------------------------------------------------------------------------------------------|----------------------------------------------------------------------------------------------------|
| ะ<br>ตรกับกล้อมศักรรษร์ มีผ-อื่น ช่อม รายงาน อื่งคำ                                                                                                    |                                                                                                    |
| initia internation internation |                                                                                                    |
| รหลดรวอรับกรุกัณฑ์: 1 (5550)<br>หมาดหมู่: Notebook v วันที่หมดรับประกัน: รัน พร. ซี 28 มกราคม 2558 () v<br>วันที่ชื่อ: รัน แตร์ ซี 21 กรกฎาคม 2555 () v หมายเหตุการรับประกัน: รอ<br>ยั้งรัอ: HP v จำนวนเครื่อง: 5 ครบแล้ว                                                                                                    | shifuif         shifuif         shifuif           1         DTH           2         dh3           3         dh359399           4         DTH7F/U           5         dh399           6         DTIGH6 |
| จำนวนที่ต้องการเพิ่ม: 2 • เป็นแกร่อมุต                                                                                                    |                                                                                                    |
| รหัสกรุภัณฑ์: Isod ซีเรียดเม็ดบอร์: Isodas สถานะ:                                                                                                    | หร้อมใช้ 🗸                                                                                                    |
| รหัสกรุกัณฑ์: asdasdad ซิเรียลเป็มเบอร์: [asdasd สถานะ:                                                                                                    | หร้อมใช้ 🗸                                                                                                    |
|                                                                                                    |                                                                                                    |
| <i>ภาพที่ 5.6</i> แสดงการบันทึกข้อมูลครุภัณฑ์คอมพิวเตอร์                                                                                                    |                                                                                                    |
| เพิ่มครุภัณฑ์คอมพิวเตอร์ 🛛 🗡                                                                                                    |                                                                                                    |

ต้องการบันทึกข้อมูลครูก้ณฑ์คอมพิวเตอร์หรือไม่?

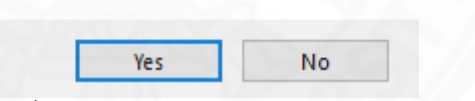

ภาพที่ 5.7 แสดงหน้าต่างแจ้งเตือนเพื่อยืนยันการบันทึกข้อมูลครุภัณฑ์คอมพิวเตอร์

(5) ถ้าต้องการแก้ไขข้อมูลครุภัณฑ์คอมพิวเตอร์ให้คลิกที่แถบ"ครุภัณฑ์

คอมพิวเตอร์" ของหน้าแรกแล้ว เลือกปุ่ม จากกรุงสาม ระบบจะเข้าไปที่หน้าจัดการครุภัณฑ์คอมพิวเตอร์ ดังภาพที่ 5.8

| ขบจัดการครุกัณฑ์คอมพิวเตอร์                     |                                                    |          |                    | -     |  |
|-------------------------------------------------|----------------------------------------------------|----------|--------------------|-------|--|
| รุกัณฑ์ตอมพิวเตอร์ ยืม-ดีน ช่อม                 | รายงาน ตั้งค่า                                     |          |                    |       |  |
| ม<br>มัม<br>อักการครุกัณฑ์<br>คัวอาร์โค้ก อักกา | จามมากหนุ่ จัดการยิ่งกัง อัดการสอก จำมนเวย<br>เราะ |          |                    |       |  |
| แก้ไซข้อมูล ลบข้อมูล                            |                                                    |          |                    | ค้นหา |  |
| รหัสครุภัณฑ์                                    | ซีเรียลนัมเบอร์                                    | สถานะ    | รหัสตรวจรับครภัณฑ์ |       |  |
| dit-11                                          | dddaww                                             | พร้อมใช้ | - 3                |       |  |
| DTI-1                                           | X00000X                                            | เสีย     | - 1                |       |  |
| DTI-100                                         | CCFF64Fdd                                          | พร้อมใช้ | - 3                |       |  |
| DTI-101                                         | FGH5D4                                             | พร้อมใช้ | ▼ 3                |       |  |
| DTI-102                                         | CVFR53                                             | พร้อมใช้ | - 3                |       |  |
| DTI-2                                           | XXXXX                                              | สำหน่าย  | - 1                |       |  |
| DTI-200                                         | ffsdfee                                            | พร้อมใช้ | - 2                |       |  |
| dti-3                                           | FGTBB5                                             | พร้อมใช้ | • 1                |       |  |
| dti-3698989                                     | ddfdfmor                                           | พร้อมใช้ | - 1                |       |  |
| DTI-4                                           | DFJYV5HG                                           | ดูกยิม   | - 3                |       |  |
| DTI-5                                           | BBBJGOR4                                           | พร้อมใช้ | - 3                |       |  |
| DTI-567                                         | xxcdd44                                            | ส่งช่อม  | - 4                |       |  |
| dti-64038                                       | rtbhf                                              | พร้อมใช้ | <b>v</b> 5         |       |  |
| DTI-67YU                                        | CCFR                                               | ถูกมีผ   | - 1                |       |  |
| DTI-701                                         | sdfdse                                             | ดูกยิม   | • 7                |       |  |
| dti-789                                         | cccvvtt                                            | ส่งช่อม  | - 2                |       |  |
| dti-874                                         | ghyc5g6                                            | ดูกมีผ   | - 6                |       |  |
| dti-999                                         | fgregdgfdg                                         | ดูกยิม   | - 1                |       |  |
| DTI-GH6                                         | XXCR                                               | กูกยิม   | - 1                |       |  |

ภาพที่ 5.8 แสดงหน้าจัดการครุภัณฑ์คอมพิวเตอร์

(6) เลือกรายการที่ต้องการแก้ไขแล้วคลิกที่ข้อมูลที่ต้องการแก้ไขโดย สามารถ

| แก้ไข ชีเรียลนัมเบอร์ สถานะและรหัสตรวจรับครภัณฑ์ เมื่อแกไขเสร็จแล้วให้คลิกที่ป่ม    | แก้ไขข้อมูล |
|-------------------------------------------------------------------------------------|-------------|
| 4 · · · · · · · · · · · · · · · · · · ·                                             |             |
| ดังภาพที่ 5.9 จากนั้นจะมีหน้าต่างแจ้งเตือนขึ้นมาเพื่อยืนยันการแก้ไขข้อมลให้เลือกที่ | Yes         |
|                                                                                     |             |
| ดังภาพที่ 5.10                                                                      |             |

| สบบจัดการครูกัณฑ์คอมพิวเตอร่     |                                   |               |                     | - 0     |
|----------------------------------|-----------------------------------|---------------|---------------------|---------|
|                                  |                                   |               |                     |         |
|                                  |                                   |               |                     |         |
| ารุภัณฑ์ตอมพิวเตอร์ ยิม-ดีน ช่อม | รายงาน ตั้งต่า                    |               |                     |         |
|                                  |                                   |               |                     |         |
|                                  |                                   |               |                     |         |
|                                  |                                   |               |                     |         |
| พม จุดการครุภณฑ ควอารเคต จุดการห | .มวดหมู่ จดการยหอ จดการลอด จาหนาย |               |                     |         |
|                                  | F <sub>2</sub>                    |               |                     |         |
|                                  |                                   |               |                     |         |
|                                  |                                   |               |                     | dum     |
| แก้ ใชช่อมูล ลบช่อมูล            |                                   |               |                     | *136711 |
|                                  |                                   |               |                     |         |
| รทสกรุกณา                        | บ่เรียลนีมเบอร์                   | สถานะ         | รหัสตรวจรับครูภัณฑ์ |         |
|                                  | dodaww                            |               | - 1                 | •       |
| DTI 100                          | 200000                            | 180           | • 1                 | •       |
| DTI-100                          | CCFF64Fdd                         | พรอม เช       | • 3                 | •       |
| 011-101                          | CVCDE2                            | W100 10       | • 3                 |         |
| 011-102                          | CVFR53                            | พรอม เช       | + 3<br>1            | •       |
| DTI 200                          | XXXX                              | งาทนาย        | - 2                 |         |
| ati 2                            | CCTRP5                            | 201 KD        | - 1                 |         |
| 4:.3099999                       | differen                          | พร้อมใต้      | - 1                 |         |
| DTL4                             | DEIXY/5HG                         | N NUN ID      | - 2                 |         |
| DTIS                             | PPP ICOD4                         | แล้วมใต้      | - 3                 |         |
| 011-5                            | wordd44                           | durinu tu     | - 3                 |         |
| dil.64038                        | apple                             | แล้วเปลี่     |                     |         |
| DTL67YU                          | CCER                              | POIN P        | - 1                 |         |
| DTL-701                          | erifdee                           | oniu<br>poliu | - 7                 |         |
| di-789                           | convit                            | detinu        | * 2                 |         |
| di.974                           | abyc5a6                           | noilu         | - 6                 |         |
| di-999                           | fareadafda                        | 000           | * 1                 |         |
|                                  | 19090909                          |               |                     |         |

ภาพที่ 5.9 แสดงการแก้ไขข้อมูลครุภัณฑ์คอมพิวเตอร์

| ยินยันการแก้ไขข่อมูลครุภัณฑ์คอมพิวเตอร์ X              |
|--------------------------------------------------------|
| ต้องการยินยันการแก้ไขข้อมูลดรูภัณฑ์ดอมพิวเตอร์หรือไม่? |
|                                                        |

ภาพที่ 5.10 แสดงหน้าต่างแจ้งเตือนพื่อยืนยันการแก้ไขข้อมูลครุภัณฑ์คอมพิวเตอร์

(7) ถ้าต้องการลบข้อมูลครุภัณฑ์คอมพิวเตอร์ ให้เลือกรายการที่ต้องการลบ
 แล้วคลิกที่ปุ่ม
 ดังภาพที่ 5.11 จากนั้นจะมีหน้าต่างแจ้งเตือนขึ้นมาเพื่อยืนยันการลบ
 ข้อมูลครุภัณฑ์คอมพิวเตอร์ให้เลือกที่

| บบจัดการครุกัณฑ์คอมพิวเตอร์         |                                    |                  |   | -               |   |
|-------------------------------------|------------------------------------|------------------|---|-----------------|---|
|                                     |                                    |                  |   |                 |   |
|                                     |                                    |                  |   |                 |   |
| (กันที่คอมพิวเตอร ยิม-ดิน ชอม ราย-  | งาน ถึงดา                          |                  |   |                 |   |
|                                     |                                    |                  |   |                 |   |
|                                     |                                    |                  |   |                 |   |
| น รักการกรกับเพื่อการให้ก รักการแบบ | การการก็นัก กับการก็อก กำหน่าย     |                  |   |                 |   |
|                                     | กับผู้ จากการท่าง จากการแอก จากหาย |                  |   |                 |   |
|                                     | Fs.                                |                  |   |                 |   |
|                                     |                                    |                  |   |                 |   |
|                                     |                                    |                  |   | 6000            |   |
| แก้ไขข้อมูล ลบข้อมูล                |                                    |                  |   | 1001            |   |
|                                     |                                    |                  |   |                 |   |
| รหลักรุกณา<br>                      | ปรับคุณมายอร                       | สถานะ            |   | รหสตรวจรบครุกณฑ |   |
| DTL1                                | dudaww                             |                  |   | 1               |   |
| DTI 100                             | COEFERIEN                          | เลย<br>แล้วแก้น้ |   | 2               |   |
| DTI 101                             | EGHEDA                             | พร้อมใน          |   | 2               |   |
| DTI 102                             | CVEP52                             | พร้อมใน้         |   | 3               |   |
| DTL2                                | CVINDS                             | di Norm          |   | 1               |   |
| DTL200                              | fiction                            | งกานเบ           |   | 2               |   |
| 4:3                                 | FGTBB5                             | พร้อมใต้         |   | 1               |   |
| #i-3698989                          | defidimor                          | พร้อมให้         | • | 1               |   |
| DTI-4                               | DEJYV5HG                           | กกมีม            |   | 3               |   |
| DTI-5                               | BBBJGOB4                           | พร้อมให้         |   | 3               |   |
| DTI-567                             | xxxdd44                            | ส่งท่อม          |   | 4               |   |
| #i-64038                            | tbhf                               | พร้อมใช้         |   | 5               |   |
| DTI-67YU                            | CCFR                               | กกมีม            |   | 1               |   |
| DTI-701                             | sdfdse                             | กกมีผ            | - | 7               |   |
| iti-789                             | cccvvtt                            | ส่งช่อม          | - | 2               | - |
| ti-874                              | ahvc5a6                            | กกยิม            |   | 6               | - |
| dti-999                             | fareadafda                         | กกยิ่ม           |   | 1               | - |
|                                     |                                    |                  |   |                 |   |

ภาพที่ 5.11 แสดงการลบข้อมูลครุภัณฑ์คอมพิวเตอร์

| ต้องการลบข้อมูลครุภัณฑ์คอมพิวเตอร์หรือไม่? | ยืนยันการลบ | ข้อมูลครุภัณฑ์  | ดอมพิวเตอร์ 🛛 🗙   |
|--------------------------------------------|-------------|-----------------|-------------------|
|                                            | ต้องการลบข้ | อมูลครุภัณฑ์คอม | มพิวเตอร์หรือไม่? |
|                                            | _           | _               |                   |

ภาพที่ 5.12 แสดงหน้าต่างแจ้งเตือนพื่อยืนยันการลบข้อมูลครุภัณฑ์คอมพิวเตอร์

(8) ถ้าต้องการแก้ไขข้อมูลล็อตให้คลิกที่แถบ "ครุภัณฑ์คอมพิวเตอร์" ของหน้า

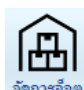

แรกแล้ว เลือกปุ่ม ระบบจะเข้าไปที่หน้าจัดการล็อต ดังภาพที่ 5.13

| รหัสตรวจรับครุกัณฑ์ หม<br>1 Not<br>2 PC<br>3 PC | าดหมู่<br>vebook 🗸 | ย์ห้อ  |                                  |                    |                     |                   |              |  |
|-------------------------------------------------|--------------------|--------|----------------------------------|--------------------|---------------------|-------------------|--------------|--|
| Not<br>PC<br>PC                                 | ebook -            | 010    | du .                             | วันที่แมดดับประดัน | มมามเมตการรับประดับ | วันที่ชื่อ        | สายวามอรี่อง |  |
| PC<br>PC                                        |                    | HP .   | • 6550b                          | 28 มกราคม 2558     | 90                  | 21 กรกฎาคม 2555   | 6            |  |
| PC                                              | -                  | Sony   | AIO                              | 1 กรกฎาคม 2563     | ทดสอบ               | 27 กรกฎาคม 2557   | 10           |  |
|                                                 | -                  | Dell   | AIO                              | 23 กรกฎาคม 2563    | ทดสอบ               | 27 กรกฎาคม 2559   | 10           |  |
| Tab                                             | olet -             | Lenovo | • Test                           | 23 กรกฎาคม 2563    | ทดสอบ               | 27 กรกฎาคม 2560   | 10           |  |
| Not                                             | ebook -            | HP     | • 6450b                          | 3 มีนาคม 2561      | ไม่รวมออ            | 22 กันยายน 2556   | 10           |  |
| Tab                                             | vlet -             | Lenovo | <ul> <li>MIIX 300</li> </ul>     | 1 กรกฎาคม 2566     |                     | 9 พฤศจิกายน 2560  | 10           |  |
| Prin                                            | ter -              | HP ·   | <ul> <li>DeskJet 1112</li> </ul> | 2 ผิกุษายน 2563    |                     | 22 พฤศจิกายน 2560 | 10           |  |
|                                                 |                    |        |                                  |                    |                     |                   |              |  |

ภาพที่ 5.13 แสดงหน้าจัดการล็อต

 (9) เลือกรายการที่ต้องการแก้ไขแล้วคลิกที่ข้อมูลที่ต้องการแก้ไขโดย สามารถ แก้ไข หมวดหมู่ ยี่ห้อ รุ่น วันที่หมดประกัน หมายเหตุการณ์รับประกัน วันที่ซื้อและจำนวนเครื่อง เมื่อ แกไขเสร็จแล้วให้คลิกที่ปุ่ม แก้ไขข้อมุล พันการแก้ไขข้อมูลให้เลือกที่ Yes ดังภาพที่ 5.15

| Parfa         Barfa         Barfa <th< th=""><th>ะบบจัดการครกัณฑ์คอมพิวเต</th><th>กอร์</th><th></th><th></th><th></th><th></th><th></th><th></th><th></th><th>-</th><th></th></th<>                                                                                                    | ะบบจัดการครกัณฑ์คอมพิวเต                                                                                                    | กอร์                 |        |                         |    |              |                    |                      |                   | -            |   |
|----------------------------------------------------------------------------------------------------|----------------------------------------------------------------------------------------------------|----------------------|--------|-------------------------|----|--------------|--------------------|----------------------|-------------------|--------------|---|
| National National Nationa                                                                                                    |                                                                                                    |                      |        |                         |    |              |                    |                      |                   |              |   |
| Name         Name         Name <th< td=""><td>Territoria de la constante de la constante de</td><td></td><td></td><td>A</td><td></td><td></td><td></td><td></td><td></td><td></td><td></td></th<> | Territoria de la constante de la constante de |                      |        | A                       |    |              |                    |                      |                   |              |   |
|                                                                                                    | กณฑคอมพวเตอร ย                                                                                                    | มมาคน ชอม รา         | แงาน   | ตงคา                    |    |              |                    |                      |                   |              |   |
| Norma         Norma         Norma <t< td=""><td></td><td></td><td>1</td><td></td><td></td><td>0</td><td></td><td></td><td></td><td></td><td></td></t<>                                                                                                    |                                                                                                    |                      | 1      |                         |    | 0            |                    |                      |                   |              |   |
| *         *         *         *         *         *         *         *         *         *         *         *         *         *         *         *         *         *         *         *         *         *         *         *         *         *         *         *         *         *         *         *         *         *         *         *         *         *         *         *         *         *         *         *         *         *         *         *         *         *         *         *         *         *         *         *         *         *         *         *         *         *         *         *         *         *         *         *         *         *         *         *         *         *         *         *         *         *         *         *         *         *         *         *         *         *         *         *         *         *         *         *         *         *         *         *         *         *         *         *         *         *         *         *         *         *         *                                                                                                            |                                                                                                    |                      | 7      |                         | 1  | -<br>SI      |                    |                      |                   |              |   |
| Mitoday         sudas         Suda         Ka         Sudasa         Sudasa           Warra Gurofin M         Notebook         I HP         - 6550b         28 Annina.2558         sa         21 ningina.2555         6         -           PC         - 5ory         - AIO         1 ningina.2553         massu         27 ningina.2555         10           PC         - 5ory         - AIO         1 ningina.2563         massu         27 ningina.2559         10           Tablet         - Lenovo         - Tet         23 ningina.2563         massu         27 ningina.2556         10           Tablet         - Lenovo         - Tet         23 ningina.2563         massu         27 ningina.2556         10           Notebook         - HP         - 6450b         3 divina.2561         Livinae         27 ningina.2556         10           Notebook         - HP         - 6450b         3 divina.2561         Livinae         27 ningina.2561         10           Notebook         - HP         - DeskJet 1112         2 Anninu.2563         22 winsfinuu.2560         10           Printer         - HP         - DeskJet 1112         2 Anninuu.2563         22 winsfinuu.2500         10                                                                                                    | ม จัดการครุภัณฑ์                                                                                                    | คิวอาร์โค้ด จัดการหม | วสหมู่ | จัดการยี่ห้อ จัดการล้อด | a' | าหน่าย       |                    |                      |                   |              |   |
| <u>หนึ่ง<br/>หนึ่ง<br/></u>                                                                                                    |                                                                                                    |                      |        |                         |    | E.           |                    |                      |                   |              |   |
| Millions         sursanaj         Érás         14         Sufisua Sursan         fulfaj         distra súc           Warta sún effast         Nara sún         Érás         14         Sufisua Sursan         Sufisia Sursan         Sufisia Sufisia Sursan         Sufisia Sufisia Sursan         Sufisia Sursan         Sufisia Sufisia Sursan         Sufisia Sufisia Sursan         Sufisia Sufisia Sursan         Sufisia Sufisia Sursan         Sufisia Sufisia Sursan         Sufisia Sufisia Sufisia Sursan         Sufisia Sufisia Sursan         Sufisia Sufisia Sursan         Sufisia Sufisia Sursan         Sufisia Sufisia Sursan         Sufisia Sufisia Sursan         Sufisia Sufisia Sursan         Sufisia Sufisia Sursan         Sufisia Sufisia Sufisia Sufisia Sufisia Sufisia Sufisia Sursan         Sufisia Sufisi Sufisia Sufisia Sufisia Sursa                                                                                                    |                                                                                                    |                      |        |                         | _  |              |                    |                      |                   |              | _ |
| Notebook         0 file         5s         Statuse Study         Statuse Study         Statuse Study         Statuse Study         Statuse Study         Statuse Study         Statuse Study         Statuse Study         Statuse Study         Statuse Study         Statuse Study         Statuse Study         Statuse Statuse         Statuse Statuse         <                                                                                                    | $\sim$                                                                                                    |                      |        |                         |    |              |                    |                      |                   |              |   |
| Nienzačusk         Diša         N         Suffsue Sudski         Nuruskojnstrukter         Suffsue Sudski         Nuruskojnstrukter         Suffsue Statu         Suffsue Statu                                                                                                    | แก้ไขข้อมูล อบ!                                                                                                    | ข้อมูล               |        |                         |    |              |                    |                      |                   | ค้นทา        |   |
| สัญญาสายแหลงคณะ<br>Notebook • IP • 5550b 28 เการเมาะ258 ขอ 21 กรกฎาคม 2555 5<br>PC • 550y • AIO 1 กรกฎาคม 2553 ตอ 21 กรกฎาคม 2555 5<br>PC • Del • AIO 23 กรกฎาคม 2553 ตองยุ 27 กรกฎาคม 2559 10<br>PC • Del • AIO 23 กรกฎาคม 2553 ตองยุ 27 กรกฎาคม 2559 10<br>Tablet • Lanovo • Test 23 กรกฎาคม 2553 ตองยุ 27 กรกฎาคม 2550 10<br>Notebook • IP • 6450b 3 นั้นเหม 2563 ตองยุ 27 กรกฎาคม 2560 10<br>Tablet • Lanovo • MIX 300 1 กรกฎาคม 2565 9 พฤศจิกานน 2560 10<br>Tablet • Lanovo • MIX 300 1 กรกฎาคม 2563 22 พฤศจิกานน 2560 10<br>Printer • IP • DeskJet 1112 2 มีถุนามน 2563 22 พฤศจิกานน 2560 10                                                                                                    |                                                                                                    |                      |        |                         |    |              |                    |                      |                   |              |   |
| Notebook         I HP         6 550b         28 unsmut 2554         na         21 nangana 2555         6           PC         0         Del         AO         1 nangana 2563         masu         27 nangana 2557         10           PC         0         Del         AO         21 nangana 2563         masu         27 nangana 2567         10           Tablet         1 Lenovo         Tet         23 nangana 2563         masu         27 nangana 2560         10           Tablet         1 Lenovo         Tet         23 nangana 2563         masu         27 nangana 2560         10           Table         1 Lenovo         MIX 300         1 nangana 2563         9 manfamus 2560         10           Table         1 HP         54504         2 manga 2563         2 magana 2563         2 magana 2560         10           Printer         HP         54504         2 magana 2563         2 magana 2563         2 magana 2560         10                                                                                                    | หัสตรวจรับครุภัณฑ์                                                                                                    | หมวดหมู่             |        | ยี่ห้อ                  |    | 44           | วันที่หมดรับประกัน | หมายเหตุการรับประกัน | วันที่ชื่อ        | จำนวนเครื่อง |   |
| РС         Sony         AD         1 подпан.2553         пеац         27 подпан.2557         10           РС         0         Dell         AD         23 подпан.2563         неази         27 подпан.2557         10           Tablet         • Lenovo         Test         23 подпан.2563         неази         27 подпан.2550         10           Notebook         • HP         • 6450x         3 furung.2561         Virtua         27 подпан.2550         10           Tablet         • IB00x         • MIX         3 furung.2561         Virtua         2 furung.3556         10           Tablet         • IB00x         • MIX         1 подпан.2563         9 подпан.2560         10           Parter         • HP         • Desk.Jet 1112         2 & desturug.2563         22 мояблици.2560         10                                                                                                    |                                                                                                    | Notebook             |        | HP                      | -  | 6550b        | 28 มกราคม 2558     | <b>a</b> a           | 21 กรกฎาคม 2555   | 6            |   |
| PC         Dell         AD0         23 плядляи 2563         якави         27 плядляи 2590         10           Tablet         I Lenovo         Tet         23 плядляи 2563         якави         27 плядляи 2590         10           Notebook         HP         6450b         3 йилияи 2561         Lairana         22 плядляи 2500         10           Tablet         Lenovo         MIX 300         1 плядляи 2563         9 члятялии 2500         10           Parter         HP         DeskJet 1112         2 йениии 2563         9 члятялии 2500         10                                                                                                    |                                                                                                    | PC                   | •      | Sony                    | •  | AIO          | 1 กรกฎาคม 2563     | ทดสอบ                | 27 กรกฎาคม 2557   | 10           |   |
| Tablet         Lenovo         Tet         23 плядля 2563         maau         27 плядля 2560         10           Notobok         HP         6450h         3 มีนาลu 2561         ไม่ราม         22 กินกามน 2560         10           Table         Lenovo         MIX 300         1 กรกฎาคม 2563         9 พฤศจิกามน 2560         10           Printer         HP         DeskJet 1112         2 สิกรามน 2563         22 พฤศจิกามน 2560         10                                                                                                    |                                                                                                    | PC                   | •      | Dell                    | ٠  | AIO          | 23 กรกฎาคม 2563    | ทดสอบ                | 27 กรกฎาคม 2559   | 10           |   |
| Notebook         I HP         6450b         3 йилия 2651         Магано         22 йилла 2556         10           Tablet         -         Lenovo         MIX 300         1 пед уни 2566         9 инделии 2560         10           Pinter         -         HP         DeskJet 1112         2 йилиа 2663         22 инделии 2560         10                                                                                                    |                                                                                                    | Tablet               | •      | Lenovo                  | •  | Test         | 23 กรกฎาคม 2563    | ทดสอบ                | 27 กรกฎาคม 2560   | 10           |   |
| Tablet         •         Lenovo         •         MIX 300         1 กรกฎาหม 2566         9 พฤศธิภามน 2560         10           Pinter         •         HP         •         Desk.let 1112         2 มิตุหามน 2563         22 พฤศธิภามน 2560         10                                                                                                    |                                                                                                    | Notebook             | •      | HP                      | •  | 6450b        | 3 มีนาคม 2561      | ไม่รวมออ             | 22 กันยายน 2556   | 10           |   |
| Printer • HP • DeskJet 1112 2 Anywruw 2563 22 wynfinnuw 2560 10                                                                                                    |                                                                                                    | Tablet               | -      | Lenovo                  | -  | MIIX 300     | 1 กรกฎาคม 2566     |                      | 9 พฤศจิกายน 2560  | 10           |   |
|                                                                                                    |                                                                                                    | Printer              | *      | HP                      | -  | DeskJet 1112 | 2 มีกุษายน 2563    |                      | 22 พฤศจิกายน 2560 | 10           |   |
|                                                                                                    |                                                                                                    |                      |        |                         |    |              |                    |                      |                   |              |   |
|                                                                                                    |                                                                                                    |                      |        |                         |    |              |                    |                      |                   |              |   |

## *ภาพที่ 5.14* แสดงการแก้ไขล็อต

| ยืนบันการแก้ไขข้อมูลล็อต         | ×        |
|----------------------------------|----------|
| ต้องการยินยันการแก้ไขข้อมูลลือตห | เรือไม่? |
| Yes                              | No       |

*ภาพที่ 5.15* แสดงหน้ายืนยันการแก้ไขล็อต

(10) ถ้าต้องการลบข้อมูลล็อต ให้เลือกรายการที่ต้องการลบแล้วคลิกที่ปุ่ม

ดังภาพที่ 5.16 จากนั้นจะมีหน้าต่างแจ้งเตือนขึ้นมาเพื่อยืนยันการลบข้อมูลล็อต ดังภาพ

ที่ 5.17

ลบข้อมูล

| Image: State and the state and the state and the |
|----------------------------------------------------------------------------------------------------|
| Surfa         Surfa         Surfa <th< td=""></th<>                                                                                                    |
| Normany First         Normany First         Normany                                                                                                    |
| Νει         Νει         Νει         Νει         Νει         Νει           κατητική και         δητητική         δητητική         δητητητική         δητητική <td< td=""></td<>                                                                                                    |
| อักการหนูกันที่ รักรารให้กั รักการมีรัก         อักการหนูการที่ได้ รักการมีรัก         อักการหนูการที่ได้ รักการมีรัก         อักการหนูการที่ได้ รักการมีรัก         อักการหนูการที่ได้ รักการมีรัก         อักการหนูการที่ได้ รักการมีรัก         อักการหนูการที่ได้ รักการมีรัก         อักการหนูการที่ได้ รักการที่ได้ รักกา<br>การที่ได้ รักการที่ได้ รักการที่ได้ รักการที่ได้ รักการที่ได้ รักการที่ได้ รักการที่ได้ รักการที่ได้ รักการที่ได้ รักการที่ได้ รักการที่ได้ รักการที่ได้ รักการที่ได้ รักการที่ได้ รักการที่ได้ รักการที่ได้ รักการที่ได้ รักการที่ได้ รักก                                                             |
| διάτη τη τριτική τη τριτική τη τριτικής         διά         διατικής         δια         δια                                                                                                    |
| Indexe         Bréa         Ku         Tutfisueñuistñu         unrussantsfuistñu         Tutfise         distri           astadurañarí         Notebook         + HP         • 6550b         28 mrsma 2563         ea         21 mrsma 2555         6           PC         • Sony         - AUO         1 mrsma 2563         meseu         27 mrsma 2557         10           PC         • Del         - AUO         23 mrsma 2563         meseu         27 mrsma 2559         10           Tablet         - Lenovo         - Test         23 mrsma 2563         meseu         27 mrsma 2559         10           Tablet         - Lenovo         - Test         23 mrsma 2563         meseu         27 mrsma 2550         10           Tablet         - Lenovo         - Test         23 mrsma 2563         meseu         27 mrsma 2550         10           Tablet         - Lenovo         - MIK 300         1 mrsma 2666         9 wrsfinnus 2550         10           Tablet         - Lenovo         - MIK 300         1 mrsma 2656         9 wrsfinnus 2590         10                                                                                                    |
| Indexp         Brés         4u         Tuffusefulstrifu         waruusantsfulstrifu         fulfús         ditursa           Antobook         - HP         - 6550b         28 untrau 2559         ea         21 nongna 2555         6           PC         - Sany         - AD         1 nongna 2553         meau         27 nongna 2557         10           PC         - Del         - AIO         23 nongna 2553         meau         27 nongna 2557         10           Tablet         - Lenovo         - Test         23 nongna 2553         meau         27 nongna 2550         10           Tablet         - Lenovo         - Test         23 nongna 2563         meau         27 nongna 2567         10           Tablet         - Lenovo         - Test         23 nongna 2563         meau         27 nongna 2569         10           Tablet         - Lenovo         - Milk 300         1 nongna 2566         10         1         10           Tablet         - Lenovo         - Milk 300         1 nongna 2566         9 wordfnunus 2560         10           Tablet         - Lenovo         - Milk 300         1 nongna 2567         10         10                                                                                                    |
| โมชื่อมูร         รับชื่อมูร           กรางรับแหร่กันที่         พแกลพม่         มีข้อ         รับ         รับชื่อมูร         รับชื่อมูร                                                                                                    |
| Notebook         HP         6550b         28 интеми 2553         ава         21 интеми 2555         6           Notebook         HP         6550b         28 интеми 2553         ав         21 интеми 2555         6           PC         Sony         AIO         1 интеми 2553         инае         27 интеми 2555         6           PC         Del         AIO         1 интеми 2563         инае         27 интеми 2555         10           PC         Del         AIO         23 интеми 2563         инае         27 интеми 2555         10           Tablet         Lenovo         Test         23 интеми 2563         инае         27 интеми 2556         10           Tablet         Lenovo         MIX 300         1 интеми 2566         9 женяблюци 2560         10           Tablet         Lenovo         MIX 300         1 интеми 256         27 интеми 2560         10           Tablet         VP         6450b         3 интеми 2566         9 женяблици 2560         10                                                                                                    |
| สราชโปตงรภัณฑ์         หมากหมุ่         มีเสื้อ         รุ่น         รินส์ที่แหล่านประกิน         รินส์ที่มี         รินส์ที่มี         สำหรับประกิน         รินส์ที่มี         สำหรับประกิน         สำหรับประกิน         รินส์ที่มี         สำหรับประกิน         สำหรับประกิน <th< td=""></th<>                                                                                                    |
| Notebook         HP         6 6550b         28 интяни 2559         аа         21 пялдяни 2555         6           PC         • Sony         • AlO         1 пялдяни 2563         тияви         27 пялдяни 2557         10           PC         • Del         • AlO         23 пялдяни 2563         тияви         27 пялдяни 2559         10           Tablet         • Lenovo         • Test         23 пялдяни 2563         тияви         27 пялдяни 2550         10           Notebook         • HP         • 6450b         3 йнгни 2561         №1тива         22 піншли 2556         10           Tablet         • Lenovo         • IMIX 300         1 пялдяни 2563         уняячий         9 лянячий         10                                                                                                    |
| PC         • Sony         • AlO         1 พรกฐาหม 2563         พลสม         27 กรกฐาหม 2557         10           PC         • Del         • AlO         23 กรกฐาหม 2563         พลสม         27 กรกฐาหม 2557         10           Tablet         • Lenovo         • Test         23 กรกฐาหม 2563         พลสม         27 กรกฐาหม 2567         10           Notebook         • HP         • 6450b         3 ผินรสม 2561         ไม่รามขอ         27 กรกฐาหม 2560         10           Tablet         • Lenovo         • MIX 300         1 กรกฐาหม 2561         มรามขอ         29 พรกฐานม 2560         10           Buters         • HP         • Opdie H 1132         2 กรกฐาหม 2562         20 สงหรกฐานหม 2560         10                                                                                                    |
| PC         • Del         • AOO         23 nngnu 253         mesu         27 nngnu 259         10           Tablet         • Lenovo         • Test         23 nngnu 2533         mesu         27 nngnu 2500         10           Notebook         • IP         • 6450b         3 nngnu 2563         mesu         27 nngnu 2560         10           Tablet         • Lenovo         • MIX 300         1 nngnu 2565         10         3 nngnu 2565         10           Tablet         • Lenovo         • MIX 300         1 nngnu 2565         20 negtemu 5560         10                                                                                                    |
| Tablet         •         Lenovo         •         Test         23 กรกฎาคม 2563         พลสม         27 กรกฎาคม 2560         10           Notebook         •         HP         •         6450b         3 ติพรกสะ 2561         ไม่ราพลอ         22 กันบานะ 2560         10           Tablet         •         Lenovo         •         10 กรกฎาคม 2561         ไม่ราพลอ         29 กันบานะ 2560         10           Tablet         •         Lenovo         •         10 กรกฎาคม 2563         9 พฤศรีกามห. 2560         10                                                                                                    |
| Notebook         HP         6450b         3 สันเทม 2561         ไม่รามออ         22 กันบาน 2556         10           Tablet         -         Lerovo         MIX 300         1 กรกฎาผ 2565         9 พฤศภิณน 2560         10           Design         -         Design         262         2 วองสุม 112         2 วองสุม 112         10         10         10         10         10         10         10         10         10         10         10         10         10         10         10         10         10         10         10         10         10         10         10         10         10         10         10         10         10         10         10         10         10         10         10         10         10         10         10         10         10         10         10         10         10         10         10         10         10         10         10         10                                                                                                    |
| Tablet         -         Lenvo         -         MIX 300         1 лапули 2566         9 меяблоци 2500         10           Balance         -         -         -         -         -         -         -         -         -         -         -         -         -         -         -         -         -         -         -         -         -         -         -         -         -         -         -         -         -         -         -         -         -         -         -         -         -         -         -         -         -         -         -         -         -         -         -         -         -         -         -         -         -         -         -         -         -         -         -         -         -         -         -         -         -         -         -         -         -         -         -         -         -         -         -         -         -         -         -         -         -         -         -         -         -         -         -         -         -         -         -         -         -         - <td< td=""></td<>                                                                                                    |
| Distance – UD – Dank lat 1112 2 Genuery 2552 22 yearsteauxy 2550 10                                                                                                    |
| FILICE THE TOOSNOL THE 2 NINE 200 10                                                                                                    |
| Півеі • Пі • Deskoel 11/2 2 кнувіши 2003 (22 кнувіши 200) 10                                                                                                    |

ภาพที่ 5.16 แสดงการลบข้อมูลล็อต

| ยินยันการลบข้อมูลล็อต       | × |
|-----------------------------|---|
| ต้องการลบข้อมูลลือตหรือไม่? |   |
| Yes No                      | D |

ภาพที่ 5.17 แสดงหน้าต่างแจ้งเตือนพื่อยืนยันการลบข้อมูลล็อต

## 5.1.2 จัดการหมวดหมู่

ผู้ดูแลระบบสามารถจัดการหมวดหมู่ได้โดยสามารถ เพิ่ม แก้ไขและลบหมวดหมู่ ของครุภัณฑ์คอมพิวเตอร์ได้โดยทำตามขั้นตอนดังนี้

(1) ให้เข้าที่แถบ "ครุภัณฑ์คอมพิวเตอร์" ของหน้าแรกแล้วเลือกปุ่ม

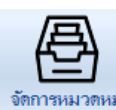

จักการหมวดหมู่ดังภาพที่ 5.18

| 🥝 รมบบร้อการครุกัฒห์คอบสำหลงร์                  | - | ×     |
|-------------------------------------------------|---|-------|
|                                                 |   |       |
| ดบุกันท์ต่อมพิวเตอร์ มีมะคิน ช่อม รายงาน สี่งดำ |   |       |
|                                                 |   |       |
|                                                 |   |       |
|                                                 |   |       |
|                                                 |   | <br>  |
|                                                 |   |       |
|                                                 |   |       |
|                                                 |   |       |
| (พี่มาการสาย)                                   |   |       |
|                                                 |   |       |
| - dowaranaj<br>PC                               |   |       |
| Notebook                                        |   |       |
| Edemal Harddisk                                 |   |       |
| Printer                                         |   |       |
| Tablet                                          |   |       |
| Scanner                                         |   |       |
| Mobile those                                    |   |       |
|                                                 |   |       |
|                                                 |   |       |
|                                                 |   |       |
|                                                 |   |       |
|                                                 |   |       |
|                                                 |   |       |
|                                                 |   |       |
|                                                 |   |       |
|                                                 |   |       |
| 11/15U NU                                       |   |       |
|                                                 |   |       |
|                                                 |   |       |
|                                                 |   |       |
|                                                 |   | <br>_ |

ภาพที่ 5.18 แสดงหน้าเพิ่มหมวดหมู่

(2) ถ้าต้องการเพิ่มหมวดหมู่ให้ทำการกรอกชื่อหมวดหมู่ แล้วกดปุ่ม

เพิ่มหมวดหมู่

ดังภาพที่ 5.19 หมวดหมู่ก็จะถูกเพิ่มเข้ามาในระบบ ดังภาพที่ 5.20

| หมายเฉขหมวดหมู่ | ชื่อหมวดหมู่      |
|-----------------|-------------------|
| 1               | PC                |
| 2               | Notebook          |
| 3               | External Harddisk |
| 4               | Printer           |
| 5               | Tablet            |
|                 |                   |

ภาพที่ 5.19 แสดงการเพิ่มหมวดหมู่

| หมายเลขหมวดหมุ | ชื่อหมวดหมุ       |
|----------------|-------------------|
| 1              | PC                |
| 2              | Notebook          |
| 3              | External Harddisk |
| 4              | Printer           |
| 5              | Tablet            |
| 6              | Scanner           |
|                |                   |

*ภาพที่ 5.20* แสดงการเพิ่มหมวดหมู่สำเร็จ

(3) ถ้าต้องการแก้ไขหมวดหมู่ ให้คลิกที่หมวดหมู่ที่ต้องการ แล้วทำการแก้ไข
 ดังภาพที่ 5.21 จากนั้นคลิกที่ปุ่มแก้ไข ดังภาพที่ 5.22

| -<br>ดรุกันหล่อมพิวเตอร์ มิง-ดีน ช่อม ร<br>เมิ่ม<br>มามีม อิกการคนูกินท์ ด้วอารได้ก | urnu                                                                                                    |
|-------------------------------------------------------------------------------------|----------------------------------------------------------------------------------------------------|
|                                                                                     | Vifeserane         Serences         External Handdak         Printer         Scanner         Mobile Phone         Mobile Phone |
| <i>ภาพที่ 5.21</i> แสดงหน้าเ                                                        | เก้ไขหมวดหมู่                                                                                                    |
|                                                                                     | ข้อหมาอหมุ่<br>PC<br>Notebook<br>External Harddisk<br>Printer<br>Tablet<br>Scanner<br>Mobile Phone                             |
|                                                                                     | แก้ไข                                                                                                    |
| <i>ภาพที่ 5.22</i> แสดงหน้าเ                                                        | เก้ไขหมวดหมู่                                                                                                    |
|                                                                                     | อะบีหน้าต่างขึ้นนาเพื่อยืนยันการแก้ไขหนาดหน่ ให้เลือกที่ Yes                                                                   |

จะมีหน้าต่างขึ้นมาเพื่อยืนยันการแก้ไขหมวดหมู่ ให้เลือกที่ 🛛 Yes

เพื่อยืนยันการแก้ไขหมวดหมู่ ดังภาพที่ 5.23

| ต้องการยืนยันการแก้ไขข้อมูลหมวดหมู่ Tablet หรือไม่? |  | ยืนยันการแก้ไขข้อมูลหมวดห   | หมู่ 🛛 🖂                  |  |
|-----------------------------------------------------|--|-----------------------------|---------------------------|--|
|                                                     |  | ต้องการยืนยันการแก้ไขข้อมูล | หหมวดหมู่ Tablet หรือไม่? |  |
| Yes No                                              |  | Ye                          | 25 No                     |  |

*ภาพที่ 5.23* แสดงการยืนยันการแก้ไขหมวดหมู่

|                        | (4) ถ้าต้องการลบหมวดหมู่ ให้คลิกที่หมวดหมู่ที่ต้องการลบดังภาพที่ 5.24      |
|------------------------|----------------------------------------------------------------------------|
| จากบั้นคลิกที่เป็น     | ลบ                                                                         |
|                        |                                                                            |
|                        | เพิ่มหมวดหมุ่                                                              |
|                        |                                                                            |
|                        | ชื่อหมวดหมุ่                                                               |
|                        |                                                                            |
|                        | External Harddisk                                                          |
|                        | Printer                                                                    |
|                        | Tablet                                                                     |
|                        | Scanner                                                                    |
|                        | Mobile Phone                                                               |
|                        |                                                                            |
|                        |                                                                            |
|                        |                                                                            |
|                        |                                                                            |
|                        | man and the second second                                                  |
|                        | NOW NORSHING WOYS                                                          |
|                        | V all and the Val                                                          |
|                        |                                                                            |
|                        | $\frown$                                                                   |
|                        | แก้ไข                                                                      |
|                        |                                                                            |
| ถาพที่ 5 24 แสดห       |                                                                            |
| 3) JWVJ 5.24 แต่ที่จัง | า เวยกมา าดเมที่                                                           |
|                        |                                                                            |
|                        |                                                                            |
|                        | จะมีหน้าต่างขึ้นมาเพื่อยืนยันการลบหมวดหม่ ให้เลือกที่ <sup>Yes</sup> เพื่อ |
|                        |                                                                            |
| ยืนยันการลบหมวด        | เหมู่ ดังภาพที่ 5.25                                                       |
|                        | υ                                                                          |
|                        |                                                                            |
|                        | ยืนยันลบข้อมลหมวดหม่ X                                                     |
|                        |                                                                            |
|                        |                                                                            |
|                        | ต้องการลบข้อมูลหมวดหมู่ Tablet หรือไม่?                                    |
|                        |                                                                            |
|                        |                                                                            |
|                        | Yes No                                                                     |
| 1                      |                                                                            |
| đ                      |                                                                            |

ภาพที่ 5.25 แสดงการยืนยันการลบหมวดหมู่

## 5.1.3 จัดการยี่ห้อ

ผู้ดูแลระบบสามารถจัดการยี่ห้อของครุภัณฑ์คอมพิวเตอร์ได้โดยสามารถ เพิ่ม แก้ไข ลบ ข้อมูลยี่ห้อ ทำได้โดยทำตามขั้นตอนดังนี้

(1) คลิกที่แถบ "ครุภัณฑ์คอมพิวเตอร์" ของหน้าแรกแล้ว เลือกปุ่ม "เพิ่ม
 ยี่ห้อ" ระบบจะเข้าไปที่หน้าเพิ่มยี่ห้อดังภาพที่ 5.26

| 9.                    |                                                   | ~       |                     |                |  |
|-----------------------|---------------------------------------------------|---------|---------------------|----------------|--|
| hya<br>Marin<br>Marin | າມາໂຄລມເຫົາແລະໄ<br>ມີມາເຫັນ<br>ແມ່ ຄຸກາຍກາງ<br>ເມ |         |                     |                |  |
|                       |                                                   | $\sim$  |                     |                |  |
|                       |                                                   |         |                     | เห็นปีร่อ      |  |
|                       |                                                   |         | ุ ขมามเลชมีต้อ<br>1 | ซีออีส์อ<br>HP |  |
|                       |                                                   |         | 2 3                 | Lenovo<br>Dell |  |
|                       |                                                   |         | 4                   | Sameung        |  |
|                       |                                                   |         | 1. 20               |                |  |
|                       |                                                   |         |                     |                |  |
|                       |                                                   |         |                     | V.V.C          |  |
|                       |                                                   |         |                     |                |  |
|                       |                                                   |         |                     |                |  |
|                       |                                                   |         |                     |                |  |
|                       |                                                   |         |                     |                |  |
| ฟที่ 5 26 แล          | งดงหม้าเพื่                                       | บยี่ห้อ |                     |                |  |
| 17, 5.20 666          | 171 1 71 10 10 10                                 | 0000    |                     |                |  |

(2) กรอกชื่อยี่ห้อ แล้วกดปุ่ม ดังภาพที่ 5.27 ยี่ห้อก็จะถูก

เพิ่มเข้ามาในระบบ ดังภาพที่ 5.28

| หมายเลขยี่ห้อ | ชื่อยี่ห้อ |
|---------------|------------|
| 1             | HP         |
| 2             | Lenovo     |
| 3             | Dell       |
| 4             | Samsung    |
|               |            |
|               |            |
|               |            |
|               |            |
|               |            |

*ภาพที่ 5.27* แสดงการเพิ่มยี่ห้อ

| หมายเลขยี่ห้อ | ซื่อยี่ห้อ |   |
|---------------|------------|---|
| 1             | HP         |   |
| 2             | Lenovo     |   |
| 3             | Dell       |   |
| 4             | Samsung    | Λ |
| 5             | Sony       |   |
|               |            |   |

| ,                 |      |                                         |    |
|-------------------|------|-----------------------------------------|----|
| a                 |      | 9 9 9 0 G                               |    |
| anaviar L         | - 20 | 110000000100000000000000000000000000000 |    |
| <i>XI IVVVI</i> - | 1/0  |                                         | ٩I |
|                   | 0    |                                         | U  |
|                   |      |                                         |    |

(3) ถ้าต้องการแก้ไขยี่ห้อ ให้คลิกที่ยี่ห้อที่ต้องการ แล้วกรอกชื่อที่ต้องการ

แก้ไข ดังภาพที่ 5.29

|   |   |  | 000  | HP<br>Lenovo |
|---|---|--|------|--------------|
|   |   |  | 000  | Lenovo       |
|   | _ |  |      | D - II       |
| _ |   |  |      | Dell         |
|   |   |  | sung | Samsun       |
|   |   |  | /    | Sony         |
|   |   |  |      |              |
|   |   |  |      |              |
|   |   |  |      |              |
|   |   |  |      |              |
|   |   |  |      |              |
|   |   |  |      |              |
|   |   |  |      |              |
|   |   |  |      |              |
|   |   |  |      |              |
|   |   |  |      |              |
|   |   |  |      |              |

ภาพที่ 5.29 แสดงหน้าแก้ไขยี่ห้อ

# จากนั้นคลิกที่ปุ่มแก้ไข ดังภาพที่ 5.30

|                              | เพิ่มยี่ห้อ                                                   |
|------------------------------|---------------------------------------------------------------|
|                              | d • F                                                         |
|                              | нь полия                                                      |
|                              | Lenovo                                                        |
|                              |                                                               |
|                              | Samsung                                                       |
|                              | นกั1ย ระ                                                      |
| <i>ภาพที่ 5.30</i> แสดงหน้าเ | เก้ไขยี่ห้อ                                                   |
|                              | จะมีหน้าต่างขึ้นมาเพื่อยืนยันการแก้ไขหมวดหมู่ ให้เลือกที่ Yes |
| เพื่อยืนยันการแก้ไขยี่ห้อ    | ) ดังภาพที่ 5.31                                              |
|                              | ยินยันการแก้ไขยี่ห้อ 🛛 🕹                                      |
|                              | ต้องการยืนยันการแก้ไขยี่ห้อ Dell หรือไม่?                     |
| d                            | Yes No                                                        |

ภาพที่ 5.31 แสดงการยืนยันการแก้ไขยี่ห้อ

ลบ

(4) ถ้าต้องการลบยี่ห้อ ให้คลิกที่ยี่ห้อที่ต้องการลบดังภาพที่ 5.32 แล้วคลิกที่
| เพิ่มบีท้อ                                                            |
|-----------------------------------------------------------------------|
| หื่อมีต้อ                                                             |
| HP                                                                    |
| Lenovo                                                                |
| Del                                                                   |
| Samsung                                                               |
| Sony                                                                  |
|                                                                       |
| แก้ไข                                                                 |
| <i>าาพที่ 5.32</i> แสดงการลบยี่ห้อ                                    |
| จะมีหน้าต่างขึ้นมาเพื่อยืนยันการลบยี่ห้อ ให้เลือกที่ <b>Yes</b> เพื่อ |
| ขึ้นยันการลบยี่ห้อดังภาพที่ 5.33                                      |
| ยินยันลบยี่ห้อ ×                                                      |
| ต้องการลบยี่ห้อ Dell หรือไม่?                                         |
| Yes No                                                                |
| <i>วาพที่ 5.33</i> แสดงการยืนยันการลบยี่ห้อ                           |

#### 5.1.4 ส่งออก QR Code

ผู้ดูแลระบบสามารถส่งออก QR Code ไปที่เครื่องคอมพิวเตอร์ของผู้ดูแลระบบ ได้โดยทำตามขั้นตอนดังนี้

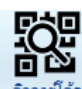

(1) คลิกที่แถบ "ครุภัณฑ์คอมพิวเตอร์" เลือกปุ่ม

หน้าคิวอาร์โค้ดดังภาพที่ 5.34

| รกัณฑ์คอมพิวเตอร์<br>โอ<br>มัม อัตการครุกั | มิมา คิน ช่อม<br>มิมา คิน ช่อม<br>เมาที่ คิวอาร์ได้ด จัดม | รายงาน อังค่า | ยังกับ จัดการสื่อด จังการสื่อด จังการสื่อด |              |          |                        |                    |                          |                  |
|--------------------------------------------|-----------------------------------------------------------|---------------|--------------------------------------------|--------------|----------|------------------------|--------------------|--------------------------|------------------|
| Export QR Code                             | Select All Unsele                                         | ect Al        |                                            | 18           |          |                        |                    |                          | ค้นทา            |
| รทัสกรุภัณฑ์                               | ซีเรียลนัมเบอร์                                           | ทมวดหมู่      | ยี่ห้อ                                     | ¢μ           | สถานะ    | รหัสตรวจรับ<br>ครภัณฑ์ | วันที่หมดรับประกัน | หมายเทตุการ<br>รับประกัน | วันที่ชื่อ       |
| dit-11                                     | dddaww                                                    | PC            | Dell                                       | AIO          | พร้อมใช้ | 3                      | 23 กรกฎาคม 2563    | ทดสอบ                    | 27 กรกฎาคม 2559  |
| DTI-1                                      | X00000X                                                   | Notebook      | HP                                         | 6550b        | เสีย     | 1                      | 28 NORTHN 2558     | 98                       | 21 กรกฎาคม 2555  |
| DTI-100                                    | CCFF64Fdd                                                 | PC            | Dell                                       | AIO          | พร้อมใช้ | 3                      | 23 пяпдзян 2563    | ทดสอบ                    | 27 กรกฎาคม 2559  |
| DTI-101                                    | FGH5D4                                                    | PC            | Dell                                       | AIO          | พร้อมใช้ | 3                      | 23 กรกฎาคม 2563    | แดสอบ                    | 27 กรกฎาคม 2559  |
| DTI-102                                    | CVFR53                                                    | PC            | Dell                                       | AIO          | พร้อมใช้ | 3                      | 23 กรกฎาคม 2563    | ทดสอบ                    | 27 กรกฎาคม 2559  |
| DTI-2                                      | X000X                                                     | Notebook      | HP                                         | 6550b        | จำหน่าย  | 1                      | 28 มกราคม 2558     | 99                       | 21 กรกฎาคม 2555  |
| DTI-200                                    | ffsdfee                                                   | PC            | Sony                                       | AIO          | พร้อมใช้ | 2                      | 1 กรกฎาคม 2563     | ทดสอบ                    | 27 กรกฎาคม 2557  |
| dti-3                                      | FGTBB5                                                    | Notebook      | HP                                         | 6550b        | พร้อมใช้ | 1                      | 28 มกราคม 2558     | 99                       | 21 กรกฎาคม 2555  |
| dti-3698989                                | ddfdfmor                                                  | Notebook      | HP                                         | 6550b        | พร้อมใช้ | 1                      | 28 มกราคม 2558     | 99                       | 21 กรกฎาคม 2555  |
| DTI-4                                      | DFJYV5HG                                                  | PC            | Dell                                       | AIO          | กูกมีผ   | 3                      | 23 กรกฎาคม 2563    | ทดสอบ                    | 27 กรกฎาคม 2559  |
| DTI-5                                      | BBBJGOR4                                                  | PC            | Dell                                       | AIO          | พร้อมใช้ | 3                      | 23 пяпдзян 2563    | ทดสอบ                    | 27 กรกฎาคม 2559  |
| DTI-567                                    | xxcdd44                                                   | Tablet        | Lenovo                                     | Test         | ส่งช่อม  | 4                      | 23 пяпдзян 2563    | แลสอบ                    | 27 กรกฎาคม 2560  |
| dti-64038                                  | rtbhf                                                     | Notebook      | HP                                         | 6450b        | พร้อมใช้ | 5                      | 3 มีนาคม 2561      | ไม่รวมออ                 | 22 กันยายน 2556  |
| DTI-67YU                                   | CCFR                                                      | Notebook      | HP                                         | 6550b        | กูกยิม   | 1                      | 28 มกราคม 2558     | 99                       | 21 กรกฎาคม 2555  |
| DTI-701                                    | sdfdse                                                    | Printer       | HP                                         | DeskJet 1112 | กูกยิม   | 7                      | 2 มีกุนายน 2563    |                          | 22 พฤศจิกายน 256 |
| dti-789                                    | cccvvtt                                                   | PC            | Sony                                       | AIO          | ส่งช่อม  | 2                      | 1 กรกฎาคม 2563     | ทดสอบ                    | 27 กรกฎาคม 2557  |
| dti-874                                    | ghyc5g6                                                   | Tablet        | Lenovo                                     | MIIX 300     | กูกยิม   | 6                      | 1 กรกฎาคม 2566     |                          | 9 พฤศจิกายน 2560 |
| dti-999                                    | fgregdgfdg                                                | Notebook      | HP                                         | 6550b        | กูกยิม   | 1                      | 28 มกราคม 2558     | 98                       | 21 กรกฎาคม 2555  |
| DTLOUG                                     | XXCR                                                      | Notebook      | HP                                         | 6550b        | จุกยิม   | 1                      | 28 มกราคม 2558     | 98                       | 21 กรกฎาคม 2555  |

ภาพที่ 5.34 แสดงหน้าคิวอาร์โค้ด

 (2) เลือกรายการครุภัณฑ์คอมพิวเตอร์ที่ต้องการส่งออก QR Code โดย สามารถเลือกได้หลายรายการแล้วคลิกปุ่ม Export QR Code ดังภาพที่ 5.35 เพื่อบันทึก QR Code ไปยังเครื่องคอมพิวเตอร์ของผู้ดูแลระบบ ซึ่ง QR Code จะถูกบันทึกไปที่ C:\QR\_Code ดังภาพที่ 5.36

| ภัณฑ์คอมพิวเตอร์ | <sup>Вн-бн</sup> зэн                | ана илиат<br>Ф    |                    |               |          |                        |                    |                          |                   |
|------------------|-------------------------------------|-------------------|--------------------|---------------|----------|------------------------|--------------------|--------------------------|-------------------|
| เ จัดการครุ/     | ถัณฑ์ <mark>คิวอาร์โค้ค</mark> จัดเ | การหมวดหมู่ จัดกา | เขี่ห้อ จัดการล็อด | จำหน่าย<br>Гะ |          |                        |                    |                          |                   |
| Export QR Code   | Select All Unsel                    | ect All           |                    |               |          |                        |                    |                          | ค้นหา             |
| รหัสครุภัณฑ์     | ซีเรียลนัมเบอร์                     | ทมวดหมู่          | ยี่ห้อ             | รุ่น          | สกานะ    | รทัสตรวจรับ<br>ครภัณฑ์ | วันที่หมดรับประกัน | หมายเหตุการ<br>รับประกัน | วันที่ชื่อ        |
| it-11            | dddaww                              | PC                | Dell               | AIO           | พร้อมใช้ | 3                      | 23 กรกฎาคม 2563    | แดสอบ                    | 27 กรกฎาคม 2559   |
| TI-1             | x00000X                             | Notebook          | HP                 | 6550b         | เสีย     | 1                      | 28 มกราคม 2558     | 99                       | 21 กรกฎาคม 2555   |
| TI-100           | CCFF64Fdd                           | PC                | Dell               | AIO           | พร้อมใช้ | 3                      | 23 กรกฎาคม 2563    | ทดสอบ                    | 27 กรกฎาคม 2559   |
| )TI-101          | FGH5D4                              | PC                | Dell               | AIO           | พร้อมใช้ | 3                      | 23 กรกฎาคม 2563    | ทดสอบ                    | 27 กรกฎาคม 2559   |
| )TI-102          | CVFR53                              | PC                | Dell               | AIO           | พร้อมใช้ | 3                      | 23 пяпдтям 2563    | ทดสอบ                    | 27 n รกฎาคม 2559  |
| )TI-2            | x000x                               | Notebook          | HP                 | 6550b         | จำหน่าย  | 1                      | 28 มกราคม 2558     | 90                       | 21 กรกฎาคม 2555   |
| )TI-200          | ffsdfee                             | PC                | Sony               | AIO           | พร้อมใช้ | 2                      | 1 กรกฎาคม 2563     | ทดสอบ                    | 27 กรกฎาคม 2557   |
| iti-3            | FGTBB5                              | Notebook          | HP                 | 6550b         | พร้อมใช้ | 1                      | 28 มกราคม 2558     | 98                       | 21 กรกฎาคม 2555   |
| ti-3698989       | ddfdfmor                            | Notebook          | HP                 | 6550b         | พร้อมใช้ | 1                      | 28 มกราคม 2558     | 98                       | 21 กรกฎาคม 2555   |
| DTI-4            | DFJYV5HG                            | PC                | Dell               | AIO           | ดูกยิม   | 3                      | 23 กรกฎาคม 2563    | ทดสอบ                    | 27 กรกฎาคม 2559   |
| DTI-5            | BBBJGOR4                            | PC                | Dell               | AIO           | พร้อมใช้ | 3                      | 23 กรกฎาคม 2563    | ทดสอบ                    | 27 กรกฎาคม 2559   |
| )TI-567          | xxcdd44                             | Tablet            | Lenovo             | Test          | ส่งช่อม  | 4                      | 23 п япд тем 2563  | ทดสอบ                    | 27 กรกฎาคม 2560   |
| ti-64038         | rtbhf                               | Notebook          | HP                 | 6450b         | พร้อมใช้ | 5                      | 3 มีนาคม 2561      | ไม่รามออ                 | 22 กันยายน 2556   |
| DTI-67YU         | CCFR                                | Notebook          | HP                 | 6550b         | ดูกยิม   | 1                      | 28 มกราคม 2558     | 99                       | 21 กรกฎาคม 2555   |
| )TI-701          | sdfdse                              | Printer           | HP                 | DeskJet 1112  | จูกยิม   | 7                      | 2 มีกุษายน 2563    |                          | 22 พฤศจิกายน 2560 |
| ti-789           | cccvvtt                             | PC                | Sony               | AIO           | ส่งช่อม  | 2                      | 1 กรกฎาคม 2563     | ทดสอบ                    | 27 กรกฎาคม 2557   |
| ti-874           | ghyc5g6                             | Tablet            | Lenovo             | MIIX 300      | ดูกยิม   | 6                      | 1 กรกฎาคม 2566     |                          | 9 พฤศจิกายน 2560  |
| ti-999           | fgregdgfdg                          | Notebook          | HP                 | 6550b         | จูกยิม   | 1                      | 28 มกราคม 2558     | 98                       | 21 กรกฎาคม 2555   |
|                  | XXCR                                | Notebook          | HP                 | 6550b         | ดูกยีม   | 1                      | 28 มกราคม 2558     | 99                       | 21 กรกฎาคม 2555   |

ภาพที่ 5.35 แสดงการส่งออก QR Code

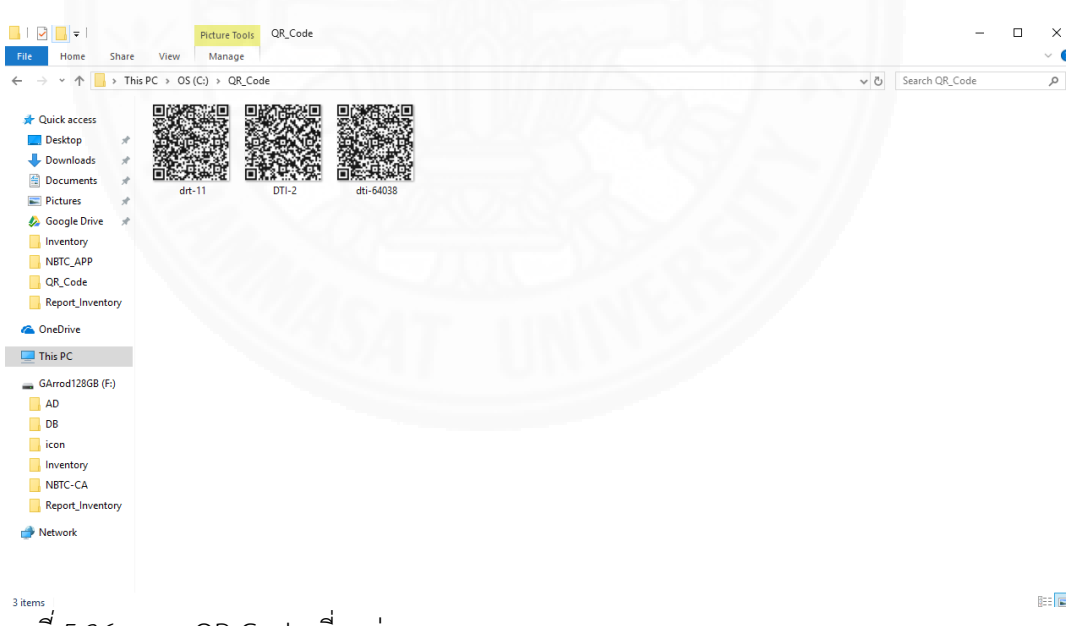

ภาพที่ 5.36 แสดง QR Code ที่ถูกส่งออกจากระบบ

### 5.1.5 ตัดจำหน่ายครุภัณฑ์

ผู้ดูแลระบบสามารถตัดจำหน่ายครุภัณฑ์คอมพิวเตอร์ได้โดยทำตามขั้นตอนดังนี้

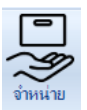

(1) คลิกที่แถบ "ครุภัณฑ์คอมพิวเตอร์" เลือกปุ่ม 👬 ระบบจะเข้าไปที่

หน้าจำหน่ายดังภาพที่ 5.37

|              |                 |          | *1%#T               |
|--------------|-----------------|----------|---------------------|
| รหัสครุกัณฑ์ | ชีเรียลนัมเบอร์ | สถานะ    | รหัสตรวจรับครุภัณฑ์ |
| dit-11       | dddaww          | พร้อมใช้ | 3                   |
| DTI-1        | X00000X         | เสีย     | 1                   |
| DTI-100      | CCFF64Fdd       | พร้อมใช้ | 3                   |
| DTI-101      | FGH5D4          | พร้อมใช้ | 3                   |
| DTI-102      | CVFR53          | พร้อมใช้ | 3                   |
| DTI-200      | ffsdfee         | พร้อมใช้ | 2                   |
| dti-3        | FGTBB5          | พร้อมใช้ | 1                   |
| dti-3698989  | ddfdfmor        | พร้อมใช้ | 1                   |
| DTI-4        | DFJYV5HG        | กูกยิม   | 3                   |
| DTI-5        | BBBJGOR4        | พร้อมใช้ | 3                   |
| DTI-567      | xxcdd44         | ส่งช่อม  | 4                   |
| dti-64038    | rtbhf           | พร้อมใช้ | 5                   |
| DTI-67YU     | CCFR            | จุกยิม   | 1                   |
| DTI-701      | sdfdse          | จุกยิม   | 7                   |
| dti-789      | cccvvtt         | ส่งช่อม  | 2                   |
| dti-874      | ghyc5g6         | กูกยืม   | 6                   |
| dti-999      | fgregdgfdg      | กูกยืม   | 1                   |
| DTLCHC       | XXCR            | ดูกยิม   | 1                   |

*ภาพที่ 5.37* แสดงหน้าจำหน่าย

(2) เลือกรายการครุภัณฑ์คอมพิวเตอร์ที่ต้องการจำหน่ายโดยสามารถเลือกได้
 หลายรายการแล้วคลิกปุ่ม จำหน่าย ดังภาพที่ 5.38 จะมีหน้าต่างขึ้นมาเพื่อยืนยันการจำหน่าย
 ครุภัณฑ์คอมพิวเตอร์ ให้เลือกที่ Yes ดังภาพที่ 5.39

| 1         815800000000000000000000000000000000000                                                                                                    | İntendiard         /         İstanalaund         ernus         wienszelunyfiari           11         ddaw         skul         1           11         xxxxxxx         skul         1           11-10         CCFF64fd         wisulé         3           11-10         CCFF64fd         wisulé         3           3         F0TB65         wisulé         1           360909         ddifnor         wisulé         3           3         F0TB65         oniu         3           360909         ddifnor         wisulé         1           15         BBLXOFR4         wisulé         3           157         xxxxxxxxxxxxxxxxxxxxxxxxxxxxxxxxxxxx                                                                                                    | พิโป (โปรงสัมชนต์) (โปรงสายางที่หน้าที่<br>พิโปรง (โปรงสายางที่หน้าที่<br>171-10 (CFF647d) (หรือได้ 3)<br>171-10 (CFF647d) (หรือได้ 3)<br>171-10 (CFF647d) (หรือได้ 3)<br>171-10 (CFF647d) (หรือได้ 3)<br>171-10 (CFF647d) (หรือได้ 3)<br>171-10 (CFF647d) (หรือได้ 3)<br>171-10 (CFF647d) (หรือได้ 3)<br>171-10 (CFF647d) (หรือได้ 3)<br>171-10 (CFF647d) (หรือได้ 3)<br>171-10 (CFF647d) (หรือได้ 3)<br>171-10 (CFF647d) (หรือได้ 3)<br>171-10 (CFF647d) (CFF647d) (CFF647d |
|----------------------------------------------------------------------------------------------------|----------------------------------------------------------------------------------------------------|----------------------------------------------------------------------------------------------------|
| xxxxx         išu         1           CCFF45dd         wfsNli6         3           FG1B5         wfsNli6         1           ddfmor         wfsNli6         1           ddfmor         wfsNli6         3           DF/NV5HG         onia         3           BBBJSOR4         wfsNli6         3           xxxx4         wfsNli6         3           xxx4         wfsNli6         3           xxx4         wfsNli6         3           xxx4         wfsNli6         3           xxx4         wfsNli6         3           xxx4         wfsNli6         3           xxx4         wfsNli6         3           xxx4         wfsNli6         3           xxx4         wfsNli6         3           xxx4         wfsNli6         3           xxx4         wfsNli6         3           xxx4         wfsNli6         3           xxx4         wfsNli6         3           xxx4         wfsNli6         3           xxx4         wfsNli6         1           xxx4         wfsNli6         1 | налов         налов         налов           11-10         ССЕРАЕ/dd         чбал lå         3           11-100         ССЕРАЕ/dd         чбал lå         3           3         РСТВВ5         чбал lå         1           360909         dddfnor         чбал lå         1           360909         dddfnor         чбал lå         1           14         DF/V5HG         oniu         3           155         BBBJGOR4         чбал lå         3           1670         хооб44         чбал lå         5           1670         хооб44         чбал lå         5           1670         хооб44         чбал lå         5           1670         хооб44         чбал lå         5           1670         хооб44         чбал lå         5           1670         сосуна         өлй н         7           789         сосуна         өлй н         2           784         дук брб         өлй н         1           1634         ХСЯ         өлй н         1           1634         ХСЯ         өлй н         1 | ที่ ของชัง<br>หังงัง<br>111-100<br>CCFP4-Fidd<br>443-16<br>10<br>10<br>10<br>10<br>10<br>10<br>10<br>10<br>10<br>10                                                                                                    |
| CCFF4Fdd         *tañ lê         3           FGTB5         *tañ lê         1           ddfmor         *tañ lê         1           ddfmor         *tañ lê         3           DFNV5HG         nis         3           BB8J0FA         *tañ lê         3           xxxxxxxxxxxxxxxxxxxxxxxxxxxxxxxxxxxx                                                                                                    | 11-100     CFF84Fd     wan lå     3       11-101     CFF84Fd     wan lå     3       3     CF67B85     wfan lå     1       369896     ddfmor     wfan lå     1       369896     ddfmor     wfan lå     3       369896     ddfmor     mfan lå     3       14     DF1/9456     opniu     3       155     BBKJOPA4     wfan lå     3       164     wfan lå     5     1       1640     opniu     5     1       64030     dthf     opniu     7       16470     OCFR     opniu     2       789     corvett     wfan lå     2       789     corvett     opniu     2       789     oprofo     opniu     1       789     oprofo     opniu     1       789     oprofo     opniu     1       11545     XCR     opniu     1                                                                                                    | 71-100 CCFF646d ขย่งใช้ 3       771-101     634504     ขย่งใช้     3       171-101     634504     ขย่งใช้     3       18350503     didfmor     ชย่งใช้     1       18350503     didfmor     ชย่งใช้     3       171-101     8585064     ชย่งใช้     3       171-5     8585064     ชย่งใช้     3       171-5     8585064     ชย่งใช้     3       171-7     xcd644     ช่องใช้     4       18030     tht     4     -       171-70     xcd644     4     4       18030     tht     1     -       171-701     xcd644     4     4       18030     tht     1     -       171-701     xcd64     4     2       171-701     xcd64     4     1       18030     ccvrtt     4     4       1803     ccvrtt     4     1       1804     dive56     onis     1       1939     tytespid/dg     onis     1       1939     tytespid/dg     onis     1       1939     tytespid/dg     onis     1       1930     tytespid/dg     onis     1       10416     XCR     onis     1 </td                                                                                                    |
| FOHSD4     wfailiú     3       FOTBS5     wfailiú     1       dófónor     wfailiú     1       DF/IVSHG     opia     3       BB8J30F4     wfailiú     3       wodd44     árúai     4       thH     wfailiú     5       CCFR     opia     7       oddae     opia     2       didae     opia     6       corvit     árúai     1       dyrc5g6     opia     1       XXCR     opia     1                                                                                                    | 11-101     F01504     wfaulé     3       3     F01505     wfaulé     1       3689893     ddfmor     wfaulé     1       3689893     ddfmor     wfaulé     3       114     DF1/V5HG     oniu     3       115     BBLSOR4     wfaulé     3       116     BBLSOR4     wfaulé     3       1157     xxxxxxxxxxxxxxxxxxxxxxxxxxxxxxxxxxxx                                                                                                    | 71.00 คราชอง       หรือง     คราชอง     3       หรือง     คราชอง     1       หรือง     คราชอง     1       หรือง     คราชอง     3       พร้อง     คราชอง     3       พร้อง     คราชอง     3       พร้อง     คราชอง     3       พร้อง     คราชอง     3       พร้อง     คราชอง     3       พร้อง     คราชอง     3       พร้อง     คราชอง     3       พร้อง     คราชอง     3       พร้อง     คราชอง     4       พร้อง     คราชอง     3       พร้อง     คราชอง     3       พร้อง     คราชอง     3       พร้อง     คราชอง     3       พร้อง     คราชอง     5       พร้อง     คราชอง     6       พร้อง     คราชอง     6       พร้อง     คราชอง     9       พร้อง     พระสะไข     1                                                                                                    |
| PolisBo         WKBN 0         1           dddfmor         wKBN 0         1           DF/VV5HG         onlik         3           BBBJSOR4         wKBN 0         3           xcod644         ádisa         4           th/f         wKBN 0         5           CCFR         onlik         1           oddse         onlik         2           ccovrti         ádisa         6           gdv565         onlik         1           XXCR         onlik         1                                                                                                    | 3         Points         Wate log         I           3698989         didfmor         witai log         1           F4         DFJ/V5HG         oniu         3           F4         DFJ/V5HG         oniu         3           F4         BESGDR4         witai log         4           F4         S         5         5           F1670         xc6044         witai log         5           F4701         CCFR         oniu         1           F5701         xddse         oniu         7           783         cocvrt         witai log         2           784         gregddfdg         oniu         1           99         fsegddfdg         oniu         1           1645         XXCR         oniu         1                                                                                                    | พัฒนัย       1     1       1     1       1     1       1     1       1     1       1     1       1     1       1     1       1     1       1     1       1     1       1     1       1     1       1     1       1     1       1     1       1     1       1     1       1     1       1     1       1     1       1     1       1     1       1     1       1     1       1     1       1     1       1     1       1     1       1     1       1     1       1     1       1     1       1     1       1     1       1     1       1     1       1     1       1     1       1     1       1     1       1     1       1     1       1     1       1     1 <t< td=""></t<>                                                                                                    |
| DFJIYSHG         qniai         3           BBBLSOR4         wfailié         3           xxxxxxxxxxxxxxxxxxxxxxxxxxxxxxxxxxxx                                                                                                    | Triangle         DEVYSHG         optime         3           15         BBL3OPA         wtan16         3           157         xxxxxxxxxxxxxxxxxxxxxxxxxxxxxxxxxxxx                                                                                                    | มาร์         บรีบาร์หล         อาสม         3           17157         มองสงส์4         และมะ         3           18580.0044         และมะ         3         3           18593         เปฟ         และมะ         4           18593         เปฟ         และมะ         5           171701         เปซีเล         1         1           18783         เปตะ         1         1           18783         เปตะ         1         1           18784         เปตะ         1         1           18784         เปตะ         1         1           18784         เปตะ         1         1           18785         เปตะ         1         1           18784         เปตะ         1         1           18785         เปตะ         1         1                                                                                                    |
| BBB.30PA         북ଲୀई         3           xxxxxxxxxxxxxxxxxxxxxxxxxxxxxxxxxxxx                                                                                                    | Н5         ВВКЛОР4         чба/16         3           11567         хосб44         байы         4           64030         th/f         чба/16         5           11677         ОСГР         орйи         1           11677         Обба         орйи         7           11677         Обба         орйи         7           789         сосочб         йайы         2           874         фусб6         орйи         1           999         брездойд         орйи         1           11635         ХССР         орйи         1                                                                                                    | ทาร ตรงสงสง หมายใช้ 3<br>มารรก พรงสงใช้<br>197557 พรงสงสงช ชงสงใช้ 4<br>พรงสงใช้ 5<br>197570 000<br>17700 พรงสงสง 10<br>19700 พรงสงสง 10<br>1970 10<br>1970 10<br>10<br>10<br>10<br>10<br>10<br>10<br>10<br>10<br>10<br>10<br>10<br>10<br>1                                                                                                    |
| жод644         кізії         4           dbf         мбм16         5           CCFR         опій         1           sdfae         опій         2           ocovnt         каза         6           dyc5g6         опій         1           XXCR         опій         2                                                                                                    | 1957         xxxxxxxxxxxxxxxxxxxxxxxxxxxxxxxxxxxx                                                                                                    | 71.557 xcd44 ะเมล 4                                                                                                    |
| itbri         wts/l ú         5           CCFR         оліж         1           oddae         оліж         7           ccovit         акізы         2           ghrc5p6         оліж         6           freegddag         оліж         1           XXCR         оліж         1                                                                                                    | vsaus         tht         vsaus         5           167/1         CCFR         onüµ         1           1701         ddde         onüµ         2           789         covvt         4/dsu         2           874         dvc56         onüµ         6           999         fopdddg         onüµ         1           1/GH6         XXCR         onüµ         1                                                                                                    | Intervu           Intervu         Intervu                                                                                                    |
| согм         утем         1           addae         оліж         7           сосочі         4гзам         2           ghrs5p5         оліж         6           fyregdddg         оліж         1           XXCR         оліж         1                                                                                                    | Гол сийа олін 1<br>Гол айба олін 7<br>789 сосучт айба олін 2<br>789 сосучт айба олін 6<br>999 бр. олін 6<br>999 бр. олін 1<br>1496 хося олін 1<br>1496 хося олін 1                                                                                                    | ทัพษกัง<br>หาง แหน่ง 1<br>หาง แหน่ง 7<br>หาง เป็น<br>หาง เป็นชื่อ<br>หาง เป็นชื่อ<br>หาง เป็นขึ้น<br>หาง เป็นขึ้นการจำหน่ายครุภัณฑ์คอมพิวเตอร์                                                                                                    |
| cccvrtt         4rdsu         2           ghyc5g6         gniku         6           fgregdfdg         gniku         1           XXCR         gnibu         1                                                                                                    | 789         ccovrt         4daw         2           874         dplx536         qnEw         6           999         fgedddg         qnEw         1           11GH6         XXCR         gnEw         1                                                                                                    | вาง <u>ссоча</u> вода     вода     вода     опри     опри      опри     опри                                            |
| ghycSp5         gnäx         6           fyregdddg         gnäx         1           XXCR         gnäx         1                                                                                                    | 6<br>999 (урадија) опши 6<br>103H5 ХХСР опши 1                                                                                                    | #ชางัน ขางธงุธ์ จากมีผ ต่องคงคง คระสุด คระสุด คระสุ<br>สุด คระสุด คระสุด คระสุด คระสุด คระสุด คระสุด คระสุด คระสุด คระสุด คระสุด คระสุต คระสุต คระสุต คระสุต คระสุต คระสุต คระสุต คระสุต คระสุต คระสุต คระสุต คระสุต คระสุต คระสุต คระสุต คระสุต คระสุต คระสุต คระสุต คระสุต คระสุต คระสุต คระสุ                                            |
| foregoldråg on bin 1<br>XXCR on bin 1                                                                                                    | 999 (pepdddg online 1<br>InGH6 XXCR online 1                                                                                                    | พรง (รางอุปรี่ย์) (รางอุปรี่ย์) (รางอุปรี) (รางอุปรี)                                         |
| XXCR  onide  1                                                                                                    |                                                                                                    | ภาธิสหรับ (พระพบ) (พระพบ) (พร<br>พระพบ) (พระพบ) (พระพบ) (พระพบ) (พระพบ) (พระพบ) (พระพบ) (พระพบ) (พระพบ) (พระพบ) (พระพบ) (พระพบ) (พระพบ) (พระพบ) (<br>(พระพบ) (พระพบ) (พระพบ) (พระพบ) (พระพบ) (พระพบ) (พระพบ) (พระพบ) (พระพบ) (พระพบ) (พระพบ) (พระพบ) (พระพบ) (พระพบ) (<br>(พระพบ) (พระพบ) (พระพบ) (พระพบ) (พระพบ) (พระพบ) (พระพบ) (พระพบ) (พระพบ) (พระพบ) (พระพบ) (พระพบ) (พระพบ) (พระพบ) (พระพบ) (พระพบ) (พระพบ) (พระพบ) (พระพบ) (พระพบ) (พระพบ) (พระพบ) (พระพบ) (พระพบ) (พระพบ) (พระพบ) (พระพบ) (พระพบ) (พระพบ) (พระพบ) (พระพบ) (พระพบ) (พระพบ) (พระ<br>(พระพบ) (พระพบ) (<br>(พระพบ) (พระพบ) (พระพบ) (พระพบ) (พระพบ) (พระพบ) (พระพบ) (พระพบ) (พระพบ) (พระพบ) (พระพบ) (พระพบ) (พระพบ) (พระพบ) (พระพบ) (พระพบ) (พระพบ)<br>(พระพบ) (พระพบ) (พระพบ) (พระพบ) (พระพบ) (พระพบ) (พระพบ) (พระพบ) (พระพบ) (พระพบ) (พระพบ) (พระพบ) (พระพบ) (พระพบ) (                                                                                                    |
|                                                                                                    |                                                                                                    |                                                                                                    |
|                                                                                                    |                                                                                                    | <i>ที่ 5.38</i> แสดงหน้าต่างยืนยันการจำหน่ายครุภัณฑ์คอมพิวเตอร์                                                                                                    |
|                                                                                                    | ว้าหม่าม                                                                                                    | <i>ที่ 5.38</i> แสดงหน้าต่างยืนยันการจำหน่ายครุภัณฑ์คอมพิวเตอร์                                                                                                    |
|                                                                                                    |                                                                                                    | <i>่ที่ 5.38</i> แสดงหน้าต่างยืนยันการจำหน่ายครุภัณฑ์คอมพิวเตอร์                                                                                                    |
|                                                                                                    |                                                                                                    |                                                                                                    |
| แสดงหม้าต่างยืบยับการจำหม่ายครกับฑ์คอบพิวเตอร์                                                                                                    | ี่ 5 38 แสดงหม้าต่างยืบยับการจำหน่ายครกักเฑ์คอนเพิวเตอร์                                                                                                    |                                                                                                    |
| แสดงหน้าต่างยืนยันการจำหน่ายครุภัณฑ์คอมพิวเตอร์                                                                                                    | <i>ี่ 5.38</i> แสดงหน้าต่างยืนยันการจำหน่ายครุภัณฑ์คอมพิวเตอร์                                                                                                    |                                                                                                    |
| แสดงหน้าต่างยืนยันการจำหน่ายครุภัณฑ์คอมพิวเตอร์                                                                                                    | <i>ี่ 5.38</i> แสดงหน้าต่างยืนยันการจำหน่ายครุภัณฑ์คอมพิวเตอร์                                                                                                    |                                                                                                    |
| แสดงหน้าต่างยืนยันการจำหน่ายครุภัณฑ์คอมพิวเตอร์                                                                                                    | <i>ี่ 5.38</i> แสดงหน้าต่างยืนยันการจำหน่ายครุภัณฑ์คอมพิวเตอร์                                                                                                    |                                                                                                    |
| แสดงหน้าต่างยืนยันการจำหน่ายครุภัณฑ์คอมพิวเตอร์                                                                                                    | <i>ี่ 5.38</i> แสดงหน้าต่างยืนยันการจำหน่ายครุภัณฑ์คอมพิวเตอร์                                                                                                    |                                                                                                    |
| แสดงหน้าต่างยืนยันการจำหน่ายครุภัณฑ์คอมพิวเตอร์                                                                                                    | <i>ี่ 5.38</i> แสดงหน้าต่างยืนยันการจำหน่ายครุภัณฑ์คอมพิวเตอร์                                                                                                    | จำหน่ายครภัณฑ์คอมพิวเตอร์ 🛛 🕹                                                                                                    |
| แสดงหน้าต่างยืนยันการจำหน่ายครุภัณฑ์คอมพิวเตอร์<br>จำหน่ายครุภัณฑ์คอมพิวเตอร์                                                                                                    | <i>ี่ 5.38</i> แสดงหน้าต่างยืนยันการจำหน่ายครุภัณฑ์คอมพิวเตอร์<br>จำหน่ายครุภัณฑ์คอมพิวเตอร์ X                                                                                                    | จำหน่ายครุ <i>ภัณ</i> ฑ์คอมพิวเตอร์ X                                                                                                    |
| แสดงหน้าต่างยืนยันการจำหน่ายครุภัณฑ์คอมพิวเตอร์<br>จำหน่ายครุภัณฑ์คอมพิวเตอร์                                                                                                    | <i>ี่ 5.38</i> แสดงหน้าต่างยืนยันการจำหน่ายครุภัณฑ์คอมพิวเตอร์<br>จำหน่ายครุภัณฑ์คอมพิวเตอร์                                                                                                    | จำหน่ายครุภัณฑ์คอมพิวเตอร์ X                                                                                                    |
| แสดงหน้าต่างยืนยันการจำหน่ายครุภัณฑ์คอมพิวเตอร์<br>จำหน่ายครุภัณฑ์คอมพิวเตอร์ ×                                                                                                    | <i>ี่ 5.38</i> แสดงหน้าต่างยืนยันการจำหน่ายครุภัณฑ์คอมพิวเตอร์<br>จำหน่ายครุภัณฑ์คอมพิวเตอร่                                                                                                    | จำหน่ายครุภัณฑ์คอมพิวเตอร์ X                                                                                                    |
| แสดงหน้าต่างยืนยันการจำหน่ายครุภัณฑ์คอมพิวเตอร์<br>จำหน่ายครุภัณฑ์คอมพิวเตอร์ ×                                                                                                    | <i>ี่ 5.38</i> แสดงหน้าต่างยืนยันการจำหน่ายครุภัณฑ์คอมพิวเตอร์<br>จำหน่ายครุภัณฑ์คอมพิวเตอร์ ×                                                                                                    | จำหน่ายครูกัณฑ์คอมพิวเตอร์ ×                                                                                                    |
| Etwicite D                                                                                                    | d/1114/10                                                                                                    | <i>่ 5.38</i> แสดงหน้าต่างยืนยันการจำหน่ายครุภัณฑ์คอมพิวเตอร์                                                                                                    |
|                                                                                                    |                                                                                                    | <i>า 5.38</i> แสดงหนาตางยนยนการจาหนายครุภณฑคอมพวเตอร                                                                                                    |
|                                                                                                    |                                                                                                    |                                                                                                    |
| แสดงหน้าต่างยืบยับการจำหน่ายครภัณฑ์คอบพิวเตอร์                                                                                                    | ี่ 5 38 แสดงหม้าต่างยืบยับการจำหบ่ายครภัณฑ์คอมเพิวเตอร์                                                                                                    |                                                                                                    |
| แสดงหน้าต่างยืนยันการจำหน่ายครุภัณฑ์คอมพิวเตอร์                                                                                                    | <i>ี่ 5.38</i> แสดงหน้าต่างยืนยันการจำหน่ายครุภัณฑ์คอมพิวเตอร์                                                                                                    |                                                                                                    |
| แสดงหน้าต่างยืนยันการจำหน่ายครุภัณฑ์คอมพิวเตอร์                                                                                                    | <i>ี่ 5.38</i> แสดงหน้าต่างยืนยันการจำหน่ายครุภัณฑ์คอมพิวเตอร์                                                                                                    |                                                                                                    |
| แสดงหน้าต่างยืนยันการจำหน่ายครุภัณฑ์คอมพิวเตอร์                                                                                                    | <i>ี่ 5.38</i> แสดงหน้าต่างยืนยันการจำหน่ายครุภัณฑ์คอมพิวเตอร์                                                                                                    |                                                                                                    |
| แสดงหน้าต่างยืนยันการจำหน่ายครุภัณฑ์คอมพิวเตอร์                                                                                                    | <i>ี่ 5.38</i> แสดงหน้าต่างยืนยันการจำหน่ายครุภัณฑ์คอมพิวเตอร์                                                                                                    |                                                                                                    |
| แสดงหน้าต่างยืนยันการจำหน่ายครุภัณฑ์คอมพิวเตอร์                                                                                                    | <i>ี่ 5.38</i> แสดงหน้าต่างยืนยันการจำหน่ายครุภัณฑ์คอมพิวเตอร์                                                                                                    |                                                                                                    |
| แสดงหน้าต่างยืนยันการจำหน่ายครุภัณฑ์คอมพิวเตอร์                                                                                                    | <i>ี่ 5.38</i> แสดงหน้าต่างยืนยันการจำหน่ายครุภัณฑ์คอมพิวเตอร์                                                                                                    |                                                                                                    |

## 5.1.6 ดูรายการ/อนุมัติ-ไม่อนุมัติ คำขอ

ผู้ดูแลระบบสามารถดูรายการคำขอยืมครุภัณฑ์คอมพิวเตอร์แล้วพิจารณาอนุมัติ หรือไม่อนุมัติ โดยทำตามขั้นตอนดังนี้

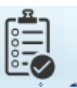

(1) คลิกที่แถบ "ยืม-คืน" ของหน้าแรกแล้วคลิกปุ่ม **จรายการกำบอยม** ดังภาพที่

5.40 ระบบจะเข้าไปที่หน้าดูรายการคำขอขอยืม

| ยที่ค่ายอ | ผู้ขอ  | เหตุผล    | วันที่ขอ        | ครุภัณฑ์ที่ขอ     | วันที่ต้องการใช้งาน | ระยะเวลาที่ใช้งาน | เบอร์โทรศัพท์ |
|-----------|--------|-----------|-----------------|-------------------|---------------------|-------------------|---------------|
| 22        | test.t | ตามสิทธิ์ | 27 สิงหาคม 2560 | External Harddisk | 27 สิงหาคม 2560     | ไม่ระบุ           | 1212          |
| 22        | test.t | ใช้สัมนา  | 27 สิงหาคม 2560 | Printer           | 27 สิงหาคม 2560     | ไม่ระบุ           | 1212          |
| 23        | test.t | ใช้ประชุม | 27 สิงหาคม 2560 | Printer           | 27 สีงหาคม 2560     | ไม่ระบุ           | 1212          |
| 25        | test.t | ตามสิทธิ์ | 27 สิงหาคม 2560 | PC                | 27 สิงหาคม 2560     | ไม่ระบุ           | 1212          |
| )26       | test t | ตามสิทธิ์ | 27 สิงหาคม 2560 | PC                | 27 สีงหาคม 2560     | 1 วัน             | 1212          |
| )29       | test.t | ใช้สัมนา  | 27 สิงหาคม 2560 | Notebook          | 27 สิงหาคม 2560     | 1 วัน             | 1212          |
| 030       | test.t | ใช้ประชุม | 27 สีงหาคม 2560 | External Harddisk | 27 สีงหาคม 2560     | 1 วัน             | 1212          |
| 031       | test.t | ตามสิทธิ์ | 27 สิงหาคม 2560 | PC                | 27 สิงหาคม 2560     | 1 วัน             | 1212          |
| 032       | test.t | ตามสิทธิ์ | 27 สิงหาคม 2560 | Notebook          | 27 สิงหาคม 2560     | ไม่ระบ            | 1212          |
| 033       | test.t | ตามสิทธิ์ | 27 สิงหาคม 2560 | External Harddisk | 27 สิงหาคม 2560     | 1 สัปดาท์         | 1212          |
| 035       | test.t | ตามสิทธิ์ | 31 สิงหาคม 2560 | Scanner           | 31 สีงหาคม 2560     | ไม่ระบ            | 1212          |
| 037       | test t | ตามสิทธิ์ | 7 กันยายน 2560  | Scanner           | 7 กันยายน 2560      | ไม่ระบุ           | 1212          |
| 039       | test.t | ตามสิทธิ์ | 18 กันยายน 2560 | Notebook          | 18 กันยายน 2560     | ไม่ระบ            | 1212          |
| 040       | test.t | ตามสิทธิ์ | 18 กันยายน 2560 | Printer           | 18 กันยายน 2560     | 1 วัน             | 1212          |
|           |        |           |                 |                   |                     |                   |               |

ภาพที่ 5.40 แสดงหน้าดูรายการคำขอยีม

(2) กรณีที่อนุมัติให้คลิกที่รายการที่ต้องการอนุมัติโดยสามารถเลือกได้ทีละ
 รายการเท่านั้นแล้วคลิกที่ปุ่ม
 จนมัด
 ดังภาพที่ 5.41 ซึ่งเมื่อคลิกแล้วจะมีหน้าต่างใหม่ขึ้นมา
 เพื่อให้ระบุครุภัณฑ์คอมพิวเตอร์ที่ต้องการให้ยืมรวมถึงอุปกรณ์ต่อพ่วง ดังภาพที่ 5.42 จากนั้นคลิกที่
 ปุ่ม

| ดรุภัณฑ์ตอมพิวเต | oś.   | ยิม-ดิน      |    | ช่อม |
|------------------|-------|--------------|----|------|
| ตุรายการคำขอยีม  | ตุราย | อารยิม - คีน |    |      |
|                  |       |              | F, |      |

รายงาน

|      | ผู้ขอ  | เหตุผล    | วันที่ขอ        | ครุกันท์ที่ขอ     | วันที่ต้องการใช้งาน | ระยะเวลาที่ใช้งาน | เบอร์โทรศัพท์ |
|------|--------|-----------|-----------------|-------------------|---------------------|-------------------|---------------|
| 1022 | test.t | ตามสิทธิ์ | 27 สิงหาคม 2560 | External Harddisk | 27 สิงหาคม 2560     | ไม่ระบุ           | 1212          |
| 2022 | test t | ใช้สัมนา  | 27 สีงหาคม 2560 | Printer           | 27 สีงหาคม 2560     | ไม่ระบุ           | 1212          |
| 2023 | test t | ใช้ประชุม | 27 สิงหาคม 2560 | Printer           | 27 สีงหาคม 2560     | ไม่ระบุ           | 1212          |
| 2025 | test.t | ตามสิทธิ์ | 27 สิงหาคม 2560 | PC                | 27 สิงหาคม 2560     | ไม่ระบุ           | 1212          |
| 2026 | test t | ตามสิทธิ์ | 27 สิงหาคม 2560 | PC                | 27 สีงหาคม 2560     | 1 วัน             | 1212          |
| 2029 | test t | ใช้สัมนา  | 27 สีงหาคม 2560 | Notebook          | 27 สีงหาคม 2560     | 1 วัน             | 1212          |
| 2030 | test.t | ใช้ประชุม | 27 สิงหาคม 2560 | External Harddisk | 27 สิงหาคม 2560     | 1 วัน             | 1212          |
| 2031 | test t | ตามสิทธิ์ | 27 สิงหาคม 2560 | PC                | 27 สิงหาคม 2560     | 1 วัน             | 1212          |
| 2032 | test t | ตามสิทธิ์ | 27 สีงหาคม 2560 | Notebook          | 27 สีงหาคม 2560     | ไม่ระบุ           | 1212          |
| 2033 | test t | ตามสิทธิ์ | 27 สีงหาคม 2560 | External Harddisk | 27 สีงหาคม 2560     | 1 สัปดาท์         | 1212          |
| 2035 | test t | ตามสิทธิ์ | 31 สิงหาคม 2560 | Scanner           | 31 สิงหาคม 2560     | ไม่ระบุ           | 1212          |
| 2037 | test.t | ตามสิทธิ์ | 7 กันยายน 2560  | Scanner           | 7 กันยายน 2560      | ไม่ระบุ           | 1212          |
| 2039 | test t | ตามสิทธิ์ | 18 กันยายน 2560 | Notebook          | 18 กันยายน 2560     | ไม่ระบุ           | 1212          |
| 2040 | test.t | ตามสิทธิ์ | 18 กันยายน 2560 | Printer           | 18 กันยายน 2560     | 1 วัน             | 1212          |
|      |        |           |                 |                   |                     |                   |               |
|      |        |           |                 |                   |                     |                   |               |

*ภาพที่ 5.41* แสดงการอนุมัติคำขอยืม

|              |                 | ระบุครุภัณฑ์คอม | งพิวเตอร์ที่ต้องการไห้ | เขิม   |       |            |
|--------------|-----------------|-----------------|------------------------|--------|-------|------------|
| รหัสครุภัณฑ์ | ชีเรียลนัมเบอร์ | สถานะ           | หมวดหมู่               | ยี่ห้อ | รุ่น  | 🗌 🗌 เม้าส์ |
| dti-3        | FGTBB5          | พร้อมใช้        | Notebook               | HP     | 6550b |            |
| dti-3698989  | ddfdfmor        | พร้อมใช้        | Notebook               | HP     | 6550b | 🗋 ดยบอรด   |
| dti-64038    | rtbhf           | พร้อมใช้        | Notebook               | HP     | 6450b | ุกระเป๋า   |
|              |                 |                 |                        |        |       |            |
|              |                 |                 |                        |        |       |            |

ภาพที่ 5.42 แสดงหน้าต่างการระบุครุภัณฑ์คอมพิวเตอร์ที่ต้องการให้ยืม

# จากนั้นระบบจะทำการส่งอีเมลเพื่อแจ้งการอนุมัติไปยังผู้ทำคำขอยืม ดังภาพ

| การร | ร้องขอได้รับการอนุมัติ Inbox x                                            |
|------|---------------------------------------------------------------------------|
| +    | thitipat.mahadthai@gmail.com<br>to me   .                                 |
|      | การร้องขอได้รับการอนุมัติ ท่านสามารถมารับครุภัณฑ์คอมพิวเตอร์ได้ที่ฝ่าย IT |

ภาพที่ 5.43 แสดงอีเมลอนุมัติคำขอยืม

(3) กรณีที่ไม่อนุมัติให้คลิกที่ปุ่ม
 ไม่อนมัติ ดังภาพที่ 5.44 ซึ่งเมื่อคลิก
 แล้วจะมีหน้าต่างใหม่ขึ้นมาเพื่อให้ระบุเหตุผลที่ไม่อนุมัติ ดังภาพที่ 5.45

| เลขที่คำขอ | ผ้ขอ   | 5110108   | วันที่ขอ        | ครภัณฑ์ที่ขอ      | วันที่ต้องการใช้งาน | ระยะเวลาที่ใช้งาน | เบอร์โทรศัพท์ |
|------------|--------|-----------|-----------------|-------------------|---------------------|-------------------|---------------|
| 1022       | test.t | ตามสิทธิ์ | 27 สีงหาคม 2560 | External Harddisk | 27 สิงหาคม 2560     | ไม่ระบุ           | 1212          |
| 2022       | test.t | ใช้สัมนา  | 27 สีงหาคม 2560 | Printer           | 27 สีงหาคม 2560     | ไม่ระบุ           | 1212          |
| 2023       | test.t | ใช้ประชุม | 27 สีงหาคม 2560 | Printer           | 27 สีงหาคม 2560     | ไม่ระบุ           | 1212          |
| 2025       | test.t | ตามสิทธิ์ | 27 สีงหาคม 2560 | PC                | 27 สีงหาคม 2560     | ไม่ระบุ           | 1212          |
| 2026       | test.t | ตามสิทธิ์ | 27 สีงหาคม 2560 | PC                | 27 สีงหาคม 2560     | 1 วัน             | 1212          |
| 2029       | test.t | ใช้สัมนา  | 27 สีงหาคม 2560 | Notebook          | 27 สีงหาคม 2560     | 1 วัน             | 1212          |
| 2030       | test.t | ใช้ประชุม | 27 สิงหาคม 2560 | External Harddisk | 27 สิงหาคม 2560     | 1 วัน             | 1212          |
| 2031       | test.t | ตามสิทธิ์ | 27 สิงหาคม 2560 | PC                | 27 สีงหาคม 2560     | 1 วัน             | 1212          |
| 2032       | test.t | ตามสิทธิ์ | 27 สิงหาคม 2560 | Notebook          | 27 สิงหาคม 2560     | ไม่ระบุ           | 1212          |
| 2033       | test.t | ตามสิทธิ์ | 27 สีงหาคม 2560 | External Harddisk | 27 สีงหาคม 2560     | 1 สัปดาท์         | 1212          |
| 2035       | test.t | ตามสิทธิ์ | 31 สิงหาคม 2560 | Scanner           | 31 สิงหาคม 2560     | ไม่ระบุ           | 1212          |
| 2037       | test.t | ตามสิทธิ์ | 7 กันยายน 2560  | Scanner           | 7 กันยายน 2560      | ไม่ระบุ           | 1212          |
| 2039       | test.t | ตามสิทธิ์ | 18 กันยายน 2560 | Notebook          | 18 กันยายน 2560     | ไม่ระบุ           | 1212          |
| 2040       | test.t | ตามสิทธิ์ | 18 กันยายน 2560 | Printer           | 18 กันยายน 2560     | 1 วัน             | 1212          |
|            |        |           |                 |                   |                     |                   |               |

ภาพที่ 5.44 แสดงการไม่อนุมัติคำขอยืม

| 🧭 ระบบจัดการครุภัณฑ์คอมพิวเตอร์   | >          |
|-----------------------------------|------------|
|                                   |            |
| กรุณาระบุเหตุผล มีเครื่องใช้งานอง | วุ่เเล้า 🗸 |
| ยีนอ                              | Ĭч         |
|                                   |            |

ภาพที่ 5.45 แสดงหน้าต่างระบุเหตุผลที่ไม่อนุมัติ

จากนั้นระบบจะทำการส่งอีเมลเพื่อแจ้งการไม่อนุมัติไปยังผู้ทำคำขอยืม ดัง

ภาพที่ 5.46

|  | การร้องขอได้รับการปฏิเสธ | Inbox | х |
|--|--------------------------|-------|---|
|--|--------------------------|-------|---|

thitipat.mahadthai@gmail.com

การร้องขอ External Harddisk ได้รับการปฏิเสธ เนื่องจาก ไม่มีเครื่องที่ว่างอยู่

ภาพที่ 5.46 แสดงอีเมลไม่อนุมัติคำขอยืม

#### 5.1.7 บันทึกการคืน

ผู้ดูแลระบบสามารถดูรายการยืมครุภัณฑ์คอมพิวเตอร์และคืนการครุภัณฑ์ คอมพิวเตอร์ได้โดยทำตามขั้นตอนดังนี้

| ดูราย | การขึม - ดีน |
|-------|--------------|

(1) คลิกที่แถบ "ดูรายการยืม-คืน" ของหน้าแรกแล้วคลิกปุ่ม ระบบจะเข้าไปที่หน้าดูรายการยืม-คืน ดังภาพที่ 5.47

| ดรุภัณฑ์คอมพิวเตอร์ | ยีม-ดีน ช่อม รายง         | 114    |          |             |                 |                 |                          |
|---------------------|---------------------------|--------|----------|-------------|-----------------|-----------------|--------------------------|
| รายการถ้ายอย์ม      | <b>2</b><br>การขึ้ม - อิน |        |          |             |                 |                 |                          |
|                     | G.                        |        |          |             |                 |                 |                          |
|                     |                           |        |          |             |                 |                 |                          |
|                     |                           |        |          |             |                 |                 | ลันทา                    |
| รหัสกรุภัณฑ์        | หมวดหมุ                   | ยี่พ้อ | 4u       | ผู้ครอบครอง | ชีเรียดนัมเบอร์ | วันที่ยืม       | ระยะเวลาที่ต้องการใช้งาน |
| ti-3                | Notebook                  | HP     | 6550b    | tester      | FGTBB5          | 10 สิงหาคม 2560 | ไม่ระบุ                  |
| iti-999             | Notebook                  | HP     | 6550b    | test.t      | fgregdgfdg      | 19 กันยายน 2560 | ไม่ระบุ                  |
| )TI-567             | Tablet                    | Lenovo | Test     | test.t      | xxcdd44         | 19 กันยายน 2560 | 1 วัน                    |
|                     |                           |        |          |             |                 |                 |                          |
|                     |                           |        |          |             |                 |                 |                          |
|                     |                           |        |          |             |                 |                 |                          |
|                     | $   \wedge  $             | 100    | <u>.</u> | 5 - 17.7    | <u> </u>        |                 |                          |
|                     |                           |        |          | คืน         |                 |                 |                          |

ภาพที่ 5.47 แสดงหน้าดูรายการยืม-คืน

(2) ค้นหารายการยืมได้โดยระบุ รหัสครุภัณฑ์ หมวดหมู่ ยี่ห้อ รุ่น ผู้
 ครอบครอง ซีเรียลนัมเบอร์ อุปกรณ์ต่อพ่วง วันที่ยืมและระยะเวลาที่ต้องการใช้งานหรือบางส่วนของ
 คำเหล่านั้นได้ที่ช่องค้นหาดังภาพที่ 5.48

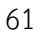

| ะบบจดการครุกณฑคะ    | PERIFYLIC                  |                |              |             |                 |                           |                   | - 0                      |
|---------------------|----------------------------|----------------|--------------|-------------|-----------------|---------------------------|-------------------|--------------------------|
|                     |                            |                |              |             |                 |                           |                   |                          |
| เรุกัณฑ์คอมพิวเตอร์ | ยีม-ดีน ช่อม               | รายงาน ตั้งค่า |              |             |                 |                           |                   |                          |
| <u>ر ج</u>          |                            |                |              |             |                 |                           |                   |                          |
|                     |                            |                |              |             |                 |                           |                   |                          |
| ยการคำขอยีม ดูร     | รายการยืม - กิน จัดการเหตุ | แล             |              |             |                 |                           |                   |                          |
|                     |                            | 5              |              |             |                 |                           |                   |                          |
|                     |                            |                |              |             |                 |                           |                   |                          |
|                     |                            |                |              |             |                 |                           | (                 | áuna ha                  |
|                     |                            |                |              |             |                 |                           |                   | man np                   |
|                     |                            |                |              | 1           | 1               | 1                         |                   |                          |
| รหัสครุกัณฑ์        | หมวดหมุ่                   | ยี่ห้อ         | รุ่น         | ผู้ครอบครอง | ซีเรียลน์มเบอร์ | อุปกรณ์ต่อพ่วง            | วันที่ยิม         | ระยะเวลาทตองการเช<br>งาน |
| iti-999             | Notebook                   | HP             | 6550b        | test.t      | fgregdgfdg      | เม้าส์                    | 16 พฤศจิกายน 2560 | ไม่ระบุ                  |
| TI-67YU             | Notebook                   | HP             | 6550b        | test.t      | CCFR            | เม้าส์ กระเป๋า อะแดปเตอร์ | 16 พฤศจิกายน 2560 | ไม่ระบุ                  |
| /1-701              | Printer                    | HP             | DeskJet 1112 | test t      | sdfdse          |                           | 23 พฤศจิกายน 2560 | ไม่ระบุ                  |
| FI-701              | Printer                    | HP             | DeskJet 1112 | test.t      | sdfdse          |                           | 23 พฤศจิกายน 2560 | ไม่ระบุ                  |
|                     |                            |                |              |             |                 |                           |                   |                          |
|                     |                            |                |              |             |                 |                           |                   |                          |
|                     |                            |                |              |             |                 |                           |                   |                          |
|                     |                            |                |              |             |                 |                           |                   |                          |
|                     |                            |                |              |             |                 |                           |                   |                          |
|                     |                            |                |              |             |                 |                           |                   |                          |
|                     |                            |                |              |             |                 |                           |                   |                          |
|                     |                            |                |              |             |                 |                           |                   |                          |
|                     |                            |                |              |             |                 |                           |                   |                          |
|                     |                            |                |              |             |                 |                           |                   |                          |
|                     |                            |                |              |             |                 |                           |                   |                          |
|                     |                            |                |              |             |                 |                           |                   |                          |
|                     |                            |                |              |             |                 |                           |                   |                          |
|                     |                            |                |              |             |                 |                           |                   |                          |

ภาพที่ 5.48 แสดงการค้นหารายการยืม-คืน

| ะ<br>จรกับเช่งจมพิวเตอร์  | มีม-อื่น ช่อม   | รายมาน ตั้งค่า |              |             | P.L.            |                           |                   |                              |
|---------------------------|-----------------|----------------|--------------|-------------|-----------------|---------------------------|-------------------|------------------------------|
| คูรายการค่าขอยืม <b>ส</b> | รายการย์ม - คืน | 9<br>9<br>15   | Q67          |             |                 |                           | //                |                              |
|                           |                 |                |              |             |                 |                           |                   | ค้นทา                        |
| รพัสครุภัณฑ์              | ทมวดหมุ่        | ยี่พ้อ         | ร่น          | ผู้ครอบครอง | ซีเจียลนัมเบอร์ | อุปกรณ์ต่อพ่วง            | วันที่ยิม         | ระยะเวลาที่ต้องการใช้<br>งาน |
| dti-874                   | Tablet          | Lenovo         | MIIX 300     | test.t      | ghyc5g6         |                           | 9 พฤศจิกายน 2560  | ไม่ระบุ                      |
| dti-999                   | Notebook        | HP             | 6550b        | test.t      | fgregdgfdg      | เม้าส์                    | 16 พฤศจิกามน 2560 | ไม่ระบุ                      |
| DTI-67YU                  | Notebook        | HP             | 6550b        | test.t      | CCFR            | เผ้าส์ กระเข้า อะแดยเตอร์ | 16 พฤศจิกายน 2560 | ไม่ระบุ                      |
| DTI-4                     | PC              | Dell           | AIO          | test.t      | DFJYV5HG        | เม้าส์ พิย์บอร์ด          | 16 พฤศจิกายน 2560 | ไม่ระบุ                      |
| DTI-701                   | Printer         | HP             | DeskJet 1112 | test.t      | sdfdse          |                           | 23 พฤศจิกายน 2560 | ไม่ระบุ                      |
|                           |                 |                |              |             |                 |                           |                   |                              |

ภาพที่ 5.49 แสดงการคืนครภุณฑ์คอมพิวเตอร์

.

จากนั้นระบบจะส่งอีเมลแจ้งไปยังผู้ส่งคืนครุภัณฑ์คอมพิวเตอร์เพื่อยืนยันการ

ส่งคืน ดังภาพที่ 5.50

|        | ยืนยั         | นการคืนครุภัณ                    | ฑ์คอมพิวเ    | ดอร์       | Inbox x     |        |   |
|--------|---------------|----------------------------------|--------------|------------|-------------|--------|---|
|        |               | thitipat.mahad<br>to me <b>▼</b> | thai@gmail.c | com        |             |        |   |
|        |               | ยืนยันการคืนครุภัย               | ณฑ์คอมพิวเตอ | วร์รหัสครุ | ภัณฑ์ DTI-4 |        |   |
| ภาพที่ | <i>5.50</i> เ | เสดงอีเมลยืนยันกา                | ารคืน        |            |             |        |   |
|        |               | 5.1.8 จัดการบริษ์                | ษัท          | 9/         |             | 1 4 25 | ė |

ผู้ดูแลระบบสามารถจัดการข้อมูลบริษัทที่ดำเนินการซ่อมได้โดยสามารถเพิ่ม ลบ และแก้ไข ข้อมูลบริษัทดังกล่าวได้โดยทำตามขั้นตอนดังนี้

|--|

หน้าจัดการบริษัทดังภาพที่ 5.51

|                   | F <sub>N</sub> |          |           |          |                |
|-------------------|----------------|----------|-----------|----------|----------------|
|                   |                |          |           |          |                |
|                   |                |          |           |          |                |
|                   |                |          |           |          |                |
|                   |                | 1        | 1 5-50-1- | Sundania | 1 s            |
|                   |                | Cisco    | พาย A     | 1234     | test@gmail.com |
| เพิ่มข้อมูลบริษัท |                | Point IT | หาย B     | 1111     | xxx@Gmail.com  |
|                   |                |          |           |          |                |
| ช่อบริเด็ท:       | ชื่อผู้ติดต่อ: |          |           |          |                |
|                   |                |          |           |          |                |
| เบอร์โทรมัติดต่อ: | อีเมตร์:       |          |           |          |                |
|                   |                |          |           |          |                |
|                   |                |          |           |          |                |
| เพิ่มบริษั        | in             |          |           |          |                |
|                   |                |          |           |          |                |
|                   |                |          |           |          |                |
|                   |                |          |           |          |                |
|                   |                |          |           |          |                |
|                   |                |          |           |          |                |
|                   |                |          |           |          |                |

ภาพที่ 5.51 แสดงหน้าจัดการบริษัท

(2) ถ้าต้องการเพิ่มบริษัทใหม่ให้กรอกข้อมูลบริษัท แล้วคลิกปุ่ม

| บจัดการครุภัณฑ์คอมพิวเตอร่         |                                     |                   |                |                   | -              |   |
|------------------------------------|-------------------------------------|-------------------|----------------|-------------------|----------------|---|
| กันท์คอมพิวเตอร์ ยืม-ดีน ช่อม      | รายงาน                              |                   |                |                   |                |   |
| บริษัท จัดการอาการเลีย ตั้งช่อม รั | <b>ว</b> ยินกร้องคืน ประวัติการร่อม |                   |                |                   |                |   |
|                                    |                                     |                   |                |                   |                |   |
|                                    |                                     | ชื่อบริษัท        | ชื่อผู้ติดต่อ  | เบอร์โทรผู้ติดต่อ | อีเมลล์        |   |
| เพิ่มข้อมูลบริษัท                  |                                     | Cisco<br>Point IT | มาย A<br>มาย B | 1234              | test@gmail.com | - |
| ชื่อบริษัท: test                   | ชื่อผู้ติดต่อ: test                 |                   |                |                   |                |   |
|                                    |                                     |                   |                |                   |                | L |
| เนอร์โทรผู้สัดต่อ: lest            | อิเมลส์: test                       |                   |                |                   |                |   |
| เนองโหรผู้อัดด่อ: [ett]            | อิเมจร์: [test                      | 80 8007           |                |                   |                |   |
| เบอร์โทรมู่อักต่อ: <u>test</u>     | รังและ์ (cot                        | 1                 | <u>5</u> 2     | 3                 |                |   |

| เพิ่มข้อมูลบริษัท                | × |
|----------------------------------|---|
| ต้องการเพิ่มข้อมูลบริษัทหรือไม่? |   |
| Yes No                           |   |

*ภาพที่ 5.53* แสดงหน้าต่างยืนยันการเพิ่มบริษัท

(3) ถ้าต้องการแก้ไขข้อมูลบริษัทให้คลิกที่บริษัทที่ต้องการจะแก้ไข แล้วกรอก

ข้อมูลที่ต้องการแก้ไขดังภาพที่ 5.54 เมื่อแก้ไขเสร็จแล้วให้คลิกที่ปุ่ม **แก้ไข** จะมีหน้าต่าง ขึ้นมาเพื่อยืนยันการแก้ไขข้อมูลบริษัท ให้เลือกที่ Yes ดังภาพที่ 5.55

| 🧭 ระบบจัดการครุภัณฑ์ค<br>- | อมพิวเตอร์         |                 |                    |            |                   |          |                |                   |                                 | — c | ×    |
|----------------------------|--------------------|-----------------|--------------------|------------|-------------------|----------|----------------|-------------------|---------------------------------|-----|------|
| ครุภัณฑ์คอมพิวเตอร์        | ยีม-ดิน ช่อม       | รายงาน          |                    |            |                   |          |                |                   |                                 |     |      |
|                            |                    | 5               | 5                  |            |                   |          |                |                   |                                 |     |      |
| จัดการบริษัท จัดกา         | รอาการเสีย ส่งช่อม | รับเครื่องคืน ป | าะวัติการช่อม      |            |                   |          |                |                   |                                 |     |      |
|                            |                    |                 |                    |            |                   |          |                |                   |                                 |     | <br> |
|                            |                    |                 |                    |            |                   |          |                |                   |                                 |     |      |
|                            |                    |                 |                    |            |                   |          |                |                   |                                 |     |      |
|                            |                    |                 |                    |            | ชื่อบริษัท        |          | ชื่อผู้ติดต่อ  | เบอร์โทรผู้ติดต่อ | อีเมลล์                         |     |      |
| เพิ่มข้อมูลบริษั           | in .               |                 |                    |            | Cisco<br>Point IT |          | พาย A<br>พาย B | 1234<br>1111      | test@gmail.com<br>xxx@Gmail.com |     |      |
| ชื่อบริษั                  | ัท: กท             | ]               | ชื่อผู้ติดต่อ: หกด |            |                   |          |                |                   |                                 |     |      |
|                            |                    |                 |                    |            |                   |          |                |                   |                                 |     |      |
| เบอร์โทรผู้ติดจ            | ia: พกด            | ]               | อิเมลล์: ทกด       |            |                   |          |                |                   |                                 |     |      |
|                            |                    | เพิ่มบริษัท     |                    |            |                   |          |                |                   |                                 |     |      |
|                            |                    |                 |                    |            |                   |          |                |                   |                                 |     |      |
|                            |                    |                 |                    |            |                   |          |                |                   |                                 |     |      |
|                            |                    |                 |                    |            |                   |          | 1              |                   |                                 |     |      |
|                            |                    |                 |                    |            |                   | 6        | แก้ไข          | ลบ                |                                 |     |      |
|                            |                    |                 |                    |            |                   |          | -              |                   |                                 |     |      |
|                            |                    |                 |                    |            |                   |          |                |                   |                                 |     |      |
| d                          |                    | 241             | y 91               | e          |                   |          |                |                   |                                 |     |      |
| ภาพท์ 5.54                 | แสดงกา             | รแกไข           | ขอมูลบร่ษ          | รท         |                   |          |                |                   |                                 |     |      |
|                            |                    |                 |                    |            |                   |          |                |                   |                                 |     |      |
|                            |                    |                 |                    | w v        |                   |          |                |                   |                                 |     |      |
|                            |                    |                 | ยนยนการแก          | า เขขอมูลบ | 5811              |          |                | ^                 |                                 |     |      |
|                            |                    |                 |                    |            |                   |          |                |                   |                                 |     |      |
|                            |                    |                 | ต้องการยืนยั       | ันการแก้ไข | ข้อมูลบริษัท      | Point l' | F หรือไม่?     |                   |                                 |     |      |
|                            |                    |                 |                    |            |                   |          |                |                   |                                 |     |      |
|                            |                    |                 |                    | -          |                   |          |                |                   |                                 |     |      |
|                            |                    |                 |                    |            | res               |          | 110            |                   |                                 |     |      |
| ภาพที่ 5.55                | ์ แสดงหน้          | ้ำต่างยื่       | นยันการเ           | เก้ไขข้อเ  | เลบริษัท          |          |                |                   |                                 |     |      |
|                            |                    |                 |                    | 9          | ,                 |          |                |                   |                                 |     |      |

|              | (4) ถ้า        | ต้องการลบช้อมูลบริษัทให้คลิกที่บริษัทที่ต้องการจะลบดัง | ภาพที่ 5.56 |
|--------------|----------------|--------------------------------------------------------|-------------|
| แล้วคลิกปุ่ม | ลบ             | จะมีหน้าต่างขึ้นมาเพื่อยืนยันการลบข้อมูลบริษัท         | ให้เลือกที่ |
| Yes          | จังภาพที่ 5.57 |                                                        |             |

| 🧭 ระบบจัดการตรุกัณฑ์ตอมพิวเตอร์                   |            |               |                   |                | × |
|---------------------------------------------------|------------|---------------|-------------------|----------------|---|
| ะ<br>ตรูกัณฑ์กองพิวเตอร์ มีมะ-ลิน ข่อม รายงาน     |            |               |                   |                |   |
| รักการขามารเลีย เลยรม รับเครื่องคัน ประวัติการขอม |            |               |                   |                |   |
|                                                   |            |               |                   |                |   |
|                                                   |            |               |                   |                |   |
|                                                   | ชื่อบริษัท | ชื่อผู้ติดต่อ | เบอร์โทรผู้ติดต่อ | อีเมลล์        |   |
| . A                                               | Cisco      | หาย A         | 1234              | test@gmail.com |   |
| า การการการการการการการการการการการการการก        | Point IT   | นาย B         | 1111              | xxx@Gmail.com  |   |
| ช่อยจิรักร ช่อยู่อีกก่อ:                          |            |               |                   |                |   |
| រណីរបតិថា                                         |            |               |                   |                |   |
|                                                   | 200        | 0             |                   |                |   |
|                                                   |            | แก้ไข         | au                | >              |   |
| 1/25/2020 100/                                    |            |               |                   |                |   |

*ภาพที่ 5.56* แสดงการลบข้อมูลบริษัท

| ยืนยันลบข้อมลบริษัท                     |
|-----------------------------------------|
|                                         |
| ต้องการลบข้อมูลบริษัท Point IT หรือไม่? |
| North Stock States Forter Frank         |
| Yes No                                  |

*ภาพที่ 5.57* แสดงหน้าต่างยืนยันการลบข้อมูลบริษัท

#### 5.1.9 จัดการอาการเสีย

ผู้ดูแลระบบสามารถจัดการข้อมูลอาการเสียโดยสามารถเพิ่ม,ลบและแก้ไข ข้อมูล อาการเสียได้โดยทำตามขั้นตอนดังนี้

(1) คลิกที่แถบ "ซ่อม" ของหน้าแรกแล้วคลิกปุ่ม 🚥 ระบบจะเข้าไปที่

หน้าจัดการอาการเสียดัง ภาพที่ 5.58

| Stutionารรรุกักแร้คอมพิวเตอร์                | - | × |
|----------------------------------------------|---|---|
| ะ<br>ครกินที่ตมเด็วเตอร์ มีม-คืน ช่วม รายงาน |   |   |
| พิการบริษัท อิการอาการเลือง                  |   |   |
|                                              |   |   |
| [ รหิผอาการเสีย                              |   |   |
| ะการเสีย<br>เปิดไม่สัด                       |   |   |
| องเลีย<br>เครื่องยำ                          |   |   |
| aassan                                       |   |   |
|                                              |   |   |
|                                              |   |   |
|                                              |   |   |
|                                              |   |   |
|                                              |   |   |
|                                              |   |   |
|                                              |   |   |
| นร ยไก้เร                                    |   |   |
|                                              |   |   |
|                                              |   |   |

ภาพที่ 5.58 แสดงหน้าจัดการอาการเสีย

(2) ถ้าต้องการเพิ่มข้อมูลอาการเสียรายการใหม่ให้กรอกข้อมูลอาการเสีย
 แล้วคลิกปุ่ม
 เพิ่มอาการเสีย
 ดังภาพที่ 5.59 จะมีหน้าต่างขึ้นมาเพื่อยืนยันการเพิ่มข้อมูลอาการเสีย
 ให้เลือกที่

| 🥑 ระบบจัดการครุกัณฑ์คอมพิวเตอร์<br>-         |                                     | - | × |
|----------------------------------------------|-------------------------------------|---|---|
| ั<br>ดรุกัณฑ์ลอมพิวเตอร์ ยีม-ลิน ช่อม ราบงาน |                                     |   |   |
| รัตการแร้นัก เรื่องกัน ประวัตกา              | אסיני<br>איז                        |   |   |
|                                              |                                     |   |   |
|                                              |                                     |   |   |
|                                              | Leet (Guannistä)                    |   |   |
|                                              | อาการเมือ<br>เปิดไม่ติด<br>ธงเรีย   |   |   |
|                                              | เครือเข้า<br>ออเเตก                 |   |   |
|                                              |                                     |   |   |
|                                              |                                     |   |   |
|                                              | 0.0101010105000                     |   |   |
|                                              |                                     |   |   |
|                                              |                                     |   |   |
|                                              | เทโข จบ                             |   |   |
|                                              |                                     |   |   |
| ภาพที่ 5.59 แสดงการเพิ่มอาก                  | ารเสีย                              |   |   |
|                                              |                                     |   |   |
|                                              | ระบบจัดการครภัณฑ์คอมพิวเตอร์ 🛛 🕹    |   |   |
|                                              |                                     |   |   |
|                                              | ต้องการเพิ่มอาการเสีย test หรือไม่? |   |   |
|                                              |                                     |   |   |
|                                              | Yes No                              |   |   |
| d v d                                        |                                     |   |   |

ภาพที่ 5.60 แสดงหน้าต่างยืนยันการเพิ่มอาการเสีย

(3) ถ้าต้องการแก้ไขข้อมูลอาการเสียให้คลิกที่อาการเสียที่ต้องการจะแก้ไข

แล้วกรอกข้อมูลที่ต้องการแก้ไขดังภาพที่ 5.61 เมื่อแก้ไขเสร็จแล้วให้คลิกที่ปุ่ม **แก้ไข**จะมี หน้าต่างขึ้นมาเพื่อยืนยันการแก้ไขข้อมูลอาการเสีย ให้เลือกที่ <u>Yes</u> ดังภาพที่ 5.62

| 🕼 สบบรัดการสุภัณฑ์ละมหัวและร่                                                                                   | - 🗆 X          |
|----------------------------------------------------------------------------------------------------|----------------|
| ตรุกินท์กระหรับออร์ มีมาติม ช่วยง รายงาน                                                                        |                |
|                                                                                                    |                |
| r.                                                                                                    |                |
|                                                                                                    |                |
|                                                                                                    |                |
| ะหมอาการเล่ย                                                                                                    |                |
| 501.1428<br>03.40<br>                                                                                           |                |
|                                                                                                    |                |
|                                                                                                    |                |
| the second second second second second second second second second second second second second second second se |                |
| - CONTRACTOR OF THE OWNER                                                                                       |                |
|                                                                                                    |                |
|                                                                                                    |                |
|                                                                                                    |                |
|                                                                                                    |                |
| <i>ภาพที่ 5.61</i> แสดงการแก้ไขข้อมูลอาการเสีย                                                                  |                |
|                                                                                                    |                |
| ≣                                                                                                    |                |
|                                                                                                    |                |
| ต้องการมีหนังการแก้ไขเอาการเสีย เปิดไม่ติด หรือไม่?                                                             |                |
|                                                                                                    |                |
| Mar                                                                                                    |                |
| Yes NO                                                                                                    |                |
| <i>าาพที่ 5.62</i> แสดงหน้าต่างยืนยันการแก้ไขข้อมูลอาการเสีย                                                    |                |
|                                                                                                    |                |
| (4) ถ้าต้องการลบข้อมลอาการเสียให้คลิกที่ <i>อาการเสีย</i> ที่ต้อ                                                | งการจะลบดังภาท |
|                                                                                                    |                |

ที่ 5.63 แล้วให้คลิกที่ปุ่ม จบ จะมีหน้าต่างขึ้นมาเพื่อยืนยันการลบข้อมูลอาการเสีย ให้ เลือกที่ Yes ดังภาพที่ 5.64

| 🥝 ระบบจัดการครุกัณฑ์คอมพิวเตอร์                                                                                                    |                                                                                                    | - | × |
|----------------------------------------------------------------------------------------------------|----------------------------------------------------------------------------------------------------|---|---|
| <ul> <li>รายงาน</li> <li>รายงาน</li></ul> |                                                                                                    |   |   |
|                                                                                                    | งรัมอาการเสีย         อาการเสีย         เริ่มอาการเสีย         เริ่มอาการเสีย |   |   |
| <i>ภาพที่ 5.63</i> แสดงการลบข้อมูล                                                                                                    | บริษัท                                                                                                    |   |   |
|                                                                                                    | ยืนขั้นการลบอาการเสีย                                                                                                    |   |   |
|                                                                                                    | ต้องการลบอาการเสีย เปิดไม่ติด หรือไม่?                                                                                                    |   |   |
| <i>ภาพที่ 5.64</i> แสดงหน้าต่างยืนยั                                                                                                    | Yes No<br>ันการลบข้อมูลบริษัท                                                                                                    |   |   |

#### 5.1.10 ส่งซ่อม

ผู้ดูแลระบบสามารถบันทึกข้อมูลการส่งซ่อมครุภัณฑ์คอมพิวเตอร์ได้โดยทำตาม

ขั้นตอนดังนี้

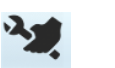

(1) คลิกที่แถบ "ซ่อม" ของหน้าแรกแล้วเลือกปุ่ม 👫 ระบบจะเข้าไปที่

หน้าส่งซ่อมดังภาพที่ 5.65

| Contraction in the second second second second second second second second second second second second second s | เพิ่วเตอร์              |                          |          |                  |          |                    |           | -        |       |
|----------------------------------------------------------------------------------------------------|-------------------------|--------------------------|----------|------------------|----------|--------------------|-----------|----------|-------|
|                                                                                                    |                         |                          |          |                  |          |                    |           |          |       |
| กัณฑ์คอมพิวเทอร์                                                                                                | ยีม-ดิน ช่อม รา         | แลกห                     |          |                  |          |                    |           |          |       |
|                                                                                                    |                         |                          |          |                  |          |                    |           |          |       |
| 7, C                                                                                                    | • <u>• • • •</u> •      |                          |          |                  |          |                    |           |          |       |
| ເມື່າເປັນ ຄັກຄາຍຄາ                                                                                              | การเสีย ส่งต่อย ตับเอลี | ร้องเป็น ปละจัสีอาสาร่อม |          |                  |          |                    |           |          |       |
| ad addit contract                                                                                               |                         |                          |          |                  |          |                    |           |          |       |
|                                                                                                    |                         | 19                       |          |                  |          |                    |           |          | <br>_ |
|                                                                                                    |                         |                          | 1        | 1                |          | 1                  |           |          | <br>_ |
| หัสครุภัณฑ์                                                                                                    | ซีเรียดนัพเบอร์         | หมวดหมู่                 | ยี่ห้อ   | <del>ર</del> ાંઘ | สถานะ    | วันที่หมดรับประกัน | รับประกัน | ปิที่ช่อ |       |
| TI-2                                                                                                    | X000X                   | Notebook                 | HP       | 6550b            | ดูกยิม   | 16 มีกุนายน 2564   | 99        | 2558     |       |
| -3                                                                                                    | FGTBB5                  | Notebook                 | HP       | 6550b            | ดูกยิม   | 16 มีกุนายน 2564   | 99        | 2558     |       |
| TI-4                                                                                                    | DFJYV5HG                | PC                       | Lenovo   | AIO              | พร้อมใช้ | 1 nang1eн 2563     | ทลสอบ     | 2557     |       |
| TI-5                                                                                                    | BBBJGOR4                | PC                       | Lenovo   | AIO              | กูกมีผ   | 1 กรกฎาคม 2563     | າດຂອບ     | 2557     |       |
| TI-567                                                                                                    | xxcdd44                 | Tablet                   | Lenovo   | Test             | พร้อมใช้ | 23 กรกฎาคม 2563    | ทดสอบ     | 2560     | _     |
|                                                                                                    |                         |                          |          |                  |          |                    |           |          |       |
|                                                                                                    |                         |                          |          |                  |          |                    |           |          |       |
|                                                                                                    |                         |                          |          |                  |          |                    |           |          |       |
|                                                                                                    |                         |                          |          |                  |          |                    |           |          |       |
|                                                                                                    |                         |                          |          |                  |          |                    |           |          |       |
|                                                                                                    |                         |                          |          |                  |          |                    |           |          |       |
|                                                                                                    |                         |                          |          |                  |          |                    |           |          |       |
|                                                                                                    |                         |                          |          |                  |          |                    |           |          |       |
|                                                                                                    |                         |                          |          |                  |          |                    |           |          |       |
|                                                                                                    |                         |                          |          |                  |          |                    |           |          |       |
|                                                                                                    |                         |                          |          |                  |          |                    |           |          |       |
|                                                                                                    |                         | 12                       | in the   | 151              | 122      |                    |           |          |       |
|                                                                                                    |                         | 3                        | are<br>C | 151              |          |                    |           |          |       |

*ภาพที่ 5.65* แสดงหน้าส่งซ่อม

ส่งช่อม

(2) ให้คลิกรายการครุภัณฑ์คอมพิวเตอร์ที่ต้องการส่งซ่อมแล้วคลิกปุ่ม

ดังภาพที่ 5.66 จะมีหน้าต่างขึ้นมาเพื่อให้กรอกรายละเอียดการส่งซ่อม ดังภาพที่ 5.67

| euclonreptonfauthanties       e                                                                                                    |
|----------------------------------------------------------------------------------------------------|
| ceutorregionalizational         Control         Normalizational         Control         Normalizational         Control         Normalizational         Normalizational |
|                                                                                                    |
| Control         Control         Control <t< th=""></t<>                                                                                                    |
| viewsquaf         statumusquaf         statum         statumusquaf         statumusquaf                                                      |
| 772         xxx         Netbook         HP         550b         nplate         19 denuma 2644         sa         255           193         16711855         Netbook         HP         650b         nplate         16 denuma 2644         sa         255           174         0 F/V/SHG         PC         Lonoro         A0         wefaila         1 nengress 263         essau         257           175         68505044         PC         Lonoro         A0         nili         1 nengress 263         essau         257           175         68505044         PC         Lonoro         A0         nili         1 nengress 263         essau         257           175.67         axdd44         Tablet         Lonoro         Test         wefail@         2 nengress 263         essau         260                                                                                                    |
| O         FOTBS         Motodu         HP         CSOb         yndu         15 Carusar 2564         is         2553           T14         DFNY94G         PC         Lenovo         AO         wfailit         Inneyma 2553         mesu         2557           T15         B6BJSOR4         PC         Lenovo         AO         yndiu         11 Inneyma 2553         mesu         2557           T15         B6BJSOR4         Table         Lenovo         Test         wfaulit         23 nyngynu 2553         mesu         250           T157         socd544         Table         Lenovo         Test         wfaulit         23 nyngynu 2553         mesu         250                                                                                                    |
| Ind         DF/MPRig         PC         Lerowo         AD         winitian         Integration         measure         2557           D5         BBBX05P4         PC         Lerowo         AD         onioit         Integration         257           D5         BBBX05P4         Tablet         Lerowo         Test         wishid         Integration         257           D5         accdd44         Tablet         Lerowo         Test         wishid         21 megration         measure         2550                                                                                                    |
| 17.5         BBBJODR4         PC         Lmovo         A0         φnim         1 mograms 2563         measu         2557           17.567         xxxd544         Tablet         Lenovo         Test         wfau1å         23 morg/ma 2563         measu         2560                                                                                                    |
| 11:567 podd644 Tablet Lanovo Test w4su16 23 nrongrou 2553 mnæu 2550                                                                                                    |
|                                                                                                    |
|                                                                                                    |

*ภาพที่ 5.66* แสดงการส่งซ่อม

| ชีเรียลนัมเบอร์: FGTBB5 บริษัทที่ส่งช่อม 🗸                                         | รหัสครุภัณฑ์: dti-3      |   | หมายเฉขอ้างอิงการช่อม |                              |  |
|------------------------------------------------------------------------------------|--------------------------|---|-----------------------|------------------------------|--|
| หมวดหมู่: Notebook อาการเสีย <mark>เปิดไม่ติด</mark><br>จอเสีย<br>ยี่ห้อ: HP จอแตก | เรียลนัมเบอร์: FGTBB5    |   | บริษัทที่ส่งช่อม      | ~                            |  |
| จอเลย<br>ยี่ห้อ: HP จอแตก                                                          | หมวดหมู่: Noteboo        | k | อาการเสีย             | เปิดไม่ติด                   |  |
|                                                                                    | ยี่ห้อ: HP               |   |                       | งอเลย<br>เครื่องข้า<br>จอแตก |  |
| รุ่น: 6550b                                                                        | รุ่ <del>น</del> : 6550b |   |                       |                              |  |

ภาพที่ 5.67 แสดงหน้าต่างให้กรอกรายละเอียดการส่งซ่อม

(3) กรอกรายละเอียดการส่งซ่อมโดยในช่องอาการเสียสามารถระบุได้
 มากกว่าหนึ่งอาการเสีย จากนั้นคลิกที่ปุ่ม ยนยนม่งช่อม ดังภาพที่ 5.68 จะมีหน้าต่างขึ้นมาเพื่อยืนยัน
 การส่งซ่อม ให้เลือกที่ Yes ดังภาพที่ 5.69

| C     | สงข่อม                   |                               |                         | ×                                          |
|-------|--------------------------|-------------------------------|-------------------------|--------------------------------------------|
|       |                          |                               |                         |                                            |
|       | ข้อมูลครุภัณฑ์คอมพิวเตะ  | o. <del>(</del>               |                         |                                            |
|       | รทัสดรุภัณฑ์:            | dti-3                         | หมายเฉขอ้างอิงการช่อม   | ทดสอบ                                      |
|       | ซีเรียงนับเขอร์.         | EGTBR5                        | แล้งมักที่สุ่งช่อย      | Circon V                                   |
|       |                          |                               | D (Dilling Dow          |                                            |
|       | หมวดหมู่:                | Notebook                      | อาการเสีย               | เปิดไม่ติด<br>จอเลีย                       |
|       | ยี่ห้อ:                  | HP                            |                         | เครื่องข้า<br>จอแตก                        |
|       | รุ่น:                    | 6550b                         |                         |                                            |
|       |                          |                               |                         |                                            |
|       |                          |                               |                         |                                            |
|       |                          | Ūui                           | บันส่งช่อม              |                                            |
|       |                          |                               |                         |                                            |
| ภาพ   | <i>ที่ 5.68</i> แสดงการส | ส่งซ่อม                       |                         |                                            |
|       |                          |                               |                         |                                            |
|       |                          | ระบบจัดการครุภัณฑ์คอมพิวเ     | เตอร์                   | ×                                          |
|       |                          | ต้องการบันทึกข้อมูลการส่งช่อง | มครภัณฑ์คอมพิวเตอร์หรือ | lai?                                       |
|       |                          |                               |                         |                                            |
|       |                          |                               | Yes No                  |                                            |
| ภาพ   | <i>ที่ 5.69</i> แสดงหน้า | ต่างยืนยันการส่งซ่อม          |                         |                                            |
|       |                          |                               |                         |                                            |
|       | 5.1.11 ន                 | รับเครื่องคืนจากการซ่อม       |                         |                                            |
|       | ង្គ័                     | ดูแลระบบสามารถรับครุ          | ภัณฑ์คอมพิวเตอร์        | ้คืนเมื่อซ่อมเสร็จได้โดยทำตาม              |
| ขั้นต | อนดังนี้                 |                               |                         |                                            |
|       |                          |                               |                         | 5                                          |
|       |                          | (1) คลิกแถบ "ซ่อม" ข          | ของหน้าแรกแล้วเลื       | อกปุ่ม <sup>พเคร็งด</sup> ์ ระบบจะเข้าไปที |
| หน้า' | รับเครื่องคืนดังภาเ      | พที่ 5.70                     |                         |                                            |
|       |                          |                               |                         |                                            |

| บบล้อการครกัณฑ์คอมจ่ | ส้วเตอร์              |                          |           |               |                            |                 |      | - 1            |
|----------------------|-----------------------|--------------------------|-----------|---------------|----------------------------|-----------------|------|----------------|
|                      |                       |                          |           |               |                            |                 |      |                |
| กัณฑ์คอมพิวเตอร์     | ยีม-ดิน ช่อม ร        | ายงาน                    |           |               |                            |                 |      |                |
|                      |                       |                          |           |               |                            |                 |      |                |
| 7, C                 |                       | <b>1 (</b> )             |           |               |                            |                 |      |                |
| - 🕞                  | อาซเสีย ส่งจ่อม ซับเอ | รื่องอื่น ประวัติการข่อม |           |               |                            |                 |      |                |
|                      |                       |                          | -         |               |                            |                 |      |                |
|                      |                       |                          |           |               |                            |                 |      |                |
|                      |                       | 1.51                     |           |               |                            | 1.80.00         |      | 1 front        |
| 11011001115200       | Point IT              | Thitinat Admin           | dti-999   | 9 ตุลาคม 2560 | เปิดไม่อิด ออเสีย ออแอก    | нунина<br>ман В | 1111 | xxx@Gmail.com  |
| mko                  | Cisco                 | Thitipat Admin           | dti-789   | 6 ตุลาคม 2560 | เปิดไม่ติด, เครื่องข้า, จอ | หาย A           | 1234 | test@gmail.com |
| st                   | Point IT              | Thitipat Admin           | dti-64038 | 9 ตุลาคม 2560 | เปิดไม่ติด                 | หาย B           | 1111 | xxx@Gmail.com  |
| BNM                  | Cisco                 | Thitipat Admin           | DTI-1     | 6 ตุลาคม 2560 | เปิดไม่ติด                 | นาย A           | 1234 | test@gmail.com |
|                      |                       |                          |           |               |                            |                 |      |                |
|                      |                       |                          |           |               |                            |                 |      |                |
|                      |                       |                          |           |               |                            |                 |      |                |
|                      |                       |                          |           |               |                            |                 |      |                |
|                      |                       |                          |           |               |                            |                 |      |                |
|                      |                       |                          |           |               |                            |                 |      |                |
|                      |                       |                          |           |               |                            |                 |      |                |
|                      |                       |                          |           |               |                            |                 |      |                |
|                      |                       |                          |           |               |                            |                 |      |                |
|                      |                       |                          |           |               |                            |                 |      |                |
|                      |                       |                          |           |               |                            |                 |      |                |
|                      |                       |                          |           |               |                            |                 |      |                |
|                      |                       |                          |           |               |                            |                 |      |                |
|                      |                       | X                        | Ó         | Ŋ             | 12 A                       | 2               |      |                |

ภาพที่ 5.70 แสดงหน้ารับเครื่องคืน

(2) คลิกรายการครุภัณฑ์คอมพิวเตอร์ที่ต้องการ แล้วคลิกปุ่ม
 ดังภาพที่ 5.71 จะมีหน้าต่างขึ้นมาเพื่อให้กรอกรายละเอียดการรับเครื่องคืน ดังภาพที่ 5.72

| mko Ozco Trepa Admin di-799 Garana 2500 ula linka usua ku B 1111 ove@cada con<br>ent Pert IT Drapa Admin di-44038 Garana 2500 ula linka, usua A 1234 tete@yanal.con<br>et Pert IT Drapa Admin di-44038 Sarana 2500 ula linka usu B 1111 ove@cada con<br>BNM Ozco Trepa Admin DTi-1 Garana 2500 ula linka usu A 1234 tet@yanal.con |      | ชื่อบริษัทที่ส่งชาอม | ผู้ส่งช่อม     | รหัสกรุภัณฑ์ | วันที่ส่งช่อม | อาการเสีย                  | ผู้ติดต่อ | เบอร์โทร | อิเมลล์        |
|----------------------------------------------------------------------------------------------------|------|----------------------|----------------|--------------|---------------|----------------------------|-----------|----------|----------------|
| mico Otoco Tañga Admin dr.793 6 αμτικά 250 4 διλιδία, μελείτε του (κυτ Α 1234 tett@gonal.com<br>est Port IT Tañga Admin dr.4030 9 αμτικά 550 4 διλιδία και το Ε 1111 oxe@gonal.com<br>BNM Gaco Thripat Admin OTI-1 6 αμτικά 2550 4 διλιδία και Ε 1234 tett@gonal.com<br>θ διμικά και ματικά το Ε το Ε το Ε το Ε το Ε το Ε το Ε το | j.   | Point IT             | Thitipat Admin | dti-999      | 9 ตุลาคม 2560 | เปิดไม่ถิด, จอเสีย, จอแตก  | นาย B     | 1111     | xxx@Gmail.com  |
| et Port IT Thépet Admin di-64038 9 sarwa 2560 vila-luida wru B 1111 oxe@Cmail.com<br>BNM Coco Thépet Admin DT-1 Sarwa 2560 vila-luida wru A 1224 tet@gmail.com                                                                                                    | imko | Cisco                | Thitipat Admin | dti-789      | 6 ตุลาคม 2560 | เปิดไม่ดีด, เครื่องข้า, จอ | พาย A     | 1234     | test@gmail.com |
| ghtM Guco (Théput Admin pTh-1 6 ogenine 2560 yillio kullina in tru A (1224 (restillignad com                                                                                                    | st   | Point IT             | Thitipat Admin | dti-64038    | 9 ตุลาคม 2560 | เปิดไม่ติด                 | หาย B     | 1111     | xxx@Gmail.com  |
|                                                                                                    |      | 1                    |                |              |               |                            |           |          |                |
|                                                                                                    |      |                      |                |              |               |                            |           |          |                |
|                                                                                                    |      |                      |                |              |               |                            |           |          |                |
|                                                                                                    |      |                      |                |              |               |                            |           |          |                |

ภาพที่ 5.71 แสดงการรับเครื่องคืน

| 🧼 รับดินดรุภัณฑ์จากการซ่อม                               | × |
|----------------------------------------------------------|---|
|                                                          |   |
|                                                          |   |
|                                                          |   |
| วันที่รับเครื่อง: วัน อันทร์ ที่ <u>30</u> ตุลาคม 2560 🗸 |   |
| หมายเหตุการช่อม:                                         |   |
|                                                          |   |
| ยินยัน                                                   |   |
|                                                          |   |

ภาพที่ 5.72 แสดงหน้าต่างกรอกรายละเอียดรับเครื่องคืน

(3) กรอกรายละเอียด วันที่รับเครื่อง (ซึ่งระบบจะมีค่าเริ่มต้นเป็นวันปัจจุบัน) และหมายเหตุ (ถ้ามี) แล้วคลิก
 คืน ให้เลือกที่
 พร
 ดังภาพที่ 5.74

| วันที่รับเครื่อง:                    | วันจันทร์ ที่30 ตุลาคม 2560 ∨                          |
|--------------------------------------|--------------------------------------------------------|
| หมายเหตุการช่อม:                     | ทดสอบ                                                  |
|                                      |                                                        |
|                                      | ยินยัน                                                 |
| <i>ภาพที่ 5.73</i> แสดงการยืนยันกา   | รรับเครื่องคืน                                         |
| สงดินเครื่                           | องซ่อมดรุภัณฑ์คอมพิวเตอร์ 🛛 🕹                          |
| ต้องการบ้                            | นทึกข้อมูลส่งดินเครื่องซ่อมครุภัณฑ์คอมพิวเตอร์หริฮไม่? |
|                                      | Yes No                                                 |
| <i>ภาพที่ 5.74</i> แสดงหน้าต่างยืนยั | ันการรับเครื่องคืน                                     |

#### 5.1.12 ประวัติการซ่อม

ผู้ดูแลระบบสามารถดูประวัติการซ่อมครุภัณฑ์คอมพิวเตอร์ ได้โดยทำตาม

ขั้นตอนดังนี้

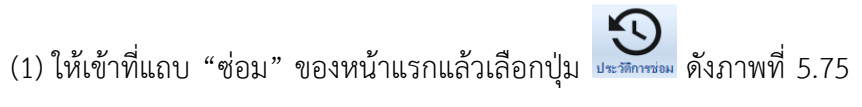

ระบบจะเข้าไปที่หน้าประวัติการซ่อม

 $\times$ 

|                       |            |              | F2              |                  |                       |          |                |                |                | ด้นทา               | [        |
|-----------------------|------------|--------------|-----------------|------------------|-----------------------|----------|----------------|----------------|----------------|---------------------|----------|
| เพัสอ้างอิงการ<br>(อน | ชื่อบริษัท | รหัสครุภัณฑ์ | วันที่ส่งช่อม   | วันที่ช่อมเสร็จ  | ชื่อผู้รับงาน<br>ช่อม | เบอร์โทร | อีเมลล์        | ผู้ส่งช่อม     | ผู้รับคืน      | อาการเสีย           | ทมายเทตุ |
|                       | Cisco      | dti-999      | 15 กันยายน 2560 | 15 กันยายน 2560  | หาย A                 | 1234     | test@gmail.com | Thitipat Admin |                | เปิดไม่ติด, จอเสีย  |          |
| 221213                | Point IT   | dti-999      | 9 ตุลาคม 2560   | 9 ธันวาคม 2560   | หาย B                 | 1111     | xxx@Gmail.com  | Thitipat Admin | Thitipat Admin | เปิดไม่ติด          |          |
|                       | Cisco      | DTI-567      | 15 กันยายน 2560 | 15 กันยายน 2560  | มาย A                 | 1234     | test@gmail.com | Thitipat Admin |                | เปิดไม่ติด          |          |
|                       | Cisco      | DTI-4        | 15 กันยายน 2560 | 19 กันยายน 2560  | หาย A                 | 1234     | test@gmail.com | Thitipat Admin |                | จอเสีย              |          |
|                       | Cisco      | DTI-2        | 15 กันยายน 2560 | 19 กันยายน 2560  | มาย A                 | 1234     | test@gmail.com | Thitipat Admin |                | เครื่องข้า          |          |
|                       | Cisco      | dti-999      | 5 ตุลาคม 2560   | 5 ตุลาคม 2560    | หาย A                 | 1234     | test@gmail.com | Thitipat Admin |                | เปิดไม่ติด, จอเสีย  |          |
|                       | Cisco      | DTI-1        | 19 กันยายน 2560 | 4 ตุลาคม 2560    | หาย A                 | 1234     | test@gmail.com | Thitipat Admin |                | เปิดไม่ติด          |          |
|                       | Cisco      | dti-999      | 23 กันยายน 2560 | 4 ตุลาคม 2560    | มาย A                 | 1234     | test@gmail.com | Thitipat Admin |                | เปิดไม่ติด          |          |
| 66                    | Cisco      | dti-999      | 5 ตุลาคม 2560   | 5 ตุลาคม 2560    | หาย A                 | 1234     | test@gmail.com | Thitipat Admin |                | เปิดไม่ติด, จอเสีย  |          |
| 956                   | Cisco      | dti-789      | 5 ตุลาคม 2560   | 6 ตุลาคม 2560    | หาย A                 | 1234     | test@gmail.com | Thitipat Admin | Thitipat Admin | เปิดไม่ติด, จอเสีย  | ทดสอบ    |
| 9999                  | Point IT   | dti-999      | 9 ตุลาคม 2560   | 9 พฤศจิกายน 2560 | หาย B                 | 1111     | xxx@Gmail.com  | Thitipat Admin | Thitipat Admin | เปิดไม่ติด          |          |
| bb                    | Cisco      | DTI-567      | 5 ตุลาคม 2560   | 5 ตุลาคม 2560    | หาย A                 | 1234     | test@gmail.com | Thitipat Admin |                | เปิดไม่ติด, จอเสีย  |          |
| obbbb                 | Cisco      | dti-789      | 5 ตุลาคม 2560   | 5 ตุลาคม 2560    | นาย A                 | 1234     | test@gmail.com | Thitipat Admin | Thitipat Admin | เปิดไม่ติด, จอเสีย  | ไม่มี    |
| df                    | Cisco      | dti-999      | 5 ตุลาคม 2560   | 5 ตุลาคม 2560    | หาย A                 | 1234     | test@gmail.com | Thitipat Admin |                | เปิดไม่ติด, เครื่อง |          |
| FFGE                  | Cisco      | dti-789      | 4 ตุลาคม 2560   | 5 ตุลาคม 2560    | หาย A                 | 1234     | test@gmail.com | Thitipat Admin |                | เปิดไม่ติด, จอแตก   |          |
|                       | Point IT   | dti-999      | 9 ตุลาคม 2560   |                  | หาย B                 | 1111     | xxx@Gmail.com  | Thitipat Admin |                | เปิดไม่ติด, จอเสีย  |          |
| nko                   | Cisco      | dti-789      | 6 ตุลาคม 2560   |                  | หาย A                 | 1234     | test@gmail.com | Thitipat Admin |                | เปิดไม่ติด, เครื่อง |          |
| st                    | Point IT   | dti-64038    | 9 ตุลาคม 2560   |                  | หาย B                 | 1111     | xxx@Gmail.com  | Thitipat Admin |                | เปิดไม่ติด          |          |
| BNM                   | Cisco      | DTI-1        | 6 ตุลาคม 2560   |                  | หาย A                 | 1234     | test@gmail.com | Thitipat Admin |                | เปิดไม่ติด          |          |
| у                     | Cisco      | dti-999      | 4 ตุลาคม 2560   | 5 ตุลาคม 2560    | หาย A                 | 1234     | test@gmail.com | Thitipat Admin |                | เปิดไม่ติด, จอเสีย  |          |
|                       | 0          | 4: 700       | 5 maneu 2560    | 5 gates 2560     | มาย A                 | 1234     | test@gmail.com | Thitipat Admin |                | เครื่องข้า          |          |

้ ภาพที่ 5.75 แสดงหน้าประวัติการซ่อม

(2) ค้นหารายการที่ต้องการโดยกรอกรายละเอียดที่ต้องการค้นหาในช่อง

ค้นหา ดังภาพที่ 5.76 ระบบจะแสดงเฉพาะรายการที่ตรงตามเงื่อนไขการค้นหาในตารางด้านล่าง

| VBUNAME         VMARKADA         VMARBADA         VMARBADA                                                                                                    | Biging         Biging         Value Num         The Biging         Value Num         Biging         Value Num         Biging         Value Num         Biging         Value Num         Biging         Value Num         Biging         Value Num         Biging         Value Num         Biging         Value Num         Biging         Value Num         Biging         Value Num         Biging         Biging         Value Num         Biging         Biging                                                                                                    | Bit State         State                                                                                                    | bit         bit         bit <th>Biguryam         Yakat yakan         Yakat yakan</th>                            | Biguryam         Yakat yakan         Yakat yakan                                                                                                    |
|----------------------------------------------------------------------------------------------------|----------------------------------------------------------------------------------------------------|----------------------------------------------------------------------------------------------------|----------------------------------------------------------------------------------------------------|----------------------------------------------------------------------------------------------------|
| Obso         driverus 2500         15 fraurus 2500         16 fraurus 2500         1234         test@genal.com         Thips Admin         Utilian, eusigu           221213         Port IT         driverus 2500         9 surva 2500         surva 2500         surva 250         surva 2500         surva 2500         surva 25                                                                                                    | Otico         db/999         15 / Muruuk 2500         15 / Muruuk 2500         vuik B         111         xxxx00mm         Thingk Admin         Kin         K                                                                                                    | Choo         d-999         15 fwurus 2500         15 fwurus 2500         wu B         1111         xxx0@Gual.com         Thight Adm         Thight Adm                                                                                                    | Obsol         d-99         15 fruuruu 250         vuruu 250         vu                                                                                                    | Obso         driverum         Struum         Struum         Value         1234         test@gmail.com         Thepst Ahmin         Life mining         submit           221213         Petrt IT         driverum         Struum         Value         B         111         xxxx@smail.com         Thepst Ahmin         Life mining         submit           44         Osco         driverum         Struum         250         vun A         1234         test@gmail.com         Thepst Ahmin         Life mining         submit           65         Osco         driverum         256         vun A         1234         test@gmail.com         Thepst Ahmin         Life mining         submit         Life mining         submit         Life mining         Submit         Life mining         Submit         Life mining         Submit         Life mining         Life mining         Submit         Life mining         Submit         Life mining         Submit         Submit         Submit         Life mining         Submit         Submit         Submit         Submit         Submit         Submit         Submit         Submit         Submit         Submit         Submit         Submit         Submit         Submit         Submit         Submit         Submit         Submit         S                                                                                                    |
| ZZ1213         Port II         do:999         5 #urmu 2500         vub B         1111         pxx8@Cmail.com         Thtps:/ Admin         Topular, Admin         Ushulifin, aufu           44         Cloco         db:999         5 #urmu 2500         vub A         1224         tert@gurail.com         Thtps:/ Admin         Ushulifin, aufu           55         Dsco         db:999         5 #urmu 2500         4 #urmu 2500         vub A         1224         tert@gurail.com         Thtps:/ Admin         Ushulifin, aufu           6666         Dsco         db:999         5 #urmu 2500         vub A         1224         tert@gurail.com         Thtps:/ Admin         Ushulifin, aufu           6666         Dsco         db:999         5 #urmu 2500         vub A         1224         tert@gurail.com         Thtps:/ Admin         Ushulifin, aufu           6767         Clsco         db:999         5 #urmu 2500         vub A         1224         tert@gurail.com         Thtps:/ Admin         Ushulifin, aufu           6767         Clsco         db:999         5 #urmu 2500         vub A         1224         tert@gurail.com         Thtps:/ Admin         Ushulifin, suifu           6767         Clsco         db:999         9 #urmu 2500         wub A         1224                                                                                                    | 227/23 Port II dr 999 9 saves 2560 9 fursus 250 vs.u 8 1111 xoc@Cond.com Thirpst Admin (kin kinka<br>5 Caoc dr 999 5 saves 250 4 saves 250 vs.u A 1724 tere@ynai.com Thirpst Admin (kin kinka<br>5 Caoc dr 999 5 saves 250 4 saves 250 vs.u A 1724 tere@ynai.com Thirpst Admin (kin kinka, save<br>5 Caoc dr 999 5 saves 250 5 saves 250 vs.u A 1724 tere@ynai.com Thirpst Admin (kin kinka, save<br>5 Caoc dr 999 5 saves 250 9 seves 250 vs.u A 1724 tere@ynai.com Thirpst Admin (kin kinka, save<br>5 Caoc dr 999 5 saves 250 9 seves 250 vs.u A 1724 tere@ynai.com Thirpst Admin (kin kinka, save<br>5 Saves 250 9 saves 250 9 seves 250 vs.u A 1724 tere@ynai.com Thirpst Admin (kinka, save<br>5 Saves 250 9 saves 250 1 vs.u A 1724 tere@ynai.com Thirpst Admin (kinka, saves 250 vs.u A 1724 tere@ynai.com Thirpst Admin (kinka, saves 250 saves 250 vs.u A 1724 tere@ynai.com Thirpst Admin (kinka, saves 250 saves 250 saves 250 vs.u A 1724 tere@ynai.com Thirpst Admin (kinka, saves 250 saves 250 saves 250 save 2 tere@ynai.com Thirpst Admin (kinka, saves 250 saves 250 saves 250 saves 2 tere@ynai.com Thirpst Admin (kinka, saves 250 saves 250 saves 250 save 2 tere@ynai.com Thirpst Admin (kinka, saves 250 saves 250 saves 250 saves 2 tere@ynai.com Thirpst Admin (kinka, saves 250 saves 250 saves 250 saves 2 tere@ynai.com Thirpst Admin (kinka, saves 250 saves 250 saves 250 saves 2 tere@ynai.com Thirpst Admin (kinka, saves 250 saves 250 saves 250 saves 2 tere@ynai.com Thirpst Admin (kinka, saves 2 saves 2 tere 2 saves 2 tere 2 saves 2 t                                                                                                    | Port II         dt-399         9 acena 2500         9 fxx+na 2500         vis & 1111         xxx0@Gmai.com         Thtpst Admin         Thtpst Admin         Cabulán, saulu           Cisco         dt-399         2.3 fxx+na 2500         vis & 1224         text@gmai.com         Thtpst Admin         0.5 fxxh, saulu           Cisco         dt-399         2.3 fxx+na 2500         vis & 1224         text@gmai.com         Thtpst Admin         0.5 fxxh, saulu           Cisco         dt-399         5 sysna 2500         4 gysna 2500         vis & 1224         text@gmai.com         Thtpst Admin         0.5 fxxh, saulu           Cisco         dt-399         5 sysna 2500         9 wysna 2500         vis & 1224         text@gmai.com         Thtpst Admin         0.5 fxxh, saulu           Cisco         dt-399         9 sysna 2500         9 wysna 2500         vis & 1211         xxx@Gmai.com         Thtpst Admin         0.5 fxxh, saulu           Cisco         dt-399         9 servia 2500         9 wys & 1211         vis @Gmai.com         Thtpst Admin         0.5 fxxh, saulu           Cisco         dt-399         9 servia 2500         9 wys & 1234         text@gmai.com         Thtpst Admin         0.5 fxxh, saulu           Cisco         dt-399         9 servia 2500         5 gervia 2500         vis A </td <td>Zh13         Yord Hi         d-999         5 yearwai 2560         y wu bit         1111         xxx06Gomal.com         Thtpst Admin         Top-Lains           L0         Coco         d-995         5 yearwai 2560         yu A         124         tent@yaal.com         Thtpst Admin         Top-Lains         top-Lains         top-Lains         <t< td=""><td>227/273 Port II do 999 5 arwa 2500 3 6 uraw 2500 wu 8 1111 coolGonaicom Thepa Admin Tabup Admin (balaña,<br/>44 O Goo do 999 5 arwa 2500 4 arwa 2500 wu A 1234 tett@gmaicom Thipa Admin (balaña,<br/>5666 Gloco do 999 5 arwa 2500 4 arwa 2500 wu A 1234 tett@gmaicom Thipa Admin (balaña,<br/>1099 Port II do 999 5 arwa 2500 5 arwa 2500 wu B 1111 coolGonaicom Thipa Admin (balaña, su A<br/>1999 Port II do 999 5 arwa 2500 5 arwa 2500 wu B 1111 coolGonaicom Thipa Admin (balaña, su A<br/>1999 Port II do 999 5 arwa 2500 5 arwa 2500 wu B 1111 coolGonaicom Thipa Admin (balaña, su A<br/>1999 Port II do 999 5 arwa 2500 5 arwa 2500 wu B 1111 coolGonaicom Thipa Admin (balaña, su A<br/>1999 Port II do 999 9 arwa 2500 5 arwa 2500 wu B 1111 coolGonaicom Thipa Admin (balaña, su A<br/>1999 Admin (balaña, su A<br/>1999 Admin (balaña, su A<br/>1999 Admin (balaña, su A<br/>1999 Admin (balaña, su A<br/>1999 Admin (balaña, su A<br/>1999 Admin (balaña, su A<br/>1990 Admin (balaña, su A<br/>1990 Admin (balaña, su A<br/>1990 Admin (balaña, su A<br/>1990 Admin (balaña, su A<br/>1990 Admin (balaña, su A<br/>1990 Admin (balaña, su A<br/>1990 Admin (balaña, su A<br/>1990 Admin (balaña, su A<br/>1990 Admin (balaña, su A<br/>1990 Admin (balaña, su A</td></t<></td> | Zh13         Yord Hi         d-999         5 yearwai 2560         y wu bit         1111         xxx06Gomal.com         Thtpst Admin         Top-Lains           L0         Coco         d-995         5 yearwai 2560         yu A         124         tent@yaal.com         Thtpst Admin         Top-Lains         top-Lains         top-Lains <t< td=""><td>227/273 Port II do 999 5 arwa 2500 3 6 uraw 2500 wu 8 1111 coolGonaicom Thepa Admin Tabup Admin (balaña,<br/>44 O Goo do 999 5 arwa 2500 4 arwa 2500 wu A 1234 tett@gmaicom Thipa Admin (balaña,<br/>5666 Gloco do 999 5 arwa 2500 4 arwa 2500 wu A 1234 tett@gmaicom Thipa Admin (balaña,<br/>1099 Port II do 999 5 arwa 2500 5 arwa 2500 wu B 1111 coolGonaicom Thipa Admin (balaña, su A<br/>1999 Port II do 999 5 arwa 2500 5 arwa 2500 wu B 1111 coolGonaicom Thipa Admin (balaña, su A<br/>1999 Port II do 999 5 arwa 2500 5 arwa 2500 wu B 1111 coolGonaicom Thipa Admin (balaña, su A<br/>1999 Port II do 999 5 arwa 2500 5 arwa 2500 wu B 1111 coolGonaicom Thipa Admin (balaña, su A<br/>1999 Port II do 999 9 arwa 2500 5 arwa 2500 wu B 1111 coolGonaicom Thipa Admin (balaña, su A<br/>1999 Admin (balaña, su A<br/>1999 Admin (balaña, su A<br/>1999 Admin (balaña, su A<br/>1999 Admin (balaña, su A<br/>1999 Admin (balaña, su A<br/>1999 Admin (balaña, su A<br/>1990 Admin (balaña, su A<br/>1990 Admin (balaña, su A<br/>1990 Admin (balaña, su A<br/>1990 Admin (balaña, su A<br/>1990 Admin (balaña, su A<br/>1990 Admin (balaña, su A<br/>1990 Admin (balaña, su A<br/>1990 Admin (balaña, su A<br/>1990 Admin (balaña, su A<br/>1990 Admin (balaña, su A</td></t<> | 227/273 Port II do 999 5 arwa 2500 3 6 uraw 2500 wu 8 1111 coolGonaicom Thepa Admin Tabup Admin (balaña,<br>44 O Goo do 999 5 arwa 2500 4 arwa 2500 wu A 1234 tett@gmaicom Thipa Admin (balaña,<br>5666 Gloco do 999 5 arwa 2500 4 arwa 2500 wu A 1234 tett@gmaicom Thipa Admin (balaña,<br>1099 Port II do 999 5 arwa 2500 5 arwa 2500 wu B 1111 coolGonaicom Thipa Admin (balaña, su A<br>1999 Port II do 999 5 arwa 2500 5 arwa 2500 wu B 1111 coolGonaicom Thipa Admin (balaña, su A<br>1999 Port II do 999 5 arwa 2500 5 arwa 2500 wu B 1111 coolGonaicom Thipa Admin (balaña, su A<br>1999 Port II do 999 5 arwa 2500 5 arwa 2500 wu B 1111 coolGonaicom Thipa Admin (balaña, su A<br>1999 Port II do 999 9 arwa 2500 5 arwa 2500 wu B 1111 coolGonaicom Thipa Admin (balaña, su A<br>1999 Admin (balaña, su A<br>1999 Admin (balaña, su A<br>1999 Admin (balaña, su A<br>1999 Admin (balaña, su A<br>1999 Admin (balaña, su A<br>1999 Admin (balaña, su A<br>1990 Admin (balaña, su A<br>1990 Admin (balaña, su A<br>1990 Admin (balaña, su A<br>1990 Admin (balaña, su A<br>1990 Admin (balaña, su A<br>1990 Admin (balaña, su A<br>1990 Admin (balaña, su A<br>1990 Admin (balaña, su A<br>1990 Admin (balaña, su A<br>1990 Admin (balaña, su A                                                                                                    |
| 4         Liso         ds.799         2 starska 2560         vis A         1234         tetE@parai.com         Intpit Admin         L®Linits.est@u           5         Cloo         ds.999         23 knunu 2504         starska 2564         vis A         1234         tetE@parai.com         Thtpit Admin         L®Linits.est@u           6666         Cloo         ds.999         23 knunu 2504         starska 2564         vis A         1234         tetE@parai.com         Thtpit Admin         L®Linits.est@u           6966         Cloo         ds.999         9 starska 2560         vis A         1234         tetE@parai.com         Thtpit Admin         L®Linits.est@u           6970         Part IT         ds.999         9 starska 2560         vis B         1111         cos@Grani.com         Thtpit Admin         L®Linits.est@u           fd         Cloo         ds.999         5 starska 2560         vis B         1111         cos@Grani.com         Thtpit Admin         L®Linits.est@u           fd         Clao         ds.999         9 starska 2560         vis B         1111         cos@Grani.com         Thtpit Admin         L®Linits.est@u           gig         Port IT         ds.999         9 starska 2560         vis k         vis B         1111 <t< td=""><td>4         Usion         db 999         2 π straw 2500         5 w straw 2500         w to A         T244         tetelliginal com         Intipat Atrin         Usin Mills, sa Mu           655         Caoo         db 999         2 π straw 2500         straw 2500         v to A         T244         tetelliginal com         Thtpat Atrin         Usin Mills, sa Mu           6565         Caoo         db 999         2 m straw 2500         straw 2500         straw 2500         straw 2501         straw 2501         straw 2501         straw 2501         straw 2500         straw 2500         straw 250         straw 2500</td><td>Linko         dr. 97         5 в в на 280         5 в в на 280         viu A         1224         tett@grail.com         Thipst Adm         Utblinke, suitu           Claco         dr. 999         5 ликлии. 280         viu A         1224         tett@grail.com         Thipst Adm         Utblinke, suitu           Claco         dr. 999         5 ликлии. 280         viu A         1224         tett@grail.com         Thipst Adm         Utblinke, suitu           Claco         dr. 999         5 ликлии. 280         viu A         1224         tett@grail.com         Thipst Adm         Utblinke, suitu           Port IT         dr. 999         5 ликлии. 2800         viu B         1111         xxx@Gmail.com         Thipst Adm         Thipst Adm         &lt;</td><td>Loco         db-979         5 marka 260         vu A         124         tett@gnal.com         Intpat Adm         Utbluits         ettBulks         ett@gnal.com         Intpat Adm         Utbluits         ettBulks         ettBulks</td><td>4         Laco         db/979         2 η επιτικ 2500         y επιτικ 2500         y</td></t<> | 4         Usion         db 999         2 π straw 2500         5 w straw 2500         w to A         T244         tetelliginal com         Intipat Atrin         Usin Mills, sa Mu           655         Caoo         db 999         2 π straw 2500         straw 2500         v to A         T244         tetelliginal com         Thtpat Atrin         Usin Mills, sa Mu           6565         Caoo         db 999         2 m straw 2500         straw 2500         straw 2500         straw 2501         straw 2501         straw 2501         straw 2501         straw 2500         straw 2500         straw 250         straw 2500                                                                                                    | Linko         dr. 97         5 в в на 280         5 в в на 280         viu A         1224         tett@grail.com         Thipst Adm         Utblinke, suitu           Claco         dr. 999         5 ликлии. 280         viu A         1224         tett@grail.com         Thipst Adm         Utblinke, suitu           Claco         dr. 999         5 ликлии. 280         viu A         1224         tett@grail.com         Thipst Adm         Utblinke, suitu           Claco         dr. 999         5 ликлии. 280         viu A         1224         tett@grail.com         Thipst Adm         Utblinke, suitu           Port IT         dr. 999         5 ликлии. 2800         viu B         1111         xxx@Gmail.com         Thipst Adm         Thipst Adm         <                                                                                                    | Loco         db-979         5 marka 260         vu A         124         tett@gnal.com         Intpat Adm         Utbluits         ettBulks         ett@gnal.com         Intpat Adm         Utbluits         ettBulks         ettBulks                                                                                                    | 4         Laco         db/979         2 η επιτικ 2500         y επιτικ 2500         y                                                                                                    |
| 2 ການສະນະ<br>565 C Caco dh 999 5 ສຸລະຄະ2560 ຊະຊະຄະ2560 ຊະນະ 2560 ຊະນະ 2560                                                                                                    | Sec         Cucio         db 999         S anteiluz dos         a stratu Zoo         vui la         T244         teet@ynail.com         Intipid Atrim         Liña luiña, sailu           9999         Port IT         db 999         9 avenz 2560         9 un 8         1111         xxxx0@Cmail.com         Thttpid Atrim         Liña luiña, sailu           9999         Port IT         db 999         9 avenz 2560         9 un 8         1111         xxx0@Cmail.com         Thttpid Atrim         Liña luiña, sailu           9999         Port IT         db 999         9 avenz 2560         9 un 8         1111         xxx0@Cmail.com         Thttpid Atrim         Liña luiña, sailu           910         Port IT         db 999         9 avenz 2560         9 un 8         1111         xxx0@Cmail.com         Thttpid Atrim         Liña luiña, vailu           111         xxx0@Cmail.com         Thttpid Atrim         Liña luiña, vailu         1111         xxx0@Cmail.com         Thttpid Atrim         Liña luiña, vailu           111         xxx0@Cmail.com         Thttpid Atrim         Liña luiña, vailu         1111         xxx0@Cmail.com         Thttpid Atrim         Liña luiña, vailu           111         xxx0@Cmail.com         Thttpid Atrim         Liña luiña, vailu         1124         teet@gmail.com <td>Linco     Dirod     Dirod     Dirod     2 A Muttime L2004     Vite A     12/4     tetelligmal con     Thippit Admin     Lite Linka       Claco     di 999     5 spanse 2500     5 spanse 2500     vite A     12/4     tetelligmal con     Thippit Admin     Lite Linka     Sulfa, sulfa       Port IT     di 999     9 spanse 2500     5 spanse 2500     vite A     12/4     tetelligmal con     Thippit Admin     Lite Linka, sulfa       Claco     di 999     5 spanse 2500     5 spanse 2500     vite A     12/4     tetelligmal con     Thippit Admin     Lite Linka, sulfa       Claco     di 999     5 spanse 2500     svite A     12/4     tetelligmal con     Thippit Admin     Lite Linka, sulfa       Claco     di 999     5 spanse 2500     svite A     12/4     tetelligmal con     Thippit Admin     Lite Linka, sulfa       Claco     di 999     4 spanse 2500     5 spanse 2500     vite A     12/4     tetelligmal con     Thippit Admin     Lite Linka, sulfa       Claco     di 999     4 spanse 2500     5 spanse 2500     vite A     12/4     tetelligmal con     Thippit Admin     Lite Linka, sulfa</td> <td>Ubbo         ch-957         24 mutrus way         4 mutrus way         12/4         tet@grait.com         Introd Admin         UB uilin           65         Coco         d-95         5 ensue3500         3 way A         12/4         tet@grait.com         Thipst Admin         UB uilin         UB uilin           959         Port IT         d-959         5 ensue3500         3 way A         12/4         tet@grait.com         Thipst Admin         UB uilin, waile           959         Port IT         d-959         5 ensue 2500         3 way A         12/4         tet@grait.com         Thipst Admin         UB uilin, waile           961         Coco         d-959         5 ensue 2500         swile         1111         xwileGrait.com         Thipst Admin         UB uilin, waile           97         Oxco         d-959         9 ensue 2500         swile         1111         xwileGrait.com         Thipst Admin         UB uilin, waile           9         Oxco         d-959         4 ensue 2550         5 ensue 2560         swile         1234         tet@grait.com         Thipst Admin         UB uilin, waile           9         Oxco         d-959         4 ensue 2550         5 ensue 2560         swile         1234         tet@grait.com         Thipst A</td> <td>5 ULGO 00.555 (25 multinuk.2000) 4 ຊາຍາສ.2550 vitu A 1234 tett@gmail.com httpst.Amin (UB.ukinia<br/>5555 (Caoo di 959) 5 ຊາຍານ2550 5 ຊາຍາສ.2550 vitu A 1234 tett@gmail.com Thtpst.Amin Tubpuk.4min<br/>5000) Port IT di 9599 9 ຊາຍານ2550 9 γικηδητικα.2550 vitu B 1111 xxxe@cmail.com Thtpst.Amin Tubpuk.4min<br/>576 (Caoo di 959) 5 ຊາຍານ2550 5 ຊາຍານ2550 vitu B 1111 xxxe@mail.com Thtpst.Amin ເປັນ-Lukina<br/>576 (Caoo di 959) 5 ຊາຍານ2550 5 ຊາຍານ2550 vitu B 1111 xxxe@mail.com Thtpst.Amin ເປັນ-Lukina<br/>100 (Caoo di 959) 5 ຊາຍານ2550 vitu B 1111 xxxe@mail.com Thtpst.Amin ເປັນ-Lukina<br/>100 (Caoo di 959) 4 ຊາຍານ2550 5 ຊາຍານ2550 vitu A 1234 tett@gmail.com Thtpst.Amin ເປັນ-Lukina, sea<br/>100 (Caoo di 959) 4 ຊາຍານ2550 5 ຊາຍານ2550 vitu A 1234 tett@gmail.com Thtpst.Amin ເປັນ-Lukina, sea<br/>100 (Caoo di 959) 4 ຊາຍານ2550 5 ຊາຍານ2550 vitu A 1234 tett@gmail.com Thtpst.Amin ເປັນ-Lukina, sea<br/>100 (Caoo di 959) 4 ຊາຍານ2550 5 ຊາຍານ2550 vitu A 1234 tett@gmail.com Thtpst.Amin ເປັນ-Lukina, sea<br/>100 (Caoo di 959) 4 ຊາຍານ2550 5 ຊາຍານ2550 vitu A 1234 tett@gmail.com Thtpst.Amin ເປັນ-Lukina, sea<br/>100 (Caoo di 959) 4 ຊາຍານ2550 (Caoo di 959) 4 ຊາຍານ2550 vitu A 1234 tett@gmail.com Thtpst.Amin ເປັນ-Lukina, sea<br/>100 (Caoo di 959) 4 ຊາຍານ2550 (Caoo di 959) 4 ຊາຍານ2550 vitu A 1234 tett@gmail.com Thtpst.Amin (Cao Lukina, sea<br/>100 (Caoo di 959) 4 ຊາຍານ2550 (Caoo di 959) 4 ຊາຍານ2550 vitu A 1234 tett@gmail.com Thtpst.Amin (Cao Lukina, sea<br/>100 (Caoo di 959) 4 ຊາຍານ2550 (Caoo di 959) 4 ຊາຍານ2550 vitu A 1234 tett@gmail.com Thtpst.Amin (Cao Lukina, sea<br/>100 (Caoo di 959) 4 ຊາຍານ2550 (Caoo di 959) 4 ຊາຍານ2550 (Caoo di</td> | Linco     Dirod     Dirod     Dirod     2 A Muttime L2004     Vite A     12/4     tetelligmal con     Thippit Admin     Lite Linka       Claco     di 999     5 spanse 2500     5 spanse 2500     vite A     12/4     tetelligmal con     Thippit Admin     Lite Linka     Sulfa, sulfa       Port IT     di 999     9 spanse 2500     5 spanse 2500     vite A     12/4     tetelligmal con     Thippit Admin     Lite Linka, sulfa       Claco     di 999     5 spanse 2500     5 spanse 2500     vite A     12/4     tetelligmal con     Thippit Admin     Lite Linka, sulfa       Claco     di 999     5 spanse 2500     svite A     12/4     tetelligmal con     Thippit Admin     Lite Linka, sulfa       Claco     di 999     5 spanse 2500     svite A     12/4     tetelligmal con     Thippit Admin     Lite Linka, sulfa       Claco     di 999     4 spanse 2500     5 spanse 2500     vite A     12/4     tetelligmal con     Thippit Admin     Lite Linka, sulfa       Claco     di 999     4 spanse 2500     5 spanse 2500     vite A     12/4     tetelligmal con     Thippit Admin     Lite Linka, sulfa                                                                                                    | Ubbo         ch-957         24 mutrus way         4 mutrus way         12/4         tet@grait.com         Introd Admin         UB uilin           65         Coco         d-95         5 ensue3500         3 way A         12/4         tet@grait.com         Thipst Admin         UB uilin         UB uilin           959         Port IT         d-959         5 ensue3500         3 way A         12/4         tet@grait.com         Thipst Admin         UB uilin, waile           959         Port IT         d-959         5 ensue 2500         3 way A         12/4         tet@grait.com         Thipst Admin         UB uilin, waile           961         Coco         d-959         5 ensue 2500         swile         1111         xwileGrait.com         Thipst Admin         UB uilin, waile           97         Oxco         d-959         9 ensue 2500         swile         1111         xwileGrait.com         Thipst Admin         UB uilin, waile           9         Oxco         d-959         4 ensue 2550         5 ensue 2560         swile         1234         tet@grait.com         Thipst Admin         UB uilin, waile           9         Oxco         d-959         4 ensue 2550         5 ensue 2560         swile         1234         tet@grait.com         Thipst A                                                                                                    | 5 ULGO 00.555 (25 multinuk.2000) 4 ຊາຍາສ.2550 vitu A 1234 tett@gmail.com httpst.Amin (UB.ukinia<br>5555 (Caoo di 959) 5 ຊາຍານ2550 5 ຊາຍາສ.2550 vitu A 1234 tett@gmail.com Thtpst.Amin Tubpuk.4min<br>5000) Port IT di 9599 9 ຊາຍານ2550 9 γικηδητικα.2550 vitu B 1111 xxxe@cmail.com Thtpst.Amin Tubpuk.4min<br>576 (Caoo di 959) 5 ຊາຍານ2550 5 ຊາຍານ2550 vitu B 1111 xxxe@mail.com Thtpst.Amin ເປັນ-Lukina<br>576 (Caoo di 959) 5 ຊາຍານ2550 5 ຊາຍານ2550 vitu B 1111 xxxe@mail.com Thtpst.Amin ເປັນ-Lukina<br>100 (Caoo di 959) 5 ຊາຍານ2550 vitu B 1111 xxxe@mail.com Thtpst.Amin ເປັນ-Lukina<br>100 (Caoo di 959) 4 ຊາຍານ2550 5 ຊາຍານ2550 vitu A 1234 tett@gmail.com Thtpst.Amin ເປັນ-Lukina, sea<br>100 (Caoo di 959) 4 ຊາຍານ2550 5 ຊາຍານ2550 vitu A 1234 tett@gmail.com Thtpst.Amin ເປັນ-Lukina, sea<br>100 (Caoo di 959) 4 ຊາຍານ2550 5 ຊາຍານ2550 vitu A 1234 tett@gmail.com Thtpst.Amin ເປັນ-Lukina, sea<br>100 (Caoo di 959) 4 ຊາຍານ2550 5 ຊາຍານ2550 vitu A 1234 tett@gmail.com Thtpst.Amin ເປັນ-Lukina, sea<br>100 (Caoo di 959) 4 ຊາຍານ2550 5 ຊາຍານ2550 vitu A 1234 tett@gmail.com Thtpst.Amin ເປັນ-Lukina, sea<br>100 (Caoo di 959) 4 ຊາຍານ2550 (Caoo di 959) 4 ຊາຍານ2550 vitu A 1234 tett@gmail.com Thtpst.Amin ເປັນ-Lukina, sea<br>100 (Caoo di 959) 4 ຊາຍານ2550 (Caoo di 959) 4 ຊາຍານ2550 vitu A 1234 tett@gmail.com Thtpst.Amin (Cao Lukina, sea<br>100 (Caoo di 959) 4 ຊາຍານ2550 (Caoo di 959) 4 ຊາຍານ2550 vitu A 1234 tett@gmail.com Thtpst.Amin (Cao Lukina, sea<br>100 (Caoo di 959) 4 ຊາຍານ2550 (Caoo di 959) 4 ຊາຍານ2550 vitu A 1234 tett@gmail.com Thtpst.Amin (Cao Lukina, sea<br>100 (Caoo di 959) 4 ຊາຍານ2550 (Caoo di 959) 4 ຊາຍານ2550 (Caoo di                                                                                                    |
| omoo umuu umuu oja parinal Zong vita A [224 petergonaicom integer Amin Utibiliani, sustau<br>1999 Port IT do999 9 asina ZSO 9 vita N 1224 petergonaicom Thepar Amin Tatepar Amin Seluliani<br>197 Caso do999 5 asina ZSO 5 asina ZSO vita N 1224 petergonaicom Thepar Amin Seluliani sustau<br>197 Port IT do999 9 asina ZSO vita N 1224 petergonaicom Thepar Amin sub-luiani sustau<br>198 Port IT do999 9 asina ZSO vita N 1111 xxxe@Gnaicom Thepar Amin sub-luiani sustau<br>198 Caso do999 4 asina ZSO saina ZSO vita N 1224 peter@gnaicom Thepar Amin sub-luiani sustau                                                                                                    | eeee u.a.u u.a.u u.a.a.<br>19999 Port II d. 1999 9 şaranı 2560 9 u.u u.B 1111 x xeleyna com Thipp Admin Thipp Admin<br>dif Cace dr.999 9 şaranı 2560 saranı 2560 v.u B. 1111 x xeleyna com Thipp Admin thip v.i.<br>100 y.u B. 1111 x xeleyna com Thipp Admin thip v.i.<br>1111 x xeleyna com Thipp Admin thip admin the salar v.i.<br>100 y.u B. 1111 x xeleyna com Thipp Admin thip admin the salar v.i.<br>100 y.u B. 1111 x xeleyna com Thipp Admin the salar v.i.<br>100 y.u B. 1111 x xeleyna com Thipp Admin the salar v.i.<br>100 y.u B. 1111 x xeleyna com Thipp Admin the salar v.i.<br>100 y.u B. 1111 x xeleyna com Thipp Admin the salar v.i.<br>100 y.u B. 1111 x xeleyna com Thipp Admin the salar v.i.<br>100 y.u B. 1111 x xeleyna com Thipp Admin the salar v.i.<br>100 y.u B. 1111 x xeleyna com Thipp Admin the salar v.i.<br>100 y.u B. 1111 x xeleyna com Thipp Admin the salar v.i.<br>100 y.u B. 1111 x xeleyna com Thipp Admin the salar v.i.<br>100 y.u B. 1111 x xeleyna com Thipp Admin the salar v.i.<br>100 y.u B. 1111 x xeleyna com Thipp Admin the salar v.i.<br>100 y.u B. 1111 x xeleyna com Thipp Admin the salar v.i.<br>100 y.u B. 1111 x xeleyna com Thipp Admin the salar v.i.<br>100 y.u B. 111 x xeleyna com Thipp Admin the salar v.i.<br>100 y.u B. 111 x xeleyna com                                                                                                    | Unicol         ubross         за чели 2500         за чели 2500         vite n         (224         tettergenation         Integet Adm         Theps Adm         Theps Adm <t< td=""><td>νσκου         νσκου         <t< td=""><td>cesso ປະເມດ ພະສອງ 3 ຄະໂຄໂຟ 2000 3 ຄະໂຄໂຟ 2000 10 10 10 10 10 10 10 10 10 10 10 10</td></t<></td></t<>                                                                                                    | νσκου         νσκου         νσκου <t< td=""><td>cesso ປະເມດ ພະສອງ 3 ຄະໂຄໂຟ 2000 3 ຄະໂຄໂຟ 2000 10 10 10 10 10 10 10 10 10 10 10 10</td></t<>                                                                                                    | cesso ປະເມດ ພະສອງ 3 ຄະໂຄໂຟ 2000 3 ຄະໂຄໂຟ 2000 10 10 10 10 10 10 10 10 10 10 10 10                                                                                                    |
| 29299 proti ti durazio presenta 2000 inte Di vite A 1224 tett@praticom integra Admin integra Admin integra Admin<br>1988 integra 2009 Signara 2000 si une A 1224 tett@praticom Thetpat Admin (Solularia, unisu<br>1998 Port IT du 999 Signara 2000 si une A 1224 tett@praticom Thetpat Admin (Solularia, usisu<br>1999 Claco do 999 4 ejeneu 2000 Signara 2000 une A 1224 tett@praticom Thetpat Admin (Solularia, usisu<br>1990 Claco                                                                                                    | rows in our set in the set of the set of t                                                                                                    | Fork II     bit 399     5 represent 2000     intel A     First Admin     Import Admin     1 bit bit bit       Cisco     di-999     5 represe 2500     source     1111     xxxx80Gmail com     Thitpet Admin     1 bit bits       Piert II     di-999     9 represe 2500     source     1111     xxxx80Gmail com     Thitpet Admin     1 bit bits       Qeco     di-999     4 represe 2500     source     1111     xxx80Gmail com     Thitpet Admin     1 bit bits       Qeco     di-999     4 represe 2500     source     1234     test@gmail.com     Thitpet Admin     1 bits                                                                                                    | 2022 Fund in the second of the second second seco                                                                                                    | rows minime 2000 ຊີ່ມີຄາຍ<br>1999 ຊີ້ອີກເຊັ້ນ ແມ່ນ<br>1999 ຊີ້ອີກເຊັ້ນ ແມ່ນ<br>1999 ຊີ້ອີກເຊັ້ນ ແມ່ນ<br>1999 ຊີ້ອີກເຊັ້ນ ແມ່ນ<br>1990 ຊີ້ອີກເຊັ້ນ ແມ່ນ<br>1990 ຊີ້ອີກເຊັນ |
| на Свои рагозо рактите дону тите дону тите ли 1224 текерона соп тларе Алалл Цалана, на на с<br>тран Port IT dis999 9 вузика 2560 чи в 1111 хоже@сила соп Тларе Алалл Цалана, на на с<br>уу Caso da 999 4 аргина 2560 5 аргина 2560 или А 1234 text@gnal.com Thatpat Admin เป็ล ไม่ติ, ลงเลีย                                                                                                    | unu Unov unusso presenta 2000 presenta 2000 presenta 20                                                                                                    | Lonov paroza o systema covo systema covo inition (covi<br>Port IT de 16-599 o systema covo inition (covi<br>Port IT 111 xxxx05Gmaic.com Thttpd:Admin (covid-table)<br>Cleco di-599 4 agraeu 2550 systema 2550 vru A 1234 test@gmaic.com Thttpd:Admin (covid-table)<br>Cleco di-599 4 agraeu 2550 systema 2550 vru A 1234 test@gmaic.com Thttpd:Admin (covid-table)<br>Cleco di-599 4 agraeu 2550 systema 2550 vru A 1234 test@gmaic.com Thttpd:Admin (covid-table)<br>Cleco di-599 4 agraeu 2550 systema 2550 vru A 1234 test@gmaic.com Thttpd:Admin (covid-table)<br>Cleco di-599 4 agraeu 2550 systema 2550 vru A 1234 test@gmaic.com Thttpd:Admin (covid-table)<br>Cleco di-599 4 agraeu 2550 systema 2550 vru A 1234 test@gmaic.com Thttpd:Admin (covid-table)<br>Cleco di-599 agraeu 2550 systema 2550 vru A 1234 test@gmaic.com Thttpd:Admin (covid-table)<br>Cleco di-599 di-599                                                                                                    | a unco uncos o serie dono serie dono serie do un no 1224 tetel@genal.com trabpe Admin (1994.Main, 1494<br>Port T di-99 9 enema 2500 vie 0 1111 xex@Genal.com Theps Admin (1004.line), esteu<br>y Cleco di-999 4 enema 2500 serie 2500 vie A 1234 tetel@genal.com Theps Admin (1004.line), esteu                                                                                                    | nu Gesu aursze presme Zow stern / L24 teste@pnaid.com Intiget Admin Utbaland, https:<br>ii Port IT do99 9 stern 2500 vitu 8 1111 oxc@Canadom Thitps:Admin Ctbaland, state<br>yy Caso do999 4 apareu 2560 5 apreu 2560 vitu A 1234 test@pnaid.com Thitps:Admin tbaland, state<br>yy Caso                                                                                                    |
| a run sin du-saa you mu zon you mu zon in tu bu in in tu bu in in tu bu in in tu bu bu in tu bu bu in tu bu bu bu bu bu bu bu bu bu bu bu bu bu                                                                                                    | in transfer zowa presenza zowa se in transfer zowa twa en zowa se in transfer zowa in transfer zowa zowa se zowa zowa se zowa zowa zowa zowa zowa zowa zowa zowa                                                                                                    | run un yaran con inter array system con inter a transition interpretation interpretation inte                                                                                                    | runa un un sos o serena Lono in un o initi xongedinaticom intepor anten interación de la serena 2560 serena 2560 un o 1234 teste@gnal.com Thitpot Admin iteration, serena 2560 serena 2560 un o 1234 teste@gnal.com Thitpot Admin iteration, serena 2560 serena 2560 un o 1234 teste@gnal.com Thitpot Admin iteration, serena 2560 serena 2560 seren                                                                                                    | in tri an an an an an an an an an an an an an                                                                                                    |
| יז איז איז איז איז איז איז איז איז איז א                                                                                                    | yy junco joo-soo jenerine zoo jonarne zoo jinto n jizde testeginal.com intoperAdmin (KUBikalek, ssiku                                                                                                    | juanoo panooso ja nanna 2000 jo nanna 2000 ja nanna 2000 ja na ja 234 (settigginda.com intepsi Admini (1994.unda, 38489 j                                                                                                    | y ματου ματ-σσο μετιτικί ζοσυ ο τιμπτικί ζοσυ το τιμπτικί του το Τ.234 (tettigginali.com i fintpet Adhini (1981.ushi, 98.189                                                                                                    | yy joaco dorozo je genera zoo jo genera zoo jene κ 1234 jestegmaticen intepärkemin juna usak askaŭ                                                                                                    |
|                                                                                                    |                                                                                                    |                                                                                                    |                                                                                                    |                                                                                                    |
|                                                                                                    |                                                                                                    |                                                                                                    |                                                                                                    |                                                                                                    |
|                                                                                                    |                                                                                                    |                                                                                                    |                                                                                                    |                                                                                                    |
|                                                                                                    |                                                                                                    |                                                                                                    |                                                                                                    |                                                                                                    |
|                                                                                                    |                                                                                                    |                                                                                                    |                                                                                                    |                                                                                                    |
|                                                                                                    |                                                                                                    |                                                                                                    |                                                                                                    |                                                                                                    |
|                                                                                                    |                                                                                                    |                                                                                                    |                                                                                                    |                                                                                                    |
|                                                                                                    |                                                                                                    |                                                                                                    |                                                                                                    |                                                                                                    |

ภาพที่ 5.76 แสดงการค้นหาประวัติการซ่อม

## 5.1.13 รายงานจำนวนครุภัณฑ์ตามหมวดหมู่

ผู้ดูแลระบบสามารถดูรายงานจำนวนครุภัณฑ์ตามหมวดหมู่ได้โดยทำตาม ขั้นตอนดังนี้

(1) คลิกที่แถบ "รายงาน" ของหน้าแรกแล้วเลือกปุ่ม 🛄 จะได้ หน้าต่างรายงานตามภาพที่ 5.77

| 🎯 สอบเรื่อการตรุกัณฑ์ตอมสำมองร์                                                                                                    | - | × |
|----------------------------------------------------------------------------------------------------|---|---|
|                                                                                                    |   |   |
| ดรูกันา์คอมพิวเตอร์ ป็ม-คิน ช่วม ราบงาน                                                                                                    |   |   |
|                                                                                                    |   |   |
| A                                                                                                    |   |   |
|                                                                                                    |   |   |
| Image: Market and Market and Market a |   |   |
|                                                                                                    |   |   |
|                                                                                                    |   |   |
|                                                                                                    |   |   |
|                                                                                                    |   |   |
|                                                                                                    |   |   |
|                                                                                                    |   |   |
|                                                                                                    |   |   |
|                                                                                                    |   |   |
|                                                                                                    |   |   |
|                                                                                                    |   |   |
|                                                                                                    |   |   |
|                                                                                                    |   |   |
|                                                                                                    |   |   |
|                                                                                                    |   |   |
|                                                                                                    |   |   |
|                                                                                                    |   |   |
|                                                                                                    |   |   |
|                                                                                                    |   |   |
|                                                                                                    |   |   |
|                                                                                                    |   |   |

*ภาพที่ 5.*77 แสดงหน้ารายงาน

(2) ที่ Drop down box ให้เลือก "รายงานจำนวนครุภัณฑ์แบ่งตาม

หมวดหมู่" ตามภาพที่ 5.78

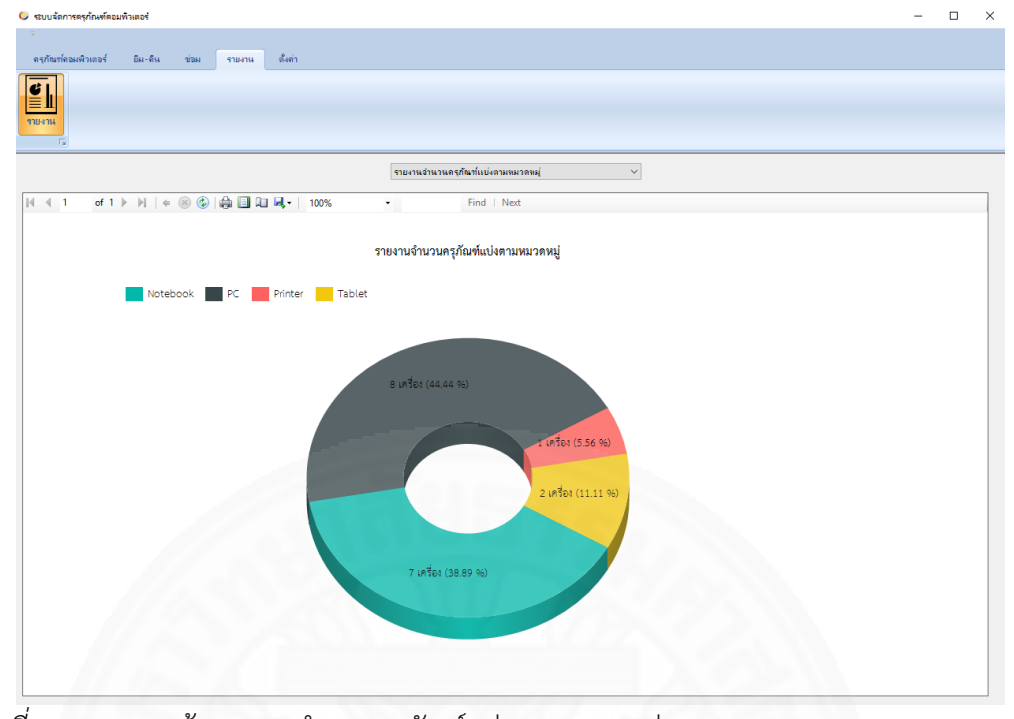

ภาพที่ 5.78 แสดงหน้ารายงานจำนวนครุภัณฑ์แบ่งตามหมวดหมู่

(3) คลิกที่พื้นที่กราฟที่ต้องการเพื่อแสดงรายละเอียดของรายการในหมวดหมู่

ที่เลือกในภาพกราฟระบบจะแสดงรายละเอียดดังกล่าวในลักษณะตารางดังตัวอย่างภาพที่ 5.79

|              |                 |                |               | รายงานจำห | วนครูกัณฑ์แบ่งตามหมวดหมู่ | ~ |  |  |
|--------------|-----------------|----------------|---------------|-----------|---------------------------|---|--|--|
| of 1 🕨 🗎     | l   • 🛞 🚱       | <b>a</b> 🗆 🗆 🕯 | <b>.</b> 100% | -         | Find   Next               |   |  |  |
|              | รายงาา          | บจำนวนครภัย    | ณฑ์หมวดหม่ PC |           |                           |   |  |  |
|              |                 |                | และการสุรา 6  |           |                           |   |  |  |
| รหัสครุภัณฑ์ | ซีเรียลนัมเบอร์ | ยี่ห้อ         | รุ่น          | สถานะ     |                           |   |  |  |
| drt-11       | dddaww          | Dell           | AIO           | พร้อมใช้  |                           |   |  |  |
| OTI-100      | CCFF64Fdd       | Dell           | AIO           | พร้อมใช้  |                           |   |  |  |
| DTI-101      | FGH5D4          | Dell           | AIO           | พร้อมใช้  |                           |   |  |  |
| DTI-102      | CVFR53          | Dell           | AIO           | พร้อมใช้  |                           |   |  |  |
| DTI-200      | ffsdfee         | Sony           | AIO           | พร้อมใช้  |                           |   |  |  |
| DTI-4        | DFJYV5HG        | Dell           | AIO           | ถูกยืม    |                           |   |  |  |
| DTI-5        | BBBJGOR4        | Dell           | AIO           | พร้อมใช้  |                           |   |  |  |
|              | const           | Sony           | AIO           | ส่งข่อม   |                           |   |  |  |

ภาพที่ 5.79 แสดงหน้าดูรายการของแต่ละหมวดหมู่

# (4) ถ้าต้องการพิมพ์รายงานให้คลิกปุ่ม 🎰 ตามภาพที่ 5.80

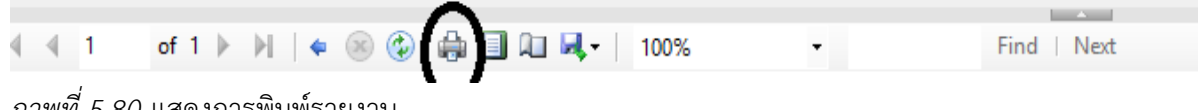

ภาพที่ 5.80 แสดงการพิมพ์รายงาน

(5) ถ้าต้องการบันทึกรายงานในรูปแบบอื่น ๆ ให้คลิกปุ่ม 🛂 จะมีรายการ ู้ขึ้นมาให้เลือกตามภาพที่ 5.81 หากเลือกเป็น PDF จะได้รายงานเป็นไฟล์ PDF ตามภาพที่ 5.82 ถ้า ้เลือกเป็น เอกซ์เซล จะได้รายงานเป็นไฟล์ เอกซ์เซล ตามภาพที่ 5.83 แต่ถ้าเลือกเป็น เวิร์ด จะได้ รายงานเป็นไฟล์ เวิร์ด ตามภาพที่ 5.84

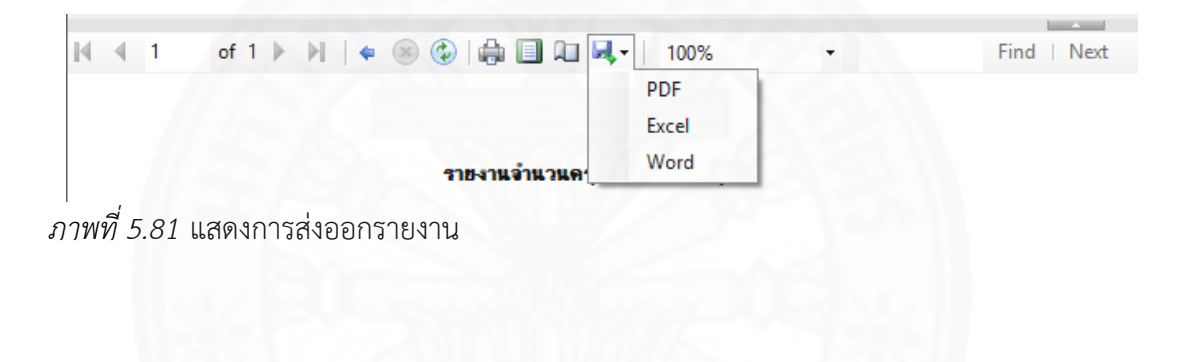

#### รายงานจำนวนกรุภัณฑ์แบ่งตามหมวดหมู่

| รหัสกรุกัณฑ์ | ชีเรียลนั่มเบอร์ | หมวดหมู่ | ยี่ห้อ | รุ่น  |
|--------------|------------------|----------|--------|-------|
| DTI-1        | XXXXXXXX         | Notebook | HP     | 6550b |
| DTI-2        | XXXX             | Notebook | HP     | 6550b |
| dti-3        | FGTBB5           | Notebook | HP     | 6550b |
| dti-64038    | rtbhf            | Notebook | HP     | 6450b |
| dti-999      | fgregdgfdg       | Notebook | HP     | 6550b |

### ภาพที่ 5.82 แสดงรายงานในรูปแบบ PDF

| L<br>2 |              | รายง            | านจำนวนครุภัณ | ท์แบ่งตามหมวดหม | ų     |
|--------|--------------|-----------------|---------------|-----------------|-------|
| 3      |              |                 |               |                 |       |
| 1      | รหัสครุภัณฑ์ | ชีเรียลนัมเบอร์ | หมวดหมู่      | ยี่ห้อ          | รุ่น  |
| 5      | DTI-1        | XXXXXX          | Notebook      | HP              | 6550b |
| 5      | DTI-2        | XXXX            | Notebook      | HP              | 6550b |
| 7      | dti-3        | FGTBB5          | Notebook      | HP              | 6550b |
| 3      | dti-64038    | rtbhf           | Notebook      | HP              | 6450b |
| )      | dti-999      | fgregdgfdg      | Notebook      | HP              | 6550b |
| 1      |              |                 |               |                 |       |

|    |           | 515/41            | <b>นอำนวนครู</b> ภัณฑ์แบ่งตาม | หมวดหมู่ |       |  |
|----|-----------|-------------------|-------------------------------|----------|-------|--|
| হগ | โชครภัณฑ์ | ชี้เรี่ยอนัมเบอร์ | หมวดหม่                       | ย่า้อ    | iu    |  |
| D  | TI-1      | XXXXXX            | Notebook                      | HP       | 6550b |  |
| D  | TI-2      | XXXXX             | Notebook                      | HP       | 6550b |  |
| dt | ti-3      | FGTBB5            | Notebook                      | HP       | 6550b |  |
| dt | ti-64038  | rtbhf             | Notebook                      | HP       | 6450b |  |
| dt | ti-999    | fgregdafda        | Notebook                      | HP       | 6550b |  |

ภาพที่ 5.84 แสดงรายงานในรูปแบบ เวิร์ด

## 5.1.14 รายงานจำนวนครุภัณฑ์ตามยี่ห้อ

ผู้ดูแลระบบสามารถดูรายงานจำนวนครุภัณฑ์ตามยี่ห้อได้โดยทำตามขั้นตอน

ดังนี้

(1) คลิกที่แถบ "รายงาน" ของหน้าแรกแล้วเลือกปุ่ม

รายงานตามภาพที่ 5.85

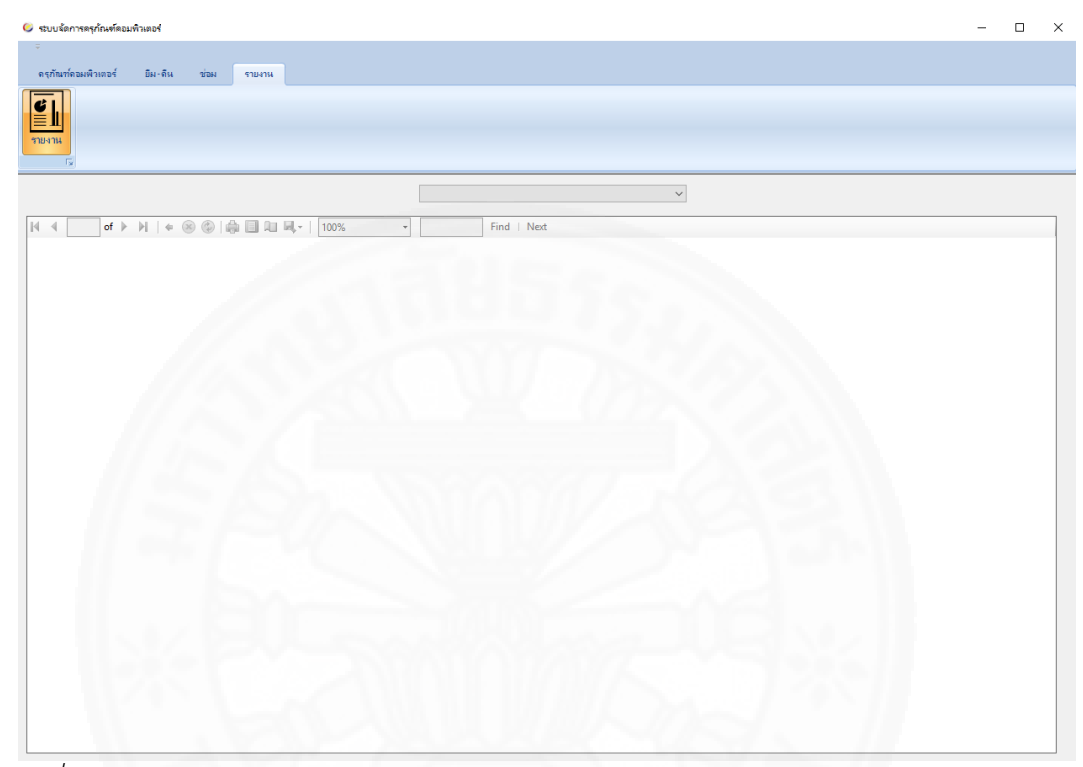

*ภาพที่ 5.85* แสดงหน้ารายงาน

(2) ที่ Drop down box ให้เลือก "รายงานจำนวนครุภัณฑ์แบ่งตามยี่ห้อ"

ตามภาพที่ 5.86

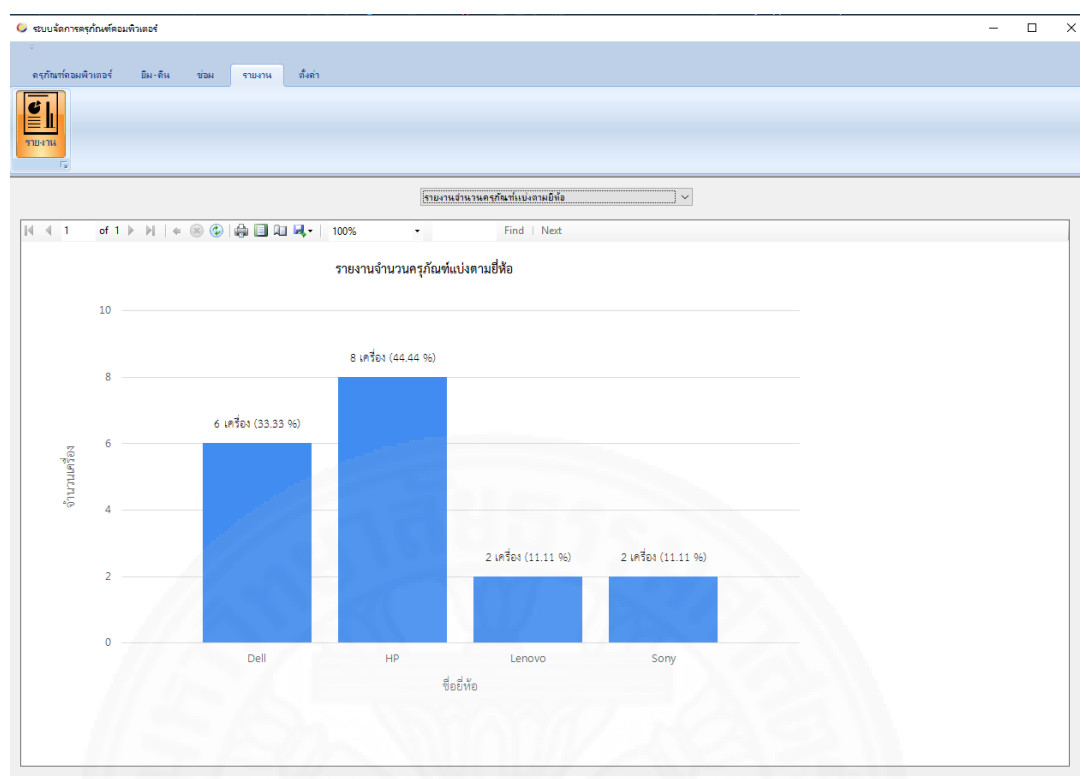

ภาพที่ 5.86 แสดงหน้ารายงานจำนวนครุภัณฑ์แบ่งตามยี่ห้อ

(3) คลิกที่พื้นที่กราฟที่ต้องการเพื่อแสดงรายละเอียดของรายการในยี่ห้อที่

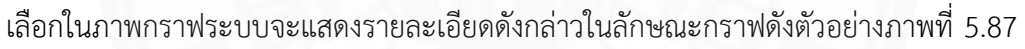

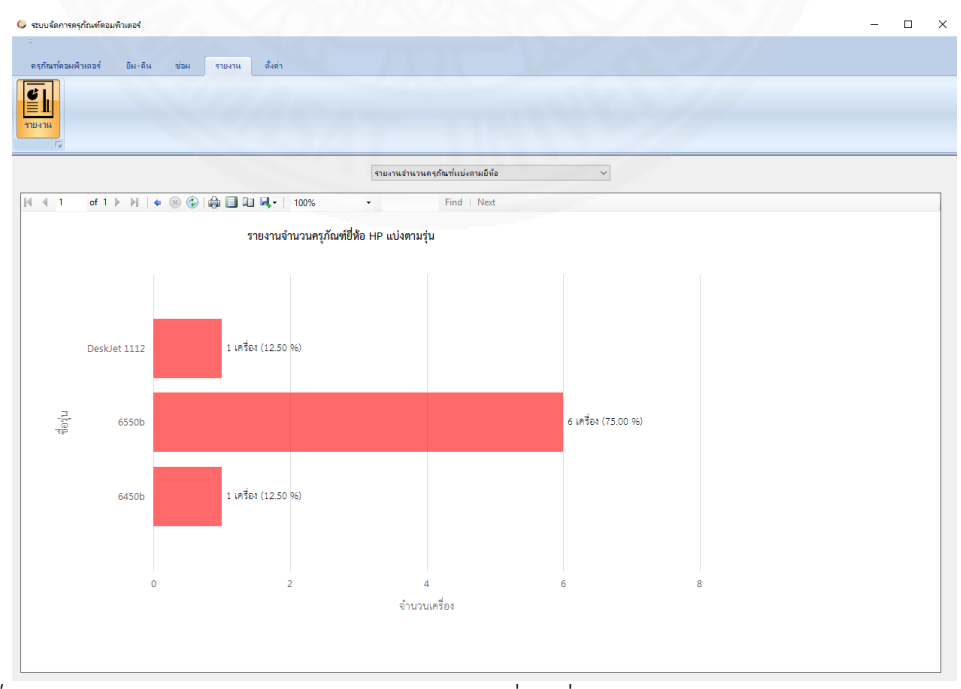

ภาพที่ 5.87 แสดงกราฟรุ่นครุภัณฑ์คอมพิวเตอร์ตามยี่ห้อที่เลือก

(4) คลิกที่พื้นที่กราฟที่ต้องการเพื่อแสดงรายละเอียดของรายการในยี่ห้อที่

เลือกในภาพกราฟระบบจะแสดงรายละเอียดดังกล่าวในลักษณะตารางดังตัวอย่างภาพที่ 5.88

|     |              |                 |               |               | STRATEGIS | แครุกณฑแบงตามบทอ | Ŷ      |      |                                                                           |    |  |
|-----|--------------|-----------------|---------------|---------------|-----------|------------------|--------|------|---------------------------------------------------------------------------|----|--|
| ≪ 1 | of 1         | 🗢 🛞 🚱           | 4 🗉 û 🖪       | •   100%      | •         | Find   Next      |        |      |                                                                           |    |  |
|     |              | รายงา           | านจำนวนครุภัถ | เท์รุ่น 6550b |           |                  |        |      |                                                                           |    |  |
|     | รหัสครุภัณฑ์ | ซีเรียลนัมเบอร์ | หมวดหมู่      | ยี่ห้อ        | สถานะ     |                  |        |      |                                                                           |    |  |
|     | DTI-1        | X00000X         | Notebook      | HP            | เสีย      |                  |        |      |                                                                           |    |  |
|     | dti-3        | FGTBB5          | Notebook      | HP            | พร้อมใช้  |                  |        |      |                                                                           |    |  |
|     | dti-3698989  | ddfdfmor        | Notebook      | HP            | พร้อมใช้  |                  |        |      |                                                                           |    |  |
|     | DTI-67YU     | CCFR            | Notebook      | HP            | ถูกขึ้ม   |                  |        |      |                                                                           |    |  |
|     | dti-999      | fgregdgfdg      | Notebook      | HP            | ถูกยืม    |                  |        |      |                                                                           |    |  |
|     | DTI-GH6      | XXCR            | Notebook      | HP            | ถูกยืม    |                  |        |      |                                                                           |    |  |
|     |              | ข้าดร           | (161.9.1)     | บดรภั         | າເຫ້ດລາ   | เพิ่อเตอร์ตร     | ประการ | 1245 | - d<br>- a<br>- a<br>- a<br>- a<br>- a<br>- a<br>- a<br>- a<br>- a<br>- a | 22 |  |

ภาพที่ 5.89 แสดงการพิมพ์รายงาน

(6) ถ้าต้องการบันทึกรายงานในรูปแบบอื่น ๆ ให้คลิกที่ปุ่ม 🛂 จะมีรายการ ขึ้นมาให้เลือกตามภาพที่ 5.90 ถ้าเลือกเป็น PDF จะได้รายงานเป็นไฟล์ PDF ตามภาพที่ 5.91 ถ้า ้เลือกเป็น เอกซ์เซล จะได้รายงานเป็นไฟล์ เอกซ์เซล ตามภาพที่ 5.92 แต่ถ้าเลือกเป็น เวิร์ด จะได้ รายงานเป็นไฟล์ เวิร์ด ตามภาพที่ 5.93

| 4 4 1 of 1 ▶ ▶  4 ⊗ 🗘 🚑 🗐 🛺 | <b>-</b> 100% | - | Find   Next |
|-----------------------------|---------------|---|-------------|
|                             | PDF           |   |             |
|                             | Excel         |   |             |
| รายงานจำนวนคร               | Word          |   |             |

ภาพที่ 5.90 แสดงการส่งออกรายงาน

## รายงานจำนวนครุภัณฑ์รุ่น 6550b

| รหัสครุภัณฑ์ | ซีเรียลนัมเบอร์ | หมวดหมู่ | ยี่ห้อ | สถานะ    |
|--------------|-----------------|----------|--------|----------|
| DTI-1        | xxxxxxx         | Notebook | HP     | เสีย     |
| dti-3        | FGTBB5          | Notebook | HP     | พร้อมใช้ |
| dti-3698989  | ddfdfmor        | Notebook | HP     | พร้อมใช้ |
| DTI-67YU     | CCFR            | Notebook | HP     | ถูกยืม   |
| dti-999      | fgregdgfdg      | Notebook | HP     | ถูกยืม   |
| DTI-GH6      | XXCR            | Notebook | HP     | ถูกยืม   |

ภาพที่ 5.91 แสดงรายงานในรูปแบบ PDF

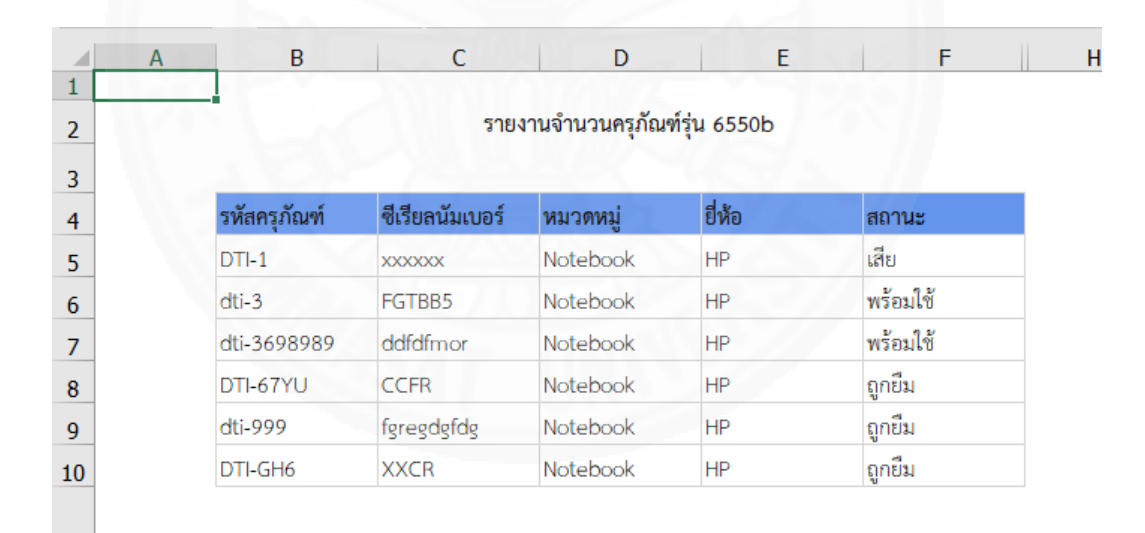

ภาพที่ 5.92 แสดงรายงานในรูปแบบ เอกซ์เซล

|              | 500 100                         | รถของเวื้อของเครอัญเซรี่ร่าย 45506 |        |          |  |
|--------------|---------------------------------|------------------------------------|--------|----------|--|
|              | 3.164.1F4.1F3.HH3511FM35ff 0000 |                                    |        |          |  |
| รหัสครุภัณฑ์ | ซีเรียลนัมเบอร์                 | หมวดหมู่                           | ยี่ห้อ | สถานะ    |  |
| DTI-1        | <u>XXXXXXXX</u>                 | Notebook                           | HP     | เสีย     |  |
| dti-3        | FGTBB5                          | Notebook                           | HP     | พร้อมใช้ |  |
| dti-3698989  | ddfdfmor                        | Notebook                           | HP     | พร้อมใช่ |  |
| DTI-67YU     | CCFR                            | Notebook                           | HP     | ถูกยืม   |  |
| dti-999      | fgregdgfdg                      | Notebook                           | HP     | ถูกยืม   |  |
| DTI-GH6      | XXCR                            | Notebook                           | HP     | ถูกยืม   |  |

*ภาพที่ 5.93* แสดงรายงานในรูปแบบ เวิร์ด

2 · · · 1 · · · 賢 · · · 1 · · · 费 · · ·

3 .

## 5.1.15 รายงานระยะเวลาเฉลี่ยที่ใช้ในการซ่อมแต่ละครั้งของแต่ละบริษัท

ผู้ดูแลระบบสามารถดูรายงานรายงานระยะเวลาเฉลี่ยที่ใช้ในการซ่อมแต่ละ ครั้งของแต่ละบริษัทได้โดยทำตามขั้นตอนดังนี้

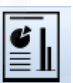

(1) คลิกที่แถบ "รายงาน" ของหน้าแรกแล้วเลือกปุ่ม

I · 5 · I · 6 · I · 7 · I · 8 · I · 9 · I · 10 · I · 11 · I · 12 · I · 13 · I · 14 曲 · 15 · I · 16 · 羅 · 17 ·

รายงานตามภาพที่ 5.94

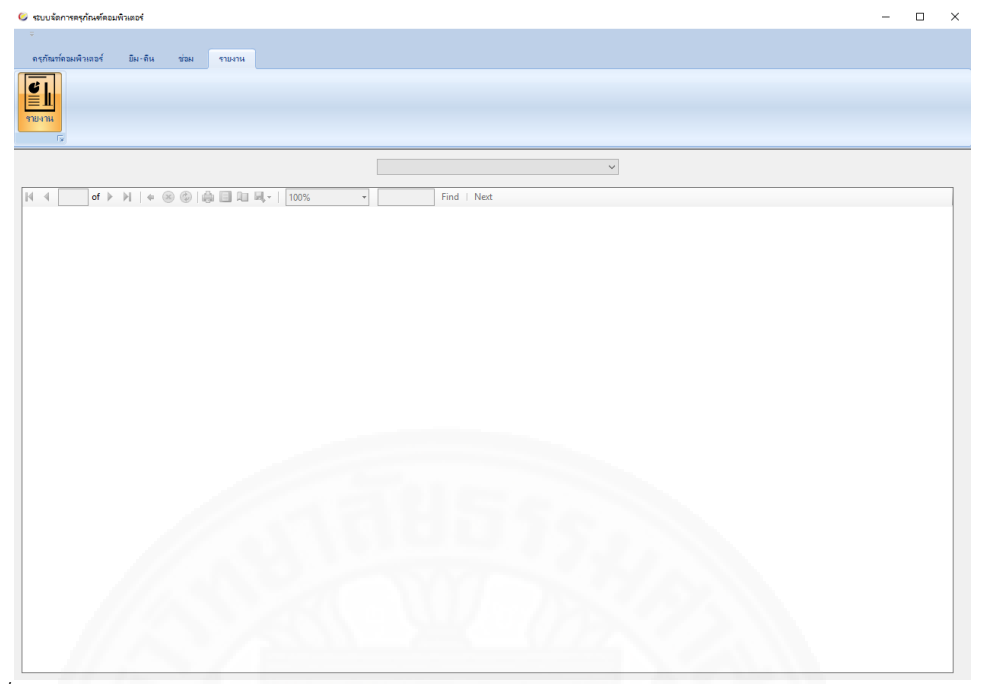

*ภาพที่ 5.94* แสดงหน้ารายงาน

(2) ที่ Drop down box ให้เลือก "รายงานระยะเวลาเฉลี่ยที่ใช้ในการซ่อม แต่ละครั้งของแต่ละบริษัท" ตามภาพที่ 5.95

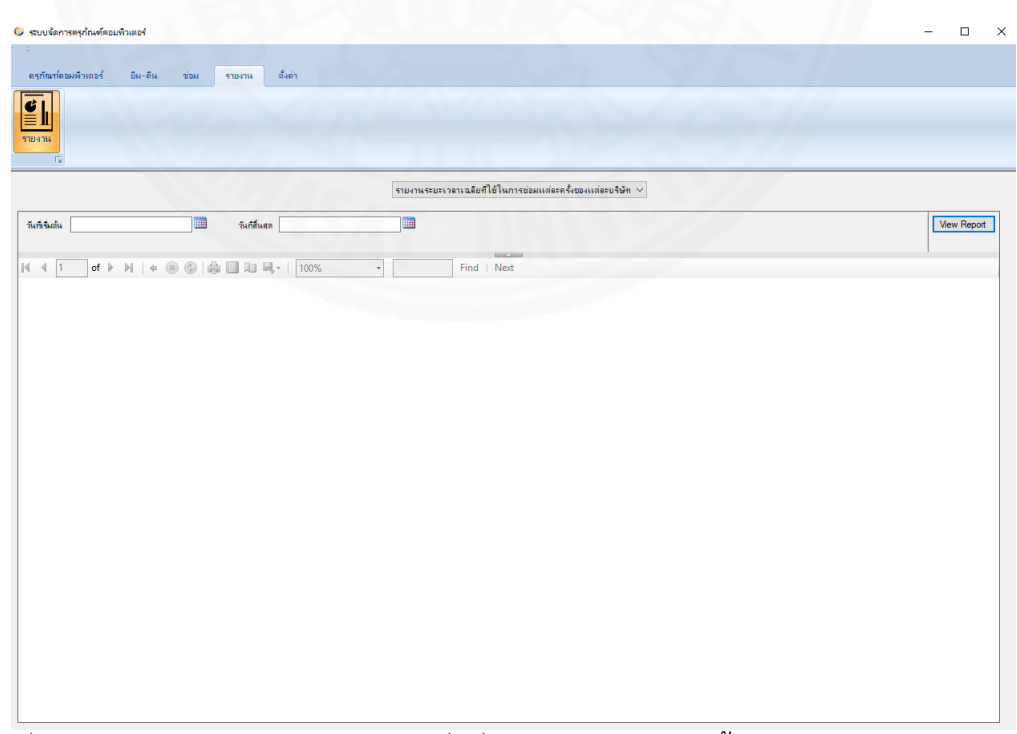

ภาพที่ 5.95 แสดงหน้ารายงานระยะเวลาเฉลี่ยที่ใช้ในการซ่อมแต่ละครั้งของแต่ละบริษัท
(3) ระบุช่วงวันที่เริ่มต้นและวันที่สิ้นสุดที่ต้องการ ตามภาพที่ 5.96 แล้วคลิก
 ที่ปุ่ม View Report จะได้หน้ารายงานระยะเวลาเฉลี่ยที่ใช้ในการซ่อมแต่ละครั้งของแต่ละบริษัท ตาม
 ภาพที่ 5.97

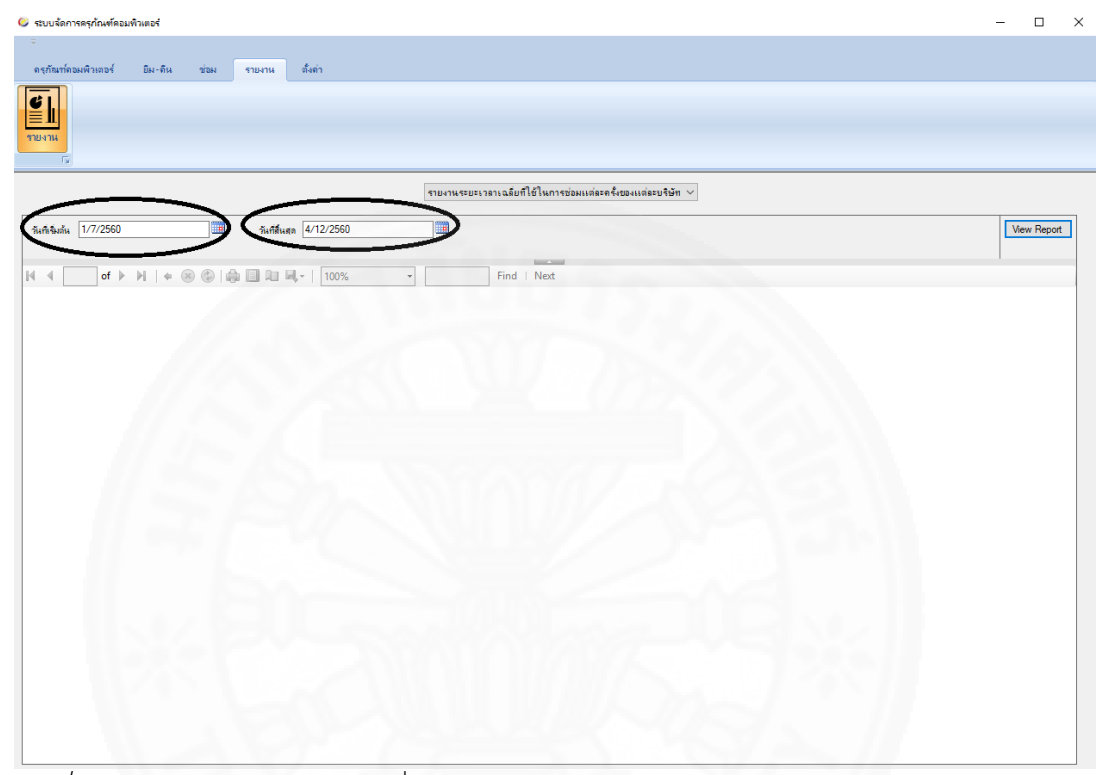

ภาพที่ 5.96 แสดงการระบุช่วงเวลาที่ต้องการ

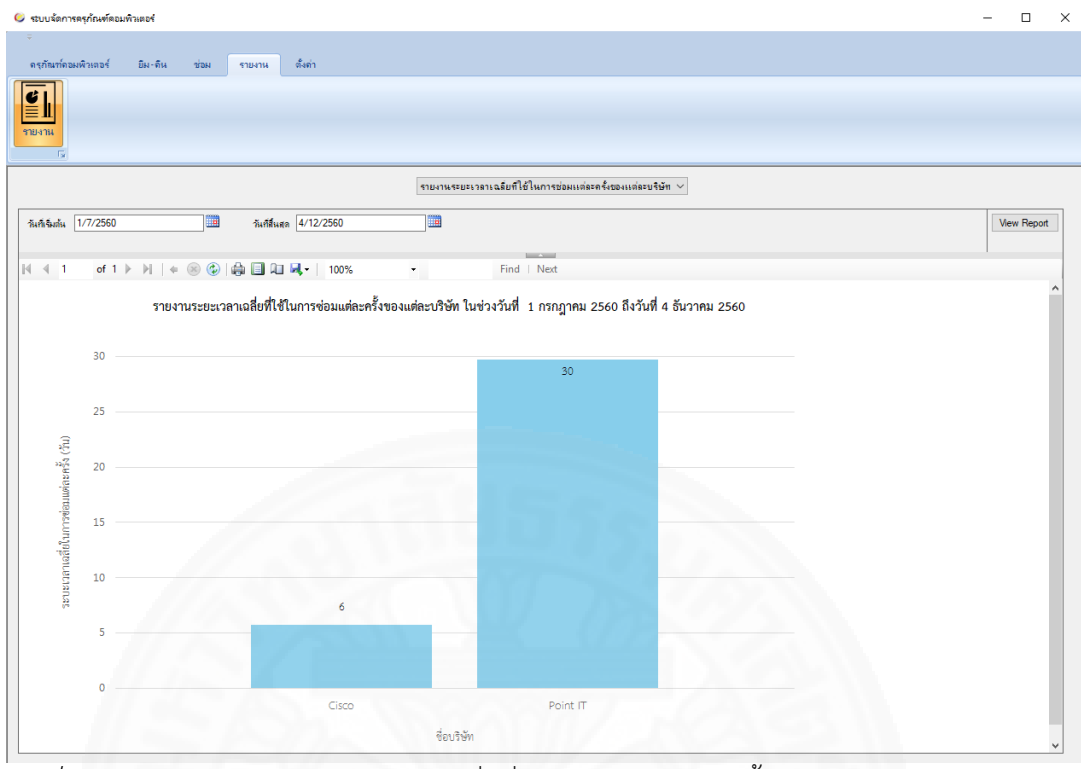

*ภาพที่ 5.97* แสดงหน้ารายงานระยะเวลาเฉลี่ยที่ใช้ในการซ่อมแต่ละครั้งของแต่ละบริษัท

(3) คลิกที่พื้นที่กราฟที่ต้องการเพื่อแสดงรายละเอียดของรายการในบริษัทที่

เลือกในภาพกราฟ ระบบจะแสดงรายละเอียดดังกล่าวในลักษณะของตารางดังตัวอย่างในภาพที่ 5.98

|                                                |                      |                         | ราย-           | กานระยะเวลาเฉลียที่ใช้ในเ     | การช่อมแต่ละครั้งของแจ | ละบริษัท ∨ |  |  |
|------------------------------------------------|----------------------|-------------------------|----------------|-------------------------------|------------------------|------------|--|--|
| 1 of 1 ≽                                       | ₩   ♦ ⊗ 🕲   🤀        | 🔲 🔍 🔍 -   100%          |                | Find   N                      | lext                   |            |  |  |
|                                                |                      |                         |                |                               |                        |            |  |  |
| ราย                                            | งงานการช่อมของบริษัท | Point IT ในช่วงวันที่ 1 | กรกฎาคม 256    | 60 ถึงวันที่ 4 ธันวาคม        | 2560                   |            |  |  |
| เพียครภัณฑ์                                    | วันที่ส่งต่อม        | วันที่ต่อมเตร็จ         | ระยะเวลาที่ให้ | จาการเสีย                     | หมายเหต                |            |  |  |
| , man i an an an an an an an an an an an an an | 2 M HE Y U U M       | 201100000124            | ช่อม (วัน)     | o in taulo                    | ที่สายเหตุ             |            |  |  |
| dti-999                                        | 9 ตุลาคม 2560        | 9 ธันวาคม 2560          | 61             | เปิดไม่ติด                    |                        |            |  |  |
| ti-64038                                       | 11 พฤศจิกายน<br>2560 | 11 พฤศจิกายน<br>2560    | 0              | เปิดไม่ติด, จอเสีย            |                        |            |  |  |
| dti-999                                        | 9 ตุลาคม 2560        | 9 พฤศจิกายน 2560        | 31             | เปิดไม่ติด                    |                        |            |  |  |
| dti-999                                        | 9 ตุลาคม 2560        | 6 พฤศจิกายน 2560        | 28             | เปิดไม่ติด, จอเสีย, จอ<br>แตก |                        |            |  |  |
| dti-64038                                      | 9 ตุลาคม 2560        | 10 พฤศจิกายน<br>2560    | 32             | เปิดไม่ติด                    |                        |            |  |  |
|                                                |                      |                         |                |                               |                        |            |  |  |

ภาพที่ 5.98 แสดงหน้าดูรายการของการซ่อมของแต่ละบริษัท

89

(4) ถ้าต้องการพิมพ์รายงานให้คลิกปุ่ม 💼 ตามภาพที่ 5.99

(5) ถ้าต้องการบันทึกรายงานในรูปแบบอื่น ๆ ให้คลิกที่ปุ่ม
 รายการขึ้นมาให้เลือกตามภาพที่ 5.100 ถ้าเลือกเป็น PDF จะได้รายงานเป็นไฟล์ PDF ตามภาพที่
 5.101 ถ้าเลือกเป็น เอกซ์เซล จะได้รายงานเป็นไฟล์ เอกซ์เซล ตามภาพที่
 5.102 แต่ภ้าเลือกเป็น
 เวิร์ด จะได้รายงานเป็นไฟล์ เวิร์ด ตามภาพที่

|  |              | PDF   |  |
|--|--------------|-------|--|
|  |              | Excel |  |
|  | รายงานจำนวนด | Word  |  |

#### รายงานการซ่อมของบริษัท Point IT ในช่วงวันที่ 1 กรกฎาคม 2560 ถึงวันที่ 4 ธันวาคม 2560

| รหัสครุภัณฑ์ | วันที่ส่งซ่อม        | วันที่ซ่อมเสร็จ      | ระยะเวลาที่ใช้<br>ช่อม (วัน) | อาการเสีย                    | หมายเหตุ |
|--------------|----------------------|----------------------|------------------------------|------------------------------|----------|
| dti-999      | 9 ตุลาคม 2560        | 9 ธันวาคม 2560       | 61                           | เปิดไม่ติด                   |          |
| dti-64038    | 11 พฤศจิกายน<br>2560 | 11 พฤศจิกายน<br>2560 | 0                            | เปิดไม่ติด, จอเสีย           |          |
| dti-999      | 9 ตุลาคม 2560        | 9 พฤศจิกายน 2560     | 31                           | เปิดไม่ติด                   |          |
| dti-999      | 9 ตุลาคม 2560        | 6 พฤศจิกายน 2560     | 28                           | เปิดไม่ติด, จอเสีย,<br>จอแตก |          |
| dti-64038    | 9 ตุลาคม 2560        | 10 พฤศจิกายน<br>2560 | 32                           | เปิดไม่ติด                   |          |

ภาพที่ 5.101 แสดงรายงานในรูปแบบ PDF

| A | B            | C                      | D                         | E                            | F                             | G        |
|---|--------------|------------------------|---------------------------|------------------------------|-------------------------------|----------|
|   |              | รายงานการซ่อมของบริษัท | 1 Point IT ในช่วงวันที่ 1 | กรกฎ <mark>าคม 25</mark> 60  | ถึงวันที่ 4 ธันวาคม 256       | 0        |
|   | รหัสครุภัณฑ์ | วันที่ส่งซ่อม          | วันที่ซ่อมเสร็จ           | ระยะเวลาที่ใช้<br>ซ่อม (วัน) | อาการเสีย                     | หมายเหตุ |
|   | dti-999      | 9 ตุลาคม 2560          | 9 ธันวาคม 2560            | 61                           | เปิดไม่ติด                    |          |
|   | dti-64038    | 11 พฤศจิกายน 2560      | 11 พฤศจิกายน 2560         | 0                            | เปิดไม่ติด, จอเสีย            |          |
|   | dti-999      | 9 ตุลาคม 2560          | 9 พฤศจิกายน 2560          | 31                           | เปิดไม่ติด                    |          |
|   | dti-999      | 9 ตุลาคม 2560          | 6 พฤศจิกายน 2560          | 28                           | เปิดไม่ติด, จอเสีย, จอ<br>แตก |          |
|   | dti-64038    | 9 ตุลาคม 2560          | 10 พฤศจิกายน 2560         | 32                           | เปิดไม่ติด                    |          |

## ภาพที่ 5.102 แสดงรายงานในรูปแบบ เอกซ์เซล

|                 |                      |                      | a                            | อบ ถงาวนพ 4 ธนวาค            | ม 2560   |
|-----------------|----------------------|----------------------|------------------------------|------------------------------|----------|
| รหัสครุภัณฑ์    | วันที่ส่งช่อม        | วันที่ช่อมเสร็จ      | ระยะเวลาที่ใช้<br>ซ่อม (วัน) | อาการเสีย                    | หมายเหตุ |
| dti-999         | 9 ตุลาคม 2560        | 9 ธันวาคม 2560       | 61                           | เปิดไม่ติด                   |          |
| dti-64038       | 11 พฤศจิกายน<br>2560 | 11 พฤศจิกายน<br>2560 | 0                            | เปิดไม่ดิด, จอเสีย           |          |
| dti-999         | 9 ตุลาคม 2560        | 9 พฤศจิกายน 2560     | 31                           | เปิดไม่ติด                   |          |
| <u>dti</u> -999 | 9 ตุลาคม 2560        | 6 พฤศจิกายน 2560     | 28                           | เปิดไม่ติด, จอเสีย,<br>จอแตก |          |
| dti-64038       | 9 ตุลาคม 2560        | 10 พฤศจิกายน<br>2560 | 32                           | เปิดไม่ดิด                   |          |

ภาพที่ 5.103 แสดงรายงานในรูปแบบ เวิร์ด

## 5.1.16 รายงานสถานะของครุภัณฑ์คอมพิวเตอร์

ผู้ดูแลระบบสามารถดูรายงานรายงานระยะเวลาเฉลี่ยที่ใช้ในการซ่อมแต่ละครั้งของ แต่ละบริษัทได้โดยทำตามขั้นตอนดังนี้

| 6         |  |
|-----------|--|
| $\ge$ III |  |
|           |  |

(1) คลิกที่แถบ "รายงาน" ของหน้าแรกแล้วเลือกปุ่ม

รายงานตามภาพที่ 5.104

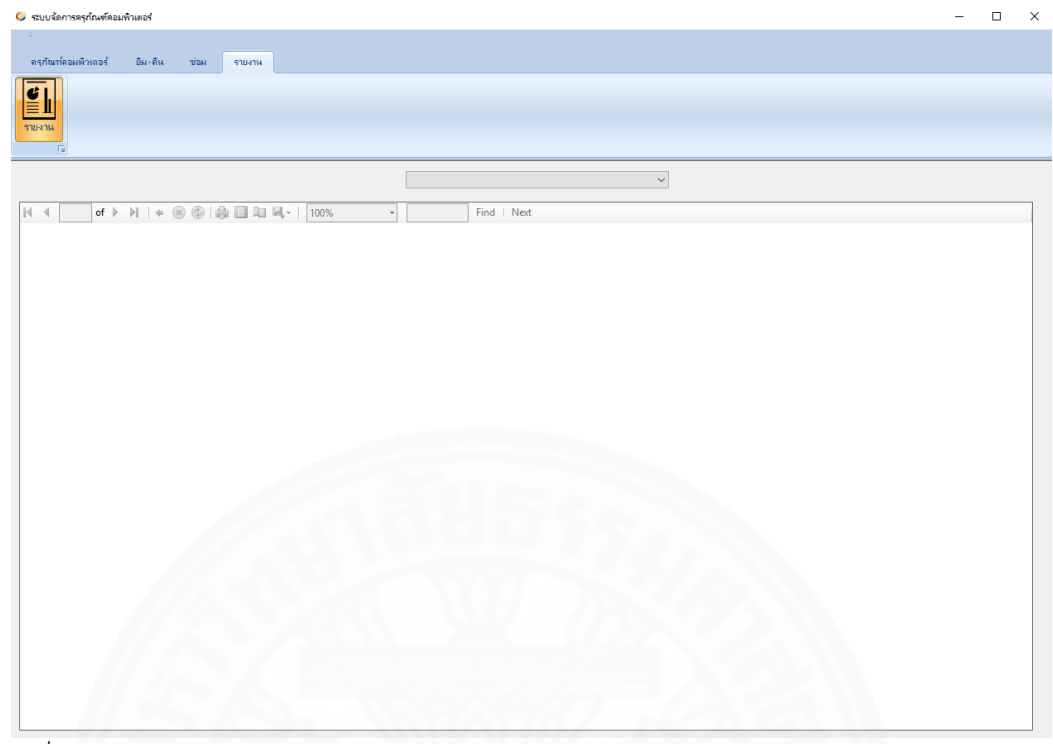

*ภาพที่ 5.104* แสดงหน้ารายงาน

(2) ที่ Drop down box ให้เลือก "รายงานสถานะของครุภัณฑ์คอมพิวเตอร์"

ตามภาพที่ 5.105

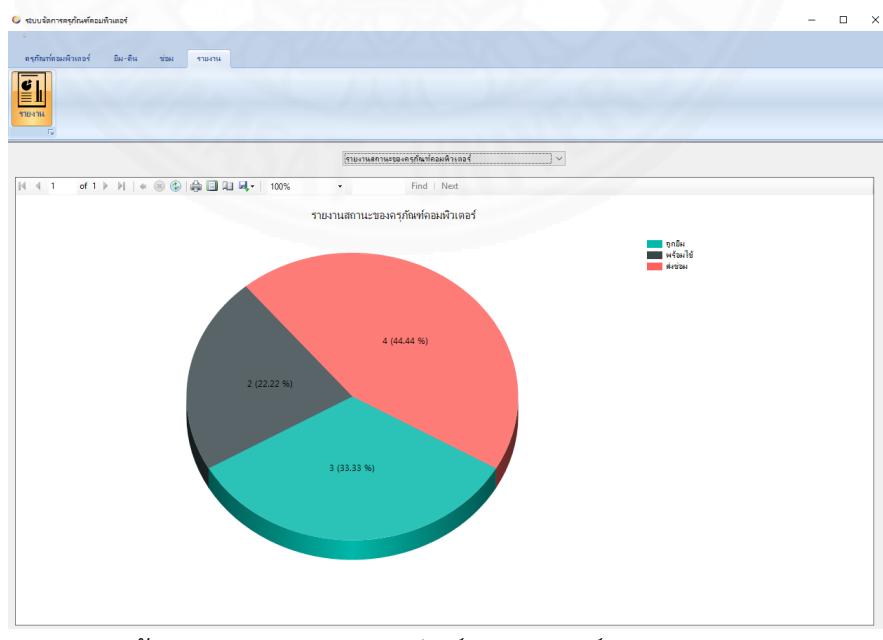

ภาพที่ 5.105 แสดงหน้ารายงานสถานะของครุภัณฑ์คอมพิวเตอร์

92

(3) คลิกที่พื้นที่กราฟที่ต้องการเพื่อแสดงรายละเอียดรายการการในสถานะ ของครุภัณฑ์คอมพิวเตอร์ที่เลือก ในภาพกราฟระบบจะแสดงรายละเอียดดังกล่าวในลักษณะตารางดัง ตัวอย่างในภาพที่ 5.106

| of 1 ▶ ▶   <b>4</b> | 🛞 🚯   🖨       | 🗐 🗿 🛃 - 1       | _             |       |             |
|---------------------|---------------|-----------------|---------------|-------|-------------|
|                     |               |                 | 100%          | •     | Find   Next |
| 3                   | รายงานครุภัณ  | ท์คอมพิวเตอร์ที | ไม่สถานะ พร้อ | อมใช้ | 1550        |
| หัสครุภัณฑ์ ซีเ     | เรียลนัมเบอร์ | หมวดหมู่        | ยี่ห้อ        | รุ่น  |             |
| rt-11 de            | lddaww        | PC              | Dell          | AIO   |             |
| TI-100 CO           | CFF64Fdd      | PC              | Dell          | AIO   |             |
| TI-101 FC           | GH5D4         | PC              | Dell          | AIO   |             |
| ti-3 FC             | GTBB5         | Notebook        | HP            | 6550b |             |
| ti-3698989 da       | ldfdfmor      | Notebook        | HP            | 6550b |             |
| TI-5 BE             | BBJGOR4       | PC              | Dell          | AIO   |             |
| ti-64038 rtl        | tbhf          | Notebook        | HP            | 6450b |             |

ภาพที่ 5.106 แสดงหน้าดูรายงานการครุภัณฑ์คอมพิวเตอร์ที่มีสถานะตามที่เลือก

(5) ถ้าต้องการบันทึกรายงานในรูปแบบอื่น ๆ ให้คลิกที่ปุ่ม
 รายการขึ้นมาให้เลือกตามภาพที่ 5.108 ถ้าเลือกเป็น PDF จะได้รายงานเป็นไฟล์ PDF ตามภาพที่
 5.109 ถ้าเลือกเป็น เอกซ์เซล จะได้รายงานเป็นไฟล์ เอกซ์เซล ตามภาพที่
 5.110 แต่ภ้าเลือกเป็น
 เวิร์ด จะได้รายงานเป็นไฟล์ เวิร์ด ตามภาพที่

|                       |                        |   | A           |
|-----------------------|------------------------|---|-------------|
| 4 4 1 of 1 ▶ ▶    ¢ ⊗ | 🚱   🖨 🔲 🖳 🛃 -   🛛 100% | - | Find   Next |
|                       | PDF                    |   |             |
|                       | Excel                  |   |             |
|                       | รายงานจำนวนค           |   |             |

*ภาพที่ 5.108* แสดงการส่งออกรายงาน

# รายงานครุภัณฑ์คอมพิวเตอร์ที่มีสถานะ พร้อมใช้

| รหัสครุภัณฑ์ | ซีเรียลนัมเบอร์ | หมวดหมู่ | ยี่ห้อ | รุ่น  |
|--------------|-----------------|----------|--------|-------|
| drt-11       | dddaww          | PC       | Dell   | AIO   |
| DTI-100      | CCFF64Fdd       | PC       | Dell   | AIO   |
| DTI-101      | FGH5D4          | PC       | Dell   | AIO   |
| dti-3        | FGTBB5          | Notebook | HP     | 6550b |
| dti-3698989  | ddfdfmor        | Notebook | HP     | 6550b |
| DTI-5        | BBBJGOR4        | PC       | Dell   | AIO   |
| dti-64038    | rtbhf           | Notebook | HP     | 6450b |

ภาพที่ 5.109 แสดงรายงานในรูปแบบ PDF

| 1  | А | В            | С               | D                          | E                | F     |  |
|----|---|--------------|-----------------|----------------------------|------------------|-------|--|
| 1  |   | ļ            |                 |                            |                  |       |  |
| 2  |   | -            | รายงานครุภ์     | <b>ถัณฑ์คอมพิวเตอร์</b> ท่ | ที่มีสถานะ พร้อม | เใช้  |  |
| 3  |   |              |                 |                            |                  |       |  |
| 4  |   | รหัสครุภัณฑ์ | ซีเรียลนัมเบอร์ | หมวดหมู่                   | ยี่ห้อ           | รุ่น  |  |
| 5  |   | drt-11       | dddaww          | PC                         | Dell             | AIO   |  |
| 6  |   | DTI-100      | CCFF64Fdd       | PC                         | Dell             | AIO   |  |
| 7  |   | DTI-101      | FGH5D4          | PC                         | Dell             | AIO   |  |
| 8  |   | dti-3        | FGTBB5          | Notebook                   | HP               | 6550b |  |
| 9  |   | dti-3698989  | ddfdfmor        | Notebook                   | HP               | 6550b |  |
| 10 |   | DTI-5        | BBBJGOR4        | PC                         | Dell             | AIO   |  |
| 11 |   | dti-64038    | rtbhf           | Notebook                   | HP               | 6450b |  |

# ภาพที่ 5.110 แสดงรายงานในรูปแบบ เอกซ์เซล

|                      |                      |                | -              |        |
|----------------------|----------------------|----------------|----------------|--------|
|                      | รายงานครุภัณ         | ฑ์คอมพิวเตอร์เ | ที่มีสถานะ พร้ | ้อมใช้ |
|                      |                      |                |                |        |
| รหัสครุภัณฑ์         | ซีเรียลนัมเบอร์      | หมวดหมู่       | ยี่ห้อ         | รุ่น   |
| drt-11               | <u>dddaww</u>        | PC             | Dell           | AIO    |
| DTI-100              | CCFF64Fdd            | PC             | Dell           | AIO    |
| DTI-101              | FGH5D4               | PC             | Dell           | AIO    |
| dti 2                | FGTBB5               | Notebook       | HP             | 6550b  |
| uu-5                 |                      |                |                |        |
| dti-3698989          | ddfdfmor             | Notebook       | HP             | 6550b  |
| dti-3698989<br>DTI-5 | ddfdfmor<br>BBBJGOR4 | Notebook<br>PC | HP<br>Dell     | AIO    |

ภาพที่ 5.111 แสดงรายงานในรูปแบบ เวิร์ด

#### 5.1.17 รายงานอาการเสีย

ผู้ดูแลระบบสามารถดูรายงานอาการเสียได้โดยทำตามขั้นตอนดังนี้

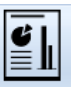

(1) คลิกที่แถบ "รายงาน" ของหน้าแรกแล้วเลือกปุ่ม 🚥 จะได้หน้าต่าง

รายงานตามภาพที่ 5.112

| 🥝 ຈະບບຈໍ               | ดการครุกัณฑ์คอ | มพิวเตอร์ |            |       |             |   |   | - | × |
|------------------------|----------------|-----------|------------|-------|-------------|---|---|---|---|
| ÷                      |                |           |            |       |             |   |   |   |   |
| ครุกณ<br>ยาม<br>รายงาน | กคอมพวเตอร     | 891-994   | ชอม รายงาน |       |             |   |   |   |   |
|                        | rs.            |           |            |       |             |   |   |   |   |
|                        |                |           |            |       |             | ~ |   |   |   |
| 14 4                   | of 🕨           | - H   + ® |            | <br>* | Find   Next |   |   |   |   |
|                        |                |           |            |       |             |   |   |   |   |
|                        |                |           |            |       |             |   |   |   |   |
|                        |                |           |            |       |             |   |   |   |   |
|                        |                |           |            |       |             |   |   |   |   |
|                        |                |           |            |       |             |   |   |   |   |
|                        |                |           |            |       |             |   |   |   |   |
|                        |                |           |            |       |             |   |   |   |   |
|                        |                |           |            |       |             |   |   |   |   |
|                        |                |           |            |       |             |   |   |   |   |
|                        |                |           |            |       |             |   |   |   |   |
|                        |                |           |            |       |             |   |   |   |   |
|                        |                |           |            |       |             |   |   |   |   |
|                        |                |           |            |       |             |   |   |   |   |
|                        |                |           |            |       |             |   |   |   |   |
|                        |                |           |            |       |             |   |   |   |   |
|                        |                |           |            |       |             |   |   |   |   |
|                        |                | _         |            |       |             |   | _ |   |   |

ภาพที่ 5.112 แสดงหน้ารายงาน

(2) ที่ Drop down box ให้เลือก "รายงานอาการเสีย" แล้วระบุช่วงวันที่ เริ่มต้นและวันที่สิ้นสุด จากนั้นคลิกที่ปุ่ม View Report ตามภาพที่ 5.113 จะได้หน้ารายงานอาการ เสียในลักษณะกราฟดังตัวอย่างในภาพที่ 5.114

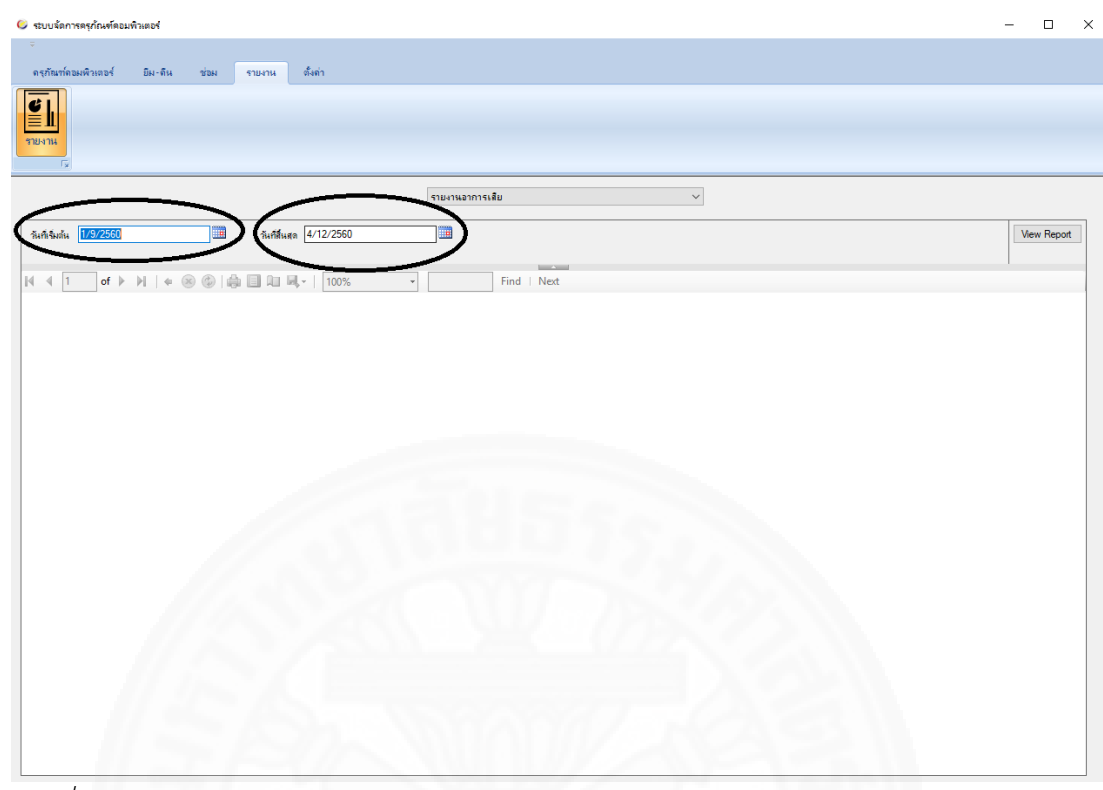

ภาพที่ 5.113 แสดงหน้ารายงานอาการเสีย

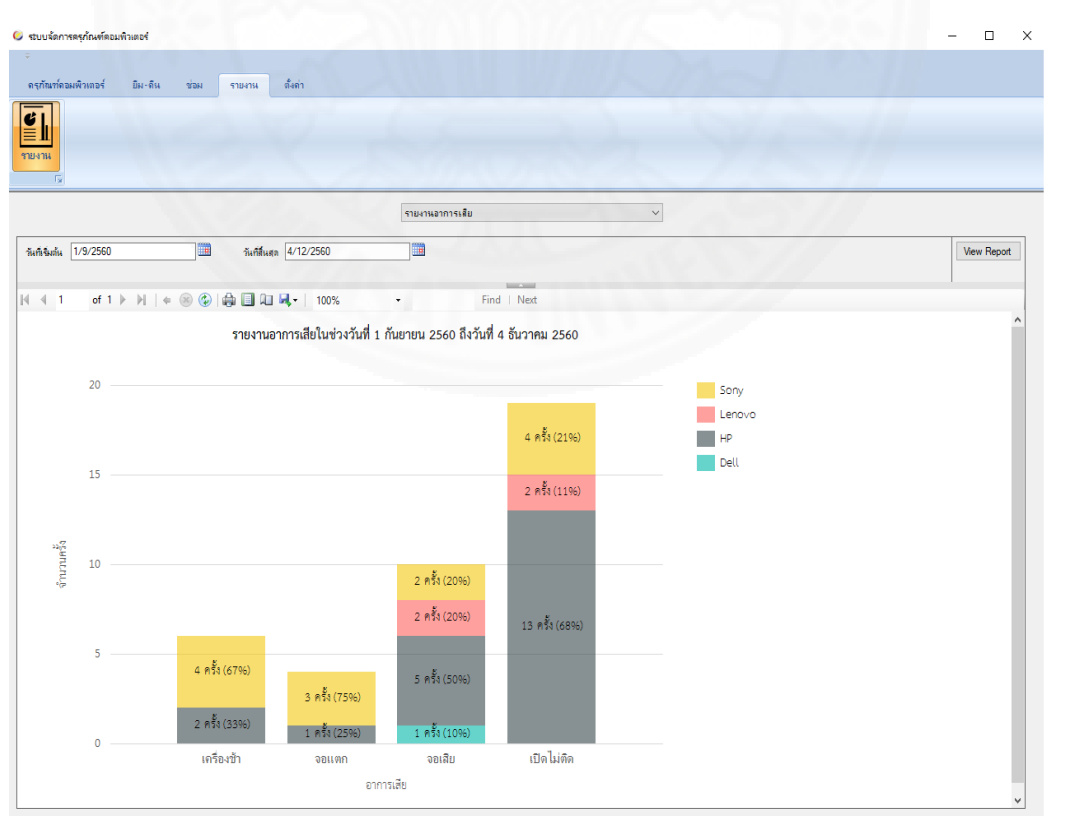

*ภาพที่ 5.114* แสดงหน้ารายงานอาการเสียในลักษณะกราฟ

97

(3) คลิกที่พื้นที่กราฟที่ต้องการเพื่อแสดงกราฟย่อยของอาการเสียตามยี่ห้อที่

เลือก ระบบจะแสดงรายละเอียดดังกล่าวในลักษณะกราฟดังตัวอย่างในภาพที่ 5.115

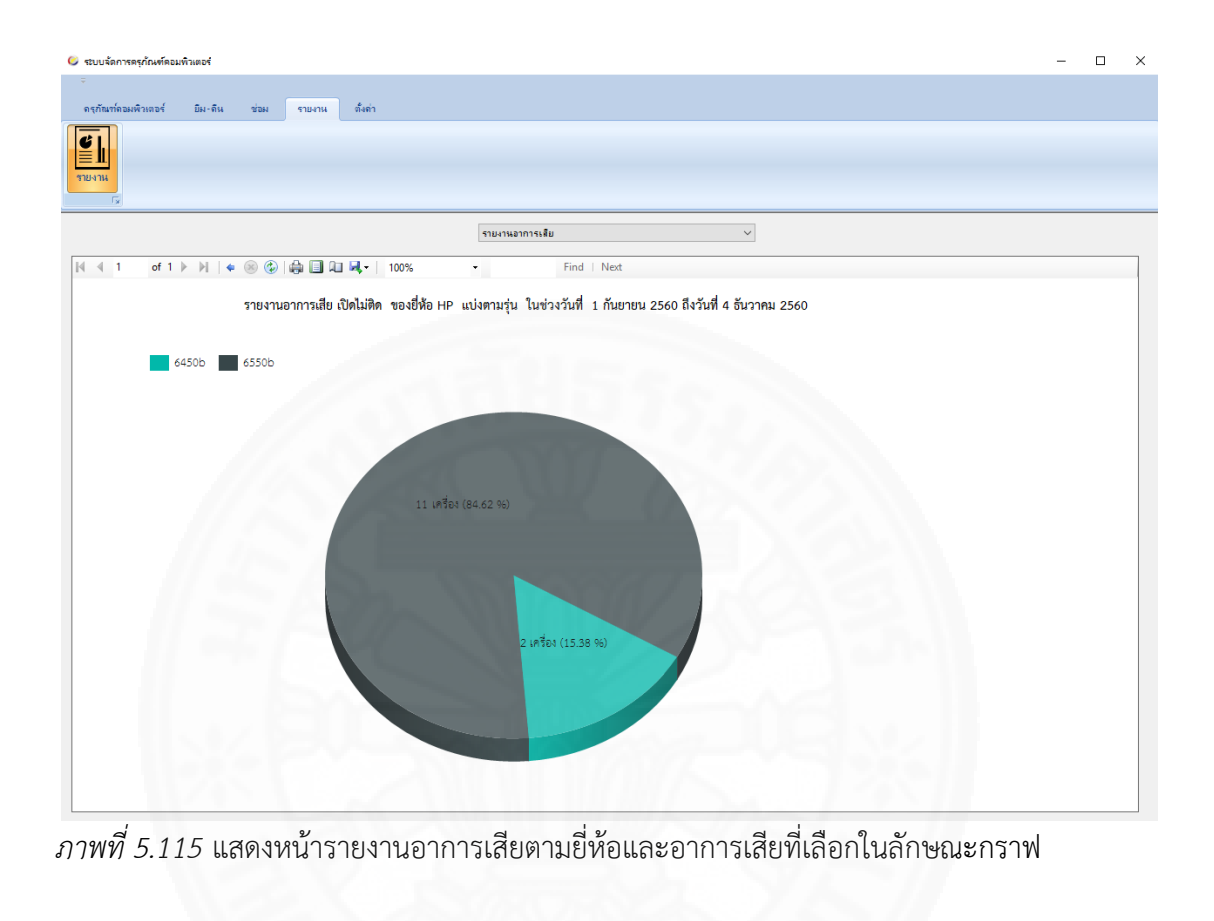

(4) ถ้าต้องการพิมพ์รายงานให้คลิกปุ่ม 🖶 ตามภาพที่ 5.116

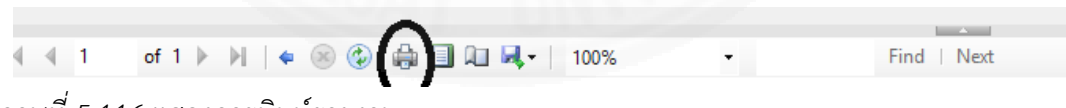

*ภาพที่ 5.116* แสดงการพิมพ์รายงาน

(5) ถ้าต้องการบันทึกรายงานในรูปแบบอื่น ๆ ให้คลิกที่ปุ่ม
 รายการขึ้นมาให้เลือกตามภาพที่ 5.117 ถ้าเลือกเป็น PDF จะได้รายงานเป็นไฟล์ PDF ตามภาพที่
 5.118 ถ้าเลือกเป็น เอกซ์เซล จะได้รายงานเป็นไฟล์ เอกซ์เซล ตามภาพที่
 5.119 แต่ภ้าเลือกเป็น
 เวิร์ด จะได้รายงานเป็นไฟล์ เวิร์ด ตามภาพที่

| 4 4 1 of 1 ▶ ▶    4 ⊗ 🕲   🖨 🔲 🕮 | 100%  | • | Find   Next |
|---------------------------------|-------|---|-------------|
|                                 | PDF   |   |             |
|                                 | Excel |   |             |
| รายงานจำนวนเ                    | Word  |   |             |
|                                 |       | - |             |

ภาพที่ 5.117 แสดงการส่งออกรายงาน

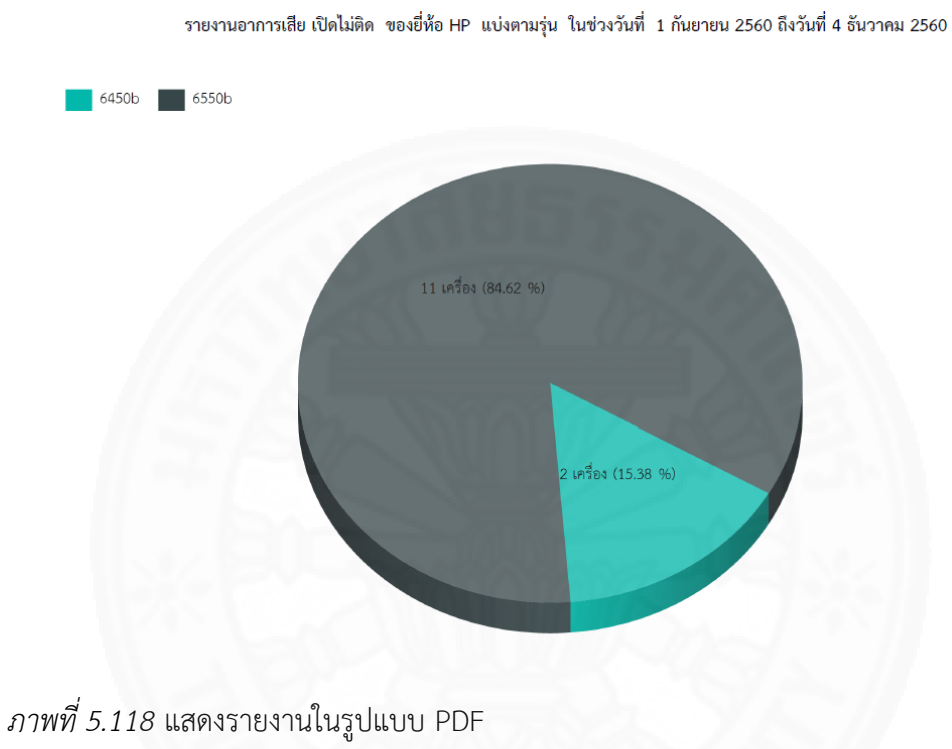

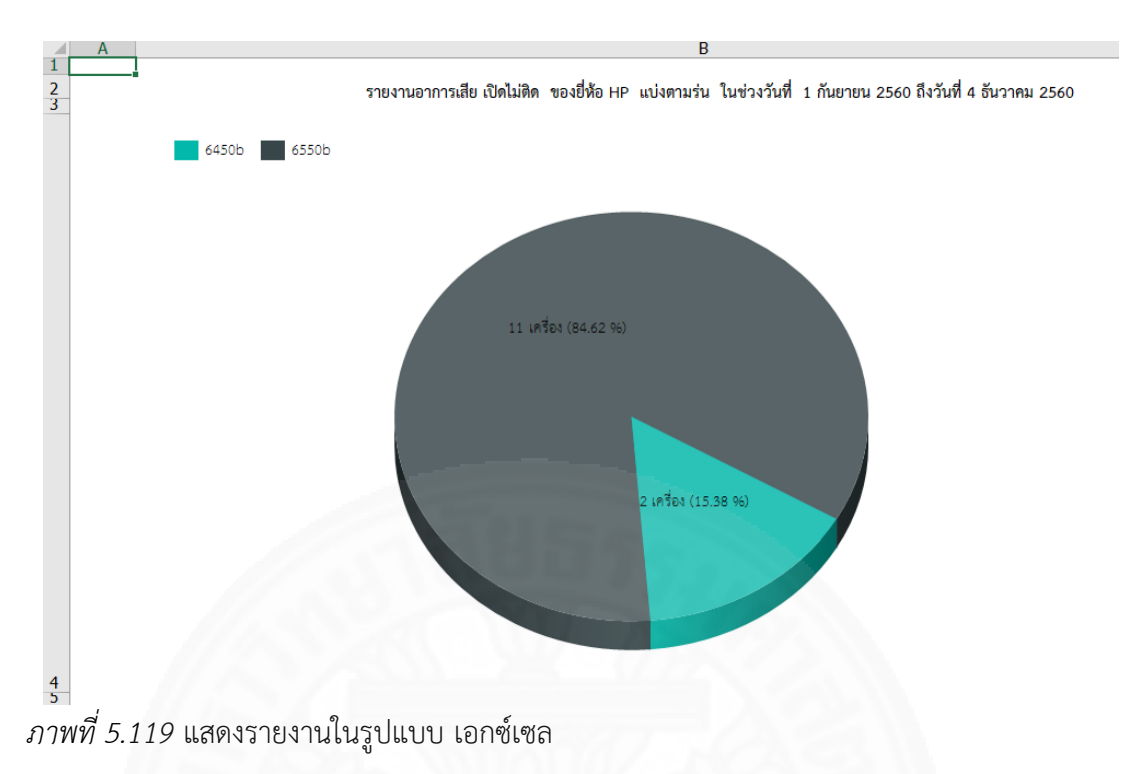

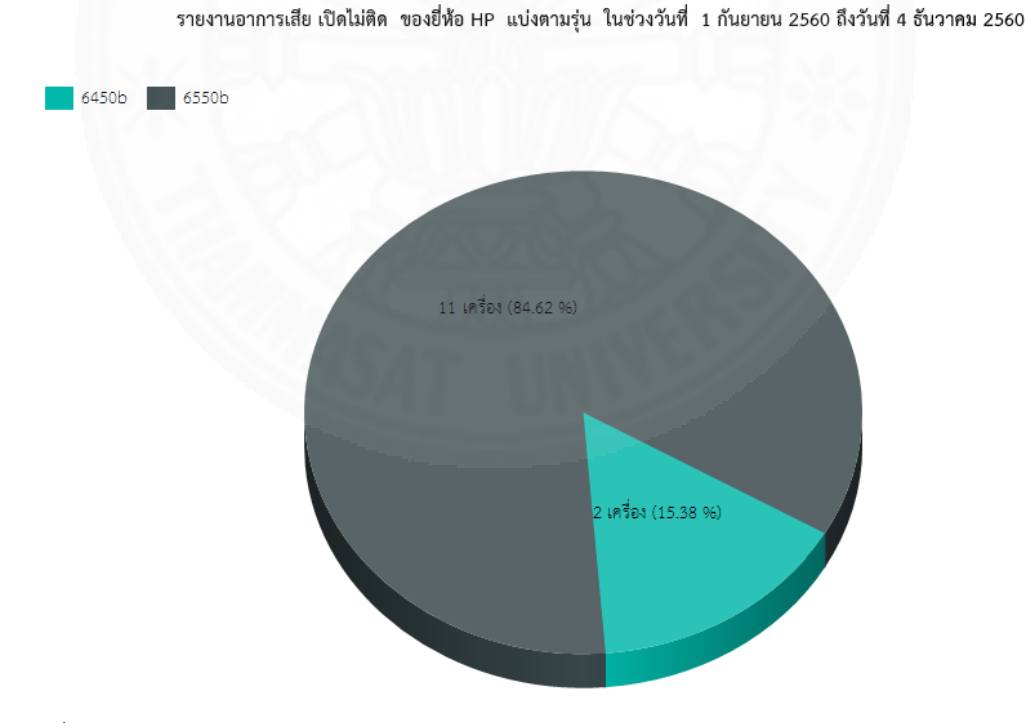

ภาพที่ 5.120 แสดงรายงานในรูปแบบ เวิร์ด

ผู้ดูแลระบบสามารถดูรายงานระยะเวลาระยะเวลาที่ใช้งานครุภัณฑ์ คอมพิวเตอร์ได้โดยทำตามขั้นตอนดังนี้

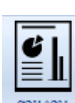

(1) คลิกที่แถบ "รายงาน" ของหน้าแรกแล้วเลือกปุ่ม

รายงานตามภาพที่ 5.121

| -<br>• • • • • • • • • • • • • • • • • • •                                                                                                |
|----------------------------------------------------------------------------------------------------|
| αν/διπήσωμβιμού         Σμι-Γιμ         12 μα         Τμοτιμ           Πμοτιμ                                                             |
| Image: Non-State         ✓           Image: Non-State         ✓           Image: Non-State         ✓           Image: Non-State         ✓ |
| ✓ ✓ ✓ ✓ ✓ ✓ ✓ ✓ ✓ ✓ ✓ ✓ ✓ ✓ ✓ ✓ ✓ ✓ ✓                                                                                                    |
| (                                                                                                    |
|                                                                                                    |
|                                                                                                    |
|                                                                                                    |
|                                                                                                    |
|                                                                                                    |
|                                                                                                    |
|                                                                                                    |
|                                                                                                    |
|                                                                                                    |
|                                                                                                    |
|                                                                                                    |
|                                                                                                    |
|                                                                                                    |
|                                                                                                    |
|                                                                                                    |
|                                                                                                    |
|                                                                                                    |
|                                                                                                    |

*ภาพที่ 5.121* แสดงหน้ารายงาน

(2) ที่ Drop down box ให้เลือก "รายงานอายุการใช้งานครุภัณฑ์ คอมพิวเตอร์" ตามภาพที่ 5.122

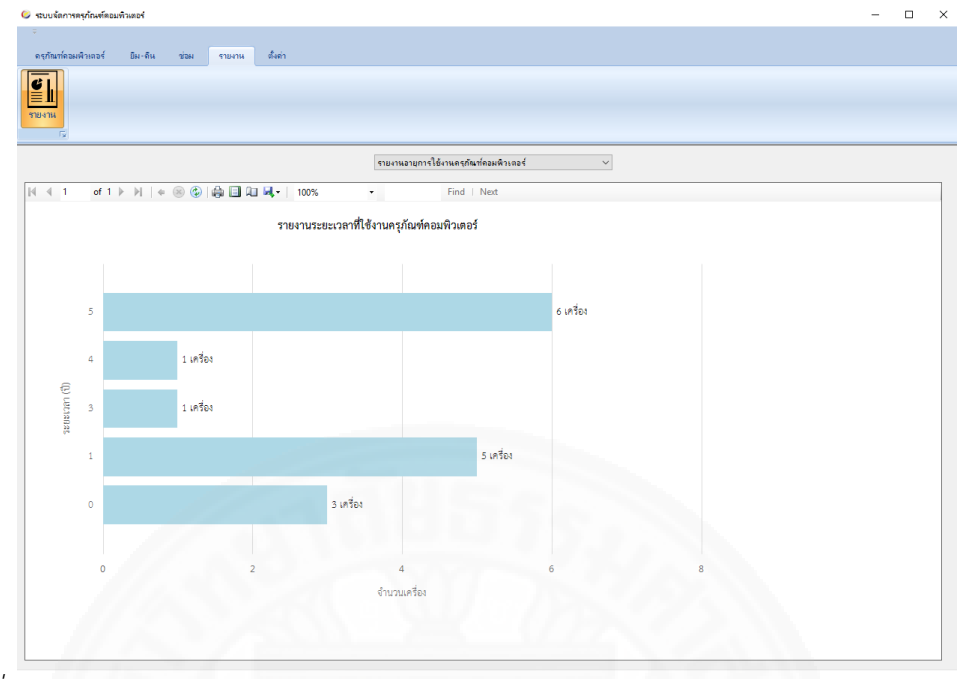

ภาพที่ 5.122 แสดงหน้ารายงานอายุการใช้งานครุภัณฑ์คอมพิวเตอร์

(3) คลิกที่พื้นที่กราฟที่ต้องการเพื่อแสดงรายละเอียดรายการการในสถานะ
 ของครุภัณฑ์คอมพิวเตอร์ที่เลือก ในภาพกราฟระบบจะแสดงรายละเอียดดังกล่าวในลักษณะตารางดัง
 ตัวอย่างในภาพที่ 5.123

|               |                            | รายงานอายุกา               | รใช้งานครุกัณฑ์คอมพิวเตอร์ | ~ |  |
|---------------|----------------------------|----------------------------|----------------------------|---|--|
| of 1 ▶ ▶    . | 8 C A I A - I              | 100% -                     | Find   Next                |   |  |
|               |                            |                            |                            |   |  |
|               |                            |                            |                            |   |  |
| รายงานอายุเ   | การใช้งานครุภัณฑ์คอมพิวเตะ | อร์ที่มีอายุการใช้งาน 5 ปี |                            |   |  |
|               |                            |                            |                            |   |  |
| เห้สครุภัณฑ์  | วันที่ชื่อ                 | ระยะเวลาการใช้งาน (ปี)     |                            |   |  |
| DTI-1         | 21 กรกฎาคม 2555            | 5                          |                            |   |  |
| dti-3         | 21 กรกฎาคม 2555            | 5                          |                            |   |  |
| dti-3698989   | 21 กรกฎาคม 2555            | 5                          |                            |   |  |
| DTI-67YU      | 21 กรกฎาคม 2555            | 5                          |                            |   |  |
| dti-999       | 21 กรกฎาคม 2555            | 5                          |                            |   |  |
| DTI-GH6       | 21 กรกฎาคม 2555            | 5                          |                            |   |  |
|               |                            |                            |                            |   |  |

ภาพที่ 5.123 แสดงหน้าดูรายการครุภัณฑ์คอมพิวเตอร์ตามอายุการใช้งาน

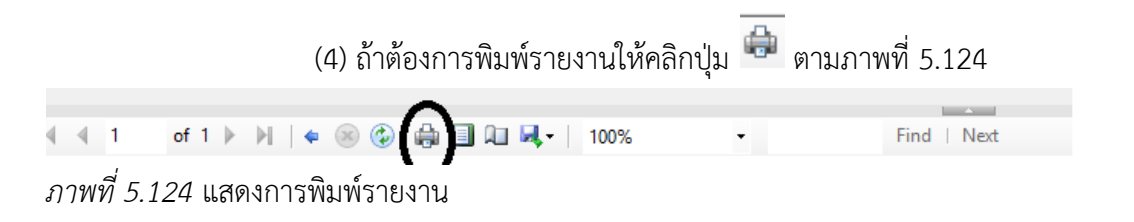

(5) ถ้าต้องการบันทึกรายงานในรูปแบบอื่น ๆ ให้คลิกที่ปุ่ม
 รายการขึ้นมาให้เลือกตามภาพที่ 5.125 ถ้าเลือกเป็น PDF จะได้รายงานเป็นไฟล์ PDF ตามภาพที่
 5.126 ถ้าเลือกเป็น เอกซ์เซล จะได้รายงานเป็นไฟล์ เอกซ์เซล ตามภาพที่
 5.127 แต่ภ้าเลือกเป็น
 เวิร์ด จะได้รายงานเป็นไฟล์ เวิร์ด ตามภาพที่

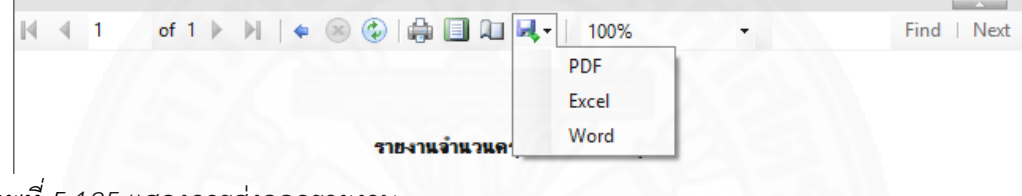

ภาพที่ 5.125 แสดงการส่งออกรายงาน

## รายงานอายุการใช้งานครุภัณฑ์คอมพิวเตอร์ที่มีอายุการใช้งาน 5 ปี

| รหัสครุภัณฑ์ | วันที่ซื้อ      | ระยะเวลาการใช้งาน (ปี) |
|--------------|-----------------|------------------------|
| DTI-1        | 21 กรกฎาคม 2555 | 5                      |
| dti-3        | 21 กรกฎาคม 2555 | 5                      |
| dti-3698989  | 21 กรกฎาคม 2555 | 5                      |
| DTI-67YU     | 21 กรกฎาคม 2555 | 5                      |
| dti-999      | 21 กรกฎาคม 2555 | 5                      |
| DTI-GH6      | 21 กรกฎาคม 2555 | 5                      |

ภาพที่ 5.126 แสดงรายงานในรูปแบบ PDF

|     | А     | В        | С                           | D                        |
|-----|-------|----------|-----------------------------|--------------------------|
|     |       |          |                             |                          |
|     |       |          |                             |                          |
|     | -     | รายงานอ  | ายการใช้งานครภัณฑ์คอมพิวเตอ | ร์ที่มีอายการใช้งาน 5 ปี |
| }   |       |          |                             |                          |
| 1   | รหัส  | ครุภัณฑ์ | วันที่ซื้อ                  | ระยะเวลาการใช้งาน (ปี)   |
| i . | DTI-  | 1        | 21 กรกฎาคม 2555             | 5                        |
|     | dti-3 | }        | 21 กรกฎาคม 2555             | 5                        |
| ,   | dti-3 | 698989   | 21 กรกฎาคม 2555             | 5                        |
| 3   | DTI-  | 67YU     | 21 กรกฎาคม 2555             | 5                        |
| 9   | dti-9 | 999      | 21 กรกฎาคม 2555             | 5                        |
| •   | DTI-  | GH6      | 21 กรกฎาคม 2555             | 5                        |

ภาพที่ 5.127 แสดงรายงานในรูปแบบ เอกซ์เซล

| _          |                                             |                                                                                             |                           |
|------------|---------------------------------------------|---------------------------------------------------------------------------------------------|---------------------------|
| <u> + </u> |                                             |                                                                                             |                           |
|            |                                             |                                                                                             |                           |
|            | รายงานจายก                                  | าารใช้งานครภัณฑ์คอมพิวเตะ                                                                   | อร์ที่มีอายการใช้งาน 5 ปี |
|            | 104160101                                   |                                                                                             |                           |
|            | รหัสครุภัณฑ์                                | วันที่ซื้อ                                                                                  | ระยะเวลาการใช้งาน (ปี)    |
|            | DTI-1                                       | 21 กรกฎาคม 2555                                                                             | 5                         |
|            |                                             |                                                                                             |                           |
|            | dti-3                                       | 21 กรกฎาคม 2555                                                                             | 5                         |
|            | dti-3<br>dti-3698989                        | 21 กรกฎาคม 2555<br>21 กรกฎาคม 2555                                                          | 5 5                       |
|            | dti-3<br>dti-3698989<br>DTI-67YU            | 21 กรกฎาคม 2555<br>21 กรกฎาคม 2555<br>21 กรกฎาคม 2555                                       | 5<br>5<br>5               |
|            | dti-3<br>dti-3698989<br>DTI-67YU<br>dti-999 | 21 กรกฎาคม 2555<br>21 กรกฎาคม 2555<br>21 กรกฎาคม 2555<br>21 กรกฎาคม 2555<br>21 กรกฎาคม 2555 | 5<br>5<br>5<br>5<br>5     |

ภาพที่ 5.128 แสดงรายงานในรูปแบบ เวิร์ด

## 5.1.19 รายงานการรับประกัน

ผู้ดูแลระบบสามารถดูรายงานการรับประกันได้โดยทำตามขั้นตอนดังนี้

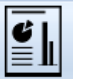

(1) คลิกที่แถบ "รายงาน" ของหน้าแรกแล้วเลือกปุ่ม

รายงานตามภาพที่ 5.129

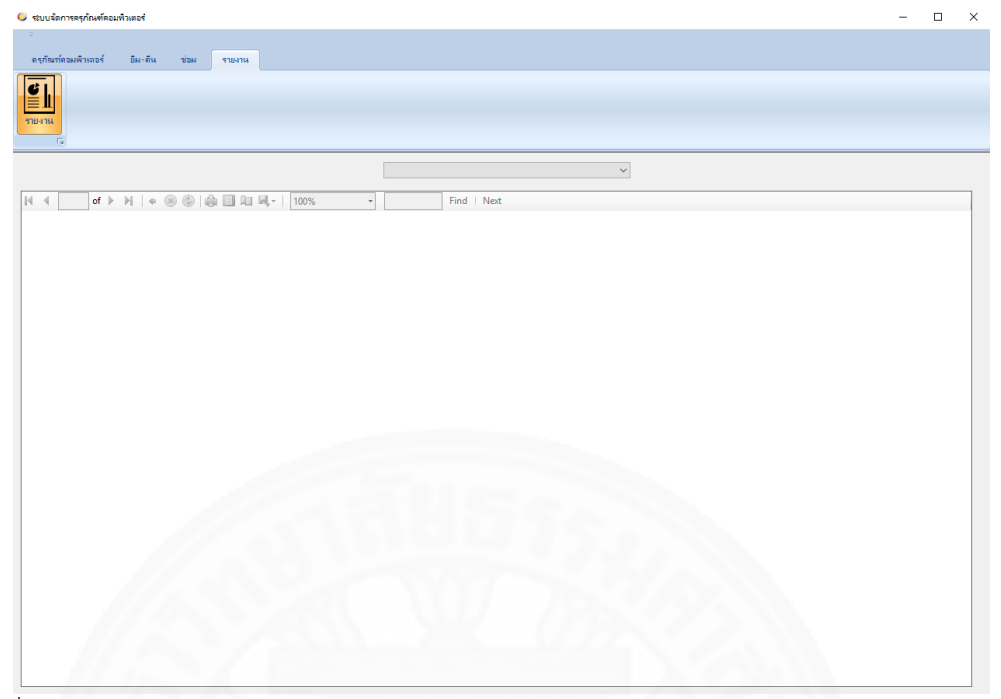

*ภาพที่ 5.129* แสดงหน้ารายงาน

## (2) ที่ Drop down box ให้เลือก "รายงานการรับประกัน" ตามภาพที่

5.130

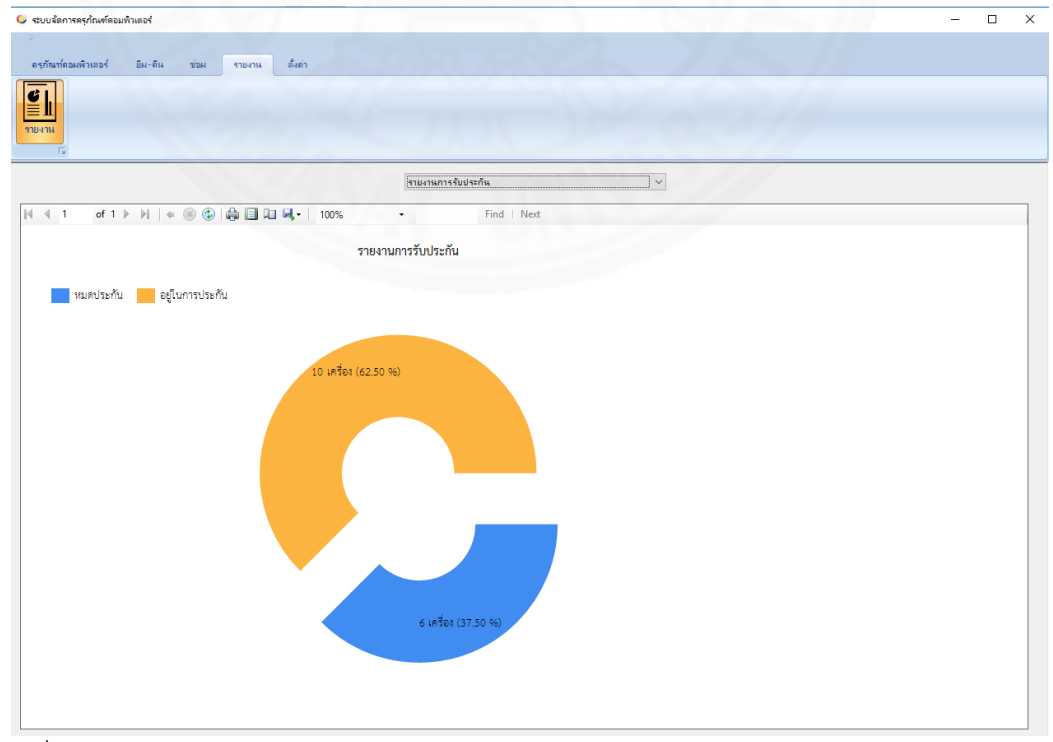

ภาพที่ 5.130 แสดงหน้ารายงานอายุการใช้งานครุภัณฑ์คอมพิวเตอร์

105

(3) คลิกที่พื้นที่กราฟที่ต้องการเพื่อแสดงรายละเอียดรายการการสถานะ

ของการรับประกันที่เลือก ในภาพกราฟระบบจะแสดงรายละเอียดดังกล่าวในลักษณะตารางดัง ตัวอย่างในภาพที่ 5.131

|             |                  |                            | รายงานการรับประกัน   | ~ |  |
|-------------|------------------|----------------------------|----------------------|---|--|
| 1 of 1 ⊫ ∣  | H   🗲 🛞 🕲   🌐 🔳  | 💷 🔍 =   100%               | • Find   Next        |   |  |
|             | รายงานครภัณฑ์คอม | พิวเตอร์ที่ อย่ในการประกัน |                      |   |  |
|             |                  |                            |                      |   |  |
| หัสครุภัณฑ์ | ซีเรียลนัมเบอร์  | วันที่หมดรับประกัน         | หมายเหตุการรับประกัน |   |  |
| lti-789     | ccevvtt          | 1 กรกฎาคม 2563             | ทดสอบ                |   |  |
| kt-11       | dddaww           | 23 กรกฎาคม 2563            | ทดสอบ                |   |  |
| TI-100      | CCFF64Fdd        | 23 กรกฎาคม 2563            | ทดสอบ                |   |  |
| TI-101      | FGH5D4           | 23 กรกฎาคม 2563            | ทดสอบ                |   |  |
| TI-4        | DFJYV5HG         | 23 กรกฎาคม 2563            | ทดสอบ                |   |  |
| TI-5        | BBBJGOR4         | 23 กรกฎาคม 2563            | ทดสอบ                |   |  |
| TI-567      | xxcdd44          | 23 กรกฎาคม 2563            | ทดสอบ                |   |  |
| H-64038     | rtbhf            | 3 มีนาคม 2561              | ไม่รวมจอ             |   |  |
| 04050       |                  | 1 กรกกาคม 2566             |                      |   |  |
| iti-874     | ghyc5g6          |                            |                      |   |  |

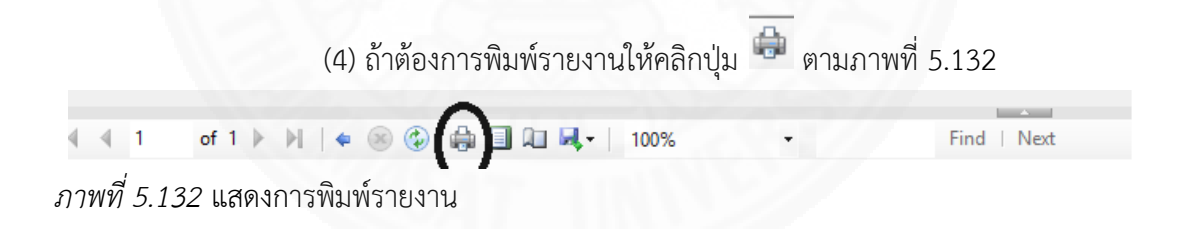

(5) ถ้าต้องการบันทึกรายงานในรูปแบบอื่น ๆ ให้คลิกที่ปุ่ม
 รายการขึ้นมาให้เลือกตามภาพที่ 5.133 ถ้าเลือกเป็น PDF จะได้รายงานเป็นไฟล์ PDF ตามภาพที่
 5.134 ถ้าเลือกเป็น เอกซ์เซล จะได้รายงานเป็นไฟล์ เอกซ์เซล ตามภาพที่
 5.135 แต่ภ้าเลือกเป็น
 เวิร์ด จะได้รายงานเป็นไฟล์ เวิร์ด ตามภาพที่

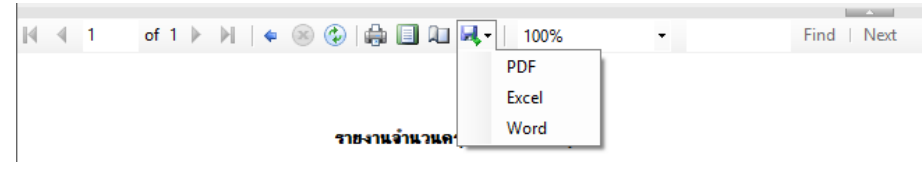

ภาพที่ 5.133 แสดงการส่งออกรายงาน

ภาพที่

| รหัสครุภัณฑ์ | ซีเรียลนัมเบอร์ | วันที่หมดรับประกัน | หมายเหตุการ<br>รับประกัน |
|--------------|-----------------|--------------------|--------------------------|
| dti-789      | cccvvtt         | 1 กรกฎาคม 2563     | ทดสอบ                    |
| drt-11       | ddaww           | 23 กรกฎาคม 2563    | ทดสอบ                    |
| DTI-100      | CCFF64Fdd       | 23 กรกฎาคม 2563    | ทดสอบ                    |
| DTI-101      | FGH5D4          | 23 กรกฎาคม 2563    | ทดสอบ                    |
| DTI-4        | DFJYV5HG        | 23 กรกฎาคม 2563    | ทดสอบ                    |
| DTI-5        | BBBJGOR4        | 23 กรกฎาคม 2563    | ทดสอบ                    |
| DTI-567      | xxcdd44         | 23 กรกฎาคม 2563    | ทดสอบ                    |
| dti-64038    | rtbhf           | 3 มีนาคม 2561      | ไม่รวมจอ                 |
| dti-874      | ghyc5g6         | 1 กรกฎาคม 2566     |                          |
| DTI-701      | sdfdse          | 2 มิถุนายน 2563    |                          |

#### รายงานครุภัณฑ์คอมพิวเตอร์ที่ อยู่ในการประกัน

# ภาพที่ 5.134 แสดงรายงานในรูปแบบ PDF

| 4   | A B          | С               | D                           | E                    |
|-----|--------------|-----------------|-----------------------------|----------------------|
| 1 2 | -            | รายงานครภัณฑ์คอ | มพิวเตอร์ที่ อย่ในการประกัน |                      |
| 3 4 | รหัสครุภัณฑ์ | ซีเรียลนัมเบอร์ | วันที่หมดรับประกัน          | หมายเหตุการรับประกัน |
| 5   | dti-789      | cccvvtt         | 1 กรกฎาคม 2020              | ทดสอบ                |
| 6   | drt-11       | dddaww          | 23 กรกฎาคม 2020             | ทดสอบ                |
| 7   | DTI-100      | CCFF64Fdd       | 23 กรกฎาคม 2020             | ทดสอบ                |
| 8   | DTI-101      | FGH5D4          | 23 กรกฎาคม 2020             | ทดสอบ                |
| 9   | DTI-4        | DFJYV5HG        | 23 กรกฎาคม 2020             | ทดสอบ                |
| 10  | DTI-5        | BBBJGOR4        | 23 กรกฎาคม 2020             | ทดสอบ                |
| 11  | DTI-567      | xxcdd44         | 23 กรกฎาคม 2020             | ทดสอบ                |
| 12  | dti-64038    | rtbhf           | 3 มีนาคม 2018               | ไม่รวมจอ             |
| 13  | dti-874      | ghyc5g6         | 1 กรกฎาคม 2023              |                      |
| 14  | DTI-701      | sdfdse          | 2 มิถุนายน 2020             |                      |

ภาพที่ 5.135 แสดงรายงานในรูปแบบ เอกซ์เซล

÷‡•

#### รายงานครุภัณฑ์คอมพิวเตอร์ที่ อยู่ในการประกัน

| รหัสครุภัณฑ์ | ซีเรียลนัมเบอร์ | วันที่หมดรับประกัน | หมายเหตุการ<br>รับประกัน |
|--------------|-----------------|--------------------|--------------------------|
| dti-789      | cccvvtt         | 1 กรกฎาคม 2563     | ทดสอบ                    |
| drt-11       | dddaww          | 23 กรกฎาคม 2563    | ทดสอบ                    |
| DTI-100      | CCFF64Fdd       | 23 กรกฎาคม 2563    | ทดสอบ                    |
| DTI-101      | FGH5D4          | 23 กรกฎาคม 2563    | ทดสอบ                    |
| DTI-4        | DFJYV5HG        | 23 กรกฎาคม 2563    | ทดสอบ                    |
| DTI-5        | BBBJGOR4        | 23 กรกฎาคม 2563    | ทดสอบ                    |
| DTI-567      | xxcdd44         | 23 กรกฎาคม 2563    | ทดสอบ                    |
| dti-64038    | rtbhf           | 3 มีนาคม 2561      | ไม่รวมจอ                 |
| dti-874      | ghyc5g6         | 1 กรกฎาคม 2566     |                          |
| DTI-701      | <u>sdfdse</u>   | 2 มิถุนายน 2563    |                          |

## ภาพที่ 5.136 แสดงรายงานในรูปแบบ เวิร์ด

#### 5.2 การใช้งานสำหรับผู้ใช้งานทั่วไป

#### 5.2.1 ทำคำขอยีมครุภัณฑ์คอมพิวเตอร์

ผู้ใช้งานทั่วไปสามารถแจ้งเรื่องร้องขอยืมครุภัณฑ์คอมพิวเตอร์ได้ โดยทำตาม

ขั้นตอนดังนี้

 (1) คลิกที่แถบ "ครุภัณฑ์คอมพิวเตอร์" ของหน้าแรกแล้วเลือกปุ่ม "ยื่นคำ ขอยืม" จะได้ หน้าต่างทำคำขอยืมครุภัณฑ์คอมพิวเตอร์ตามภาพที่ 5.137

| 🥝 ระบบจัดการครุกัณฑ์คอมพิวเตอร์                                                                             |                           | - 🗆 ×       |
|----------------------------------------------------------------------------------------------------|---------------------------|-------------|
| ≑<br>ดรูกัณฑ์ตอมพิวเตอร์                                                                                    |                           | Tester Test |
| <ul> <li>มีแก้นอนี้ม</li> <li>มีแก้นการนี้ม</li> <li>ถูกระการก็กรรบมกรรง</li> <li>ประวัติการนี้ม</li> </ul> | ute thing                 |             |
|                                                                                                    |                           |             |
|                                                                                                    |                           |             |
|                                                                                                    | องกัณฑ์ที่ต้องการ.        |             |
|                                                                                                    | ารอยากลาที่ต้องการไข้งาน: |             |
|                                                                                                    | янгени;                   |             |
|                                                                                                    | สำคัญอ                    |             |
|                                                                                                    | A885942                   |             |
|                                                                                                    |                           |             |
|                                                                                                    |                           |             |
|                                                                                                    |                           |             |

ภาพที่ 5.137 แสดงหน้าต่างทำคำขอยืมครุภัณฑ์คอมพิวเตอร์

(2) ระบุหมวดหมู่ครุภัณฑ์คอมพิวเตอร์ที่ต้องการรวมทั้งวันที่ต้องการใช้งาน ระยะเวลาที่ต้องการใช้งาน เหตุผลการยืม ดังตัวอย่างในภาพที่ 5.138

| רוזוא זינע אפראעפראזורוזופוראָ אפרוזאפעע אנט | มม ประวัติดำหอ<br>เว                               |  |
|----------------------------------------------|----------------------------------------------------|--|
|                                              |                                                    |  |
|                                              |                                                    |  |
|                                              | ดรูต้แกทที่ที่ดังสการ: PC ∨                        |  |
|                                              | วันที่ต้องการใช้งาน: วัน ศกร์ ดี17พฤศธิภายน 2560 🗸 |  |
|                                              | ระยะเวลาที่ต้องการได้งาน: ไม่จะบุ 🗸                |  |
|                                              | หมายเหตุการขึ้น: ตามสิทธิ์ 🗸                       |  |
|                                              | ฟาฟาธอ                                             |  |
|                                              |                                                    |  |
|                                              |                                                    |  |

ภาพที่ 5.138 แสดงการทำคำขอยืมครุภัณฑ์คอมพิวเตอร์

 (3) คลิกที่ปุ่ม ทำคำขอ ตามภาพที่ 5.139 เพื่อให้บันทึกคำขอขเระบบ และส่งอีเมลไปแจ้งผู้ดูแลระบบ

| ระบบจัดการครุภัณฑ์คอมพิวเตอร์                              |                                                        | >           |
|------------------------------------------------------------|--------------------------------------------------------|-------------|
| ดรุภัณฑ์ถอมพิวเตอร์                                        |                                                        | Tester Test |
|                                                            |                                                        |             |
| ยืนด่าขอยืม ยืนยันการยืม ดูรายการที่ดรอบดรอง ประวัติการยืม | ประวัติกายอ                                            |             |
|                                                            | 12                                                     |             |
|                                                            |                                                        |             |
|                                                            |                                                        |             |
|                                                            |                                                        |             |
|                                                            | ลงกัณฑ์ที่ส้องการ: PC 🗸                                |             |
|                                                            | วันที่ต้องกางใช้งาน: วัน ศุกร์ ที่ 17 พฤศธิกายน 2550 ∨ |             |
|                                                            | ระยะเรลาที่ต้องการใช้งาน: ไม่ระบุ 🗸                    |             |
|                                                            | าหมายเหตุการยืม: ตามสิทธ์ ✓                            |             |
|                                                            | $\bigcirc$                                             |             |
|                                                            | สำสารอ                                                 |             |
|                                                            |                                                        |             |
|                                                            |                                                        |             |
|                                                            |                                                        |             |
|                                                            |                                                        |             |
|                                                            |                                                        |             |
|                                                            |                                                        |             |
|                                                            |                                                        |             |

ภาพที่ 5.139 แสดงการยื่นส่งคำขอ

#### 5.2.2 ยืนยันการยืมครุภัณฑ์คอมพิวเตอร์

ผู้ใช้งานทั่วไปสามารถยืนยันการยืมครุภัณฑ์คอมพิวเตอร์ได้ โดยทำตามขั้นตอน

ดังนี้

ยืนยันการยืม

(1) คลิกที่แถบ "ครุภัณฑ์คอมพิวเตอร์" ของหน้าแรกแล้วเลือกปุ่ม

จะได้ หน้าต่างยืนยันการยืมตามภาพที่ 5.140

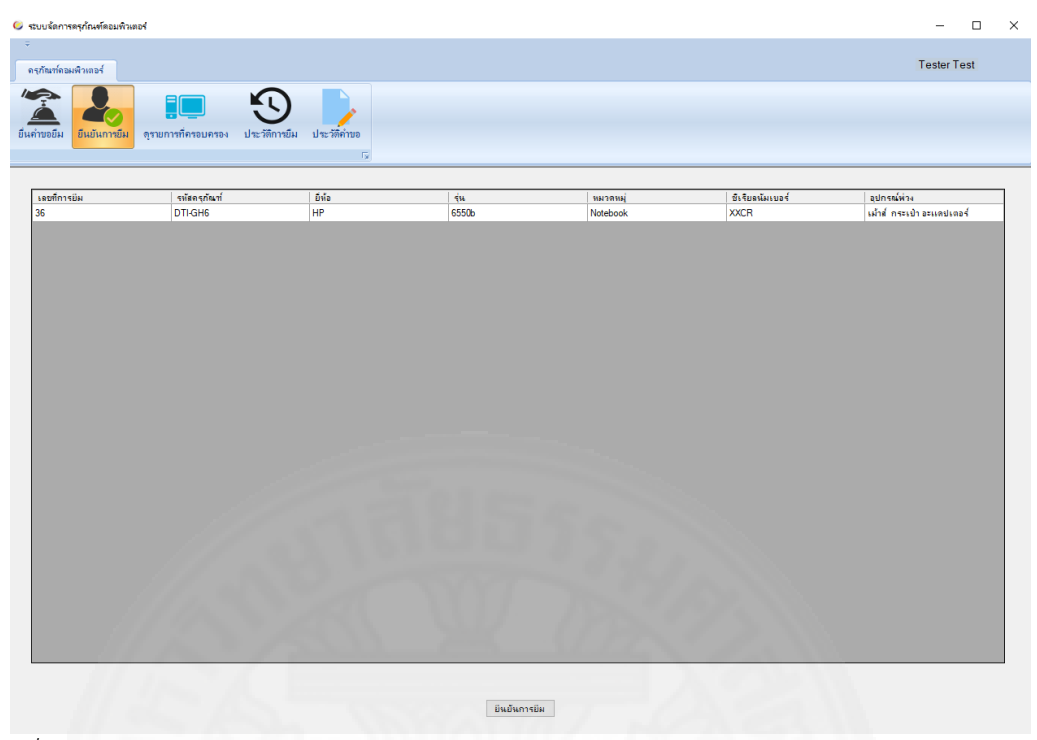

ภาพที่ 5.140 แสดงหน้าต่างยืนยันการยืม

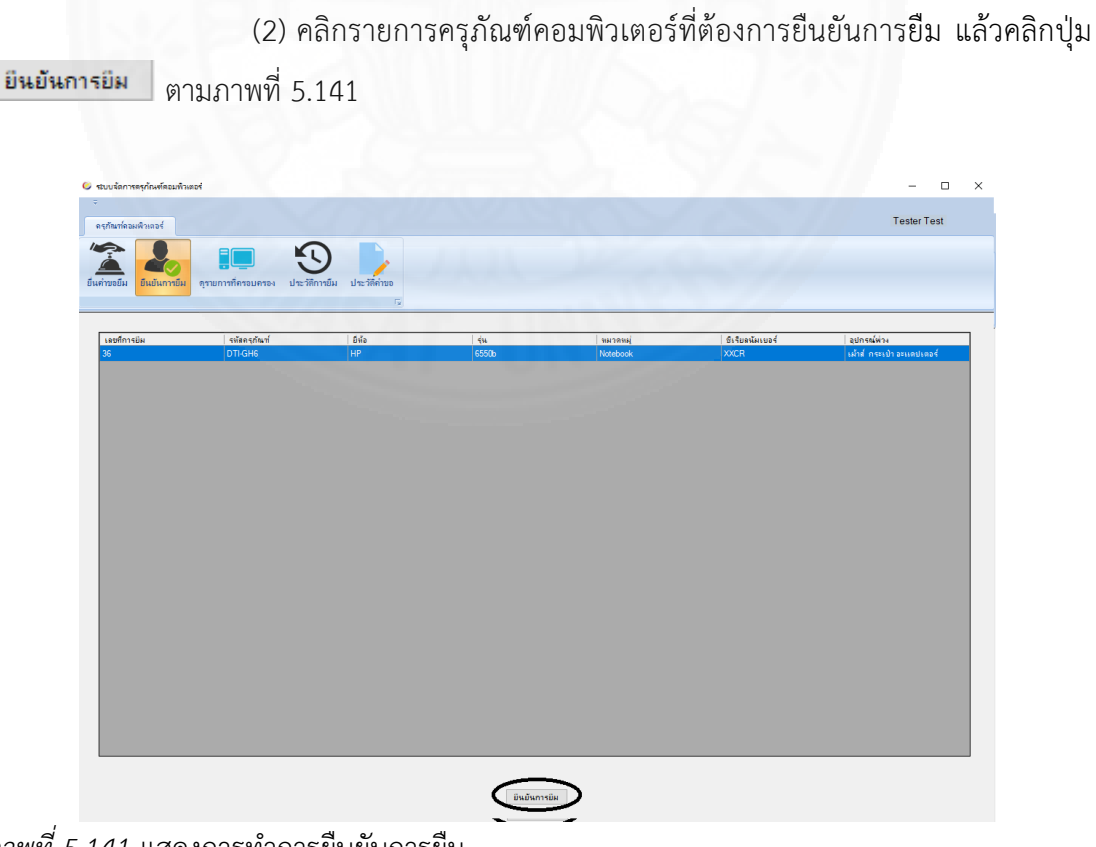

ภาพที่ 5.141 แสดงการทำการยืนยันการยืม

#### 5.2.3 ดูรายการครุภัณฑ์คอมพิวเตอร์ที่ครอบครอง

ผู้ใช้งานทั่วไปสามารถดูรายการครุภัณฑ์คอมพิวเตอร์ที่ตนเองครอบครองได้ โดย ทำตามขั้นตอนดังนี้

(1) คลิกที่แถบ "ครุภัณฑ์คอมพิวเตอร์" ของหน้าแรกแล้วเลือกปุ่ม
 จะได้ หน้าต่างดูรายการครุภัณฑ์คอมพิวเตอร์ที่ครอบครองตามภาพที่ 5.142

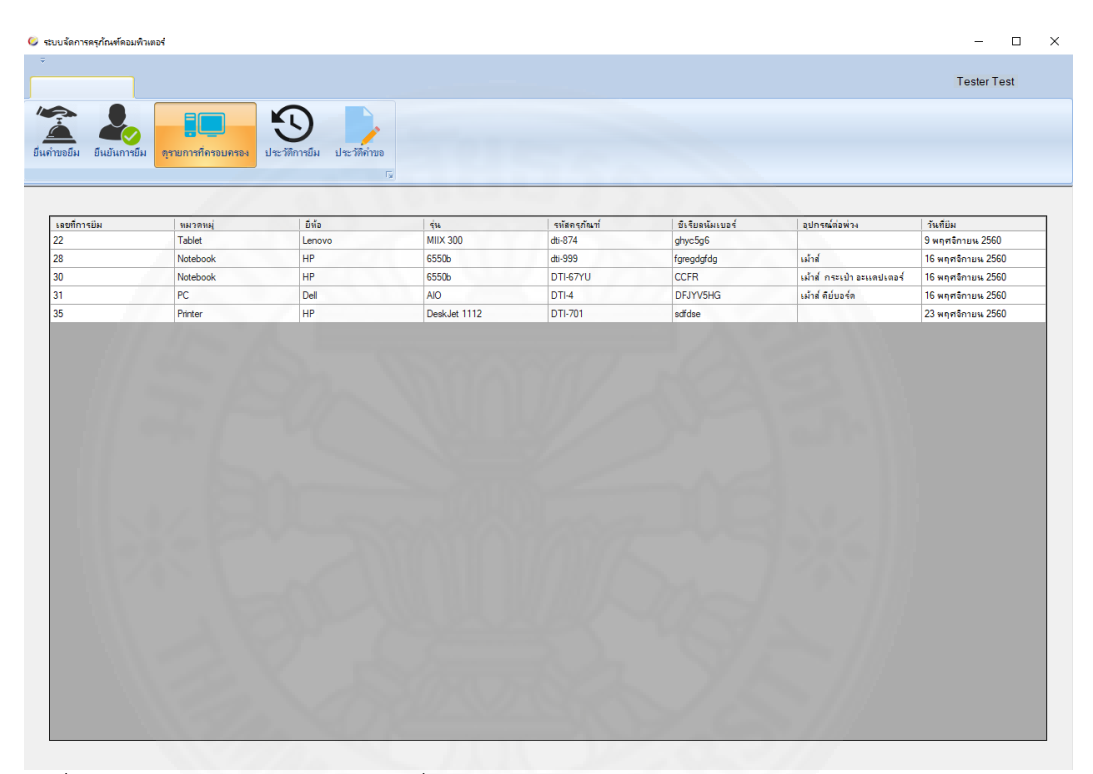

ภาพที่ 5.142 แสดงหน้าต่างดูรายการที่ครอบครอง

#### 5.2.4 ดูประวัติรายการยืมครุภัณฑ์คอมพิวเตอร์

ผู้ใช้งานทั่วไปสามารถดูประวัติรายการยืมครุภัณฑ์คอมพิวเตอร์ของตนเองได้

โดยทำตามขั้นตอนดังนี้

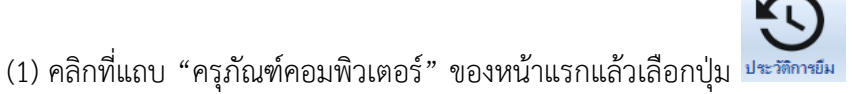

จะได้ หน้าต่างดูประวัติรายการยืมครุภัณฑ์คอมพิวเตอร์ตามภาพที่ 5.143

| เก้ณฑ์ดอมพิวเตอร์ |                     |                     |            |              |                 |                           |                   | Tester Tes  | đ |
|-------------------|---------------------|---------------------|------------|--------------|-----------------|---------------------------|-------------------|-------------|---|
|                   |                     |                     |            |              |                 |                           |                   |             |   |
|                   |                     | -9                  |            |              |                 |                           |                   |             |   |
| ขอยืม ยืนยันการยื | ม ครายการที่ครอบคระ | 24 ประวัติการยืม ปร | ะวัติค่าขอ |              |                 |                           |                   |             |   |
|                   |                     |                     |            |              |                 |                           |                   |             |   |
|                   |                     |                     |            |              |                 |                           |                   |             | _ |
|                   |                     |                     |            |              |                 |                           |                   | ด้นหว       |   |
|                   |                     |                     |            |              |                 |                           |                   |             |   |
| เลขที่การยืม      | ทมวดหมุ่            | ยี่พ้อ              | รุ่น       | รหัสกรุภัณฑ์ | ชีเรียลนัมเบอร์ | อุปกรณ์ต่อพ่วง            | วันที่ยิม         | สถานะการคืน | _ |
| i                 | Notebook            | HP                  | 6550b      | DTI-1        | X00000X         |                           | 3 สีงหาคม 2560    | ดีนแล้ว     |   |
| \$                | PC                  | Dell                | AIO        | DTI-5        | BBBJGOR4        |                           | 3 สีงหาคม 2560    | คันแล้ว     |   |
| 7                 | Notebook            | HP                  | 6550b      | dti-3        | FGTBB5          |                           | 3 สีงหาคม 2560    | คืนแล้ว     |   |
| )                 | PC                  | Dell                | AIO        | DTI-5        | BBBJGOR4        |                           | 4 สีงหาคม 2560    | คันแล้ว     |   |
| 0                 | PC                  | Dell                | AIO        | DTI-5        | BBBJGOR4        |                           | 4 สีงหาคม 2560    | ดีนแล้ว     |   |
| 1                 | PC                  | Dell                | AIO        | DTI-5        | BBBJGOR4        |                           | 4 สีงหาคม 2560    | คันแล้ว     |   |
| 2                 | PC                  | Dell                | AIO        | DTI-4        | DFJYV5HG        |                           | 9 สีงหาคม 2560    | ดีนแล้ว     |   |
| 3                 | Tablet              | Lenovo              | Test       | DTI-567      | xxcdd44         |                           | 9 สีงหาคม 2560    | คันแล้ว     |   |
| 14                | PC                  | Dell                | AIO        | DTI-5        | BBBJGOR4        |                           | 27 สิงหาคม 2560   | ดีนแล้ว     |   |
| 6                 | PC                  | Dell                | AIO        | DTI-4        | DFJYV5HG        |                           | 30 สีงหาคม 2560   | ดีนแล้ว     |   |
| 7                 | Tablet              | Lenovo              | Test       | DTI-567      | xxcdd44         |                           | 1 กันยายน 2560    | คืนแล้ว     |   |
| .8                | Notebook            | HP                  | 6550b      | dti-999      | fgregdgfdg      |                           | 19 กันยายน 2560   | ดีนแล้ว     |   |
| .9                | Tablet              | Lenovo              | Test       | DTI-567      | xxcdd44         |                           | 19 กันยายน 2560   | คืนแล้ว     |   |
| 20                | Tablet              | Lenovo              | Test       | DTI-567      | xxcdd44         |                           | 19 กันยายน 2560   | ดีนแล้ว     |   |
| 1                 | Notebook            | HP                  | 6550b      | DTI-2        | XXXXX           |                           | 9 พฤศจิกายน 2560  | ค็นแล้ว     |   |
| 2                 | Tablet              | Lenovo              | MIIX 300   | dti-874      | ghyc5g6         |                           | 9 พฤศจิกายน 2560  |             |   |
| 13                | Notebook            | HP                  | 6550b      | dti-999      | fgregdgfdg      |                           | 9 พฤศจิกายน 2560  | คืนแล้ว     |   |
| 24                | PC                  | Dell                | AIO        | DTI-4        | DFJYV5HG        |                           | 10 พฤศจิกายน 2560 | ดีนแล้ว     |   |
| 15                | PC                  | Dell                | AIO        | DTI-5        | BBBJGOR4        |                           | 11 พฤศจิกายน 2560 | คืนแล้ว     |   |
| :6                | PC                  | Dell                | AIO        | DTI-5        | BBBJGOR4        |                           | 16 พฤศจิกายน 2560 | คืนแล้ว     |   |
| !7                | PC                  | Dell                | AIO        | DTI-5        | BBBJGOR4        | เม้าส์                    | 16 พฤศจิกายน 2560 | คันแล้ว     |   |
| 28                | Notebook            | HP                  | 6550b      | dti-999      | fgregdgfdg      | เม้าส์                    | 16 พฤศจิกายน 2560 |             |   |
| 30                | Notebook            | HP                  | 6550b      | DTI-67YU     | CCFR            | เม้าส์ กระเบ้า อะแดปเตอร์ | 16 พฤศจิกายน 2560 |             |   |
| 31                | PC                  | Dell                | AIO        | DTI-4        | DFJYV5HG        | เม้าส์ คีย์บอร์ด          | 16 พฤศจิกายน 2560 |             |   |
|                   |                     |                     |            | 1            | 1               |                           |                   |             |   |

ภาพที่ 5.143 แสดงหน้าต่างดูดูประวัติรายการยืมครุภัณฑ์คอมพิวเตอร์

(2) สามารถค้นหารายการยืมครุภัณฑ์คอมพิวเตอร์ได้โดยระบุคำที่ต้องการใน

ช่องค้นหา ดังตัวอย่างในภาพที่ 5.144

| ลขทึการมีม<br>8 | งมาสทม<br>Notebook | ยี่ห้อ   |              |              |                 |                           |                   |             |
|-----------------|--------------------|----------|--------------|--------------|-----------------|---------------------------|-------------------|-------------|
| 8               | Notebook           | 100      | 54           | รหัสครุกัณฑ์ | ซีเรียลน์มเบอร์ | อุปกรณ์ต่อพ่าง            | วันที่ยิ่ม        | สถานะการคืน |
| 8               |                    | rir<br>U | 6550b        | DTI-1        | X0000X          |                           | 3 สิงหาคม 2560    | คันแล้ว     |
| 8               | Notebook           | HP       | 6550b        | dti-3        | FGTBB5          |                           | 3 สิงหาคม 2560    | ดินแล้ว     |
| 1               | Notebook           | HP       | 6550b        | dti-999      | fgregdgfdg      |                           | 19 กันยายน 2560   | ค็นแล้ว     |
| 1               | Notebook           | HP       | 6550b        | DTI-2        | X00X            |                           | 9 พฤศจิกายน 2560  | ดีนแล้ว     |
| 3               | Notebook           | HP       | 6550b        | dti-999      | fgregdgfdg      |                           | 9 พฤศจิกายน 2560  | ดีนแล้ว     |
| 8               | Notebook           | HP       | 6550b        | dti-999      | fgregdgfdg      | เม้าส่                    | 16 พฤศจิกายน 2560 |             |
| 0               | Notebook           | HP       | 6550b        | DTI-67YU     | CCFR            | เม้าส์ กระเป๋า อะแดปเตอร์ | 16 พฤศจิกายน 2560 |             |
| 5               | Printer            | HP       | DeskJet 1112 | DTI-701      | sdfdse          |                           | 23 พฤศจิกายน 2560 |             |
|                 |                    |          |              |              |                 |                           |                   |             |

ภาพที่ 5.144 แสดงการค้นหารายการยืมครุภัณฑ์คอมพิวเตอร์

#### 5.2.5 ดูประวัติรายการคำขอยืมครุภัณฑ์คอมพิวเตอร์

ผู้ใช้งานทั่วไปสามารถรียกดูประวัติรายการคำขอยืมครุภัณฑ์คอมพิวเตอร์ที่เคย ทำคำขอไปได้ โดยทำตามขั้นตอนดังนี้

 (1) คลิกที่แถบ "ครุภัณฑ์คอมพิวเตอร์" ของหน้าแรก เลือกปุ่ม ได้หน้าต่างประวัติคำขอตามภาพที่ 5.145

| กันฑ์คอมพิวเตอร์ |                            |                                       |                 |                     |                   |                 | Tester Test             |
|------------------|----------------------------|---------------------------------------|-----------------|---------------------|-------------------|-----------------|-------------------------|
|                  |                            |                                       |                 |                     |                   |                 |                         |
|                  |                            | 、 、 、 、 、 、 、 、 、 、 、 、 、 、 、 、 、 、 、 |                 |                     |                   |                 |                         |
| ขอยืน ยืนยันอาช  | ยืม ดรวยการที่กระกบคระกง เ | (สะวัติการยืน) ปละวัติถ่าย            | 2               |                     |                   |                 |                         |
|                  |                            |                                       |                 |                     |                   |                 |                         |
|                  |                            |                                       | 1 y             |                     |                   |                 |                         |
|                  |                            |                                       |                 |                     |                   |                 | dura                    |
|                  |                            |                                       |                 |                     |                   |                 | *****                   |
| ลขที่ค่าขอ       | ครุภัณฑ์ที่ขอ              | เหตุผลที่ขอ                           | วันที่ขอ        | วันที่ต้องการใช้งาน | ระยะเวลาที่ใช้งาน | สถานะการอนุมัติ | เหตุผลที่ไม่อนุมัติ     |
|                  | Notebook                   | ทดสอบ                                 | 26 กรกฎาคม 2560 |                     |                   | อนุมัติ         |                         |
| 1                | PC                         | test                                  | 26 กรกฎาคม 2560 |                     |                   | ไม่อนุมัติ      | เกินความจ่าเป็น         |
| 1                | External Harddisk          | X0000X                                | 26 กรกฎาคม 2560 |                     |                   | ไม่อนุมัติ      | เกินความจ่าเป็น         |
| 5                | External Harddisk          | ทดสอบ                                 | 27 กรกฎาคม 2560 |                     |                   | ไม่อนุมัติ      | มีเครื่องใช้งานอยู่แล้ว |
| 5                | Tablet                     | ทดสอบ                                 | 30 กรกฎาคม 2560 |                     |                   | ไม่อนุมัติ      | ไม่มีเครื่องที่ว่างอยู่ |
| 7                | Tablet                     | ทดสอบ                                 | 30 กรกฎาคม 2560 |                     |                   | ไม่อนุมัติ      | เกินความจำเป็น          |
| 3                | PC                         | ตามสิทธิ์                             | 2 สีงหาคม 2560  | 18 สิงหาคม 2560     | ไม่ระบ            | อนุมัติ         |                         |
| 800              | Notebook                   | ตามสิทธิ์                             | 3 สีงหาคม 2560  | 3 สิงหาคม 2560      | ไม่ระบุ           | อนุมัติ         |                         |
| 1009             | Tablet                     | ใช้สัมนา                              | 4 สิงหาคม 2560  | 4 สิงหาคม 2560      | 1 สัปดาห์         | อนุมัติ         |                         |
| 1010             | PC                         | ตามสิทธิ์                             | 4 สิงหาคม 2560  | 4 สิงหาคม 2560      | ไม่ระบุ           | อนุมัติ         |                         |
| 1011             | PC                         | ตามสิทธิ์                             | 4 สิงหาคม 2560  | 4 สิงหาคม 2560      | ไม่ระบ            | อนุมัติ         |                         |
| 1012             | PC                         | ใช้สัมนา                              | 4 สีงหาคม 2560  | 4 สิงหาคม 2560      | 1 วัน             | ไม่อนุมัติ      | มีเครื่องใช้งานอยู่แล้ว |
| 1013             | PC                         | ใช้สัมนา                              | 4 สีงหาคม 2560  | 4 สิงหาคม 2560      | 1 วัน             | ไม่อนุมัติ      | เกินความอ่าเป็น         |
| 1014             | PC                         | ตามสิทธิ์                             | 9 สิงหาคม 2560  | 9 สิงหาคม 2560      | ไม่ระบุ           | อนุมัติ         |                         |
| 1015             | Printer                    | ตามสิทธิ์                             | 9 สิงหาคม 2560  | 9 สิงหาคม 2560      | ไม่ระบุ           | ไม่อนุมัติ      | เกินความจำเป็น          |
| 1016             | Tablet                     | ตามสิทธิ์                             | 9 สีงหาคม 2560  | 9 สิงหาคม 2560      | ไม่ระบุ           | อนุมัติ         |                         |
| 1017             | Printer                    | ตามสิทธิ์                             | 9 สีงหาคม 2560  | 9 สีงหาคม 2560      | ไม่ระบุ           | ไม่อนุมัติ      | มีเครื่องใช้งานอยู่แล้ว |
| 1018             | PC                         | ตามสิทธิ์                             | 9 สีงหาคม 2560  | 9 สิงหาคม 2560      | ไม่ระบุ           | อนุมัติ         |                         |
| 1019             | Notebook                   | ตามสิทธิ์                             | 9 สิงหาคม 2560  | 9 สิงหาคม 2560      | ไม่ระบุ           | ไม่อนุมัติ      | เกินความจำเป็น          |
| 1020             | Tablet                     | ตามสิทธิ์                             | 10 สิงหาคม 2560 | 10 สิงทาคม 2560     | ไม่ระบุ           | อนุมัติ         |                         |
| 1022             | External Harddisk          | ตามสิทธิ์                             | 27 สิงหาคม 2560 | 27 สิงหาคม 2560     | ไม่ระบุ           |                 |                         |
| 1023             | PC                         | ตามสิทธิ์                             | 27 สีงหาคม 2560 | 27 สีงหาคม 2560     | ไม่ระบุ           | อนุมัติ         |                         |
| 1024             | Notebook                   | ตามสิทธิ์                             | 27 สีงหาคม 2560 | 27 สิงหาคม 2560     | ไม่ระบุ           | ไม่อนุมัติ      | มีเครื่องใช้งานอยู่แล้ว |
| 2022             | Printer                    | ใช้สัมนา                              | 27 สีงหาคม 2560 | 27 สีงหาคม 2560     | ไม่ระบุ           | อนุมัติ         |                         |
| 2023             | Printer                    | ใช้ประชุม                             | 27 สิงหาคม 2560 | 27 สิงหาคม 2560     | ไม่ระบุ           |                 |                         |
| 2024             | Tablet                     | ใช้สัมนา                              | 27 สิงหาคม 2560 | 27 สิงหาคม 2560     | 1 สัปดาห์         | ไม่อนุมัติ      | ไม่มีเครื่องที่ว่างอยู่ |
|                  |                            |                                       |                 |                     | N                 |                 |                         |

ภาพที่ 5.145 แสดงหน้าต่างประวัติคำขอครุภัณฑ์คอมพิวเตอร์

(2) สามารถค้นหารายการคำขอยืมครุภัณฑ์คอมพิวเตอร์ได้โดยระบุคำที่

ต้องการในช่องค้นหา ดังตัวอย่างในภาพที่ 5.146

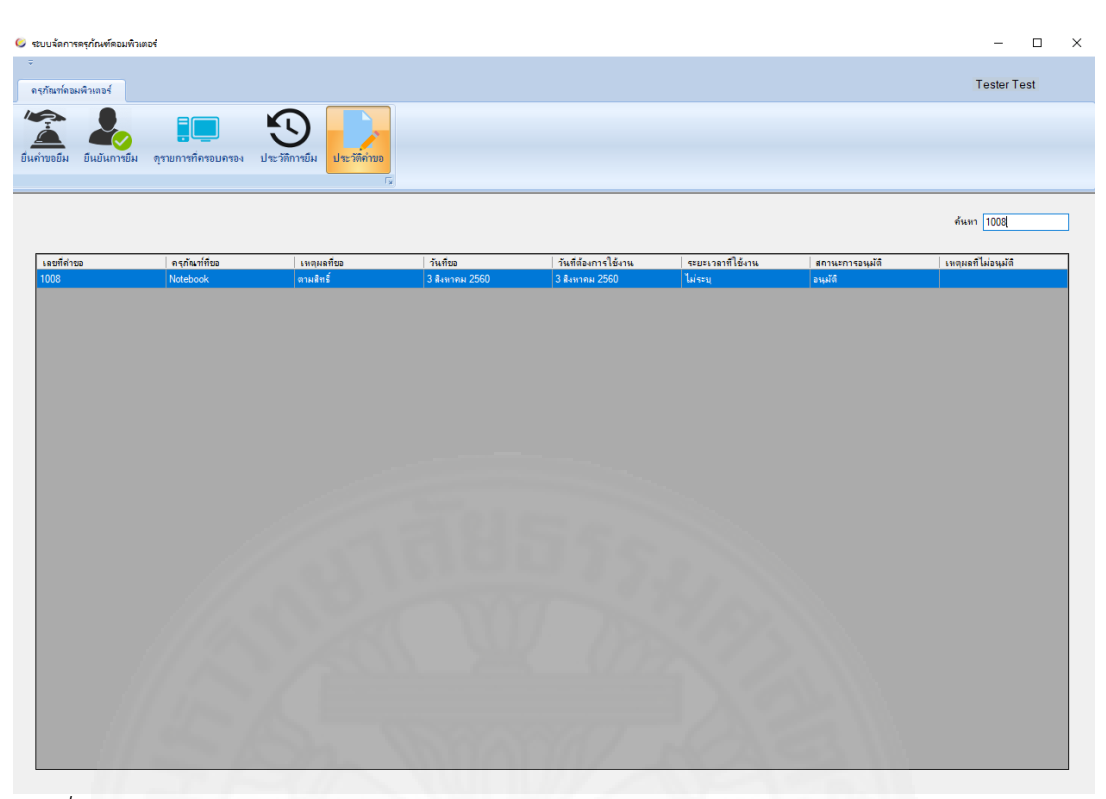

ภาพที่ 5.146 แสดงการค้นหารายการคำขอยืมครุภัณฑ์คอมพิวเตอร์

# บทที่ 6 วิธีการติดตั้งซอฟต์แวร์

ก่อนการใช้งานระบบจัดการครุภัณฑ์คอมพิวเตอร์ จะต้องติดตั้งซอฟต์แวร์ต่าง ๆ ที่ เครื่อง Server และเครื่อง Client โดยมีขั้นตอนดังต่อไปนี้

(1) ติดตั้ง Microsoft SQL Server 2014 Express Edition

- (2) ติดตั้ง Microsoft SQL Server Management Studio
- (3) ติดตั้งระบบจัดการครุภัณฑ์คอมพิวเตอร์ ที่ Client

6.1 การติดตั้ง Microsoft SQL Server 2016 Express

การติดตั้ง Microsoft SQL Server 2014 ซึ่งเป็น Database Management Software (DBMS) ของ Microsoft ที่ทำหน้าที่จัดการฐานข้อมูลบนเครื่อง Server มีขั้นตอนดังนี้

(1) เปิดตัวติดตั้งของ Microsoft SQL Server 2014 ขึ้นมาแล้วให้เลือก "New SQL Server stand-alone installation or add features to an existing installation" ดังภาพ ที่ 6.1 จะได้หน้าจอดังภาพที่ 6.2

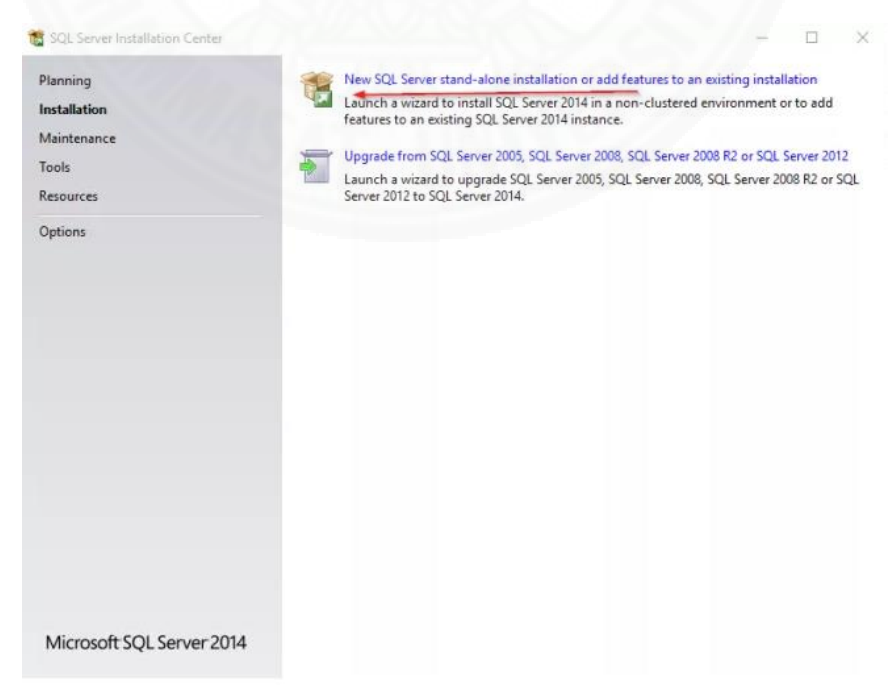

ภาพที่ 6.1 แสดงหน้าจอ SQL Server 2014 Installation Center

 (2) คลิกแถบ License Terms แล้วเลือก "I accept the license terms" ดังใน ภาพที่ 6.2 แล้วคลิกปุ่ม

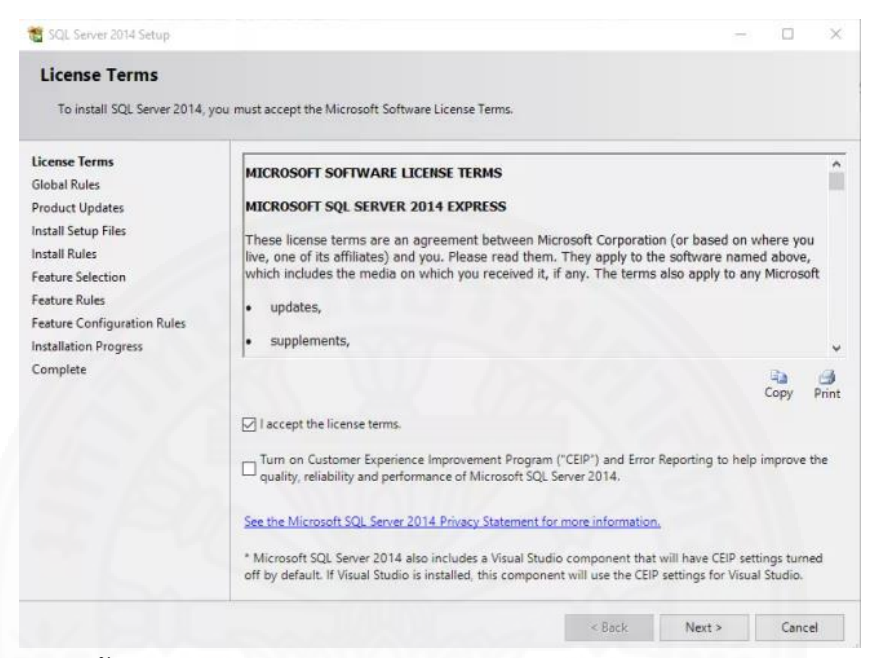

ภาพที่ 6.2 แสดงหน้าจอ License Terms

Next > ดังในภาพที่ 6.3 จะได้หน้าจอดังภาพที่ 6.4 (3) คลิกปุ่ม 🐮 SQL Server 2014 Setup Install Rules Setup rules identify potential problems that might occur while running Setup. Failures must be corrected before Setup can continue License Terms Operation completed. Passed: 6. Failed 0. Warning 1. Skipped 0. Global Rules Product Updates Hide details << Re-run Install Setup Files Install Rules View detailed report Feature Selection Rule Feature Rules Status Susion Active Template Library (ATL) Instance Configuration Passed Server Configuration Previous releases of SQL Server 2008 Business Intelligence Devel... Passed Database Engine Configuration Consistency validation for SQL Server registry keys Passed Reporting Services Configuration Computer domain controller Passed Feature Configuration Rules Microsoft .NET Application Security Passed Installation Progress Windows Firewall Warning Complete Block install when Microsoft SQL Server 2014 CTP1 is present. Passed < Back Next > Cancel Help

ภาพที่ 6.3 แสดงหน้าจอ Install Rules

| 📓 SQL Server 2014 Setup                                                                          |                                                                                                    |                                                  |                                                           |                                                          | 20                                                                             |                                                  |
|--------------------------------------------------------------------------------------------------|----------------------------------------------------------------------------------------------------|--------------------------------------------------|-----------------------------------------------------------|----------------------------------------------------------|--------------------------------------------------------------------------------|--------------------------------------------------|
| Feature Selection<br>Select the Express features to in                                           | nstall.                                                                                                    |                                                  |                                                           |                                                          |                                                                                |                                                  |
| License Terms                                                                                    | Features:                                                                                                    |                                                  | Feature desc                                              | ription:                                                 |                                                                                |                                                  |
| Global Rules<br>Product Updates<br>Install Setup Files<br>Install Rules                          | Instance Features<br>Database Engine Servic<br>SQL Server Replicati<br>Full-Text and Seman<br>Reporting Services - N | es<br>ion<br>ntic Extractions for Search<br>tive | The configu<br>feature of a<br>other SQL S<br>can operate | uration and<br>SQL Server<br>erver instar<br>side-by-sid | operation of eac<br>instance is isolat<br>ices. SQL Server<br>de on the same o | h instance<br>ted from<br>instances<br>computer. |
| Feature Selection                                                                                | Shared Features                                                                                                    | LIVE                                             | Prerequisites                                             | s for selecte                                            | d features:                                                                    |                                                  |
| Feature Rules<br>Instance Configuration<br>Server Configuration<br>Database Engine Configuration | Client Tools Connectivi<br>Client Tools Backwards<br>Client Tools SDK<br>Documentation Comp                          | ity<br>Compatibility<br>onents                   | Already inst<br>Window<br>Microso                         | talled:<br>vs PowerSho<br>oft Visual Sto<br>oft .NET Fra | ell 2.0<br>udio 2010 Redist<br>mework 4.0                                      | ributables                                       |
| Reporting Services Configuration                                                                 | Management Tools - B                                                                                                 | - Complete                                       | Disk Space R                                              | lequirement                                              | ts                                                                             |                                                  |
| Feature Configuration Rules<br>Installation Progress<br>Complete                                 | SQL Client Connectivity<br>LocalDB<br>Redistributable Features                                                       | / SDK                                            | Drive C: 298                                              | 10 MB requi                                              | red, 15258 MB av                                                               | /ailable                                         |
|                                                                                                  | Select All Unselect Al                                                                                               | g ( / / /                                        |                                                           |                                                          |                                                                                |                                                  |
|                                                                                                  | Instance root directory:                                                                                             | C:\Program Files\Micro                           | soft SQL Serve                                            | er/                                                      |                                                                                |                                                  |
|                                                                                                  |                                                                                                    |                                                  | 0.001.0                                                   |                                                          |                                                                                |                                                  |

Next >

ภาพที่ 6.4 แสดงหน้าจอ Feature Selection

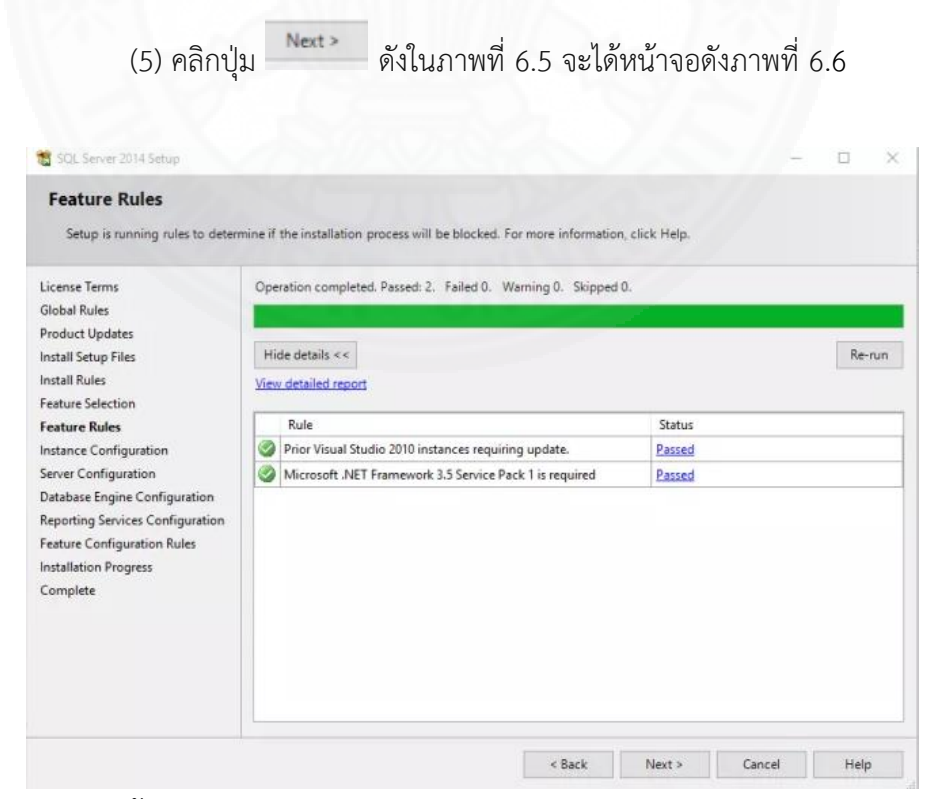

ภาพที่ 6.5 แสดงหน้าจอ Feature Rules

| Instance Configuratio                                                                                                    | on                                                                       | 1. Secur Instance ID | haromer part of the                            | installation path                     |                       |         |
|----------------------------------------------------------------------------------------------------|--------------------------------------------------------------------------|----------------------|------------------------------------------------|---------------------------------------|-----------------------|---------|
| icense Terms<br>Jobal Rules<br>Product Updates                                                                                     | Default instance     Named instance:                                     | SQLEXPRES            | s                                              | installation path                     |                       |         |
| nstall Setup Files<br>nstall Rules<br>Feature Selection                                                                            | Instance ID:                                                             | SQLEXPRES            | s                                              |                                       |                       |         |
| eature Rules<br>nstance Configuration<br>ierver Configuration<br>Database Engine Configuration<br>Reporting Services Configuration | SQL Server directory:<br>Reporting Services dire<br>Installed instances: | C:\Program           | Files\Microsoft SQL S<br>Files\Microsoft SQL S | ierver\MSSQL12.SQ<br>ierver\MSRS12.SQ | QLEXPRESS<br>LEXPRESS |         |
| eature Configuration Rules<br>nstallation Progress<br>Complete                                                                     | Instance Name                                                            | Instance ID          | Features                                       | Edition                               |                       | Version |
|                                                                                                    |                                                                          |                      |                                                |                                       |                       |         |

| Server Configuration                   |                                         |                                            |          |              |    |
|----------------------------------------|-----------------------------------------|--------------------------------------------|----------|--------------|----|
| Specify the service accounts and       | d collation configuration.              |                                            |          |              |    |
| License Terms                          | Service Accounts Collation              |                                            |          |              |    |
| Global Rules                           | Microsoft recommends that you use a sep | arate account for each SQL Server service. |          |              |    |
| Product Updates<br>Install Setup Files | Service                                 | Account Name                               | Password | Startup Type |    |
| Install Rules                          | SQL Server Database Engine              | NT Service\MSSQL\$SQLEXPRESS               |          | Automatic    | 14 |
| Feature Selection                      | SQL Server Reporting Services           | NT Service\ReportServer\$SQLEXPRESS        |          | Automatic    | 1  |
| Feature Rules                          | SQL Full-text Filter Daemon Launcher    | NT Service\MSSQLFDLauncher\$SQLE           |          | Manual       |    |
| Instance Configuration                 | SQL Server Browser                      | NT AUTHORITY\LOCAL SERVICE                 |          | Disabled     | 37 |
| Server Configuration                   |                                         |                                            |          |              |    |
| Database Engine Configuration          |                                         |                                            |          |              |    |
| Reporting Services Configuration       |                                         |                                            |          |              |    |
| Feature Configuration Rules            |                                         |                                            |          |              |    |
|                                        |                                         |                                            |          |              |    |
| Installation Progress                  |                                         |                                            |          |              |    |
| Installation Progress<br>Complete      |                                         |                                            |          |              |    |
| Installation Progress<br>Complete      |                                         |                                            |          |              |    |
| Installation Progress<br>Complete      |                                         |                                            |          |              |    |
| Installation Progress<br>Complete      |                                         |                                            |          |              |    |
| Installation Progress<br>Complete      |                                         |                                            |          |              |    |

ภาพที่ 6.7 แสดงหน้าจอ Server Configuration

ภาพที่

(8) กรอก passเวิร์ด ที่ต้องการเข้าใช้งาน SQL Server แล้วคลิกปุ่ม 🍡 ดัง ในภาพที่ 6.8 จะได้หน้าจอดังภาพที่ 6.9

| Specify Database Engine authe                                                                                                    | ntication security mode, a                                                                                                    | dministrators and data directories.                                                                                                    |                                                                                  |
|----------------------------------------------------------------------------------------------------|----------------------------------------------------------------------------------------------------|----------------------------------------------------------------------------------------------------|----------------------------------------------------------------------------------|
| License Terms<br>Global Rules<br>Product Updates<br>Install Setup Files<br>Install Rules<br>Feature Relection<br>Feature Rules<br>Instance Configuration<br>Server Configuration<br>Database Engine Configuration<br>Reporting Services Configuration<br>Feature Configuration Rules | Server Configuration<br>Specify the authent<br>Authentication Mod<br>O Windows authen<br>Mixed Mode (SQ<br>Specify the password:<br>Confirm password:<br>Specify SQL Server of | Data Directories User Instances FILESTREAM<br>cation mode and administrators for the Database En-<br>le<br>iscation mode<br>. Server authentication and Windows authentication)<br>d for the SQL Server system administrator (sa) accour<br> | gine.<br>)<br>nt.                                                                |
| Installation Progress<br>Complete                                                                                                    | Add Current User                                                                                                    | mithuop (mithuop)<br>Add Remove                                                                                                    | SQL Server administrators have<br>unrestricted access to the Database<br>Engine. |

ภาพที่ 6.8 แสดงหน้าจอ Database Engine Configuration

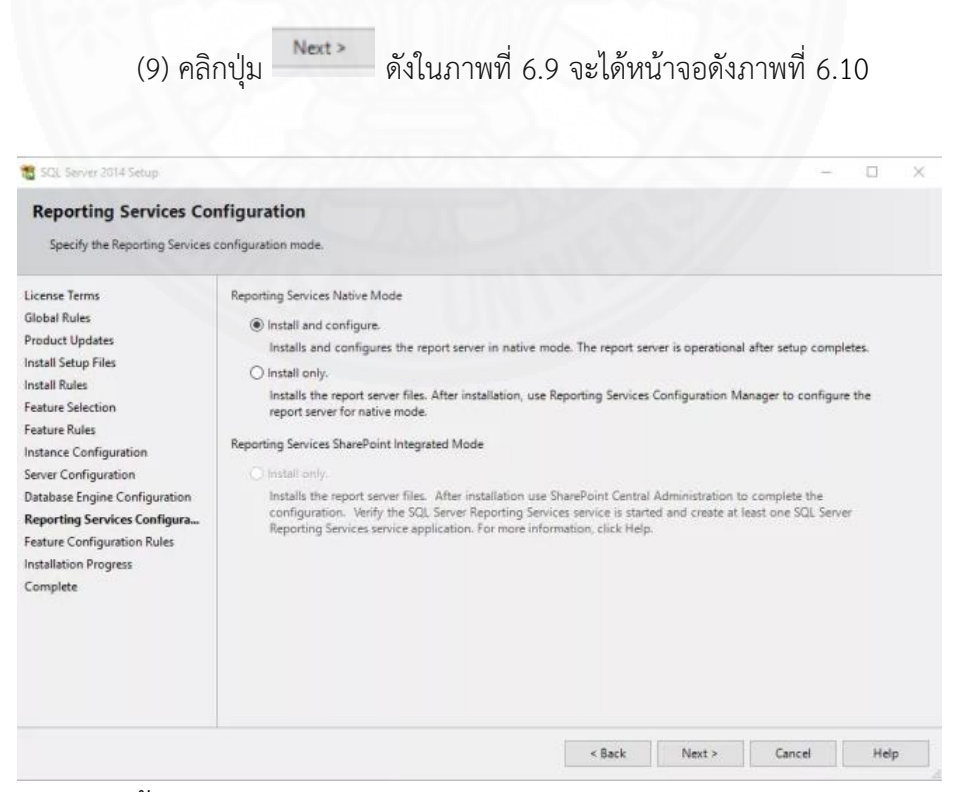

ภาพที่ 6.9 แสดงหน้าจอ Database Engine Configuration

🐮 SQL Server 2014 Setup - 🗆 X Installation Progress License Terms Global Rules Install\_WatsonX86\_Cpu32\_Action : PublishProduct. Publishing product information Product Updates Install Setup Files Install Rules Feature Selection Feature Rules Instance Configuration Server Configuration Database Engine Configuration Reporting Services Configuration Feature Configuration Rules Installation Progress Complete Next > Cancel Help

## (10) รอการติดตั้ง ดังในภาพที่ 6.10 จนเสร็จจะได้หน้าจอดังภาพที่ 6.11

ภาพที่ 6.10 แสดงหน้าจอ Installation Progress

| Complete<br>Your SQL Server 2014 installati | ion completed successfully with product updates.                                                                                                    |                                                                                                    |                                                                                 |    |
|---------------------------------------------|----------------------------------------------------------------------------------------------------|----------------------------------------------------------------------------------------------------|---------------------------------------------------------------------------------|----|
| Global Rules                                | Information about the Setup operation or possible n                                                                                                    | ext steps:                                                                                                    |                                                                                 |    |
| Froduct opdates                             | Feature                                                                                                    | Status                                                                                                    |                                                                                 |    |
| Install Setup Files                         | Management Tools - Complete                                                                                                    | Succeeded                                                                                                    |                                                                                 |    |
| Install Rules                               | Client Tools Connectivity                                                                                                    | Succeeded                                                                                                    |                                                                                 |    |
| License Terms                               | Client Tools SDK                                                                                                    | Succeeded                                                                                                    |                                                                                 |    |
| Feature Selection                           | Client Tools Backwards Compatibility                                                                                                    | Succeeded                                                                                                    |                                                                                 |    |
| Feature Rules                               | Management Tools - Basic                                                                                                    | Succeeded                                                                                                    |                                                                                 |    |
| Instance Configuration                      | Reporting Services - Native                                                                                                    | Succeeded                                                                                                    |                                                                                 |    |
| lanuar Configuration                        | 2 Database Engine Services                                                                                                    | Succeeded                                                                                                    |                                                                                 |    |
| Server conliguration                        | Full-Text and Semantic Extractions for Search                                                                                                    | Succeeded                                                                                                    |                                                                                 |    |
| Database Engine Configuration               | SQL Server Replication                                                                                                    | Succeeded                                                                                                    |                                                                                 |    |
| nstallation Progress                        | Details:                                                                                                    |                                                                                                    |                                                                                 |    |
|                                             | Viewing Product Documentation for SQL Se<br>Only the components that you use to view and in<br>been installed. By default, the Help Viewer com<br>Server, you can use the Help Library Manager of<br>computer. For more information, see Use Micro<br>Computer. For more information, see Use Micro | erver<br>manage the documentation<br>ponent uses the online libra<br>component to download docr<br>soft Books Online for SQL \$<br>\$>). | for SQL Server have<br>ry. After installing S<br>umentation to your I<br>Server | GL |
|                                             | shup.//go.microsol.com/winko/cinkib/~2935/                                                                                                    |                                                                                                    |                                                                                 |    |
|                                             | Microsoft Update                                                                                                    |                                                                                                    |                                                                                 |    |
|                                             | Microsoft Update For information about how to use Microsoft Update the Microsoft Update ( <a href="http://go.microsoft.update">http://go.microsoft.update</a>                                                                                                    | ate to identify updates for S<br>fwlink/?LinkId=296462>) we                                                                              | QL Server 2014, se<br>bsite.                                                    | e  |

ภาพที่ 6.11 แสดงหน้าจอติดตั้ง Microsoft SQL Server 2014 Express สำเร็จ

(11) เมื่อได้หน้าจอดังภาพที่ 6.11 แสดงว่าการติดตั้งเสร็จสิ้น จากนั้นให้คลิกปุ่ม

#### 6.2 การติดตั้ง Microsoft SQL Server Management Studio

การติดตั้ง Microsoft SQL Server Management Studio ซึ่งเป็นโปรแกรมรับคำสั่ง จากผู้ใช้เพื่อส่งต่อไปยัง Database Engine เพื่อประมวลผลข้อมูลต่อไป มีขั้นตอนดังนี้

(1) เปิดตัวติดตั้งของ Microsoft SQL Server Management Studio ขึ้นมาแล้ว ให้เลือก **แรนแก**้ ดังภาพที่ 6.12 จะได้หน้าจอดังภาพที่ 6.13

| <b></b>                                                                   | RELEASE 16.3                                                                                                    |
|---------------------------------------------------------------------------|----------------------------------------------------------------------------------------------------|
| ₩<br>₩                                                                    | Microsoft SQL Server Management Studi                                                                                                    |
| Welco                                                                     | me. Click "Install" to begin.                                                                                                    |
|                                                                           |                                                                                                    |
|                                                                           |                                                                                                    |
|                                                                           |                                                                                                    |
| By clicking                                                               | g the "Install" button, I acknowledge that I accept the following:                                                                                                    |
| By clicking<br>SQL Server I<br>usage and p<br>Managemer                   | g the "Install" button, I acknowledge that I accept the following:<br>Management Studio transmits information about your installation experience, as well as ot<br>erformance data, to Microsoft to help improve the product. To learn more about SQL Serv<br>It Studio data processing and privacy controls, please see below. |
| By clicking<br>SQL Server I<br>usage and p<br>Managemer                   | g the "Install" button, I acknowledge that I accept the following:<br>Management Studio transmits information about your installation experience, as well as ot<br>erformance data, to Microsoft to help improve the product. To learn more about SQL Serv<br>It Studio data processing and privacy controls, please see below. |
| By clicking<br>SQL Server<br>usage and p<br>Managemen<br>Privacy clicking | g the "Install" button, I acknowledge that I accept the following:<br>Management Studio transmits information about your installation experience, as well as ot<br>reformance data, to Microsoft to help improve the product. To learn more about SQL Serv<br>It Studio data processing and privacy controls, please see below. |
| By clicking<br>SQL Server I<br>usage and p<br>Managemer                   | g the "Install" button, I acknowledge that I accept the following:<br>Management Studio transmits information about your installation experience, as well as ot<br>erformance data, to Microsoft to help improve the product. To learn more about SQL Serv<br>It Studio data processing and privacy controls, please see below. |

ภาพที่ 6.12 แสดงหน้าจอการติดตั้ง Microsoft SQL Server Management Studio

(2) รอการติดตั้งดังในภาพที่ ดังภาพที่ 6.13 จนเสร็จจะได้หน้าจอดังภาพที่ 6.14

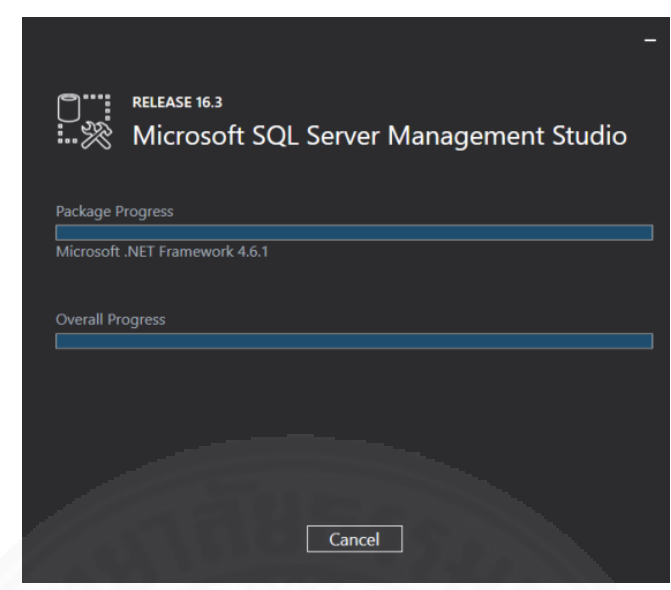

ภาพที่ 6.13 แสดงหน้าจอ Install Progress

เสร็จสิ้น

(3) เมื่อติดตั้งเสร็จจะได้หน้าจอ ดังภาพที่ 6.14 จากนั้นกดปุ่ม Close เป็นอันติดตั้ง

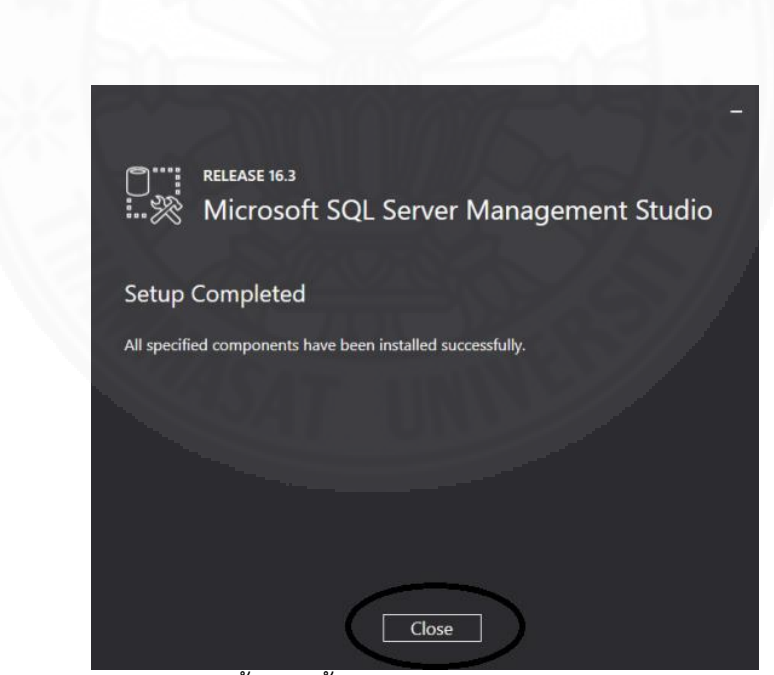

ภาพที่ 6.14 แสดงหน้าจอการติดตั้งเสร็จสิ้น
#### 6.3 การติดตั้งระบบจัดการครุภัณฑ์คอมพิวเตอร์ที่เครื่อง Client

การติดตั้งระบบจัดการครุภัณฑ์คอมพิวเตอร์สามารถทำได้โดยมีขั้นตอนดังนี้

(1) เปิดตัวติดตั้งของระบบจัดการครุภัณฑ์คอมพิวเตอร์ขึ้นมาแล้วให้เลือก \_\_\_\_\_\_\_\_ ดังในภาพที่ 6.15 จะได้หน้าจอดังภาพที่ 6.16

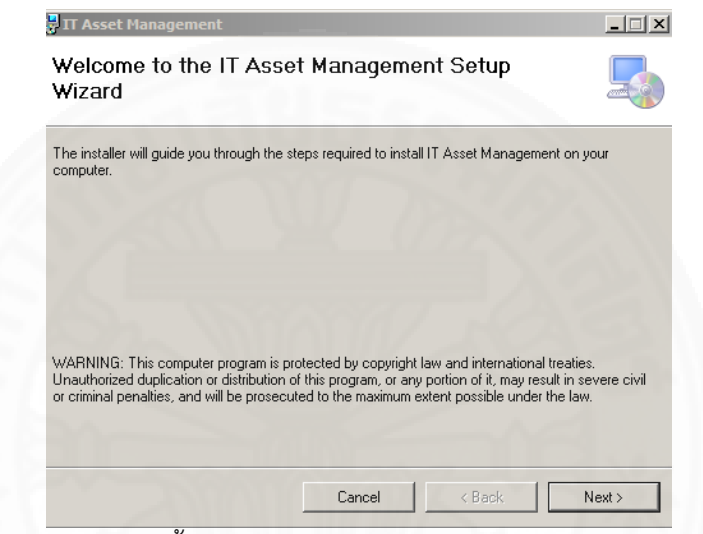

ภาพที่ 6.15 แสดงหน้าจอการติดตั้งระบบจัดการครุภัณฑ์คอมพิวเตอร์

(2) คลิกปุ่ม 🔜 🔤 ดังในภาพที่ 6.16 จะได้หน้าจอดังภาพที่ 6.17

| 🚰 IT Asset Management                            |                         |                   | _ <b>_ _ _</b>         |
|--------------------------------------------------|-------------------------|-------------------|------------------------|
| Select Installation Folde                        | r                       |                   | -                      |
| The installer will install IT Asset Managem      | ent to the following    | folder.           |                        |
| To install in this folder, click "Next". To in:  | stall to a different fo | lder, enter it be | low or click "Browse". |
| Eolder:<br>C:\Program Files (x86)\Thitipat Mahad | lthai\IT Asset Mana     | gement\           | Browse                 |
|                                                  |                         |                   | Disk Cost              |
| Install IT Asset Management for yoursel          | lf, or for anyone who   | o uses this com   | nputer:                |
| C Everyone                                       |                         |                   |                        |
| Just me                                          |                         |                   |                        |
|                                                  | Cancel                  | < Back            | Next >                 |

ภาพที่ 6.16 แสดงหน้าจอ Select Installation Folder

(3) คลิกปุ่ม Net> ดังในภาพที่ 6.17 จะได้หน้าจอดังภาพที่ 6.18

| T Asset Management                        |                                 |   |
|-------------------------------------------|---------------------------------|---|
| Commin installation                       |                                 |   |
| The installer is ready to install IT Asso | et Management on your computer. |   |
| Click "Next" to start the installation.   |                                 |   |
|                                           |                                 |   |
|                                           |                                 |   |
|                                           |                                 |   |
|                                           |                                 |   |
|                                           |                                 |   |
|                                           | <u>24_002</u>                   | 2 |
|                                           |                                 |   |

ภาพที่ 6.17 แสดงหน้าจอ Confirm Installation

(4) รอการติดตั้งดังในภาพที่ 6.18 จนเสร็จจะได้หน้าจอดังภาพที่ 6.19

| 🖁 IT Asset Management                   |          |
|-----------------------------------------|----------|
| Installing IT Asset Management          |          |
| IT Asset Management is being installed. | 3///     |
| Please wait                             |          |
|                                         |          |
|                                         |          |
|                                         |          |
|                                         |          |
|                                         |          |
|                                         |          |
| Coursel                                 | at Marts |

ภาพที่ 6.18 แสดงหน้าจอ Being installed

(5) เมื่อได้หน้าจอ ดังในภาพที่ 6.19 แสดงว่าการติดตั้งเสร็จสิ้น ให้คลิกปุ่ม \_\_\_\_\_\_\_\_ เพื่อปิดโปรแกรมติดตั้งระบบจัดการครุภัณฑ์คอมพิวเตอร์

| TT Asset Management                   |                        |                     | _      |
|---------------------------------------|------------------------|---------------------|--------|
| Installation Complete                 |                        |                     |        |
| IT Asset Management has been success  | fully installed.       |                     |        |
| Click "Close" to exit.                |                        |                     |        |
|                                       |                        |                     |        |
|                                       |                        |                     |        |
|                                       |                        |                     |        |
|                                       |                        |                     |        |
|                                       |                        |                     |        |
| Please use Windows Update to check fo | or any critical update | is to the .NET Fram | ework. |
| - C-1/2 VII                           |                        | 4                   |        |
|                                       |                        |                     |        |

ภาพที่ 6.19 แสดงหน้าจอการติดตั้งระบบจัดการครุภัณฑ์คอมพิวเตอร์เสร็จสิ้น

#### ภาคผนวก ก ตัวแบบระบบ

ตัวแบบต่าง ๆ ของระบบ (System Model) ระบบจัดการครุภัณฑ์คอมพิวเตอร์ มีตัว แบบระบบดังแสดงในภาพที่ ก.1

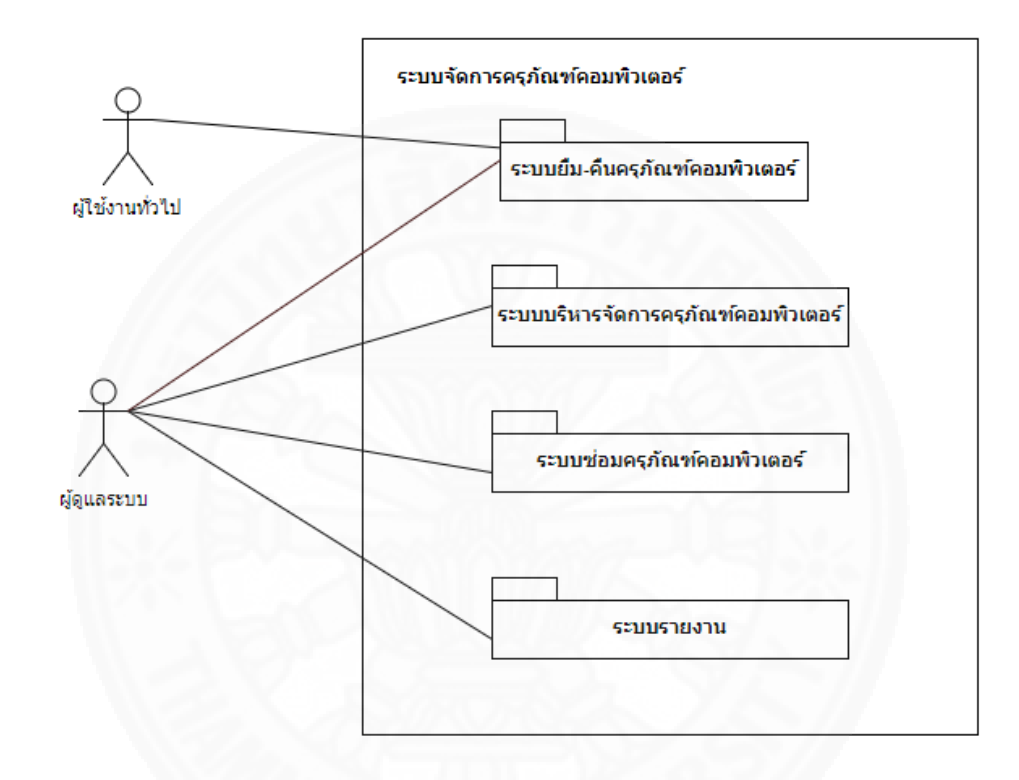

ภาพที่ ก.1 แสดงภาพรวมระบบโดยใช้ Use Case Diagram

| Subsystem          | ระบบบริหารจัดการครุภัณฑ์คอมพิวเตอร์                                                                       |
|--------------------|----------------------------------------------------------------------------------------------------|
| Name               |                                                                                                    |
| UseCase<br>Diagram | ระบบบริหารจัดการครูภัณฑ์คอมพิวเตอร์<br>จัดการครูภัณฑ์คอมพิวเตอร์                                          |
|                    | ริตการหมวดหมุ่<br>ผู้ดูแสระบบ<br>สิตการยี่ห้อ<br>สิมคันข้อมูลตรุภัณฑ์<br>คอมพิวเตอร์และ Export QR<br>Code |
| Related Use        | UC1. จัดการครุภัณฑ์คอมพิวเตอร์                                                                            |
| Case               | UC2. จัดการหมวดหมู่                                                                                       |
| Description        | UC3. จัดการยี่ห้อ                                                                                         |
|                    | UC4 สืบค้นข้อมูลครุภัณฑ์คอมพิวเตอร์และส่งออก QR Code                                                      |
|                    | UC5 จำหน่าย                                                                                               |

#### Use case description Subsystem: ระบบบริหารจัดการครุภัณฑ์คอมพิวเตอร์

Use case description เพิ่มข้อมูลครุภัณฑ์คอมพิวเตอร์

| ,                 |                                                                  |                         |  |
|-------------------|------------------------------------------------------------------|-------------------------|--|
| Use case name     | UC1. จัดการครุภัณฑ์คอมพิวเตอร์                                   |                         |  |
| Scenario          | เพิ่มข้อมูลครุภัณฑ์คอมพิวเตอร์                                   |                         |  |
| Trigger           | ได้ข้อมูลครุภัณฑ์คอมพิวเตอร์เครื่องใหม่จากใบ                     | ตรวจรับครุภัณฑ์         |  |
| Brief description | ผู้ดูแลระบบสามารถเพิ่มครุภัณฑ์คอมพิวเตอร์ได้                     | า้โดยการกรอกข้อมูลใน 2  |  |
|                   | ส่วน ส่วนแรกคือข้อมูลของการตรวจรับได้แก่ ร                       | หัสตรวจรับครุภัณฑ์ รุ่น |  |
|                   | หมวดหมู่ วันที่หมดรับประกัน ปีที่ซื้อ หมายเหต                    | าุการ รับประกัน ยี่ห้อ  |  |
|                   | และจำนวนเครื่อง ส่วนที่สองคือ รหัสครุภัณฑ์ ซีเรียลนัมเบอร์ สถานะ |                         |  |
| 114               | ในส่วน QR Code นั้นระบบจะสร้างให้อัตโนมัติโดยบันทึก รหัสครุภัณฑ์ |                         |  |
| 1/125             | และวันที่หมดรับประกันลงไปใน QR Code ข้อมูลในส่วนแรกนั้นหากมี     |                         |  |
| 12-18             | เลขที่หนังสือตรวจรับนั้นในระบบแล้วระบบจะห                        | ทำการดึงข้อมูลจาก       |  |
| 1 [               | ฐานข้อมูลให้อัตโนมัติ                                            |                         |  |
| Actor(s)          | ผู้ดูแลระบบ                                                      |                         |  |
| Pre Condition(s)  | ข้อมูลครุภัณฑ์คอมพิวเตอร์ยังไม่มีในระบบ                          |                         |  |
| Post Condition(s) | ข้อมูลครุภัณฑ์คอมพิวเตอร์ใหม่ถูกบันทึกในระบ                      | ມ                       |  |
| Flow of Activity  | Actor                                                            | System                  |  |
|                   | 1. ตรวจสอบรายการครุภัณฑ์คอมพิวเตอร์ที่มี                         | 1.1 ให้ระบุรหัสตรวจ     |  |
|                   | อยู่เดิม                                                         | รับครุภัณฑ์ ถ้ามีใน     |  |
|                   | SAT UNIT                                                         | ระบบแล้วจะแสดง          |  |
|                   |                                                                  | รหัสตรวจรับครุภัณฑ์     |  |
|                   |                                                                  | รุ่น หมวดหมู่ วันที่    |  |
|                   |                                                                  | หมดรับประกัน ปีที่ซื้อ  |  |
|                   | หมายเหตุการ                                                      |                         |  |
| รับประกัน ยี่     |                                                                  |                         |  |
|                   |                                                                  | จำนวนเครื่อง และจะ      |  |
|                   |                                                                  | แสดงรายการครุภัณฑ์      |  |
|                   |                                                                  | คอมพิวเตอร์ที่มีรหัส    |  |
|                   |                                                                  | ตรวจรับครุภัณฑ์ตรง      |  |

| 0                                                 |                                                                                                    |
|---------------------------------------------------|----------------------------------------------------------------------------------------------------|
|                                                   | ตามที่ตรวจสอบโดย                                                                                                    |
|                                                   | โดยแต่ละรายการ                                                                                                    |
|                                                   | แสดง ข้อมูล รหัส                                                                                                    |
|                                                   | ครุภัณฑ์                                                                                                    |
| 2. เพิ่มข้อมูลครุภัณฑ์คอมพิวเตอร์โดยระบุ          | 2.1 ตรวจสอบความ                                                                                                    |
| รหัสตรวจรับครุภัณฑ์ รุ่น หมวดหมู่ วันที่หมด       | ครบถ้วนของข้อมูล                                                                                                    |
| รับประกัน ปีที่ซื้อ หมายเหตุการรับประกัน          | ดังต่อไปนี้ รหัสตรวจ                                                                                                    |
| ยี่ห้อ จำนวนเครื่อง รหัสครุภัณฑ์ ซีเรียลนัม       | รับครุภัณฑ์ รุ่น                                                                                                    |
| เบอร์ สถานะ                                       | หมวดหมู่ วันที่หมด                                                                                                    |
| A ANTANIA A                                       | รับประกัน ปีที่ซื้อ                                                                                                    |
|                                                   | หมายเหตุการ                                                                                                    |
|                                                   | รับประกัน ยี่ห้อ                                                                                                    |
|                                                   | จำนวนเครื่อง รหัส                                                                                                    |
| A A A A A A A A A A A A A A A A A A A             | ครุภัณฑ์ ซีเรียลนัม                                                                                                    |
|                                                   | เบอร์ สถานะ                                                                                                    |
|                                                   | 2.2 ตรวจสอบรหัส                                                                                                    |
|                                                   | ตรวจรับครุภัณฑ์                                                                                                    |
|                                                   | 2.3 บันทึกข้อมูล                                                                                                    |
|                                                   | ครุภัณฑ์คอมพิวเตอร์                                                                                                    |
|                                                   | ใหม่เข้าระบบ                                                                                                    |
| 2.1 ถ้าพบว่าไม่ได้ระบุ รหัสตรวจรับครุภัณฑ์ รุ่น   | หมวดหมู่ วันที่หมด                                                                                                    |
| รับประกัน ปีที่ซื้อ จำนวนเครื่อง จะแจ้งให้ผู้ใช้ท | ราบ                                                                                                    |
| 2.2 ถ้ามีข้อมูลรหัสตรวจรับครุภัณฑ์ในระบบแล้ว      | ว จะแจ้งให้ผู้ใช้ทราบ                                                                                                    |
|                                                   | <ol> <li>2. เพิ่มข้อมูลครุภัณฑ์คอมพิวเตอร์โดยระบุ<br/>รหัสตรวจรับครุภัณฑ์ รุ่น หมวดหมู่ วันที่หมด<br/>รับประกัน ปีที่ซื้อ หมายเหตุการรับประกัน<br/>ยี่ห้อ จำนวนเครื่อง รหัสครุภัณฑ์ ซีเรียลนัม<br/>เบอร์ สถานะ</li> <li>2.1 ถ้าพบว่าไม่ได้ระบุ รหัสตรวจรับครุภัณฑ์ รุ่น<br/>รับประกัน ปีที่ซื้อ จำนวนเครื่อง จะแจ้งให้ผู้ใช้ท<br/>2.2 ถ้ามีข้อมูลรหัสตรวจรับครุภัณฑ์ในระบบแล้</li> </ol> |

Use case description เพิ่มข้อมูลครุภัณฑ์คอมพิวเตอร์ (ต่อ)

Use case description แก้ไขข้อมูลครุภัณฑ์คอมพิวเตอร์

| Use case name     | UC1. จัดการครุภัณฑ์คอมพิวเตอร์                |                             |  |
|-------------------|-----------------------------------------------|-----------------------------|--|
| Scenario          | แก้ไขข้อมูลครุภัณฑ์คอมพิวเตอร์                |                             |  |
| Trigger           | ข้อมูลครุภัณฑ์คอมพิวเตอร์มีการเปลี่ยนแปลง เ   | ช่น กรอกข้อมูลผิด ตรวจ      |  |
|                   | พบว่าครุภัณฑ์คอมพิวเตอร์เสียใช้งานไม่ได้      |                             |  |
| Brief description | ผู้ดูแลระบบ สามารถแก้ไข้อมูลซีเรียลนัมเบอร์ ส | <i>เ</i> ถานะและรหัสตรวจรับ |  |
|                   | ครุภัณฑ์ได้ ยกเว้นรหัสครุภัณฑ์                |                             |  |
| Actor(s)          | ผู้ดูแลระบบ                                   |                             |  |
| Pre Condition(s)  | มีข้อมูลครุภัณฑ์คอมพิวเตอร์ที่ต้องการแก้ไขในร | ະບບ                         |  |
| Post Condition(s) | ข้อมูลครุภัณฑ์คอมพิวเตอร์ถูกแก้ไขในระบบ       |                             |  |
| Flow of Activity  | Actor                                         | System                      |  |
| 1                 | 1. ค้นหาข้อมูลครุภัณฑ์คอมพิวเตอร์ที่ต้องการ   | 1.1 ค้นหาและแสดง            |  |
|                   | แก้ไขข้อมูลจากการระบุ รหัสครุภัณฑ์            | ข้อมูลครุภัณฑ์              |  |
|                   | ซีเรียลนัมเบอร์ สถานะหรือรหัสตรวจรับ          | คอมพิวเตอร์โดยแต่ละ         |  |
|                   | ครุภัณฑ์                                      | รายการแสดง รหัส             |  |
|                   |                                               | ครุภัณฑ์ ซีเรียลนัม         |  |
|                   |                                               | เบอร์ สถานะและรหัส          |  |
|                   | ALL STATE                                     | ตรวจรับครุภัณฑ์             |  |
|                   | 2. แก้ไขข้อมูลครุภัณฑ์คอมพิวเตอร์ได้แก่       | 2.1 ตรวจสอบความ             |  |
|                   | ซีเรียลนัมเบอร์ สถานะหรือรหัสตรวจรับ          | ครบถ้วนของข้อมูล            |  |
|                   | ครุภัณฑ์                                      | ทั้งหมด                     |  |
|                   |                                               | 2.2 ปรับปรุงข้อมูล          |  |
|                   |                                               | ใหม่ของครุภัณฑ์             |  |
|                   |                                               | คอมพิวเตอร์ในระบบ           |  |
|                   |                                               |                             |  |
| Exception(s)      | -                                             |                             |  |

| Use case name     | UC1. จัดการครุภัณฑ์คอมพิวเตอร์                                       |                      |  |
|-------------------|----------------------------------------------------------------------|----------------------|--|
| Scenario          | ลบข้อมูลครุภัณฑ์คอมพิวเตอร์                                          |                      |  |
| Trigger           | ข้อมูลครุภัณฑ์คอมพิวเตอร์มีความผิดพลาด                               |                      |  |
| Brief description | ผู้ดูแลระบบสามารถลบข้อมูลครุภัณฑ์คอมพิวเต                            | อร์ได้               |  |
| Actor(s)          | ผู้ดูแลระบบ                                                          |                      |  |
| Pre Condition(s)  | มีข้อมูลครุภัณฑ์คอมพิวเตอร์ที่ต้องการลบในระเ                         | าบ                   |  |
| Post Condition(s) | ข้อมูลครุภัณฑ์คอมพิวเตอร์ถูกลบออกจากระบบ                             |                      |  |
| Flow of Activity  | Actor                                                                | System               |  |
| 115-1             | 1. ค้นหาข้อมูลครุภัณฑ์คอมพิวเตอร์ที่ต้องการ                          | 1.1 ค้นหาและแสดง     |  |
| 128               | ลบข้อมูลจากการระบุ รหัสครุภัณฑ์ ซีเรียลนัม                           | ข้อมูลครุภัณฑ์       |  |
| and a             | เบอร์ สถานะหรือรหัสตรวจรับครุภัณฑ์                                   | คอมพิวเตอร์โดยแต่ละ  |  |
|                   |                                                                      | รายการแสดง รหัส      |  |
|                   |                                                                      | ครุภัณฑ์ ซีเรียลนัม  |  |
| 1.18              |                                                                      | เบอร์ สถานะและรหัส   |  |
| 121               |                                                                      | ตรวจรับครุภัณฑ์      |  |
|                   | 2. ลบข้อมูลครุภัณฑ์คอมพิวเตอร์                                       | 2.1 ลบข้อมูลครุภัณฑ์ |  |
|                   |                                                                      | คอมพิวเตอร์ออกจาก    |  |
|                   |                                                                      | າະບບ                 |  |
| Exception(s)      | 2.1 ถ้าข้อมูลครุภัณฑ์คอมพิวเตอร์ถูกนำไปใช้หรืออ้างอิงกับข้อมูลอื่น ๆ |                      |  |
|                   | จะไม่สามารถลบได้และแจ้งให้ผู้ใช้ทราบ                                 |                      |  |
|                   | 2.1 ถ้าไม่ได้เลือกรายการครุภัณฑ์คอมพิวเตอร์ที่                       | ต้องการลบ จะแจ้งให้  |  |
|                   | ผู้ใช้ทราบ                                                           |                      |  |

Use case description ลบข้อมูลครุภัณฑ์คอมพิวเตอร์

| Use case name     | UC2. จัดการหมวดหมู่                              |                      |  |
|-------------------|--------------------------------------------------|----------------------|--|
| Scenario          | เพิ่มข้อมูลหมวดหมู่                              |                      |  |
| Trigger           | ได้ข้อมูลหมวดหมู่ใหม่จากใบตรวจรับครุภัณฑ์        |                      |  |
| Brief description | ผู้ดูแลระบบสามารถเพิ่มข้อมูลหมวดหมูในระบบ        | ได้                  |  |
| Actor(s)          | ผู้ดูแลระบบ                                      |                      |  |
| Pre Condition(s)  | ไม่มีข้อมูลหมวดหมู่ใหม่ที่ต้องการเพิ่มในระบบ     |                      |  |
| Post Condition(s) | ข้อมูลหมวดหมู่ใหม่ถูกบันทึกเข้าระบบ              |                      |  |
| Flow of Activity  | Actor                                            | System               |  |
| 1621              | 1. ตรวจสอบข้อมูลหมวดหมู่ที่มีอยู่เดิม            | 1.1 แสดงข้อมูลชื่อ   |  |
| 126               | 201011/2025                                      | หมวดหมู่ที่มีอยู่ใน  |  |
| 1 [.3             |                                                  | າະບບ                 |  |
|                   | 2. เพิ่มหมวดหมู่โดยระบุชื่อหมวดหมู่              | 2.1 ตรวจสอบความ      |  |
|                   |                                                  | ครบถ้วนของข้อมูล     |  |
| 1.8               |                                                  | ทั้งหมด              |  |
|                   | A STATES                                         | 2.2 บันทึกข้อมูล     |  |
|                   |                                                  | หมวดหมู่ใหม่เข้าระบบ |  |
| Exception(s)      | 2.1 ถ้าพบว่าไม่ได้ระบุชื่อหมวดหมู่ จะแจ้งให้ผู้ใ | ช้ทราบ               |  |

Use case description เพิ่มข้อมูลหมวดหมู่

| Use case name     | UC2. จัดการหมวดหมู่                          |                      |  |
|-------------------|----------------------------------------------|----------------------|--|
| Scenario          | แก้ไขข้อมูลหมวดหมู่                          |                      |  |
| Trigger           | ข้อมูลหมวดหมู่ที่มีอยู่ในระบบมีการเปลี่ยนแปล | าง เช่นกรอกข้อมูลผิด |  |
| Brief description | ผู้ดูแลระบบสามารถแก้ไขข้อมูลหมวดหมูที่มีอยู่ | ในระบบได้            |  |
| Actor(s)          | ผู้ดูแลระบบ                                  |                      |  |
| Pre Condition(s)  | มีข้อมูลหมวดหมู่ที่ต้องการแก้ไขในระบบ        |                      |  |
| Post Condition(s) | ข้อมูลหมวดหมู่ถูกแก้ไขเข้าระบบ               |                      |  |
| Flow of Activity  | Actor                                        | System               |  |
| 1621              | 1. ตรวจสอบข้อมูลหมวดหมู่ที่มีอยู่เดิม        | 1.1 แสดงข้อมูลชื่อ   |  |
| 128               | b                                            | หมวดหมู่ที่มีอยู่ใน  |  |
| 1                 |                                              | າະບບ                 |  |
|                   | 2. แก้ไขหมวดหมู่โดยระบุชื่อหมวดหมู่          | 2.1 ตรวจสอบว่ามี     |  |
|                   |                                              | ข้อมูลครบของทั้งหมด  |  |
|                   |                                              | 2.2 ปรับปรุงข้อมูล   |  |
|                   |                                              | ใหม่ของหมวดหมู่เข้า  |  |
|                   |                                              | າະບບ                 |  |
| Exception(s)      |                                              |                      |  |

Use case description แก้ไขข้อมูลหมวดหมู่

| Use case name     | UC2. จัดการหมวดหมู่                                             |                      |  |
|-------------------|-----------------------------------------------------------------|----------------------|--|
| Scenario          | ลบข้อมูลหมวดหมู่                                                |                      |  |
| Trigger           | ข้อมูลหมวดหมู่มีความผิดพลาด                                     |                      |  |
| Brief description | ผู้ดูแลระบบสามารถลบข้อมูลหมวดหมู่ได้                            |                      |  |
| Actor(s)          | ผู้ดูแลระบบ                                                     |                      |  |
| Pre Condition(s)  | มีข้อมูลหมวดหมู่ที่ต้องการลบในระบบ                              |                      |  |
| Post Condition(s) | ข้อมูลหมวดหมู่ถูกลบออกจากระบบ                                   |                      |  |
| Flow of Activity  | Actor                                                           | System               |  |
| 1 in the          | 1. ตรวจสอบข้อมูลหมวดหมู่ที่มีอยู่เดิม                           | 1.1 แสดงข้อมูลชื่อ   |  |
| 128               | h 1000 1039                                                     | หมวดหมู่ที่มีอยู่ใน  |  |
| and a             |                                                                 | າະບບ                 |  |
|                   | 2. ลบข้อมูลหมวดหมู่                                             | 2.1 ลบข้อมูลหมวดหมู่ |  |
|                   |                                                                 | ออกจากระบบ           |  |
| Exception(s)      | 2.1 ถ้าข้อมูลหมวดหมู่ถูกนำไปใช้หรืออ้างอิงกับข้อมูลอื่น ๆ จะไม่ |                      |  |
| 121               | สามารถลบได้และจะแจ้งให้ผู้ใช้ทราบ                               |                      |  |
|                   | 2.1 ถ้าไม่ได้เลือกรายการหมวดหมู่ที่ต้องการลบ                    | จะแจ้งให้ผู้ใช้ทราบ  |  |

Use case description ลบข้อมูลหมวดหมู่

| Use case name     | UC3. จัดการยี่ห้อ                               |                        |  |
|-------------------|-------------------------------------------------|------------------------|--|
| Scenario          | เพิ่มข้อมูลยี่ห้อ                               |                        |  |
| Trigger           | ได้ข้อมูลยี่ห้อใหม่จากใบตรวจรับครุภัณฑ์         |                        |  |
| Brief description | ผู้ดูแลระบบสามารถเพิ่มข้อมูลยี่ห้อในระบบได้     |                        |  |
| Actor(s)          | ผู้ดูแลระบบ                                     |                        |  |
| Pre Condition(s)  | ไม่มีข้อมูลยี่ห้อใหม่ที่ต้องการเพิ่มในระบบ      |                        |  |
| Post Condition(s) | ข้อมูลยี่ห้อใหม่ถูกบันทึกเข้าระบบ               |                        |  |
| Flow of Activity  | Actor                                           | System                 |  |
| 115               | 1. ตรวจสอบข้อมูลยี่ห้อที่มีอยู่เดิม             | 1.1 แสดงข้อมูลชื่อ     |  |
| 128               | h many sas                                      | ยี่ห้อที่มีอยู่ในระบบ  |  |
| 1 mile (          | 2. เพิ่มยี่ห้อโดยระบุชื่อยี่ห้อ                 | 2.1 ตรวจสอบความ        |  |
|                   |                                                 | ครบถ้วนของข้อมูล       |  |
|                   |                                                 | 2.2 บันทึกข้อมูลยี่ห้อ |  |
| 1.8               |                                                 | ใหม่เข้าระบบ           |  |
| Exception(s)      | 2.1 ถ้าไม่ได้ระบุชื่อยี่ห้อ จะแจ้งให้ผู้ใช้ทราบ | //                     |  |

Use case description เพิ่มข้อมูลยี่ห้อ

| Use case name     | UC3. จัดการยี่ห้อ                                             |                       |  |
|-------------------|---------------------------------------------------------------|-----------------------|--|
| Scenario          | แก้ไขข้อมูลยี่ห้อ                                             |                       |  |
| Trigger           | ข้อมูลยี่ห้อที่มีอยู่ในระบบมีการเปลี่ยนแปลง เช่นกรอกข้อมูลผิด |                       |  |
| Brief description | ผู้ดูแลระบบสามารถแก้ไขข้อมูลยี่ห้อที่มีอยู่ในระบบได้          |                       |  |
| Actor(s)          | ผู้ดูแลระบบ                                                   |                       |  |
| Pre Condition(s)  | มีข้อมูลยี่ห้อที่ต้องการแก้ไขในระบบ                           |                       |  |
| Post Condition(s) | ข้อมูลยี่ห้อถูกแก้ไขเข้าระบบ                                  |                       |  |
| Flow of Activity  | Actor                                                         | System                |  |
| 115-26            | 1. ตรวจสอบข้อมูลยี่ห้อที่มีอยู่เดิม                           | 1.1 แสดงข้อมูลชื่อ    |  |
| 128               | 2                                                             | ยี่ห้อที่มีอยู่ในระบบ |  |
| 1 mile (          | 2. แก้ไขยี่ห้อโดยระบุชื่อยี่ห้อ                               | 2.1 ตรวจสอบว่ามี      |  |
|                   |                                                               | ข้อมูลครบทั้งหมด      |  |
|                   |                                                               | 2.2 ปรับปรุงข้อมูล    |  |
| 1.8               |                                                               | ใหม่ของยี่ห้อเข้าระบบ |  |
| Exception(s)      |                                                               |                       |  |

Use case description แก้ไขข้อมูลยี่ห้อ

| Use case name     | UC3. จัดการยี่ห้อ                                                     |                       |  |
|-------------------|-----------------------------------------------------------------------|-----------------------|--|
| Scenario          | ลบข้อมูลยี่ห้อ                                                        |                       |  |
| Trigger           | ข้อมูลยี่ห้อมีความผิดพลาด                                             |                       |  |
| Brief description | ผู้ดูแลระบบสามารถลบข้อมูลยี่ห้อได้                                    |                       |  |
| Actor(s)          | ผู้ดูแลระบบ                                                           |                       |  |
| Pre Condition(s)  | มีข้อมูลยี่ห้อที่ต้องการลบในระบบ                                      |                       |  |
| Post Condition(s) | ข้อมูลยี่ห้อถูกลบออกจากระบบ                                           |                       |  |
| Flow of Activity  | Actor                                                                 | System                |  |
| 1 in the          | 1. ตรวจสอบข้อมูลยี่ห้อที่มีอยู่เดิม                                   | 1.1 แสดงข้อมูลชื่อ    |  |
| 128               | b. Mining dese                                                        | ยี่ห้อที่มีอยู่ในระบบ |  |
| and a             | 2. ลบข้อมูลยี่ห้อ                                                     | 2.1 ลบข้อมูลยี่ห้อออก |  |
|                   |                                                                       | จากระบบ               |  |
| Exception(s)      | 2.1 ถ้าข้อมูลยี่ห้อถูกนำไปใช้หรืออ้างอิงกับข้อมูลอื่น ๆ จะไม่สามารถลบ |                       |  |
| 1.18              | ได้และจะแจ้งให้ผู้ใช้ทราบ                                             |                       |  |
| 121               | 2.1 ถ้าไม่ได้เลือกรายการยี่ห้อที่ต้องการลบ จะแจ้งให้ผู้ใช้ทราบ        |                       |  |

Use case description ลบข้อมูลยี่ห้อ

| Use case description | ส่งออก | QR Code |
|----------------------|--------|---------|
|----------------------|--------|---------|

| Use case name     | UC4. ส่งออก QR Code                                              |                                                                 |  |  |
|-------------------|------------------------------------------------------------------|-----------------------------------------------------------------|--|--|
| Scenario          | ส่งออก QR Code                                                   |                                                                 |  |  |
| Trigger           | ต้องการนำ QR Code ของครุภัณฑ์ค                                   | ต้องการนำ QR Code ของครุภัณฑ์คอมพิวเตอร์ไปใช้งาน                |  |  |
| Brief description | ผู้ดูแลระบบสามารถส่งออก QR Cod                                   | le ไปยังเครื่องคอมพิวเตอร์ของ                                   |  |  |
|                   | ผู้ดูแลระบบได้ โดย QR Code จะถูกบันทึกไว้ที่ C:\QR_Code          |                                                                 |  |  |
| Actor(s)          | ผู้ดูแลระบบ                                                      | ผู้ดูแลระบบ                                                     |  |  |
| Pre Condition(s)  | มีข้อมูลครุภัณฑ์คอมพิวเตอร์ที่ต้องกา                             | ารส่งออก QR Code อยู่ในระบบ                                     |  |  |
| Post Condition(s) | QR Code ของครุภัณฑ์คอมพิวเตอร์เ                                  | QR Code ของครุภัณฑ์คอมพิวเตอร์ถูกบันทึกที่เครื่องคอมพิวเตอร์ของ |  |  |
| 162               | ผู้ดูแลระบบ                                                      |                                                                 |  |  |
| Flow of Activity  | Actor                                                            | System                                                          |  |  |
| 1                 | 1. ค้นหาข้อมูลครุภัณฑ์                                           | 1.1 แสดงข้อมูลครุภัณฑ์                                          |  |  |
|                   | คอมพิวเตอร์โดยระบุ รหัสครุภัณฑ์                                  | คอมพิวเตอร์ โดยแต่ละรายการ                                      |  |  |
|                   | ซีเรียลนัมเบอร์ หมวดหมู่ ยี่ห้อ รุ่น                             | แสดง รหัสครุภัณฑ์ ซีเรียลนัม                                    |  |  |
|                   | สถานะ รหัสตรวจรับครุภัณฑ์ วันที่                                 | เบอร์ หมวดหมู่ ยี่ห้อ รุ่น สถานะ                                |  |  |
|                   | หมดรับประกัน หมายเหตุการ                                         | รหัสตรวจรับครุภัณฑ์ วันที่หมด                                   |  |  |
|                   | รับประกัน หรือวันที่ซื้อ                                         | รับประกัน หมายเหตุการ                                           |  |  |
|                   | ALC: NO                                                          | รับประกัน วันที่ซื้อ                                            |  |  |
|                   | 2. ส่งออก QR Code โดยระบุ รหัส                                   | 2.1 บันทึก QR Code ในรูปแบบ                                     |  |  |
|                   | ครุภัณฑ์                                                         | ไฟล์ .PNG ไปยังเครื่อง                                          |  |  |
|                   |                                                                  | คอมพิวเตอร์ของผู้ดูแลระบบ                                       |  |  |
|                   |                                                                  |                                                                 |  |  |
|                   |                                                                  |                                                                 |  |  |
| Exception(s)      | 2.1 ถ้าไม่ได้เลือกรายการที่ต้องการส่งออก QR Code จะแจ้งให้ผู้ใช้ |                                                                 |  |  |
|                   | ทราบ                                                             |                                                                 |  |  |

| Use case name     | UC5. ตัดจำหน่ายครุภัณฑ์                      |                          |  |
|-------------------|----------------------------------------------|--------------------------|--|
| Scenario          | ตัดจำหน่ายครุภัณฑ์คอมพิวเตอร์                |                          |  |
| Trigger           | ครุภัณฑ์คอมพิวเตอร์ถูกจำหน่าย                |                          |  |
| Brief description | ผู้ดูแลระบบจำหน่ายครุภัณฑ์คอมพิวเตอร์ได้     |                          |  |
| Actor(s)          | ผู้ดูแลระบบ                                  |                          |  |
| Pre Condition(s)  | มีข้อมูลครุภัณฑ์คอมพิวเตอร์ที่ต้องการตัดจำห  | เน่ายอยู่ในระบบ          |  |
| Post Condition(s) | ครุภัณฑ์คอมพิวเตอร์ถูกเปลี่ยนสถานะเป็นตัด    | จำหน่าย                  |  |
| Flow of Activity  | Actor                                        | System                   |  |
| 115               | 1. ค้นหาข้อมูลครุภัณฑ์คอมพิวเตอร์โดย         | 1.1 แสดงข้อมูลครุภัณฑ์   |  |
| 126               | ระบุ รหัสครุภัณฑ์ ซีเรียลนัมเบอร์ หมวดหมู่   | คอมพิวเตอร์ โดยแต่ละ     |  |
| 1 maps            | ยี่ห้อ รุ่น สถานะ รหัสตรวจรับครุภัณฑ์ วันที่ | รายการแสดง รหัส          |  |
|                   | หมดรับประกัน หมายเหตุการรับประกัน            | ครุภัณฑ์ ซีเรียลนัมเบอร์ |  |
|                   | หรือวันที่ซื้อ                               | หมวดหมู่ ยี่ห้อ รุ่น     |  |
| 1.8               |                                              | สถานะ รหัสตรวจรับ        |  |
|                   |                                              | ครุภัณฑ์ วันที่หมด       |  |
|                   |                                              | รับประกัน หมายเหตุการ    |  |
|                   |                                              | รับประกัน วันที่ซื้อ     |  |
|                   | 2. จำหน่ายครุภัณฑ์คอมพิวเตอร์                | 2.1 เปลี่ยนแปลงสถานะ     |  |
|                   |                                              | ของครุภัณฑ์คอมพิวเตอร์   |  |
|                   |                                              | เป็นจำหน่าย              |  |
| Exception(s)      | 2.1 ถ้าไม่ได้เลือกรายการที่ต้องการจำหน่าย จ  | วะแจ้งให้ผู้ใช้ทราบ      |  |

Use case description ตัดจำหน่ายครุภัณฑ์คอมพิวเตอร์

| Subsystem Name   | ระบบยืมคืนครุภัณฑ์คอมพิวเตอร์                                                                                                    |  |  |
|------------------|----------------------------------------------------------------------------------------------------|--|--|
| Use Case Diagram | ระบบขึ้ม-คืมอรูกัณฑ์คอมพิวเตอร์<br>ทำคำสอมืม<br>จุรายการที่ครองครอง<br>จุประวัติการขึ้น<br>ชุประวัติการขึ้น<br>จุประวัติศาสอ<br>บันท์กการคืน<br>จุประวัติศาสอ<br>บันท์การคืน<br>จุการณาศาสอ |  |  |
| Related Use Case | UC6. ทำคำขอยืม                                                                                                    |  |  |
| Description      | UC7. ดูรายการที่ครองครอง                                                                                                    |  |  |
|                  | UC8. ดูประวัติการยืม                                                                                                    |  |  |
|                  | UC9. ยืนยันการยืม                                                                                                    |  |  |
|                  | UC10. ดูประวัติคำขอ                                                                                                    |  |  |
|                  | UC11. บันทึกการคืน                                                                                                    |  |  |
|                  | UC12. พิจารณาคำขอ                                                                                                    |  |  |
|                  | UC13. จัดการเหตุผลที่ไม่อนุมัติ                                                                                                    |  |  |

Subsystem: ระบบยืม-คืนครุภัณฑ์คอมพิวเตอร์

Use case description บันทึกคำขอยืมครุภัณฑ์คอมพิวเตอร์

|                   | · ·                                                                                                    |                                                                                                    |  |
|-------------------|----------------------------------------------------------------------------------------------------|----------------------------------------------------------------------------------------------------|--|
| Use case name     | UC6. ทำคำขอยืม                                                                                                    |                                                                                                    |  |
| Scenario          | บันทึกคำขอยืมครุภัณฑ์คอมพิวเตอร์                                                                                                    |                                                                                                    |  |
| Trigger           | เมื่อผู้ใช้งานทั่วไปต้องกา                                                                                                    | เรใช้งานครุภัณฑ์คอมพิวเตอร์                                                                                                    |  |
| Brief description | ผู้ใช้งานทั่วไป สามารถทำคำขอยืมครุภัณฑ์คอมพิวเตอร์ได้ โดยระบุ<br>หมวดหมู่ของครุภัณฑ์คอมพิวเตอร์ที่ต้องการ เหตุผล วันที่ต้องการใช้งาน<br>และระยะเวลาที่ต้องการใช้งาน                                   |                                                                                                    |  |
| Actor(s)          | ผู้ใช้งานทั่วไป                                                                                                    | 22.0                                                                                                    |  |
| Pre Condition(s)  | มีข้อมูลครุภัณฑ์คอมพิวเ                                                                                                    | เตอร์และข้อมูลผู้ใช้งานทั่วไปอยู่ในระบบ                                                                                                    |  |
| Post Condition(s) | ข้อมูลคำขอถูกบันทึกเข้า<br>รอพิจารณา ระบบจะส่ง                                                                                                    | าระบบโดยให้สถานะคำขอเป็นค่าว่างซึ่งหมายถึง<br>อีเมลไปที่ผู้ดูแลระบบว่ามีการทำคำขอมาใหม่                                                                                                    |  |
| Flow of Activity  | Actor                                                                                                    | System                                                                                                    |  |
|                   | <ol> <li>ทำคำขอยืมในระบบ</li> <li>โดยระบุ หมวดหมู่ของ</li> <li>ครุภัณฑ์คอมพิวเตอร์ที่</li> <li>ต้องการ เหตุผล วันที่</li> <li>ต้องการใช้งานและ</li> <li>ระยะเวลาที่ต้องการใช้</li> <li>งาน</li> </ol> | <ul> <li>1.1 ตรวจสอบความครบถ้วนของข้อมูล</li> <li>1.2 บันทึกข้อมูลคำขอเข้าระบบได้แก่</li> <li>ครุภัณฑ์คอมพิวเตอร์ที่ต้องการ เหตุผล วันที่</li> <li>ต้องการใช้งาน ระยะเวลาที่ใช้งาน วันที่ทำคำ</li> <li>ขอและสถานะการอนุมัติโดยให้ค่าสถานะการ</li> <li>อนุมัติคำขอเป็นว่างเปล่า</li> <li>1.3 ส่งอีเมลแจ้งไปที่ผู้ดูแลระบบว่ามีผู้ใช้งาน</li> <li>ทั่วไปทำคำขอ</li> </ul> |  |
| Exception(s)      | 1.1 ถ้าไม่ได้ระบุหมวดหมู่ จะแจ้งให้ผู้ใช้ทราบ                                                                                                    |                                                                                                    |  |

Use case description ดูข้อมูลครุภัณฑ์คอมพิวเตอร์ที่ผู้ใช้งานทั่วไปผู้นั้นครองครองอยู่ในปัจจุบัน

| Use case name     | UC7. ดูรายการที่ครอบครอง                                           |                                      |  |
|-------------------|--------------------------------------------------------------------|--------------------------------------|--|
| Scenario          | ดูข้อมูลครุภัณฑ์คอมพิวเตอร์ที่ผู้ใช้งานทั่วไปผู้นั้นครองครองอยู่ใน |                                      |  |
|                   | ปัจจุบัน                                                           |                                      |  |
| Trigger           | ผู้ใช้งานทั่วไปต้องการดูรายการครุภัถ                               | นฑ์คอมพิวเตอร์มี่ตนเองครองครอง       |  |
|                   | อยู่ในปัจจุบัน                                                     |                                      |  |
| Brief description | ผู้ใช้งานทั่วไปสามารถดูรายการครุภัถ                                | นฑ์คอมพิวเตอร์ที่ตนเองครอบครอง       |  |
|                   | อยู่ในปัจจุบันได้โดยโดยระบบจะแสด                                   | งรายละเอียดดังนี้ เลขที่การยืม       |  |
| 1112              | หมวดหมู่ ยี่ห้อ รุ่น รหัสครุภัณฑ์และจ                              | ซีเรียลนัมเบอร์                      |  |
| Actor(s)          | ผู้ใช้งานทั่วไป                                                    |                                      |  |
| Pre Condition(s)  | มีข้อมูลการยืมอยู่ในระบบและข้อมูลการยืมนั้นมีสถานะยืนยันการยืม     |                                      |  |
| 1                 | เป็น YES และมีสถานะการคืนเป็นค่าว่างซึ่งหมายถึงยังไม่ได้คืน        |                                      |  |
| Post Condition(s) | -                                                                  |                                      |  |
| Flow of Activity  | Actor                                                              | System                               |  |
|                   | 1. ดูรายการครุภัณฑ์คอมพิวเตอร์ที่                                  | 1.1 ค้นหาข้อมูลการยืมที่มี           |  |
|                   | ตนเองครอบครอง                                                      | สถานะยืนยันการยืมเป็น YES            |  |
|                   |                                                                    | และมีสถานะการคืนเป็นว่างเปล่า        |  |
|                   | ALC: NO                                                            | 1.2 นำรหัสครุภัณฑ์ในรายการยืม        |  |
|                   |                                                                    | ที่ได้ไปค้นหาข้อมูลรายละเอียด        |  |
|                   |                                                                    | ของครุภัณฑ์คอมพิวเตอร์               |  |
|                   |                                                                    | 1.3 แสดงรายการข้อมูลครุภัณฑ์         |  |
|                   |                                                                    | คอมพิวเตอร์ที่ผู้ใช้งานทั่วไปผู้นั้น |  |
|                   |                                                                    | ครอบครองโดยแต่ละรายการ               |  |
|                   |                                                                    | แสดง เลขที่การยืม หมวดหมู่           |  |
|                   |                                                                    | ยี่ห้อ รุ่น รหัสครุภัณฑ์ ซีเรียลนัม  |  |
|                   |                                                                    | เบอร์และอุปกรณ์ต่อพ่วง               |  |
| Exception(s)      | -                                                                  |                                      |  |

|      |      |             | 2J               | 29         | a      |
|------|------|-------------|------------------|------------|--------|
| 1100 | CASO | description | แสดงของเลงไ      | ระาตก      | าระเๆเ |
| USC  | CUSC | ucscription | 6661VIN 00001610 | 00 0V 11 1 | 1902   |
|      |      |             | Ū                |            |        |

|                   | -                                             |                                          |  |
|-------------------|-----------------------------------------------|------------------------------------------|--|
| Use case name     | UC8. ดูประวัติการยืม                          |                                          |  |
| Scenario          | แสดงข้อมูลประวัติการยืม                       |                                          |  |
| Trigger           | ผู้ใช้งานทั่วไปต้องการดูประวัติการยืมของตนเอง |                                          |  |
| Brief description | ผู้ใช้งานทั่วไปสามารถดูประวัติการยึ           | <b>่</b> มของตนเองได้โดยจะมีข้อมูลได้แก่ |  |
|                   | เลขที่การยืม หมวดหมู่ ยี่ห้อ รุ่น รหั         | ัสครุภัณฑ์ ซีเรียลนัมเบอร์สถานะการ       |  |
|                   | คืน                                           |                                          |  |
| Actor(s)          | ผู้ใช้งานทั่วไป                               |                                          |  |
| Pre Condition(s)  | มีข้อมูลการยืมอยู่ในระบบและมีสถา              | านะยืนยันการยืมเป็น YES และมี            |  |
| 165               | สถานะการคืนเป็น คืนแล้ว                       |                                          |  |
| Post Condition(s) | -                                             | 1231                                     |  |
| Flow of Activity  | Actor                                         | System                                   |  |
| 1.00              | 1. ดูรายการครุภัณฑ์คอมพิวเตอร์                | 1.1 ค้นหาข้อมูลการยืมที่มีมีสถานะ        |  |
|                   | ที่ตนเองเคยยืม                                | ยืนยันการยืมเป็น YES และมี               |  |
|                   |                                               | สถานะการคืนเป็น คืนแล้ว                  |  |
|                   |                                               | 1.2 นำรหัสครุภัณฑ์ในรายการยืมที่ได้      |  |
|                   |                                               | ไปค้นหาข้อมูลรายละเอียดของ               |  |
|                   |                                               | ครุภัณฑ์คอมพิวเตอร์                      |  |
|                   |                                               | 1.3 แสดงรายการข้อมูลครุภัณฑ์             |  |
|                   |                                               | คอมพิวเตอร์ โดยแต่ละรายการแสดง           |  |
|                   |                                               | เลขที่การยืม หมวดหมู่ ยี่ห้อ รุ่น รหัส   |  |
|                   |                                               | ครุภัณฑ์ ซีเรียลนัมเบอร์ สถานะการ        |  |
|                   |                                               | คืนหรืออุปกรณ์ต่อพ่วง                    |  |
|                   | 2. ค้นหารายการครุภัณฑ์                        | 2.1 แสดงรายการข้อมูลครุภัณฑ์             |  |
|                   | คอมพิวเตอร์ตนเองเคยยืมโดยระบุ                 | คอมพิวเตอร์ตามเงื่อนไขที่ค้นหา โดย       |  |
|                   | เลขที่การยืม หมวดหมู่ ยี่ห้อ รุ่น             | แต่ละรายการแสดง เลขที่การยืม             |  |
|                   | รหัสครุภัณฑ์ ซีเรียลนัมเบอร์                  | หมวดหมู่ ยี่ห้อ รุ่น รหัสครุภัณฑ์        |  |
|                   | สถานะการคืนหรืออุปกรณ์ต่อพ่วง                 |                                          |  |

Use case description แสดงข้อมูลประวัติการยืม (ต่อ)

|              |   | ซีเรียลนัมเบอร์ สถานะการคืนหรือ |
|--------------|---|---------------------------------|
|              |   | อุปกรณ์ต่อพ่วง                  |
| Exception(s) | - |                                 |

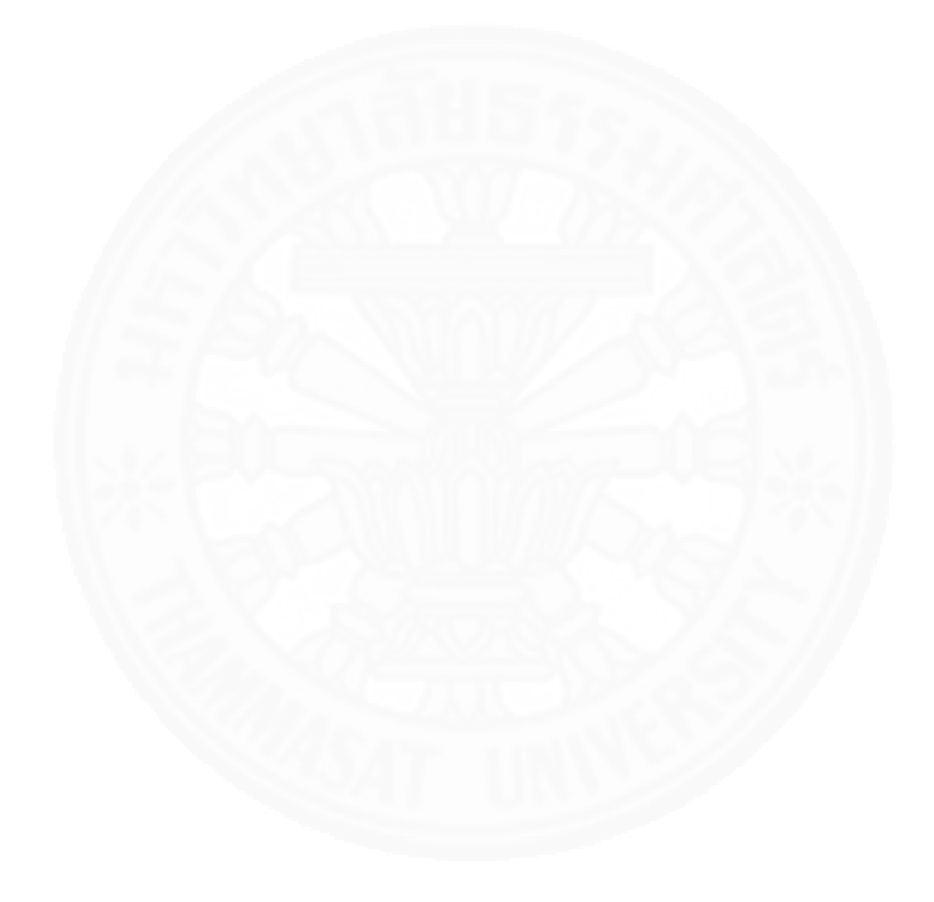

Use case description บันทึกยืนยันการยืมครุภัณฑ์คอมพิวเตอร์

| Use case name     | UC9. ยืนยันการยืม                                                  |                                     |  |
|-------------------|--------------------------------------------------------------------|-------------------------------------|--|
| Scenario          | บันทึกยืนยันการยืมครุภัณฑ์คอมพิวเตอร์                              |                                     |  |
| Trigger           | เมื่อผู้ใช้งานทั่วไปได้รับมอบเครื่องจากฝ่ายเทคโนโลยีสารสนเทศ       |                                     |  |
| Brief description | เมื่อผู้ใช้งานทั่วไปได้รับมอบเครื่อง                               | แล้วฝ่ายเทคโนโลยีสารสนเทศจะต้องให้  |  |
|                   | ผู้ใช้งานทั่วไปเข้าระบบเพื่อยืนยันก                                | าารยืมว่าเป็นผู้ครอบครองครุภัณฑ์    |  |
|                   | คอมพิวเตอร์เครื่องนี้                                              |                                     |  |
| Actor(s)          | ผู้ใช้งานทั่วไป                                                    |                                     |  |
| Pre Condition(s)  | มีข้อมูลคำขออยู่ในระบบและมีสถา                                     | านะการอนุมัติของคำขอเป็นอนุมัติ     |  |
| Post Condition(s) | สถานะยืนยันการยืมของรายการยื                                       | มถูกปรับเป็น YES                    |  |
| Flow of Activity  | Actor                                                              | System                              |  |
| 1                 | 1. ดูรายการครุภัณฑ์                                                | 1.1 ค้นหาข้อมูลคำขอที่มีสถานะการ    |  |
|                   | คอมพิวเตอร์ที่ต้องการ                                              | อนุมัติของคำขอเป็นอนุมัติ           |  |
|                   | ยืนยันการยืม                                                       | 1.2 นำรหัสครุภัณฑ์ในรายการยืมที่ได้ |  |
|                   |                                                                    | ไปค้นหาข้อมูลรายละเอียดของ          |  |
|                   |                                                                    | ครุภัณฑ์คอมพิวเตอร์                 |  |
|                   |                                                                    | 1.3 แสดงรายการข้อมูลการยืมโดยแต่    |  |
|                   |                                                                    | ละรายการแสดง เลขที่การยืม           |  |
|                   |                                                                    | หมวดหมู่ ยี่ห้อ รุ่น รหัสครุภัณฑ์   |  |
|                   |                                                                    | ซีเรียลนัมเบอร์และอุปกรณ์ต่อพ่วง    |  |
|                   | 2. ยืนยันการยืม                                                    | 2.1 ปรับปรุงข้อมูลการโดย            |  |
|                   |                                                                    | เปลี่ยนแปลงสถานะยืนยันการยืม        |  |
|                   | เปลี่ยนเป็น YES และให้                                             |                                     |  |
|                   | วันที่ปัจจุบัน                                                     |                                     |  |
| Exception(s)      | 2.1 ถ้าไม่ได้เลือกรายการที่ต้องการยืนยันการยืม จะแจ้งให้ผู้ใช้ทราบ |                                     |  |

| Use case descriptio | n แสดงข้อมูลเ | lระวัติคำขอย <mark>ี</mark> ม |
|---------------------|---------------|-------------------------------|
|                     |               |                               |

| Use case name     | UC10. ดูประวัติคำขอ                                         |                                    |  |  |
|-------------------|-------------------------------------------------------------|------------------------------------|--|--|
| Scenario          | แสดงข้อมูลประวัติคำขอยืม                                    |                                    |  |  |
| Trigger           | ผู้ใช้งานทั่วไปต้องการดูรายการประวัเ                        | ดิคำขอยืมครุภัณฑ์คอมพิวเตอร์       |  |  |
|                   | ทั้งหมดของตนเอง                                             |                                    |  |  |
| Brief description | ผู้ใช้งานทั่วไปสามารถดูรายการประวั                          | ติคำขอยืมครุภัณฑ์คอมพิวเตอร์ของ    |  |  |
|                   | ตนเองได้โดยจะแสดงข้อมูลดังนี้ เลขา                          | ี่การยืม ครุภัณฑ์ที่ขอ เหตุผลที่ขอ |  |  |
|                   | วันที่ขอ วันที่ต้องการใช้งาน ระยะเวล                        | าาที่ใช้งาน สถานะการอนุมัติ เหตุผล |  |  |
|                   | ที่ไม่อนุมัติ                                               |                                    |  |  |
| Actor(s)          | ผู้ใช้งานทั่วไป                                             |                                    |  |  |
| Pre Condition(s)  | มีข้อมูลคำขอยืมอยู่ในระบบ                                   |                                    |  |  |
| Post Condition(s) | -                                                           |                                    |  |  |
| Flow of Activity  | Actor                                                       | System                             |  |  |
|                   | 1. ดูรายการคำขอ                                             | 1.1 ค้นหาข้อมูลคำขอ                |  |  |
|                   |                                                             | 1.2 แสดงรายการข้อมูลคำขอโดย        |  |  |
|                   |                                                             | แต่ละรายการแสดง เลขที่การยืม       |  |  |
|                   |                                                             | ครุภัณฑ์ที่ขอ เหตุผลที่ขอ วันที่ขอ |  |  |
|                   | 11 ALL STR                                                  | วันที่ต้องการใช้งาน ระยะเวลาที่ใช้ |  |  |
|                   |                                                             | งาน สถานะการอนุมัติ เหตุผลที่ไม่   |  |  |
|                   |                                                             | อนุมัติ                            |  |  |
|                   | 2. ค้นหารายรายการคำขอโดยระบุ                                | 2.1 แสดงรายการข้อมูลคำขอตาม        |  |  |
|                   | เลขที่การยืม ครุภัณฑ์ที่ขอ เหตุผลที่                        | เงื่อนไขที่ค้นหา โดยแต่ละรายการ    |  |  |
|                   | ขอ วันที่ขอ วันที่ต้องการใช้งาน                             | แสดง เลขที่การยืม ครุภัณฑ์ที่ขอ    |  |  |
|                   | ระยะเวลาที่ใช้งาน สถานะการ เหตุผลที่ขอ วันที่ขอ วันที่ต้องก |                                    |  |  |
|                   | อนุมัติ เหตุผลที่ไม่อนุมัติ                                 | ใช้งาน ระยะเวลาที่ใช้งาน           |  |  |
|                   |                                                             | สถานะการอนุมัติ เหตุผลที่ไม่       |  |  |
|                   | อนุมัติ                                                     |                                    |  |  |
| Exception(s)      | -                                                           |                                    |  |  |

Use case description บันทึกการคืนครุภัณฑ์คอมพิวเตอร์

| Use case name     | UC11. บันทึกการคืน                                                                                                    |                                                                                                    |  |  |  |
|-------------------|----------------------------------------------------------------------------------------------------|----------------------------------------------------------------------------------------------------|--|--|--|
| Scenario          | บันทึกการคืนครุภัณฑ์คอมพิวเตอร์                                                                                                    |                                                                                                    |  |  |  |
| Trigger           | ผู้ดูแลระบบต้องการบันทึกการคืนครุ                                                                                                    | ภัณฑ์คอมพิวเตอร์                                                                                                    |  |  |  |
| Brief description | ผู้ดูแลระบบสามารถดูบันทึกการคืนค                                                                                                    | รุภัณฑ์คอมพิวเตอร์ได้                                                                                                    |  |  |  |
| Actor(s)          | ผู้ดูแลระบบ                                                                                                    |                                                                                                    |  |  |  |
| Pre Condition(s)  | มีข้อมูลการยืมอยู่ในระบบโดยสถานะ<br>คืน                                                                                                    | มีข้อมูลการยืมอยู่ในระบบโดยสถานะการยืมเป็นค่าว่างซึ่งหมายถึงยังไม่ได้<br>คืน                                                                                                    |  |  |  |
| Post Condition(s) | ปรับปรุงข้อมูลการยืมโดยสถานะการ<br>แล้ว อีเมลถูกส่งไปยังผู้ที่ทำการคืน                                                                                                    | คืนของรายการยืมถูกเปลี่ยนเป็นคืน                                                                                                    |  |  |  |
| Flow of Activity  | Actor                                                                                                    | System                                                                                                    |  |  |  |
|                   | <ol> <li>ดูการยืมครุภัณฑ์คอมพิวเตอร์</li> <li>ค้นหารายการยืมครุภัณฑ์<br/>คอมพิวเตอร์โดยระบุ รหัสครุภัณฑ์<br/>หมวดหมู่ ยี่ห้อ รุ่น ผู้ครองครอง<br/>ซีเรียลนัมเบอร์</li> <li>บันทึกการคืนครุภัณฑ์<br/>คอมพิวเตอร์</li> </ol> | <ul> <li>1.1 ค้นหาข้อมูลการยืมที่มี<br/>สถานะการยืมเป็นค่าว่าง</li> <li>1.2 แสดงข้อมูลการยืมโดยแต่ละ<br/>รายการแสดงรหัสครุภัณฑ์<br/>หมวดหมู่ ยี่ห้อ รุ่น ผู้ครองครอง<br/>ซีเรียลนัมเบอร์</li> <li>2.1 แสดงข้อมูลการยืมครุภัณฑ์<br/>คอมพิวเตอร์ตามเงื่อนไขที่ค้นหา<br/>โดยแต่ละรายการแสดง รหัส<br/>ครุภัณฑ์ หมวดหมู่ ยี่ห้อ รุ่น ผู้<br/>ครองครอง ซีเรียลนัมเบอร์</li> <li>3.1 ปรับปรุงข้อมูลการยืมโดย<br/>เปลี่ยนแปลงสถานะการคืนเป็นคืน<br/>แล้วและบันทึกวันที่ส่งคืนเป็นวันที่<br/>ปัจจุบันและเปลี่ยนสถานะของ<br/>ครุภัณฑ์คอมพิวเตอร์เป็นพร้อมใช้</li> </ul> |  |  |  |

Use case description บันทึกการคืนครุภัณฑ์คอมพิวเตอร์ (ต่อ)

|              |                                       | 3.2 ส่งอีเมลไปแจ้งผู้ทำการคืน |
|--------------|---------------------------------------|-------------------------------|
|              |                                       | ครุภัณฑ์คอมพิวเตอร์           |
| Exception(s) | 3.1 ถ้าไม่ได้เลือกรายการที่ต้องการคืน | ้เ จะแจ้งให้ผู้ใช้ทราบ        |

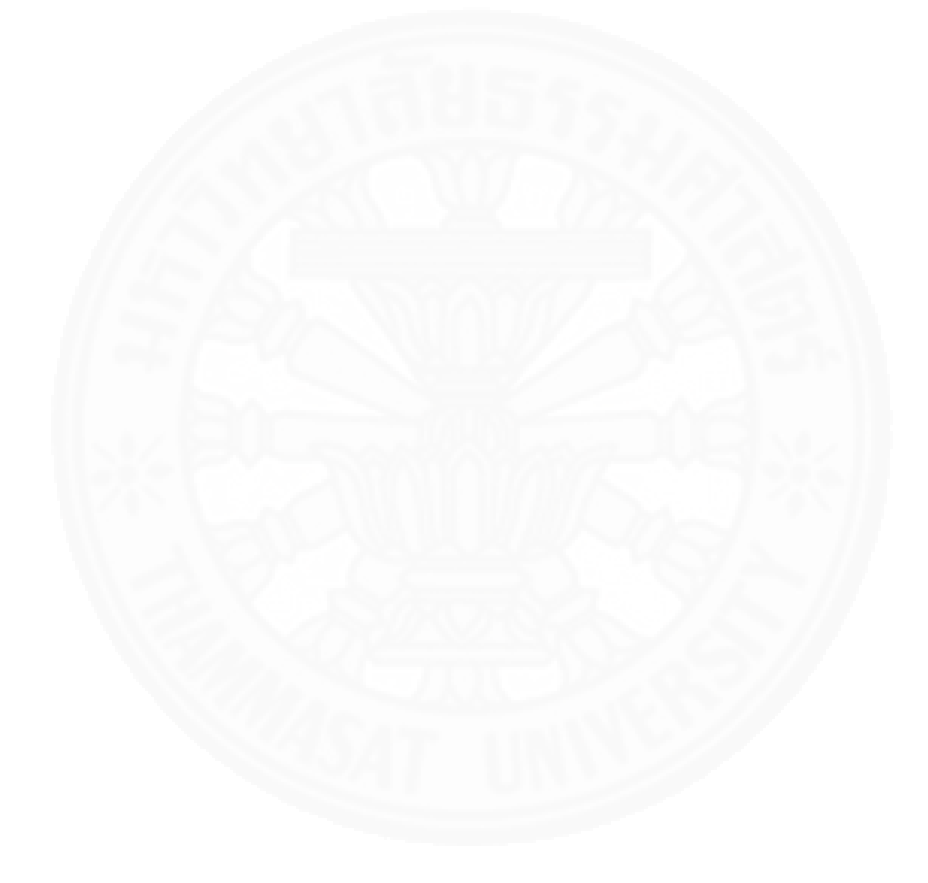

Use case description พิจารณาอนุมัติหรือไม่อนุมัติคำขอ

| Use case name     | UC12. พิจารณาคำขอ                                                |                                          |  |  |
|-------------------|------------------------------------------------------------------|------------------------------------------|--|--|
| Scenario          | พิจารณาอนุมัติหรือไม่อนุมัติคำขอ                                 |                                          |  |  |
| Trigger           | ผู้ดูแลระบบต้องการอนุมัติหรือไม่อนุมัติคำขอ                      |                                          |  |  |
| Brief description | ผู้ดูแลระบบสามารถเลือกที่จะอนุมัติหรือไม่อนุมัติคำขอยืมครุภัณพ์  |                                          |  |  |
|                   | คอมพิวเตอร์ของผู้ใช้งานทั่วไปได้โด                               | ยหากต้องการอนุมัติจะต้องระบุ             |  |  |
|                   | ครุภัณฑ์คอมพิวเตอร์ที่ต้องการให้ยื                               | ม อุปกรณ์ต่อพ่วง จากนั้นระบบจะส่ง        |  |  |
|                   | อีเมลแจ้งไปยังผู้ขอเพื่อให้มารับครุภ์                            | <i>เ</i> ้ณฑ์คอมพิวเตอร์ที่ผ่านเทคโนโลยี |  |  |
|                   | สารสนเทศ ถ้าไม่อนุมัติต้องระบุเหตุ                               | ุผลการไม่อนุมัติแล้วระบบจะส่งอีเมล       |  |  |
| 165               | แจ้งไปที่ผู้ขอเพื่อแจ้งให้ทราบว่าถึงเ                            | หตุผลที่ไม่อนุมัติ                       |  |  |
| Actor(s)          | ผู้ดูแลระบบ                                                      | 123                                      |  |  |
| Pre Condition(s)  | มีข้อมูลคำขอยืมอยู่ในระบบและมีส                                  | ถานะการอนุมัติเป็นว่างเปล่าซึ่ง          |  |  |
|                   | หมายถึงรอพิจารณา                                                 |                                          |  |  |
| Post Condition(s) | ข้อมูลการยืมถูกบันทึกเข้าระบบ (กรณีอนุมัติ) และสถานะการอนุมัติคำ |                                          |  |  |
|                   | ขอของข้อมูลคำขอถูกปรับเป็นอนุมัติหรือไม่อนุมัติ สถานะครุภัณฑ์ถูก |                                          |  |  |
|                   | เปลี่ยนเป็นถูกจอง อีเมลถูกส่งไปยัง                               | <b>ม</b> ผู้ทำคำขอ                       |  |  |
| Flow of Activity  | Actor                                                            | System                                   |  |  |
|                   | 1. ดูรายการคำขอ                                                  | 1.1 ค้นหาข้อมูลคำขอที่สถานะการ           |  |  |
|                   |                                                                  | อนุมัติเป็นว่างเปล่า                     |  |  |
|                   |                                                                  | 1.2 แสดงรายการข้อมูลการคำขอ              |  |  |
|                   |                                                                  | โดยแต่ละรายการแสดง เลขที่ขอ ผู้          |  |  |
|                   |                                                                  | ขอ เหตุผล วันที่ขอ ครุภัณพ์ที่ขอ         |  |  |
|                   |                                                                  | วันที่ต้องการใช้งาน ระยะเวลาที่ใช้       |  |  |
|                   | งานและ เบอร์โทรศัพท์                                             |                                          |  |  |
|                   | 2. พิจารณาอนุมัติคำขอ                                            |                                          |  |  |
|                   | 2a. อนุมัติคำขอโดยเลือกครุภัณฑ์                                  | 2a.1 บันทึกการยืมเข้าระบบโดยมี           |  |  |
|                   | ที่ต้องการให้ยืมจากรายการพร้อม                                   | ข้อมูลดังนี้ เลขที่การยืม รหัส           |  |  |
|                   | ทั้งระบุอุปกรณ์ต่อพ่วง                                           | ครุภัณฑ์ ผู้ครอบครอง วันที่ยืม           |  |  |

| llse | COSP | descri | ntion พื่ | าารญาจ        | บบัติห  | เรือไป | อบบัติเ | คำขอ | (ต่อ) |
|------|------|--------|-----------|---------------|---------|--------|---------|------|-------|
| USC  | CUSC | ucsch  |           | 1 1 9 9 9 9 0 | 1001111 | 0000   | បានសារ  | 1100 | (r)0) |

|              |                                                                | อุปกรณ์ต่อพ่วงโดยให้สถานการณ์     |  |
|--------------|----------------------------------------------------------------|-----------------------------------|--|
|              |                                                                | คืนเป็นว่าง ซึ่งหมายถึง รายการถูก |  |
|              |                                                                | ยืมอยู่                           |  |
|              |                                                                | 2a.2 เปลี่ยนแปลงสถานะการอนุมัติ   |  |
|              |                                                                | ของคำขอเป็นอนุมัติและ             |  |
|              | a du se                                                        | เปลี่ยนแปลงสถานะของครุภัณฑ์       |  |
|              | คอมพิวเตอร์เป็นถูกจอง                                          |                                   |  |
| 114          | 2a.3 ส่งอีเมลแจ้งผู้ขอ                                         |                                   |  |
| 165          | 2b. ไม่อนุมัติคำขอโดยระบุเหตุผล                                | 2b.1 เปลี่ยนแปลงสถานะคำขอเป็น     |  |
| 120          | ที่ไม่อนุมัติ                                                  | ไม่อนุมัติและส่งอีเมลแจ้งผู้ขอ    |  |
| Exception(s) | 2a.1 ถ้าไม่ได้เลือกรายการที่ต้องการพิจารณา จะแจ้งให้ผู้ใช้ทราบ |                                   |  |
| 1            | 2b.1 ถ้าไม่ได้เลือกรายการที่ต้องการพิจารณา จะแจ้งให้ผู้ใช้ทราบ |                                   |  |

| Use case name     | UC13. จัดการเหตุผลที่ไม่อนุมัติ                       |                          |  |  |
|-------------------|-------------------------------------------------------|--------------------------|--|--|
| Scenario          | เพิ่มข้อมูลเหตุผลที่ไม่อนุมัติ                        |                          |  |  |
| Trigger           | มีข้อมูลเหตุผลที่ไม่อนุมัติใหม่                       |                          |  |  |
| Brief description | ผู้ดูแลระบบสามารถเพิ่มข้อมูลเหตุผลที่ไม่อนุมัติ       | เข้าระบบได้              |  |  |
| Actor(s)          | ผู้ดูแลระบบ                                           |                          |  |  |
| Pre Condition(s)  | ไม่มีข้อมูลเหตุผลที่ไม่อนุมัติใหม่ที่ต้องการเพิ่มใน   | ระบบ                     |  |  |
| Post Condition(s) | ข้อมูลเหตุผลที่ไม่อนุมัติใหม่ถูกบันทึกเข้าระบบ        |                          |  |  |
| Flow of Activity  | Actor                                                 | System                   |  |  |
| 115               | 1. ตรวจสอบข้อมูลเหตุผลที่ไม่อนุมัติที่มีอยู่เดิม      | 1.1 แสดงข้อมูลชื่อ       |  |  |
| 126               | b. MM/2029                                            | เหตุผลที่ไม่อนุมัติที่มี |  |  |
| and a             |                                                       | อยู่ในระบบ               |  |  |
|                   | 2. เพิ่มข้อมูลเหตุผลที่ไม่อนุมัติโดยระบุชื่อเห        | 2.1 ตรวจสอบความ          |  |  |
|                   | ตผลที่ไม่อนุมัติ ครบถ้วนของข้อมูล                     |                          |  |  |
| 1.8               |                                                       | 2.2 บันทึกข้อมูล         |  |  |
| 121               |                                                       | เหตุผลที่ไม่อนุมัติใหม่  |  |  |
|                   |                                                       | เข้าระบบ                 |  |  |
| Exception(s)      | 2.1 ถ้าไม่ได้ระบุชื่อเหตุผลที่ไม่อนุมัติ จะแจ้งให้ผุ้ | ุ่ใช้ทราบ                |  |  |

Use case description เพิ่มข้อมูลเหตุผลที่ไม่อนุมัติ

| Use case description แก้ไ | ขข้อมูลเหตุผล | ที่ไม่อนุมัติ | เช่นกรอกข้อมูลผิด |
|---------------------------|---------------|---------------|-------------------|
|---------------------------|---------------|---------------|-------------------|

| Use case name     | UC13. จัดการเหตุผลที่ไม่อนุมัติ                                                                                                    |                                                                                                    |  |  |
|-------------------|----------------------------------------------------------------------------------------------------|----------------------------------------------------------------------------------------------------|--|--|
| Scenario          | แก้ไขข้อมูลเหตุผลที่ไม่อนุมัติ เช่นกรอกข้อมูลผิด                                                                                             | ו                                                                                                    |  |  |
| Trigger           | ข้อมูลเหตุผลที่ไม่อนุมัติที่มีอยู่ในระบบมีการเปลี่                                                                                           | ยนแปลง                                                                                                    |  |  |
| Brief description | ผู้ดูแลระบบสามารถแก้ไขข้อมูลเหตุผลที่ไม่อนุมั                                                                                                | ติที่มีอยู่ในระบบได้                                                                                                    |  |  |
| Actor(s)          | ผู้ดูแลระบบ                                                                                                    |                                                                                                    |  |  |
| Pre Condition(s)  | มีข้อมูลเหตุผลที่ไม่อนุมัติที่ต้องการแก้ไขในระบา                                                                                             | J                                                                                                    |  |  |
| Post Condition(s) | ข้อมูลเหตุผลที่ไม่อนุมัติถูกแก้ไขเข้าระบบ                                                                                                    |                                                                                                    |  |  |
| Flow of Activity  | Actor                                                                                                    | System                                                                                                    |  |  |
|                   | <ol> <li>1. ตรวจสอบข้อมูลเหตุผลที่ไม่อนุมัติที่มีอยู่เดิม</li> <li>2. แก้ไขเหตุผลที่ไม่อนุมัติโดยระบุชื่อเหตุผลที่<br/>ไม่อนุมัติ</li> </ol> | <ol> <li>1.1 แสดงข้อมูลชื่อ</li> <li>เหตุผลที่ไม่อนุมัติที่มี</li> <li>อยู่ในระบบ</li> <li>2.1 ตรวจสอบว่ามี</li> <li>ข้อมูลครบทั้งหมด</li> <li>2.2 ปรับปรุงข้อมูล</li> <li>ใหม่ของเหตุผลที่ไม่</li> <li>อนุมัติเข้าระบบ</li> </ol> |  |  |
| Exception(s)      | -                                                                                                    |                                                                                                    |  |  |
|                   |                                                                                                    |                                                                                                    |  |  |

| Use case name     | UC13. จัดการเหตุผลที่ไม่อนุมัติ                                          |                       |  |  |
|-------------------|--------------------------------------------------------------------------|-----------------------|--|--|
| Scenario          | ลบข้อมูลเหตุผลที่ไม่อนุมัติ                                              |                       |  |  |
| Trigger           | ข้อมูลเหตุผลที่ไม่อนุมัติมีความผิดพลาด                                   |                       |  |  |
| Brief description | ผู้ดูแลระบบสามารถลบข้อมูลเหตุผลที่ไม่อนุมัติไ                            | ด้                    |  |  |
| Actor(s)          | ผู้ดูแลระบบ                                                              |                       |  |  |
| Pre Condition(s)  | มีข้อมูลเหตุผลที่ไม่อนุมัติที่ต้องการลบในระบบ                            |                       |  |  |
| Post Condition(s) | ข้อมูลเหตุผลที่ไม่อนุมัติถูกลบออกจากระบบ                                 |                       |  |  |
| Flow of Activity  | Actor                                                                    | System                |  |  |
| 1624              | 1. ตรวจสอบข้อมูลเหตุผลที่ไม่อนุมัติที่มีอยู่เดิม                         | 1.1 แสดงข้อมูลชื่อ    |  |  |
| 128               | เหตุผลที่ไม่อนุมัติที่มี                                                 |                       |  |  |
| 1 mile (13        | อยู่ในระบบ                                                               |                       |  |  |
|                   | 2. ลบข้อมูลเหตุผลที่ไม่อนุมัติ                                           | 2.1 ลบข้อมูลเหตุผลที่ |  |  |
|                   | ไม่อนุมัติออกจาก                                                         |                       |  |  |
|                   | າະບາ                                                                     |                       |  |  |
| Exception(s)      | 2.1 ถ้าข้อมูลเหตุผลที่ไม่อนุมัติอถูกนำไปใช้หรืออ้างอิงกับข้อมูลอื่น ๆ จะ |                       |  |  |
|                   | ไม่สามารถลบได้และจะแจ้งให้ผู้ใช้ทราบ                                     |                       |  |  |
|                   | 2.1 ถ้าไม่ได้เลือกรายการเหตุผลที่ต้องการลบ จะแจ้งให้ผู้ใช้ทราบ           |                       |  |  |

Use case description ลบข้อมูลเหตุผลที่ไม่อนุมัติ

Subsystem: ระบบส่งซ่อม

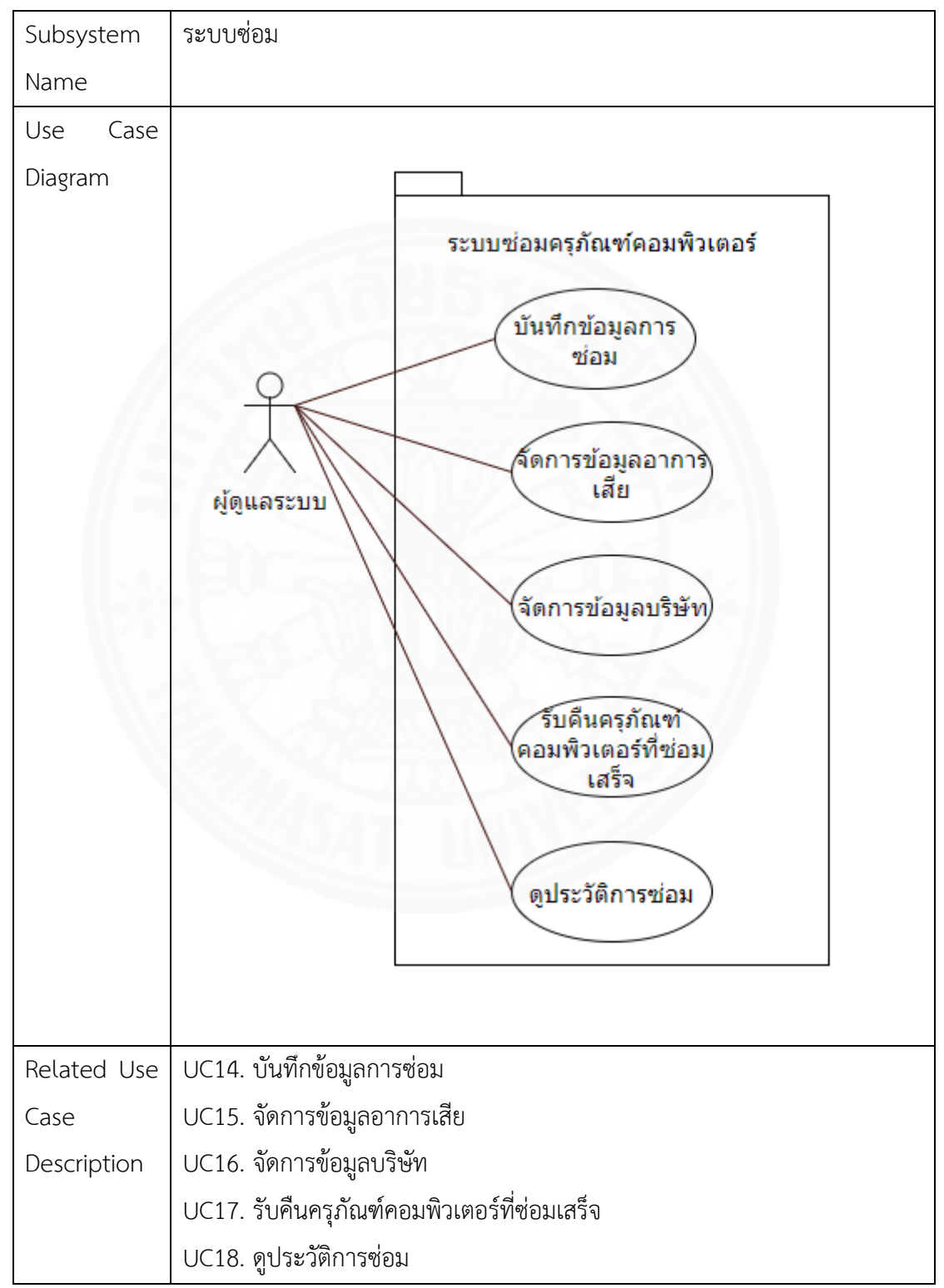

| Use case name     | UC14. บันทึกข้อมูลการซ่อม                                                                                                    |                                                                                                    |  |  |
|-------------------|----------------------------------------------------------------------------------------------------|----------------------------------------------------------------------------------------------------|--|--|
| Scenario          | บันทึกข้อมูลการซ่อม                                                                                                    |                                                                                                    |  |  |
| Trigger           | เมื่อมีครุภัณฑ์คอมพิวเตอร์เสียและส่งครุภัณฑ์คอมพิวเตอร์ไปซ่อม                                                                                                    |                                                                                                    |  |  |
| Brief description | ผู้ดูแลระบบสามารถบันทึกข้อมูลการซ่อมได้                                                                                                    |                                                                                                    |  |  |
| Actor(s)          | ผู้ดูแลระบบ                                                                                                    |                                                                                                    |  |  |
| Pre Condition(s)  | มีข้อมูลครุภัณฑ์คอมพิวเตอร์ที่มีสถานะเป็นเสียอยู่ในระบบ                                                                                                    |                                                                                                    |  |  |
| Post Condition(s) | ข้อมูลการซ่อมถูกบันทึกเข้าระบบและเปลี่ยนแปลงสถานะของครุภัณฑ์<br>เป็นส่งซ่อม                                                                                                 |                                                                                                    |  |  |
| Flow of Activity  | Actor                                                                                                    | System                                                                                                    |  |  |
|                   | <ol> <li>ดูรายการครุภัณฑ์<br/>คอมพิวเตอร์ที่ต้องการส่งช่อม</li> <li>ส่งช่อมครุภัณฑ์คอมพิวเตอร์<br/>โดยระบุ หมายเลขอ้างอิงการ<br/>ช่อม บริษัทที่ส่งช่อม อาการเสีย</li> </ol> | <ul> <li>1.1 ค้นหาครุภัณฑ์คอมพิวเตอร์ที่มี<br/>สถานะเป็นเสีย</li> <li>1.2 แสดงรายการครุภัณฑ์คอมพิวเตอร์<br/>โดยแต่ละรายการแสดง รหัสครุภัณฑ์<br/>ซีเรียลนัมเบอร์ หมวดหมู่ ยี่ห้อ รุ่น<br/>สภานะ วันที่หมดรับประกัน หมาย<br/>เหตุการรับประกัน ปีที่ซื้อ</li> <li>2.1 ตรวจสอบความครบถ้วนของข้อมูล</li> <li>2.2 บันฑึกข้อมูลการส่งซ่อมเข้าระบบ<br/>ได้แก่ หมายเลขอ้างอิงการซ่อม บริษัท<br/>ที่ส่งซ่อม อาการเสีย ผู้ส่งช่อม วันที่ส่ง<br/>ซ่อมเป็นวันที่ปัจจุบัน โดยวันที่รับ<br/>เครื่องคืนจากการซ่อมจะเป็นค่าว่างซึ่ง<br/>หมายถึงอยู่ระหว่างการซ่อมและ<br/>เปลี่ยนแปลงสถานะของครุภัณฑ์<br/>คอมพิวเตอร์เป็นส่งซ่อม</li> </ul> |  |  |
| Exception(s)      | <ol> <li>2.1 ถ้าไม่ได้เลือกรายการที่ต้องการซ่อม จะแจ้งให้ผู้ใช้ทราบ</li> </ol>                                                                                              |                                                                                                    |  |  |

Use case description บันทึกข้อมูลการซ่อม

| Use case name     | UC15. จัดการข้อมูลอาการเสีย                        |                      |  |
|-------------------|----------------------------------------------------|----------------------|--|
| Scenario          | เพิ่มข้อมูลอาการเสีย                               |                      |  |
| Trigger           | มีอาการเสียใหม่                                    |                      |  |
| Brief description | ผู้ดูแลระบบสามารถเพิ่มข้อมูลอาการเสียเข้าระบบได้   |                      |  |
| Actor(s)          | ผู้ดูแลระบบ                                        |                      |  |
| Pre Condition(s)  | ไม่มีข้อมูลอาการเสียใหม่ที่ต้องการเพิ่มในระบบ      |                      |  |
| Post Condition(s) | ข้อมูลอาการเสียใหม่ถูกบันทึกเข้าระบบ               |                      |  |
| Flow of Activity  | Actor                                              | System               |  |
| 1621              | 1. ตรวจสอบข้อมูลอาการเสียที่มีอยู่เดิม             | 1.1 แสดงข้อมูลชื่อ   |  |
| 126               |                                                    | อาการเสียที่มีอยู่ใน |  |
| 1 [               |                                                    | າະບາ                 |  |
|                   | 2. เพิ่มข้อมูลอาการเสียโดยระบุชื่ออาการเสีย        | 2.1 ตรวจสอบความ      |  |
|                   |                                                    | ครบถ้วนของข้อมูล     |  |
|                   |                                                    | 2.2 บันทึกข้อมูล     |  |
|                   |                                                    | อาการเสียใหม่เข้า    |  |
|                   |                                                    | າະບາ                 |  |
| Exception(s)      | 2.1 ถ้าไม่ได้ระบุชื่ออาการเสีย จะแจ้งให้ผู้ใช้ทราบ |                      |  |

Use case description เพิ่มข้อมูลอาการเสีย

| Use case name     | UC15. จัดการอาการเสีย                                            |                      |  |
|-------------------|------------------------------------------------------------------|----------------------|--|
| Scenario          | แก้ไขข้อมูลอาการเสีย                                             |                      |  |
| Trigger           | ข้อมูลอาการเสียที่มีอยู่ในระบบมีการเปลี่ยนแปลง เช่นกรอกข้อมูลผิด |                      |  |
| Brief description | ผู้ดูแลระบบสามารถแก้ไขอาการเสียที่มีอยู่ในระบบได้                |                      |  |
| Actor(s)          | ผู้ดูแลระบบ                                                      |                      |  |
| Pre Condition(s)  | มีข้อมูลอาการเสียที่ต้องการแก้ไขในระบบ                           |                      |  |
| Post Condition(s) | ข้อมูลอาการเสียถูกแก้ไขเข้าระบบ                                  |                      |  |
| Flow of Activity  | Actor                                                            | System               |  |
| 1621              | 1. ตรวจสอบข้อมูลอาการเสียที่มีอยู่เดิม                           | 1.1 แสดงข้อมูลชื่อ   |  |
| 128               | b                                                                | อาการเสียที่มีอยู่ใน |  |
| 1                 |                                                                  | າະບບ                 |  |
|                   | 2. แก้ไขอาการเสียโดยระบุชื่ออาการเสีย                            | 2.1 ตรวจสอบว่ามี     |  |
|                   |                                                                  | ข้อมูลครบทั้งหมด     |  |
|                   |                                                                  | 2.2 ปรับปรุงข้อมูล   |  |
|                   |                                                                  | ใหม่ของอาการเสียเข้า |  |
|                   |                                                                  | າະບບ                 |  |
| Exception(s)      |                                                                  |                      |  |

Use case description แก้ไขข้อมูลอาการเสีย

| Use case name     | UC15. จัดการอาการเสีย                                              |                      |  |
|-------------------|--------------------------------------------------------------------|----------------------|--|
| Scenario          | ลบข้อมูลอาการเสีย                                                  |                      |  |
| Trigger           | ข้อมูลอาการเสียมีความผิดพลาด                                       |                      |  |
| Brief description | ผู้ดูแลระบบสามารถลบข้อมูลอาการเสียได้                              |                      |  |
| Actor(s)          | ผู้ดูแลระบบ                                                        |                      |  |
| Pre Condition(s)  | มีข้อมูลอาการเสียที่ต้องการลบในระบบ                                |                      |  |
| Post Condition(s) | ข้อมูลอาการเสียถูกลบออกจากระบบ                                     |                      |  |
| Flow of Activity  | Actor                                                              | System               |  |
| 1 in the          | 1. ตรวจสอบข้อมูลอาการเสียที่มีอยู่เดิม                             | 1.1 แสดงข้อมูลชื่อ   |  |
| 128               | h. mm/ 1039                                                        | อาการเสียที่มีอยู่ใน |  |
| and a             |                                                                    | າະບບ                 |  |
|                   | 2. ลบข้อมูลอาการเสีย                                               | 2.1 ลบข้อมูลอาการ    |  |
|                   |                                                                    | เสียออกจากระบบ       |  |
| Exception(s)      | 2.1 ถ้าข้อมูลอาการเสียมีถูกนำไปใช้หรืออ้างอิงกับข้อมูลอื่น ๆ จะไม่ |                      |  |
| 121               | สามารถลบได้และจะแจ้งให้ผู้ใช้ทราบ                                  |                      |  |
|                   | ม จะแจ้งให้ผู้ใช้ทราบ                                              |                      |  |

Use case description ลบข้อมูลอาการเสีย
| Use case name     | UC16. จัดการข้อมูลบริษัท                         |                         |  |
|-------------------|--------------------------------------------------|-------------------------|--|
| Scenario          | เพิ่มข้อมูลข้อมูลบริษัทที่ดำเนินการซ่อม          |                         |  |
| Trigger           | มีบริษัทที่ดำเนินการซ่อมใหม่                     |                         |  |
| Brief description | ผู้ดูแลระบบสามารถเพิ่มข้อมูลบริษัทที่ดำเนินกา    | รซ่อมเข้าระบบได้        |  |
| Actor(s)          | ผู้ดูแลระบบ                                      |                         |  |
| Pre Condition(s)  | ไม่มีข้อมูลบริษัทที่ดำเนินการซ่อมใหม่ที่ต้องการเ | เพิ่มในระบบ             |  |
| Post Condition(s) | ข้อมูลบริษัทที่ดำเนินการซ่อมใหม่ถูกบันทึกเข้าร   | ະບບ                     |  |
| Flow of Activity  | Actor                                            | System                  |  |
| 1124              | 1. ตรวจสอบข้อมูลบริษัทที่ดำเนินการซ่อมที่มี      | 1.1 แสดงรายการ          |  |
| 126               | อยู่เดิม                                         | บริษัทที่ดำเนินการ      |  |
| 1 maps            |                                                  | ซ่อมที่มีอยู่ในระบบ     |  |
|                   |                                                  | โดยแต่ละรายการ          |  |
|                   |                                                  | แสดง ชื่อบริษัท ชื่อผู้ |  |
| 1.8               |                                                  | ติดต่อ เบอร์โทรผู้      |  |
|                   |                                                  | ติดต่อและอีเมล          |  |
|                   | 2. เพิ่มข้อมูลบริษัทที่ดำเนินการซ่อมโดยระบุ      | 2.1 ตรวจสอบความ         |  |
|                   | ชื่อบริษัท ชื่อผู้ติดต่อ เบอร์โทรผู้ติดต่อและ    | ครบถ้วนของข้อมูล        |  |
|                   | อีเมล                                            | 2.2 บันทึกข้อมูล        |  |
|                   |                                                  | บริษัทที่ดำเนินการ      |  |
|                   |                                                  | ซ่อมใหม่เข้าระบบ        |  |
| Exception(s)      | 2.1 ถ้าไม่ได้ระบุชื่อบริษัทที่ดำเนินการซ่อม จะแ  | จ้งให้ผู้ใช้ทราบ        |  |

Use case description เพิ่มข้อมูลข้อมูลบริษัทที่ดำเนินการซ่อม

| Use case name     | UC16. จัดการบริษัท                              |                         |  |
|-------------------|-------------------------------------------------|-------------------------|--|
| Scenario          | แก้ไขข้อบริษัทที่ดำเนินการซ่อม                  |                         |  |
| Trigger           | ข้อมูลบริษัทที่ดำเนินการซ่อมที่มีอยู่ในระบบมีกา | ารเปลี่ยนแปลง เช่น      |  |
|                   | กรอกข้อมูลผิด                                   |                         |  |
| Brief description | ผู้ดูแลระบบสามารถแก้ไขบริษัทที่ดำเนินการซ่อ:    | มที่มีอยู่ในระบบได้     |  |
| Actor(s)          | ผู้ดูแลระบบ                                     |                         |  |
| Pre Condition(s)  | มีข้อมูลบริษัทที่ดำเนินการซ่อมที่ต้องการแก้ไขใง | เระบบ                   |  |
| Post Condition(s) | ข้อมูลบริษัทที่ดำเนินการซ่อมถูกแก้ไขเข้าระบบ    |                         |  |
| Flow of Activity  | Actor                                           | System                  |  |
| 128               | 1. ตรวจสอบข้อมูลบริษัทที่ดำเนินการซ่อมที่มี     | 1.1 แสดงรายการ          |  |
| 1                 | อยู่เดิม                                        | บริษัทที่ดำเนินการ      |  |
|                   |                                                 | ซ่อมที่มีอยู่ในระบบ     |  |
|                   |                                                 | โดยแต่ละรายการ          |  |
|                   |                                                 | แสดง ชื่อบริษัท ชื่อผู้ |  |
|                   | A Standard SA                                   | ติดต่อ เบอร์โทรผู้      |  |
|                   |                                                 | ติดต่อและอีเมล          |  |
|                   | 2. แก้ไขข้อมูลบริษัทที่ดำเนินการซ่อมโดยระบุ     | 2.1 ตรวจสอบว่ามี        |  |
|                   | ชื่อบริษัท ชื่อผู้ติดต่อ เบอร์โทรผู้ติดต่อและ   | ข้อมูลครบทั้งหมด        |  |
|                   | อีเมล                                           | 2.2 ปรับปรุงข้อมูล      |  |
|                   |                                                 | ใหม่ของบริษัทที่        |  |
|                   |                                                 | ดำเนินการซ่อมเข้า       |  |
|                   |                                                 | າະບບ                    |  |
| Exception(s)      | -                                               | ·                       |  |

Use case description แก้ไขข้อบริษัทที่ดำเนินการซ่อม

| Use case name     | UC16. จัดการบริษัท                                                      |                       |  |  |
|-------------------|-------------------------------------------------------------------------|-----------------------|--|--|
| Scenario          | ลบข้อมูลบริษัทที่ดำเนินการซ่อม                                          |                       |  |  |
| Trigger           | ข้อมูลบริษัทที่ดำเนินการซ่อมมีความผิดพลาด                               |                       |  |  |
| Brief description | ผู้ดูแลระบบสามารถลบข้อมูลบริษัทที่ดำเนินการ                             | ซ่อมได้               |  |  |
| Actor(s)          | ผู้ดูแลระบบ                                                             |                       |  |  |
| Pre Condition(s)  | มีข้อมูลบริษัทที่ดำเนินการซ่อมที่ต้องการลบในร                           | ະບບ                   |  |  |
| Post Condition(s) | ข้อมูลบริษัทที่ดำเนินการซ่อมถูกลบออกจากระเ                              | าบ                    |  |  |
| Flow of Activity  | Actor                                                                   | System                |  |  |
| 1124              | 1. ตรวจสอบข้อมูลบริษัทที่ดำเนินการซ่อมที่มี                             | 1.1 แสดงรายการ        |  |  |
| 126               | อยู่เดิม                                                                | บริษัทที่ดำเนินการ    |  |  |
| 1 map             |                                                                         | ซ่อมที่มีอยู่ในระบบ   |  |  |
|                   | โดยแต่ละรายการ                                                          |                       |  |  |
|                   | แสดง ชื่อบริษัท ชื่อผู้<br>ติดต่อ เบอร์โทรผู้                           |                       |  |  |
| 1.8               |                                                                         |                       |  |  |
| 121               |                                                                         | ติดต่อและอีเมล        |  |  |
|                   | 2. ลบข้อมูลบริษัทที่ดำเนินการซ่อม                                       | 2.1 ลบข้อมูลบริษัทที่ |  |  |
|                   |                                                                         | ดำเนินการซ่อมออก      |  |  |
|                   | SOAT UN                                                                 | จากระบบ               |  |  |
| Exception(s)      | 1. ถ้าข้อมูลบริษัทที่ดำเนินการซ่อมถูกนำไปใช้หรื่ออ้างอิงกับข้อมูลอื่น ๆ |                       |  |  |
|                   | จะไม่สามารถลบได้และจะแจ้งให้ผู้ใช้ทราบ                                  |                       |  |  |
|                   | 2. ถ้าไม่ได้เลือกรายการบริษัทที่ต้องการลบ จะแจ้งให้ผู้ใช้ทราบ           |                       |  |  |

Use case description ลบข้อมูลบริษัทที่ดำเนินการซ่อม

Use case description รับคืนครุภัณฑ์คอมพิวเตอร์ที่ซ่อมเสร็จ

| Use case name     | UC17. รับคืนครุภัณฑ์คอมพิวเตอร์ที่ซ่อมเสร็จ                                                                             |                                                                                                    |  |  |
|-------------------|----------------------------------------------------------------------------------------------------|----------------------------------------------------------------------------------------------------|--|--|
| Scenario          | รับคืนครุภัณฑ์คอมพิวเตอร์ที่ซ่อมเสร็จ                                                                                   |                                                                                                    |  |  |
| Trigger           | เมื่อซ่อมครุภัณฑ์คอมพิวเตอร์เสร็จ                                                                                       | เมื่อซ่อมครุภัณฑ์คอมพิวเตอร์เสร็จ                                                                                                    |  |  |
| Brief description | ผู้ดูแลระบบสามารถบันรับคืนครุภัณฑ์เ                                                                                     | าอมพิวเตอร์ที่ซ่อมเสร็จได้                                                                                                    |  |  |
| Actor(s)          | ผู้ดูแลระบบ                                                                                                    |                                                                                                    |  |  |
| Pre Condition(s)  | มีข้อมูลการซ่อมอยู่ในระบบและวันที่ซ่อมเสร็จมีค่าเป็นค่าว่างซึ่งหมายถึง<br>ยังซ่อมไม่เสร็จ                               |                                                                                                    |  |  |
| Post Condition(s) | ข้อมูลการซ่อมถูกบันทึกเข้าระบบและเ<br>เป็นพร้อมใช้                                                                      | ปลี่ยนแปลงสถานะของครุภัณฑ์                                                                                                    |  |  |
| Flow of Activity  | Actor                                                                                                    | System                                                                                                    |  |  |
|                   | <ol> <li>จูรายการครุภัณฑ์คอมพิวเตอร์ที่<br/>ต้องการรับคืนจาการซ่อม</li> <li>รับคืนครุภัณฑ์คอมพิวเตอร์ที่ซ่อม</li> </ol> | <ol> <li>1.1 ค้นหาข้อมูลการช่อมที่วันที่</li> <li>ช่อมเสร็จมีค่าเป็นค่าว่างในระบบ</li> <li>1.2 แสดงรายการข้อมูลการซ่อม</li> <li>โดยแต่ละรายการแสดง รหัส</li> <li>อ้างอิงการซ่อม บริษัทที่ส่งซ่อม</li> <li>ผู้ส่งซ่อม รหัสครุภัณฑ์ วันที่ส่ง</li> <li>ซ่อม อาการเสียผู้รับงานซ่อม</li> <li>เบอร์โทรและอีเมล</li> <li>2.1 ตรวจสอบความครบถ้วนของ</li> </ol> |  |  |
|                   | 2. รังกันกรุงเฉลากับสี่สารสองสารอิส<br>เสร็จโดยระบุ หมายเหตุการซ่อมและ<br>วันที่รับเครื่องคืนจาการซ่อม                  | <ul> <li>ข้อมูล</li> <li>2.2 บันทึกข้อมูลการรับคืน</li> <li>ครุภัณฑ์คอมพิวเตอร์ที่ช่อมเสร็จ</li> <li>เข้าระบบได้แก่ หมายเหตุการ</li> <li>ช่อมและวันที่รับเครื่องคืนจาก</li> <li>การซ่อม ซึ่งหมายถึงซ่อมเสร็จ</li> </ul>                                                                                                    |  |  |
| Exception(s)      | 2.1 ถ้าไม่ได้เลือกรายการที่ต้องการรับคื่นจากการซ่อม จะแจ้งให้ผู้ใช้<br>ทราบ                                             |                                                                                                    |  |  |

Use case description แสดงข้อมูลประวัติการซ่อม

| Use case name     | UC18. ดูประวัติการซ่อม             |                                              |  |
|-------------------|------------------------------------|----------------------------------------------|--|
| Scenario          | แสดงข้อมูลประวัติการซ่อม           |                                              |  |
| Trigger           | ผู้ดูแลระบบต้องการดูประวัติการซ่อม |                                              |  |
| Brief description | ผู้ดูแลระบบสามารถดูประวัติก        | าารซ่อมได้โดยจะมีข้อมูลได้แก่ หมายเลข        |  |
|                   | อ้างอิงการซ่อม ชื่อบริษัทที่ส่ง    | ซ่อม รหัสครุภัณฑ์ วันที่ส่งซ่อม วันที่ซ่อม   |  |
|                   | เสร็จ ชื่อผูรับงานซ่อม เบอร์โท     | าร อีเมล ผู้ส่งซ่อม ผู้รับคืน อาการเสีย หมาย |  |
|                   | เหตุการซ่อม                        |                                              |  |
| Actor(s)          | ผู้ดูแลระบบ                        |                                              |  |
| Pre Condition(s)  | มีข้อมูลการซ่อมอยู่ในระบบ          |                                              |  |
| Post Condition(s) | -                                  | 1233                                         |  |
| Flow of Activity  | Actor                              | System                                       |  |
|                   | 1. ดูรายการข้อมูลการซ่อม           | 1.1 ค้นหาข้อมูลรายการการซ่อมโดยแต่           |  |
|                   | ครุภัณฑ์คอมพิวเตอร์                | ละรายการแสดง หมายเลขอ้างอิงการซ่อม           |  |
|                   |                                    | ชื่อบริษัทที่ส่งซ่อม รหัสครุภัณฑ์ วันที่ส่ง  |  |
|                   |                                    | ซ่อม วันที่ซ่อมเสร็จ ชื่อผูรับงานซ่อม เบอร์  |  |
|                   |                                    | โทร อีเมล ผู้ส่งซ่อม ผู้รับคืน อาการเสีย     |  |
|                   |                                    | หมายเหตุการซ่อม                              |  |
|                   | 2. ค้นหารายการข้อมูลการ            | 2.1 แสดงรายการข้อมูลการซ่อมครุภัณฑ์          |  |
|                   | ซ่อมครุภัณฑ์คอมพิวเตอร์            | คอมพิวเตอร์ตามเงื่อนไขที่ค้นหา โดยแต่        |  |
|                   | โดยระบุ หมายเลขอ้างอิง             | ละรายการแสดง หมายเลขอ้างอิงการซ่อม           |  |
|                   | การซ่อม ชื่อบริษัทที่ส่งซ่อม       | ชื่อบริษัทที่ส่งซ่อม รหัสครุภัณฑ์ วันที่ส่ง  |  |
|                   | รหัสครุภัณฑ์ วันที่ส่งซ่อม         | ซ่อม วันที่ซ่อมเสร็จ ชื่อผูรับงานซ่อม เบอร์  |  |
|                   | วันที่ซ่อมเสร็จ ชื่อผูรับงาน       | โทร อีเมล ผู้ส่งซ่อม ผู้รับคืน อาการเสีย     |  |
|                   | ซ่อม เบอร์โทร อีเมล ผู้ส่ง         | หมายเหตุการซ่อม                              |  |
|                   | ซ่อม ผู้รับคืน อาการเสีย           |                                              |  |
|                   | หมายเหตุการซ่อม                    |                                              |  |
| Exception(s)      | -                                  |                                              |  |

#### Subsystem: ระบบรายงาน

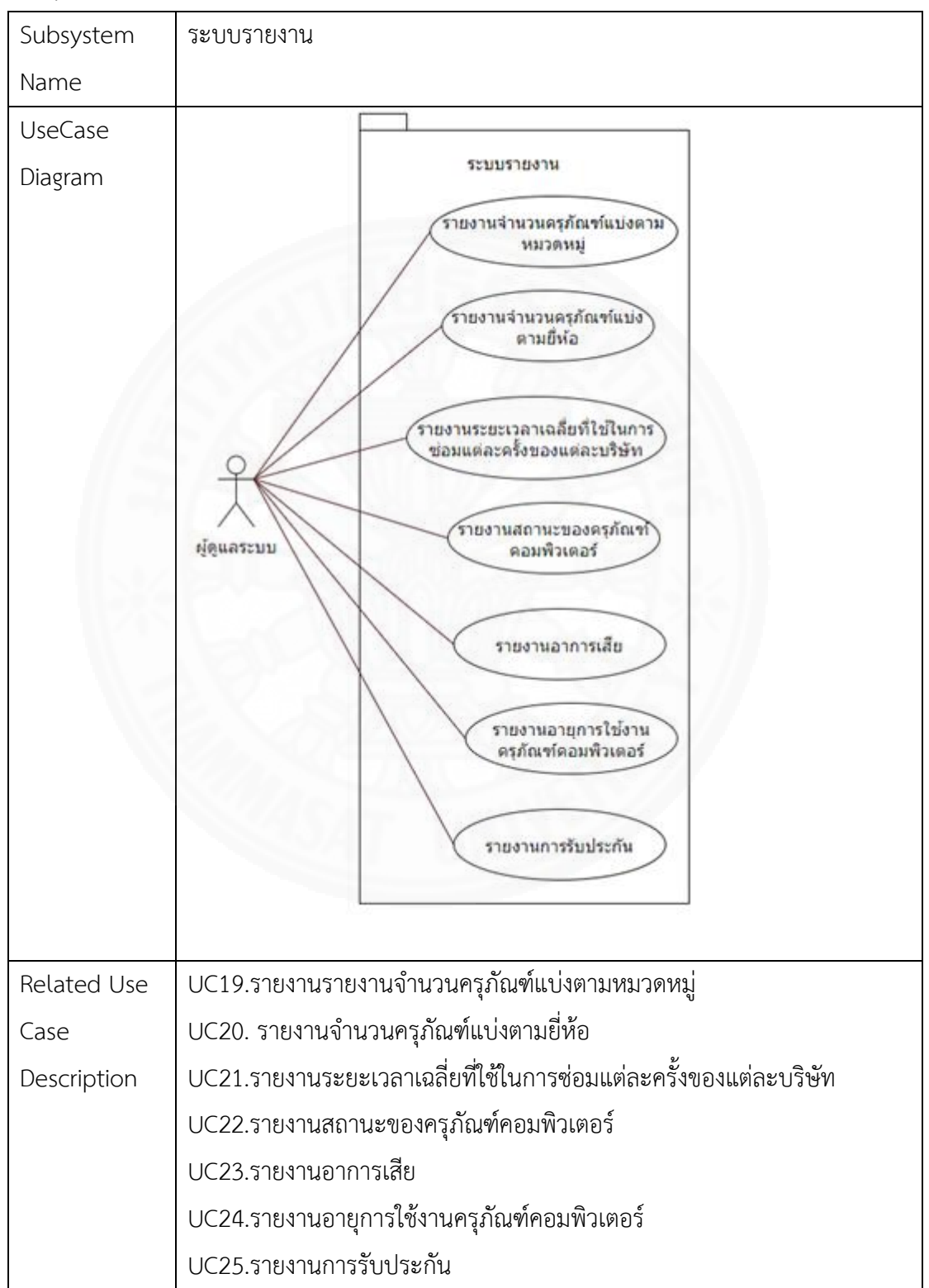

Use case description ทำรายงานจำนวนครุภัณฑ์คอมพิวเตอร์แบ่งตามหมวดหมู่

| •                 | 9                                                            | Ð                                              |  |
|-------------------|--------------------------------------------------------------|------------------------------------------------|--|
| Use case name     | UC19. รายงานจำนวนครุภัณฑ์คอมพิวเตอร์แบ่งตามหมวดหมู่          |                                                |  |
| Scenario          | ทำรายงานจำนวนครุภัณฑ์คอมพิวเตอร์แบ่งตามหมวดหมู่              |                                                |  |
| Trigger           | ต้องการดูสรุปรวมหมวดหมู่ของครุภัณฑ์คอมพิว                    | ต้องการดูสรุปรวมหมวดหมู่ของครุภัณฑ์คอมพิวเตอร์ |  |
| Brief description | ผู้ดูแลระบบสามารถจัดทำรายงานกราฟเพื่อสรุปจำนวนรวมหมวดหมู่ของ |                                                |  |
|                   | ครุภัณฑ์คอมพิวเตอร์ได้โดยไม่รวมครุภัณฑ์คอม                   | พิวเตอร์ที่มีสถานะเป็น                         |  |
|                   | จำหน่าย และสามารถเลือกดูรายการครุภัณฑ์ขอ                     | องแต่ละหมวดหมู่ได้                             |  |
| Actor(s)          | ผู้ดูแลระบบ                                                  |                                                |  |
| Pre Condition(s)  | มีการบันทึกครุภัณฑ์คอมพิวเตอร์ในระบบ                         |                                                |  |
| Post Condition(s) | รายงานจำนวนครุภัณฑ์คอมพิวเตอร์แบ่งตามหม                      | าวดหมู่ถูกแสดง                                 |  |
| Flow of Activity  | Actor                                                        | System                                         |  |
| 1                 | 1. ดูรายงานจำนวนครุภัณฑ์คอมพิวเตอร์แบ่ง                      | 1.1 ค้นหาครุภัณฑ์                              |  |
|                   | ตามหมวดหมู่                                                  | คอมพิวเตอร์ทั้งหมดที่                          |  |
|                   |                                                              | ไม่มีสถานะเป็น                                 |  |
|                   |                                                              | จำหน่ายและสรุปรวม                              |  |
| 12                | K AND YA                                                     | โดยแบ่งตามหมวดหมู่                             |  |
|                   |                                                              | ในรูปแบบกราฟ                                   |  |
|                   | 2. เลือกดูรายการครุภัณฑ์คอมพิวเตอร์ตาม                       | 2.1 ค้นหารายการ                                |  |
|                   | หมวดหมู่                                                     | ครุภัณฑ์คอมพิวเตอร์                            |  |
|                   |                                                              | ตามหมวดหมู่ที่เลือก                            |  |
|                   |                                                              | โดยแต่ละรายการ                                 |  |
|                   |                                                              | แสดง รหัสครุภัณฑ์                              |  |
|                   |                                                              | ซีเรียลนัมเบอร์ ยี่ห้อ                         |  |
|                   |                                                              | รุ่นและสถานะ ใน                                |  |
|                   |                                                              | รูปแบบรายงานที่                                |  |
|                   |                                                              | กำหนด                                          |  |
| Exception(s)      | -                                                            |                                                |  |

Use case description ทำรายงานจำนวนครุภัณฑ์แบ่งตามยี่ห้อ

| Use case name     | UC20. รายงานจำนวนครุภัณฑ์แบ่งตามยี่ห้อ              |                            |  |
|-------------------|-----------------------------------------------------|----------------------------|--|
| Scenario          | ทำรายงานจำนวนครุภัณฑ์แบ่งตามยี่ห้อ                  |                            |  |
| Trigger           | ต้องการดูสรุปรวมครุภัณฑ์คอมพิวเตอร์โดยแบ่งตามยี่ห้อ |                            |  |
| Brief description | ผู้ดูแลระบบสามารถจัดทำรายงานกราฟเพื่อ               | อสรุปจำนวนรวมยี่ห้อของ     |  |
|                   | ครุภัณฑ์คอมพิวเตอร์โดยไม่รวมครุภัณฑ์คอ              | มพิวเตอร์ที่มีสถานะเป็น    |  |
|                   | จำหน่าย และสามารถเลือกดูรายการครุภัณ                | เฑ์ของแต่ละรุ่นได้         |  |
| Actor(s)          | ผู้ดูแลระบบ                                         |                            |  |
| Pre Condition(s)  | มีการบันทึกครุภัณฑ์คอมพิวเตอร์ในระบบ                | 3                          |  |
| Post Condition(s) | รายงานจำนวนครุภัณฑ์คอมพิวเตอร์แบ่งตา                | ามยี่ห้อถูกแสดง            |  |
| Flow of Activity  | Actor                                               | System                     |  |
| 1                 | 1. ดูรายงานจำนวนครุภัณฑ์คอมพิวเตอร์                 | 1.1 ค้นหาครุภัณฑ์          |  |
|                   | แบ่งตามยี่ห้อ                                       | คอมพิวเตอร์ทั้งหมดที่ไม่มี |  |
|                   |                                                     | สถานะเป็น จำหน่ายและ       |  |
|                   |                                                     | สรุปรวมโดยแบ่งตามยี่ห้อใน  |  |
|                   | C AND A Y                                           | รูปแบบกราฟ                 |  |
|                   | 2. เลือกดูรายการครุภัณฑ์คอมพิวเตอร์                 | 2.1 ค้นหาครุภัณฑ์รายการ    |  |
|                   | ตามยี่ห้อ                                           | ครุภัณฑ์คอมพิวเตอร์ตาม     |  |
|                   | COAT UN                                             | ยี่ห้อที่เลือกโดยแต่ละ     |  |
|                   |                                                     | รายการแสดง รหัสครุภัณฑ์    |  |
|                   |                                                     | ซีเรียลนัมเบอร์ หมวดหมู่   |  |
|                   |                                                     | ยี่ห้อและสถานะ ในรูปแบบ    |  |
|                   |                                                     | รายงานที่กำหนด             |  |
| Exception(s)      | -                                                   |                            |  |

|                       |                                   | 1 1             | 2                    |            |
|-----------------------|-----------------------------------|-----------------|----------------------|------------|
|                       | 0                                 | a an 2n         | 1 1 2                | 1 90       |
| Lico coco doccrintion | าการายเงางเรียยเยเวลาเ            | ດລະເທ ໄທ ໄທ ເກົ | ร๙ลาแตลขคราขลา       | 1020915960 |
| Use cuse description  | V] ] d ] ON ] K de Oe b d 61 ] b1 | 8610716068111   | J`UUJJ6VJ6IvFJJNUUN6 | 67/6100307 |

| Use case name     | UC21. รายงานระยะเวลาเฉลี่ยที่ใช้ในการซ่อมแต่ละครั้งของแต่ละบริษัท |                                   |  |
|-------------------|-------------------------------------------------------------------|-----------------------------------|--|
| Scenario          | ทำรายงานระยะเวลาเฉลี่ยที่ใช้ในการซ่อมแต่ละครั้งของแต่ละบริษัท     |                                   |  |
| Trigger           | ต้องการดูสรุประยะเวลาที่แต่ละบริษัท                               | ใช้ในการซ่อมโดยเฉลี่ย             |  |
| Brief description | ผู้ดูแลระบบสามารถจัดทำรายงานกรา                                   | ฟเพื่อสรุประยะเวลาที่แต่ละบริษัท  |  |
|                   | ใช้ในการซ่อมโดยเฉลี่ยและสามารถเลือ                                | อกดูรายการการซ่อมของแต่ละ         |  |
|                   | บริษัทได้                                                         |                                   |  |
| Actor(s)          | ผู้ดูแลระบบ                                                       |                                   |  |
| Pre Condition(s)  | มีข้อมูลการซ่อมในระบบ                                             | 25                                |  |
| Post Condition(s) | รายงานระยะเวลาเฉลี่ยที่ใช้ในการซ่อง                               | มแต่ละครั้งของแต่ละบริษัทถูกแสดง  |  |
| Flow of Activity  | Actor                                                             | System                            |  |
|                   | 1. ดูรายงานระยะเวลาเฉลี่ยที่ใช้ใน                                 | 1.1 ค้นหาข้อมูลการซ่อมที่วันที่   |  |
|                   | การซ่อมแต่ละครั้งของแต่ละบริษัท                                   | ซ่อมเสร็จมีค่าไม่เป็น ค่าว่าง ตาม |  |
|                   | โดยระบุช่วงวันที่เริ่มต้นและวันที่ เงื่อนไขและสรุปรวมเฉ           |                                   |  |
|                   | สิ้นสุดของวันที่ส่งซ่อม ระยะเวลาในการซ่อมแต่ละครั้                |                                   |  |
|                   | ในรูปแบบกราฟ                                                      |                                   |  |
|                   | 2. เลือกดูรายการการซ่อมของแต่ละ                                   | 2.1 ค้นหารายการการซ่อมโดย         |  |
|                   | บริษัท ตามบริษัทที่เลือก โดยแต่ละ                                 |                                   |  |
|                   |                                                                   | รายการแสดง รหัสครุภัณฑ์ วันที่    |  |
|                   |                                                                   | ส่งซ่อม วันที่ซ่อมเสร็จ ระบะเวลา  |  |
|                   |                                                                   | ที่ใช้ซ่อม(วัน) อาการเสียและ      |  |
|                   |                                                                   | หมายเหตุการซ่อม ในรูปแบบ          |  |
|                   | รายงานที่กำหนด                                                    |                                   |  |
| Exception(s)      | -                                                                 |                                   |  |

Use case description ทำรายงานสถานะของครุภัณฑ์คอมพิวเตอร์

|                   | ,                                                  |                               |
|-------------------|----------------------------------------------------|-------------------------------|
| Use case name     | UC22. รายงานสถานะของครุภัณฑ์คอมพิวเตอร์            |                               |
| Scenario          | ทำรายงานสถานะของครุภัณฑ์คอมพิวเตอร์                |                               |
| Trigger           | ต้องการดูสรุปรวมสถานะทั้งหมดของครุภัณฑ์คอมพิวเตอร์ |                               |
| Brief description | ผู้ดูแลระบบสามารถจัดทำรายงานสถานะของคร             | <i>ม</i> ุภัณฑ์คอมพิวเตอร์และ |
|                   | สามารถเลือกดูรายการจากสถานะของครุภัณฑ์ห            | าอมพิวเตอร์ได้                |
| Actor(s)          | ผู้ดูแลระบบ                                        |                               |
| Pre Condition(s)  | มีการบันทึกครุภัณฑ์คอมพิวเตอร์ในระบบ               |                               |
| Post Condition(s) | รายงานสถานะของครุภัณฑ์คอมพิวเตอร์ถูกแสด            | 19                            |
| Flow of Activity  | Actor                                              | System                        |
| 1/201             | 1. ดูรายงานสถานะของครุภัณฑ์คอมพิวเตอร์             | 1.1 ค้นหาครุภัณฑ์             |
| 1                 |                                                    | คอมพิวเตอร์ทั้งหมด            |
| 1                 |                                                    | และสรุปรวมโดยแบ่ง             |
|                   |                                                    | ตามสถานะในรูปแบบ              |
|                   |                                                    | กราฟ                          |
|                   | 2. เลือกดูรายการตามสถานะ                           | 2.1 ค้นหารายการ               |
|                   |                                                    | ครุภัณฑ์คอมพิวเตอร์           |
|                   |                                                    | ตามสถานะที่เลือก              |
|                   | COAT UN V                                          | โดยแต่ละรายการ                |
|                   |                                                    | แสดง รหัสครุภัณฑ์             |
|                   |                                                    | ซีเรียลนัมเบอร์               |
|                   |                                                    | หมวดหมู่ ยี่ห้อและรุ่น        |
|                   |                                                    | ในรูปแบบรายงานที่             |
|                   |                                                    | กำหนด                         |
| Exception(s)      | -                                                  |                               |

| Use case name     | UC23. รายงานอาการเสีย                                                                                                |                                                                                                    |  |
|-------------------|----------------------------------------------------------------------------------------------------|----------------------------------------------------------------------------------------------------|--|
| Scenario          | ทำรายงานอาการเสีย                                                                                                    |                                                                                                    |  |
| Trigger           | ต้องการดูสรุปรวมอาการเสียทั้งหมดของครุภัณฑ์เ                                                                         | คอมพิวเตอร์                                                                                                    |  |
| Brief description | ผู้ดูแลระบบสามารถจัดทำรายงานอาการเสียทั้งห                                                                           | มดของครุภัณฑ์                                                                                                    |  |
|                   | คอมพิวเตอร์ และสามารถเลือกดูตามยี่ห้ออละอา                                                                           | การเสียได้                                                                                                    |  |
| Actor(s)          | ผู้ดูแลระบบ                                                                                                    |                                                                                                    |  |
| Pre Condition(s)  | มีการบันทึกการซ่อมในระบบ                                                                                             |                                                                                                    |  |
| Post Condition(s) | รายงานอาการเสียออกถูกแสดง                                                                                            |                                                                                                    |  |
| Flow of Activity  | Actor                                                                                                    | System                                                                                                    |  |
|                   | <ol> <li>ดูรายงานอาการเสียโดยระบุช่วงวันที่เริ่มต้น<br/>และมิ้นสุด</li> <li>2 เลือกดตาบยี่ห้อและอาการเสีย</li> </ol> | <ol> <li>1.1 ค้นหารายการการ<br/>ซ่อมทั้งหมดตาม<br/>เงื่อนไขและสรุปรวม<br/>โดยแบ่งตามอาการ<br/>เสียและยี่ห้อใน<br/>รูปแบบกราฟ</li> <li>1 1 ค้บหารายการ</li> </ol> |  |
| Evention(s)       | 2.เยอแฟ็ต เทอแยร อาน เรียง                                                                                           | 2.1 1 คนตารายการ<br>การซ่อมตามยี่ห้อและ<br>อาการเสียที่เลือก โดย<br>แสดงเป็นกราฟตาม<br>แบ่งยี่ห้อ ในรูปแบบ<br>รายงานที่กำหนด                                     |  |
| Exception(s)      | -                                                                                                    |                                                                                                    |  |

## Use case description ทำรายงานอาการเสีย

Use case description รายงานอายุการใช้งานครุภัณฑ์คอมพิวเตอร์

|                   | 1 1                                                     |                         |  |
|-------------------|---------------------------------------------------------|-------------------------|--|
| Use case name     | UC24. รายงานอายุการใช้งานครุภัณฑ์คอมพิวเตอร์            |                         |  |
| Scenario          | ทำรายงานอายุการใช้งานครุภัณฑ์คอมพิวเตอร์                |                         |  |
| Trigger           | ต้องการดูสรุปรวมอายุการใช้งานครุภัณฑ์คอมพิวเตอร์        |                         |  |
| Brief description | ผู้ดูแลระบบสามารถจัดทำรายงานรายงานอายุการใช้งานครุภัณฑ์ |                         |  |
|                   | คอมพิวเตอร์โดยไม่รวมครุภัณฑ์คอมพิวเตอร์ที่มีส           | ถานะเป็นจำหน่าย และ     |  |
|                   | สามารถเลือกดูรายการการตามอายุการใช้งานขอ                | งครุภัณฑ์คอมพิวเตอร์ได้ |  |
| Actor(s)          | ผู้ดูแลระบบ                                             |                         |  |
| Pre Condition(s)  | มีการบันทึกครุภัณฑ์คอมพิวเตอร์ในระบบ                    |                         |  |
| Post Condition(s) | รายงานอายุการใช้งานครุภัณฑ์คอมพิวเตอร์ถูกแล             | গ্রথ                    |  |
| Flow of Activity  | Actor                                                   | System                  |  |
| 1                 | 1. ดูรายงานอายุการใช้งานครุภัณฑ์คอมพิวเตอร์             | 1.1 ค้นหารายการ         |  |
| 1                 |                                                         | ครุภัณฑ์คอมพิวเตอร์     |  |
|                   |                                                         | ทั้งหมดที่สถานะไม่ใช่   |  |
|                   |                                                         | จำหน่ายและสรุปรวม       |  |
|                   |                                                         | โดยแบ่งตามอายุการ       |  |
|                   |                                                         | ใช้งานในรูปแบบกราฟ      |  |
|                   | 2. เลือกดูรายการตามอายุการใช้งาน                        | 2.1 ค้นหารายการ         |  |
|                   |                                                         | ครุภัณฑ์คอมพิวเตอร์     |  |
|                   |                                                         | โดยแยกตามอายุการ        |  |
|                   |                                                         | ใช้งานที่เลือก โดยแต่   |  |
|                   |                                                         | ละรายการแสดง รหัส       |  |
|                   |                                                         | ครุภัณฑ์ วันที่ซื้อและ  |  |
|                   |                                                         | ระยะเวลาการใช้งาน       |  |
|                   |                                                         | (ปี) ในรูปแบบรายงาน     |  |
|                   |                                                         | ที่กำหนด                |  |
| Exception(s)      | -                                                       |                         |  |

Use case description ทำรายงานการรับประกันของครุภัณฑ์คอมพิวเตอร์

| Use case name     | UC25. รายงานการรับประกัน                                                                                                    |                                                                                                    |  |  |
|-------------------|----------------------------------------------------------------------------------------------------|----------------------------------------------------------------------------------------------------|--|--|
| Scenario          | ทำรายงานการรับประกันของครุภัณฑ์คอมพิวเตอร์                                                                                       |                                                                                                    |  |  |
| Trigger           | ต้องการดูสรุปรวมการรับประกันของครุภัถ                                                                                            | นฑ์คอมพิวเตอร์                                                                                                    |  |  |
| Brief description | ผู้ดูแลระบบสามารถจัดทำรายงานทำรายงานการรับประกันของครุภัณฑ์<br>คอมพิวเตอร์ โดยไม่รวมครภัณฑ์คอมพิวเตอร์ที่มีสถานะเป็นจำหน่าย และ  |                                                                                                    |  |  |
|                   | ู้<br>สามารถเลือกดูรายการการตามสถานะการ                                                                                          | รับประกันได้                                                                                                    |  |  |
| Actor(s)          | ผู้ดูแลระบบ                                                                                                    |                                                                                                    |  |  |
| Pre Condition(s)  | มีการบันทึกครุภัณฑ์คอมพิวเตอร์ในระบบ                                                                                             |                                                                                                    |  |  |
| Post Condition(s) | รายงานการรับประกันของครุภัณฑ์คอมพิว                                                                                              | เตอร์ถูกแสดง                                                                                                    |  |  |
| Flow of Activity  | Actor                                                                                                    | System                                                                                                    |  |  |
|                   | <ol> <li>ดูรายงานการรับประกันของครุภัณฑ์<br/>คอมพิวเตอร์</li> <li>เลือกดูสถานะการรับประกันของ<br/>ครุภัณฑ์คอมพิวเตอร์</li> </ol> | <ul> <li>1.1 ค้นหารายการครุภัณฑ์</li> <li>คอมพิวเตอร์ทั้งหมดที่</li> <li>สถานะไม่ใช่จำหน่ายและ</li> <li>สรุปรวมโดยแบ่งเป็น</li> <li>สถานะการรับประกัน</li> <li>2.1 ค้นหารายการครุภัณฑ์</li> <li>คอมพิวเตอร์โดยแยกตาม</li> <li>สถานะการรับประกันที่</li> <li>เลือก โดยแต่ละรายการ</li> <li>แสดง รหัสครุภัณฑ์</li> <li>ซีเรียลนัมเบอร์ วันที่หมด</li> <li>ประกันและหมายเหตุการ</li> <li>รับประกัน ในรูปแบบ</li> </ul> |  |  |
| Exception(s)      | -                                                                                                    |                                                                                                    |  |  |

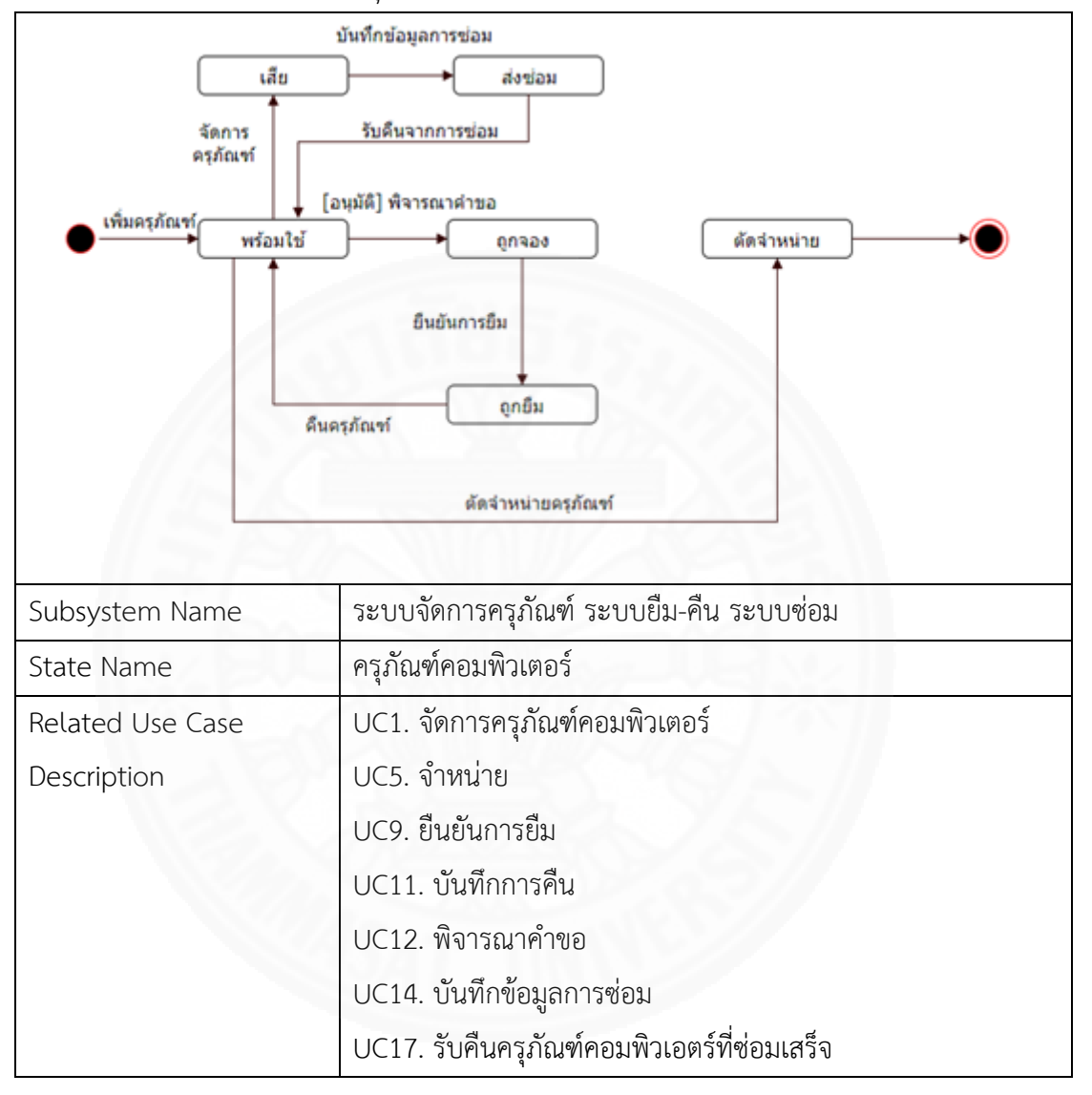

State Machine Diagram ของครุภัณฑ์คอมพิวเตอร์

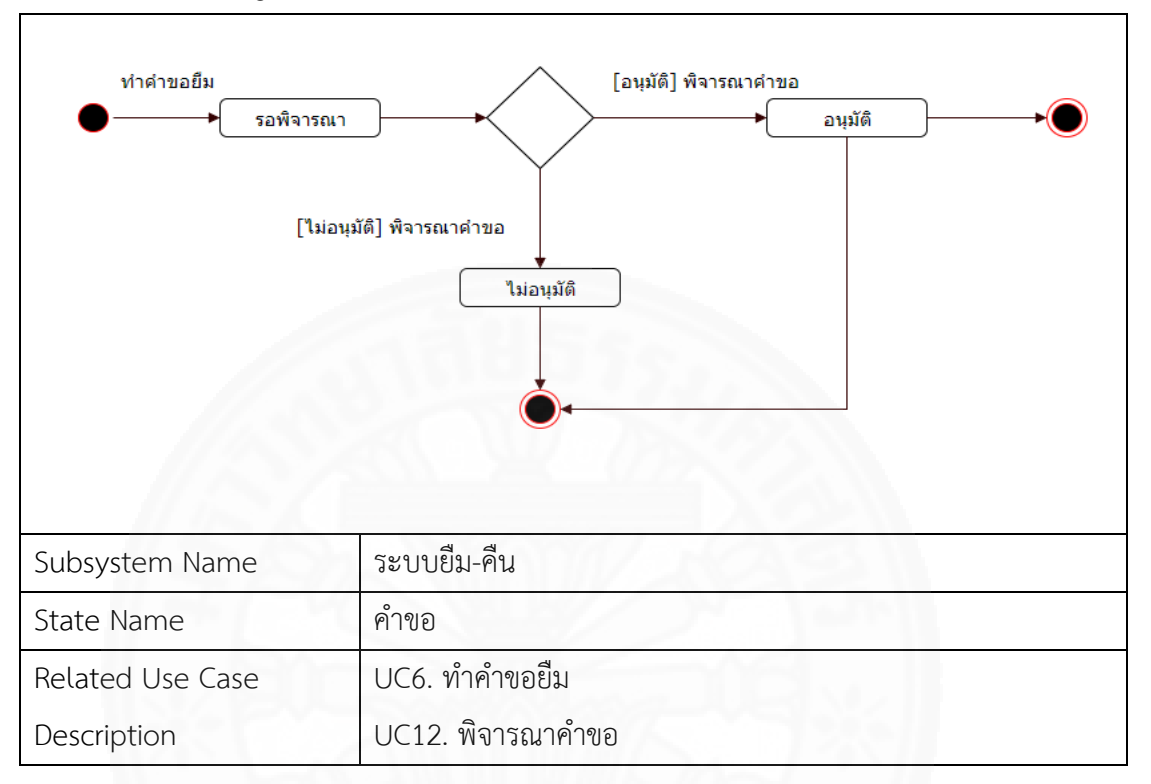

State Machine Diagram ของคำขอ

State Machine Diagram ของรายการยืม

| [อนุมัติ] พ็จารณาค่าขอ<br>●──── รอการยืนยัน | ยืนยันการยืม บันทึกการคืน<br> |
|---------------------------------------------|-------------------------------|
| Subsystem Name                              | ระบบยืม-คืน                   |
| State Name                                  | รายการยืม                     |
| Related Use Case                            | UC9. ยืนยันการยืม             |
| Description                                 | UC11. บันทึกการคืน            |
|                                             | UC12. พิจารณาคำขอ             |

State Machine Diagram ของรายการซ่อม

| บันทึกข้อมูลการซ่อม<br>●───►อยู่ระง | รับคืนดรุภัณฑ์จาก<br>การซ่อมเสร็จ<br>งว่างการซ่อม ช่อมเสร็จ • |
|-------------------------------------|---------------------------------------------------------------|
| Subsystem Name                      | ระบบซ่อม                                                      |
| State Name                          | รายการซ่อม                                                    |
| Related Use Case                    | UC14. บันทึกข้อมูลการซ่อม                                     |
| Description                         | UC17. รับคืนครุภัณฑ์คอมพิวเอตร์ที่ซ่อมเสร็จ                   |

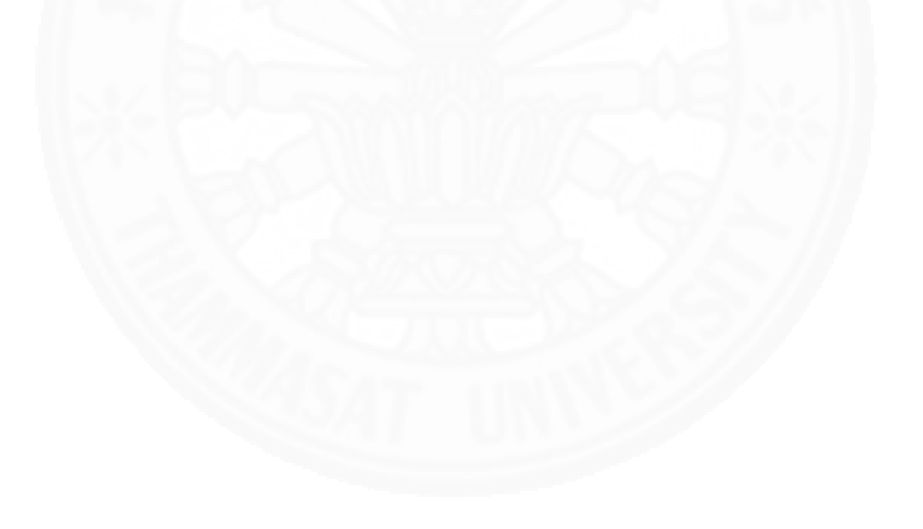

## ภาคผนวก ข สถาปัตยกรรมระบบ

ระบบจัดการครุภัณฑ์คอมพิวเตอร์ ที่นำเสนอใช้สถาปัตยกรรมของระบบรับ/ให้บริการ (Client-Server) แบบ Windows-based Application โดยการติดตั้งอยู่ในลักษณะ 2 tiers ดังแสดง ตัวอย่างในภาพที่ ข.1 กล่าวคือ มีการแบ่งส่วนการแสดงผลและประมวลผลกับฐานข้อมูลออกจากกัน เป็น 2 ส่วน โดยในส่วนของ Client จะทำหน้าที่ติดต่อกับผู้ใช้โดยรับข้อมูลจากผู้ใช้ส่งไปที่ Database Server เพื่อเรียกข้อมูลจากฐานข้อมูลมาใช้ในการประมวลผลและนำข้อมูลที่ประมวลผลได้ส่งให้ Database Server นำ ไปจัดเก็บลงในฐานข้อมูล ซึ่งในการทำงานของระบบจัดการครุภัณฑ์ คอมพิวเตอร์ ที่ติดตั้งบน Client นั้นใช้ .Net Framework version 4.5.2

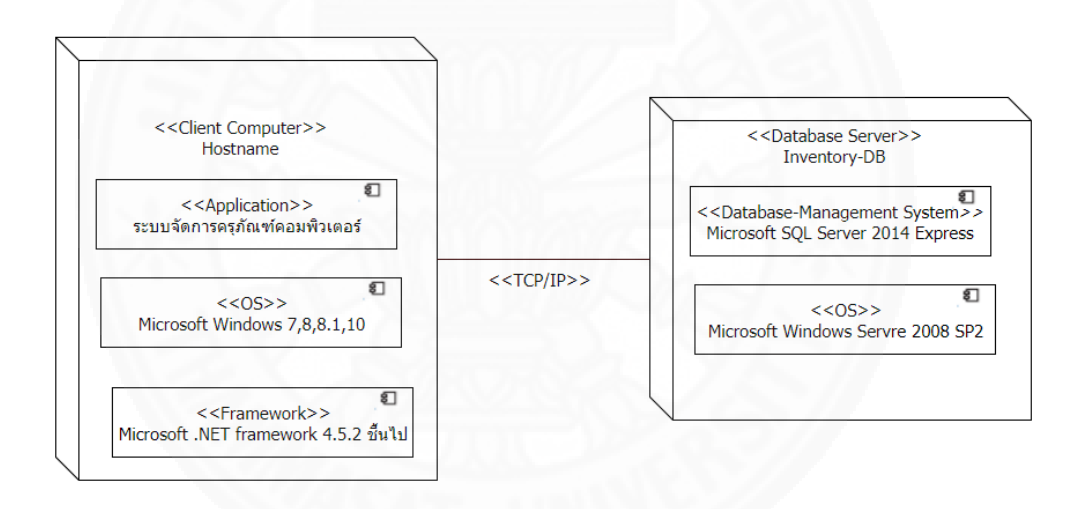

ภาพที่ ข.1 แสดง System Architecture ของระบบจัดการครุภัณฑ์คอมพิวเตอร์

ฐานข้อมูลของระบบจัดการครุภัณฑ์คอมพิวเตอร์ ที่ชื่อ Inventory มีโครงสร้างของ ข้อมูล (Entity Diagram) ดังแสดงในภาพที่ ค.1 โดยแต่ละ Entity มีรายละเอียดดังนี้

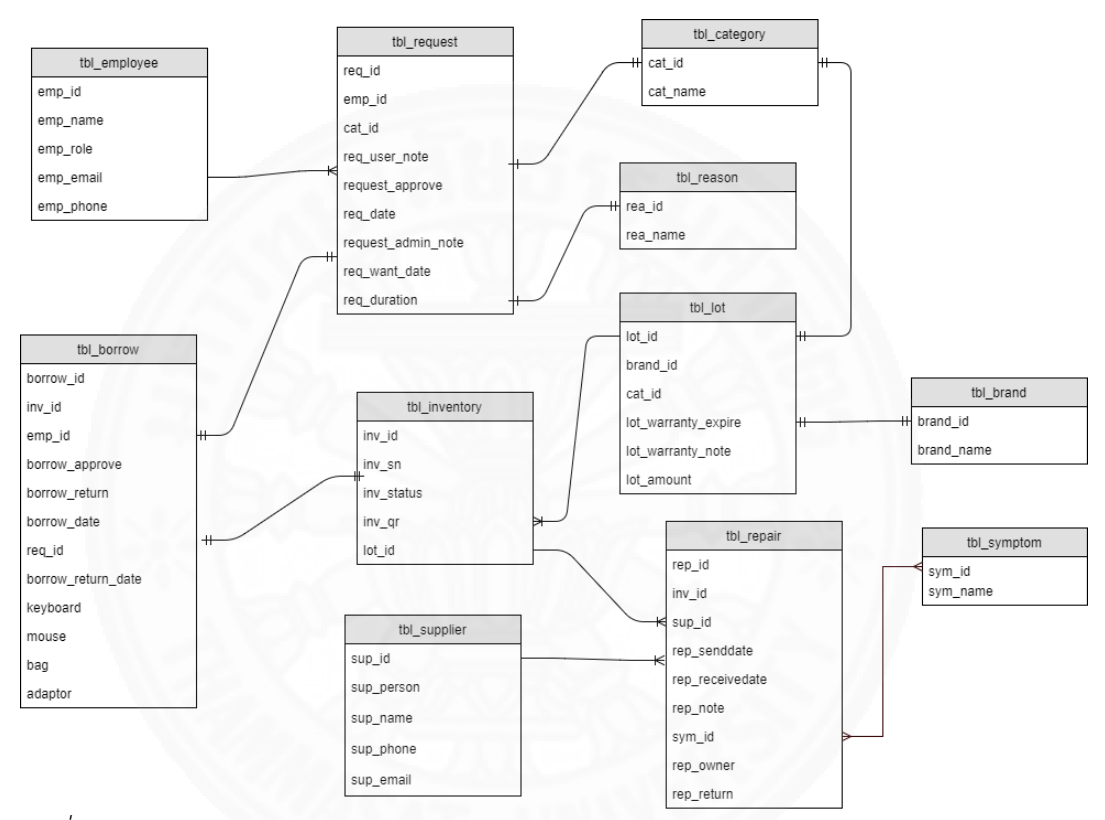

ภาพที่ ค.1 Entity Diagram แสดงความสัมพันธ์ของข้อมูลในระบบจัดการครุภัณฑ์คอมพิวเตอร์

#### รายการ Entity

รายการ Entity ของระบบจัดการครุภัณฑ์คอมพิวเตอร์ จำนวน 10 รายการดังแสดงใน ตาราง ค.1

ตารางที่ ค.1

#### แสดงรายการ Entity

| ลำดับ | ชื่อตาราง     | ประเภทตาราง | คำอธิบาย               |
|-------|---------------|-------------|------------------------|
| 1     | tbl_employee  | Master      | เก็บข้อมูลเจ้าหน้าที่  |
| 2     | tbl_request   | Transaction | เก็บข้อมูลคำขอยืม      |
|       |               |             | ครุภัณฑ์คอมพิวเตอร์    |
| 3     | tbl_category  | Master      | เก็บข้อมูลหมวดหมู่     |
| 4     | tbl_borrow    | Transaction | เก็บข้อมูลการยืม       |
|       |               |             | ครุภัณฑ์คอมพิวเตอร์    |
| 5     | tbl_inventory | Master      | เก็บข้อมูลครุภัณฑ์     |
|       |               | 11111111    | คอมพิวเตอร์            |
| 6     | tbl_lot       | Master      | เก็บข้อมูลรายการตรวจ   |
|       |               |             | รับครุภัณฑ์คอมพิวเตอร์ |
| 7     | tbl_brand     | Master      | เก็บข้อมูลยี่ห้อ       |
| 8     | tbl_supplier  | Master      | เก็บข้อมูลบริษัท       |
| 9     | tbl_repair    | Transaction | เก็บข้อมูลการส่งซ่อม   |
| 10    | tbl_symtom    | Master      | เก็บข้อมูลอาการเสีย    |
| 11    | tbl_reason    | Master      | เก็บข้อมูลเหตุผลที่ไม่ |
|       |               |             | อนุมัติ                |

#### รายการ Attributes

รายการ Attributes ของระบบจัดการครุภัณฑ์คอมพิวเตอร์ใน Entity ต่าง ๆ มีดังนี้

(1) Entity Employee

มีรายละเอียดรายการ Attributes ดังแสดงในตารางที่ ค.2

ตารางที่ ค.2

| แสดง Attributes L | ist ของ | Employee |
|-------------------|---------|----------|
|-------------------|---------|----------|

| Attribute | Primary/Foreign | ชนิดข้อมูล   | คำอธิบาย        | ตัวอย่างข้อมูล   |
|-----------|-----------------|--------------|-----------------|------------------|
| Name      | Key (PK/FK)     |              |                 |                  |
| emp_id    | РК              | nvarchar(50) | ชื่อบัญชี       | Test.t           |
|           |                 |              | เจ้าหน้าที่     |                  |
| emp_name  | -               | nvarchar(50) | ชื่อเจ้าหน้าที่ | Test Admin       |
| emp_role  |                 | nvarchar(50) | สิทธิ์การใช้งาน | ผู้ใช้งานทั่วไป, |
|           |                 |              | โปรแกรม         | ผู้ดูแลระบบ      |
| emp_email | -               | nvarchar(50) | อีเมล           | Test.t@dti.or.th |
| emp_phone |                 | nvarchar(50) | เบอร์โทรศัพท์   | 1246             |

(2) Entity Request

มีรายละเอียดรายการ Attributes ดังแสดงในตารางที่ ค.3

ตารางที่ ค.3

แสดง Attribute List ของ Request

| Attribute | Primary/Foreign | ชนิดข้อมูล   | คำอธิบาย  | ตัวอย่างข้อมูล |
|-----------|-----------------|--------------|-----------|----------------|
| Name      | Key (PK/FK)     |              |           |                |
| req_id    | РК              | int          | หมายเลขคำ | 1              |
|           |                 |              | ขอ        |                |
| Emp_id    | FK              | nvarchar(50) | ชื่อผู้ขอ | Test.t         |

## ตารางที่ ค.3

| Cat_id        | FK      | int          | ครุภัณฑ์      | 1              |
|---------------|---------|--------------|---------------|----------------|
|               |         |              | คอมพิวเตอร์   |                |
|               |         |              | ที่ขอ         |                |
| req_user_note | -       | nvarchar(50) | เหตุผล        | ตามสิทธิ์      |
| request_appr  | -       | nvarchar(50) | สถานะการ      | อนุมัติ        |
| ove           |         |              | อนุมัติ       |                |
|               |         |              | ว่าง = รอ     |                |
|               |         | 0 725        | พิจารณาการ    |                |
|               |         |              | อนุมัติ       |                |
| // 55         | She Shi | 000/05       | อนุมัติ = คำ  |                |
|               |         |              | ร้องได้รับการ |                |
|               |         |              | อนุมัติ       |                |
|               | 242200  | n na s       | ไม่อนุมัติ =  |                |
|               |         |              | คำร้องไม่ได้  |                |
|               |         |              | รับการอนุมัติ |                |
| req_date      | -       | date         | วันที่ขอ      | 10/10/2560     |
| request_admi  | - (1)   | nvarchar(50) | เหตุผลที่ไม่  | เกินความจำเป็น |
| n_note        |         |              | อนุมัติ       |                |
| req_want_dat  | -       | date         | วันที่ต้องการ | 10/10/2560     |
| е             |         |              | ใช้งาน        |                |
| req_duration  | -       | nvarchar(50) | ระยะเวลาที่   | 1 วัน          |
|               |         |              | ใช้งาน        |                |

| แสดง Attribute Li | ist ของ Request (ด | ก่อ) |
|-------------------|--------------------|------|
|-------------------|--------------------|------|

### (3) Entity Borrow

มีรายละเอียดรายการ Attributes ดังแสดงในตารางที่ ค.4

## ตารางที่ ค.4

แสดง Attribute List ของ Borrow

| Attribute      | Primary/Foreign | ชนิดข้อมูล   | คำอธิบาย          | ตัวอย่าง  |
|----------------|-----------------|--------------|-------------------|-----------|
| Name           | Key (PK/FK)     |              |                   | ข้อมูล    |
| borrow_id      | РК              | int          | หมายเลขการยืม     | 1         |
| inv_id         | FK              | nvarchar(50) | รหัสครุภัณฑ์      | DTI-      |
|                |                 | 1.725        | คอมพิวเตอร์ที่ถูก | 560314-   |
| 165            |                 |              | ยื่ม              | 5258      |
| emp_id         | FK              | nvarchar(50) | ผู้ครอบครอง       | Test.t    |
| borrow_approve |                 | nvarchar(10) | สถานะยืนยันการ    | yes       |
|                |                 |              | ยื่ม              |           |
|                |                 | 1005         | ว่าง = รอการ      |           |
|                |                 |              | ยืนยันยืม         |           |
|                |                 |              | Yes = ยื่ม        |           |
|                |                 |              |                   |           |
| borrow_return  | -               | nvarchar(10) | สถานะการคืน       | คืนแล้ว   |
|                |                 |              | ว่าง = ยังไม่คืน  |           |
|                |                 |              | คืนแล้ว =         |           |
|                |                 |              | ดำเนินการคืน      |           |
|                |                 |              | ครุภัณฑ์          |           |
|                |                 |              | คอมพิวเตอร์แล้ว   |           |
| borrow_date    | -               | date         | วันที่ยืม         | 10/10/256 |
|                |                 |              |                   | 0         |
| req_id         | FK              | int          | เลขที่คำขอ        | 1         |

## ตารางที่ ค.4

| แสดง Attribute List | ของ | Borrow | (ต่อ) |
|---------------------|-----|--------|-------|
|---------------------|-----|--------|-------|

| Attribute       | Primary/Foreign | ชนิดข้อมูล   | คำอธิบาย         | ตัวอย่าง   |
|-----------------|-----------------|--------------|------------------|------------|
| Name            | Key (PK/FK)     |              |                  | ข้อมูล     |
| borrow_return_d | -               | date         | วันที่ส่งคืน     | 10/10/256  |
| ate             |                 |              |                  | 0          |
| Keyboard        | -               | nvarchar(10) | การยืมอุปกรณ์ต่อ | คีย์บอร์ด  |
|                 | 100             |              | งพ่วงคีย์บอร์ด   |            |
| Mouse           | -               | nvarchar(10) | การยืมอุปกรณ์ต่อ | เม้าส์     |
|                 |                 | 1.72         | งพ่วงเม้าส์      |            |
| Bag             | -               | nvarchar(10) | การยืมอุปกรณ์ต่อ | กระเป๋า    |
| 1/21            | Sha Shi         | MI/ A        | งพ่วงกระเป๋า     |            |
| adaptor         | - 4             | nvarchar(10) | การยืมอุปกรณ์    | อะแดปเตอร์ |
|                 |                 |              | ต่องพ่วงอะแดป    |            |
|                 |                 | 1111/5       | เตอร์            |            |

(4) Entity Brand

มีรายละเอียดรายการ Attributes ดังแสดงในตารางที่ ค.5

ตารางที่ ค.5

แสดง Attribute List ของ Brand

| Attribute  | Primary/Foreign | ชนิดข้อมูล   | คำอธิบาย      | ตัวอย่าง |
|------------|-----------------|--------------|---------------|----------|
| Name       | Key (PK/FK)     |              |               | ข้อมูล   |
| brand_id   | РК              | int          | หมายเลขยี่ห้อ | 1        |
| brand_name | -               | nvarchar(50) | ชื่อยี่ห้อ    | HP       |

## (5) Entity Category

มีรายละเอียดรายการ Attribute ดังแสดงในตารางที่ ค.6

### ตารางที่ ค.6

#### แสดง Attribute List ของ Category

| Attribute | Primary/Foreign | ชนิดข้อมูล   | คำอธิบาย     | ตัวอย่าง |
|-----------|-----------------|--------------|--------------|----------|
| Name      | Key (PK/FK)     |              |              | ข้อมูล   |
| cat_id    | РК              | int          | หมายเลข      | 1        |
|           |                 |              | หมวดหมู่     |          |
| cat_name  | -               | nvarchar(50) | ชื่อหมวดหมู่ | Notebook |

(6) Entity Inventory

มีรายละเอียดรายการ Attributes ดังแสดงในตารางที่ ค.7

ตารางที่ ค.7

แสดง Attribute List ของ Inventory

| Attribute  | Primary/Foreign | ชนิดข้อมูล   | คำอธิบาย         | ตัวอย่างข้อมูล  |
|------------|-----------------|--------------|------------------|-----------------|
| Name       | Key (PK/FK)     | 144          |                  |                 |
| inv_id     | PK              | nvarchar(50) | รหัสครุภัณฑ์     | DTI-560314-5258 |
| inv_sn     | -               | nvarchar(50) | ซีเรียลนัมเบอร์  | 4CE0460D0G      |
| inv_status | -               | nvarchar(50) | สถานะของ         | พร้อมใช้        |
|            |                 |              | ครุภัณฑ์         |                 |
|            |                 |              | คอมพิวเตอร์      |                 |
|            |                 |              | ได้แก่ ถูกยืม    |                 |
|            |                 |              | พร้อมใช้ ส่งซ่อม |                 |
|            |                 |              | จำหน่าย เสีย     |                 |

ตารางที่ ค.7

| inv_qr | -  | image        | สถานะยืนยัน |  |
|--------|----|--------------|-------------|--|
|        |    |              | yes         |  |
| lot_id | FK | nvarchar(50) | หมายเลขตรวจ |  |
|        |    |              | รับครุภัณฑ์ |  |

แสดง Attribute List ของ Inventory (ต่อ)

### (7) Entity Lot

มีรายละเอียดรายการ Attributes ดังแสดงในตารางที่ ค.8

ตารางที่ ค.8

แสดง Attribute List ของ Lot

| Attribute    | Primary/Foreign | ชนิดข้อมูล   | คำอธิบาย           | ตัวอย่าง |
|--------------|-----------------|--------------|--------------------|----------|
| Name         | Key (PK/FK)     |              | SAC-11             | ข้อมูล   |
| lot_id       | РК              | nvarchar(50) | หมายเลขตรวจรับ     | 1        |
|              |                 |              | ครุภัณฑ์           |          |
| brand_id     | FK              | Int          | หมายเลขยี่ห้อ      | 1        |
| cat_id       | FK              | int          | หมายเลขหมวดหมู่    | 1        |
| lot_warranty | -               | date         | วันที่หมดรับประกัน | 10/10/2  |
| _expire      |                 |              |                    | 560      |
| lot_warranty | -               | nvarchar(50) | หมายเหตุการ        | ไม่รวม   |
| _note        |                 |              | รับประกัน          | จอ       |
| lot_year     | -               | date         | ปีที่ซื้อ          | 2560     |
| lot_model    | -               | nvarchar(50) | รุ่น               | Proboo   |
|              |                 |              |                    | k 6550b  |
| lot_amount   | -               | int          | จำนวนเครื่องในล็อต | 10       |

## (8) Entity Repair

มีรายละเอียดรายการ Attributes ดังแสดงในตารางที่ ค.9

ตารางที่ ค.9

แสดง Attribute List ของ Repair

| Attribute   | Primary/Foreig | ชนิดข้อมูล    | คำอธิบาย          | ตัวอย่าง   |
|-------------|----------------|---------------|-------------------|------------|
| Name        | n              |               |                   | ข้อมูล     |
|             | Key (PK/FK)    | 1010-0-0      |                   |            |
| rep_id      | РК             | nvarchar(50   | รหัสเลขอ้างอิงการ | 1          |
|             |                |               | ซ่อม              |            |
| inv_id      | FK             | nvarchar(50)  | รหัสครุภัณฑ์      | DTI-       |
| 1/2         | - Chan         | 10000/0       |                   | 560314-    |
|             | The second     |               |                   | 5258       |
| sup_id      | FK             | int           | หมายเลขบริษัท     | 1          |
| rep_senddat | -              | date          | วันที่ส่งซ่อม     | 10/10/25   |
| е           | . 20-10        |               | 2011              | 60         |
| rep_receive |                | date          | วันที่ซ่อมเสร็จ   | 10/12/25   |
| date        |                |               | ว่าง = ยังซ่อมไม่ | 60         |
|             |                | 110           | เสร็จ             |            |
| rep_note    | -              | nvarchar(max) | หมายเหตุการซ่อม   | จอเปิดไม่  |
|             |                |               |                   | ติด        |
| rep_owner   | -              | nvarchar(50)  | ชื่อผู้แจ้งซ่อม   | Thitipat.a |
|             |                |               |                   | dm         |
| rep_return  | -              | nvarchar(50)  | ชื่อผู้รับเครื่อง | Thitipat.a |
|             |                |               |                   | dm         |
| sym_id      | FK             | int           | หมายเลขอาการ      | 1          |
|             |                |               | เสีย              |            |

### (9) Entity Supplier

มีรายละเอียดรายการ Attributes ดังแสดงในตารางที่ ค.10

ตารางที่ ค.10

แสดง Attribute List ของ Supplier

| Attribute  | Primary/Foreign | ชนิดข้อมูล   | คำอธิบาย          | ตัวอย่าง   |
|------------|-----------------|--------------|-------------------|------------|
| Name       | Key (PK/FK)     |              |                   | ข้อมูล     |
| sup_id     | РК              | int          | หมายเลขบริษัท     | 1          |
| sup_name   | -               | nvarchar(50) | ชื่อบริษัท        | Point IT   |
| Sup_person | -               | nvarchar(50) | ชื่อผู้ติดต่อของ  | นายปริญญา  |
|            |                 |              | บริษัท            |            |
| Sup_phone  | - 000           | nvarchar(15) | เบอร์โทรติดต่อของ | 081888888  |
|            |                 |              | บริษัท            |            |
| Sup_email  | -21             | nvarchar(50) | อีเมลติดต่อของ    | test@cisco |
|            |                 | 10100        | บริษัท            | .com       |

(10) Entity Symptom

มีรายละเอียดรายการ Attributes ดังแสดงในตารางที่ ค.11

ตารางที่ ค.11

แสดง Attribute List ของ Symptom

| Attribute | Primary/Foreign | ชนิดข้อมูล   | คำอธิบาย             | ตัวอย่าง   |
|-----------|-----------------|--------------|----------------------|------------|
| Name      | Key (PK/FK)     |              |                      | ข้อมูล     |
| sym_id    | РК              | int          | หมายเลขอาการ<br>เสีย | 1          |
| sym_name  | -               | nvarchar(50) | ชื่ออาการเสีย        | เปิดไม่ติด |

(11) Entity Reason

มีรายละเอียดรายการ Attributes ดังแสดงในตารางที่ ค.12

ตารางที่ ค.12

แสดง Attribute List ของ Reason

| Attribute | Primary/Foreign | ชนิดข้อมูล   | คำอธิบาย      | ตัวอย่าง                    |
|-----------|-----------------|--------------|---------------|-----------------------------|
| Name      | Key (PK/FK)     |              |               | ข้อมูล                      |
| rea_id    | РК              | int          | หมายเลขเหตุผล | 1                           |
| rea_name  |                 | nvarchar(50) | ชื่อเหตุผล    | ไม่มีเครื่อง<br>ที่ว่างอยู่ |

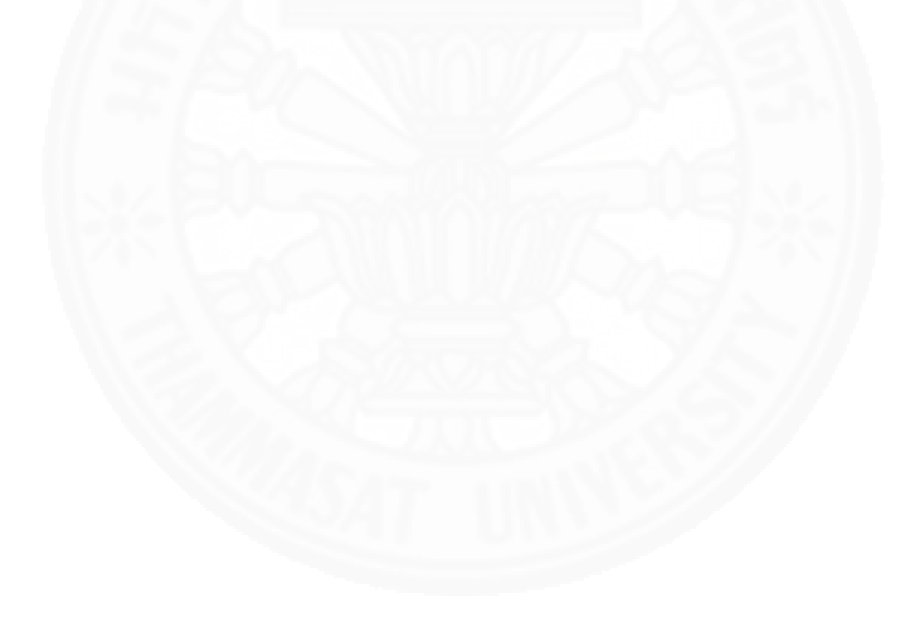

#### ภาคผนวก ง

## โครงสร้าง User Interface

### 1. โครงสร้าง User Interface

ระบบจัดการครุภัณฑ์คอมพิวเตอร์มีความสัมพันธ์ระหว่างหน้าจอทั้งหมดเป็นดังแสดงใน ตารางที่ ง.1 และแสดงเป็นแผนภาพ Windows Navigation Diagram ดังแสดงในภาพ ง.1.1

#### ตาราง ง.1

| Usecase             |         | ลำดับ | ชื่อหน้าจอ          | หมายเลขหน้าจอ |
|---------------------|---------|-------|---------------------|---------------|
| ทำคำขอ              | ทำคำขอ  |       | frm_request         | REQ1          |
| ดูรายการที่ครอบครอง |         | 1     | frm_current_asset   | C1            |
| ดูประวัติการยืม     |         | 1     | frm_user_view_asset | C2            |
| ยืนยันการยืม        | 1       | 1     | frm_borrow_approve  | B1            |
| บันทึกการคืน        | 1 BY    | 1     | frm_view_borrow     | RR1           |
| พิจารณาคำขอ         |         | 1     | frm_req_approve     | A1            |
|                     |         | 2     | frm_borrow หรือ     | A2 หรือ A3    |
|                     |         |       | frm_req_reject      |               |
| จำหน่าย             |         | 1     | Frm_amortized       | AM1           |
|                     |         |       |                     |               |
| จัดการข้อมูล        | • เพิ่ม | 1     | frm_add_inv         | MA1           |
| ครุภัณฑ์            | ● แก้ไข | 2     | frm_edit_inv        | MA2           |
| คอมพิวเตอร์         | ● ลบ    |       |                     |               |
| เพิ่ม               |         |       |                     |               |
| จัดการหมวดหมู่      |         | 1     | frm_add_cat         | MA3           |
| ● เพิ่ม             |         |       |                     |               |
| ● แก้ไข             |         |       |                     |               |
| ●                   |         |       |                     |               |

#### แสดงรายการหน้าจอในแต่ละ Use case

#### ตาราง ง.1

### แสดงรายการหน้าจอในแต่ละ Use case (ต่อ)

| Usecase                   | ลำดับ   | ชื่อหน้าจอ    | หมายเลขหน้าจอ |
|---------------------------|---------|---------------|---------------|
| จัดการยี่ห้อ              | 1       | Frm_add_brand | MA4           |
| ● เพิ่ม                   |         |               |               |
| ● แก้ไข                   |         |               |               |
| ●                         |         |               |               |
| จัดการเหตุผลที่ไม่อนุมัติ | 1       | Frm_reason    | MA5           |
| • เพิ่ม                   |         |               |               |
| ● แก้ไข                   |         |               |               |
| ●                         | SS6/26/ |               |               |
| ส่งออก QR Code            | 1       | Frm_qr        | MA6           |
| จัดการบริษัท              | 1       | Frm_add_sup   | MA7           |
| • เพิ่ม                   |         |               |               |
| ● แก้ไข                   |         | Dad M         |               |
| ● ลบ                      |         | 2 7/2-/       |               |

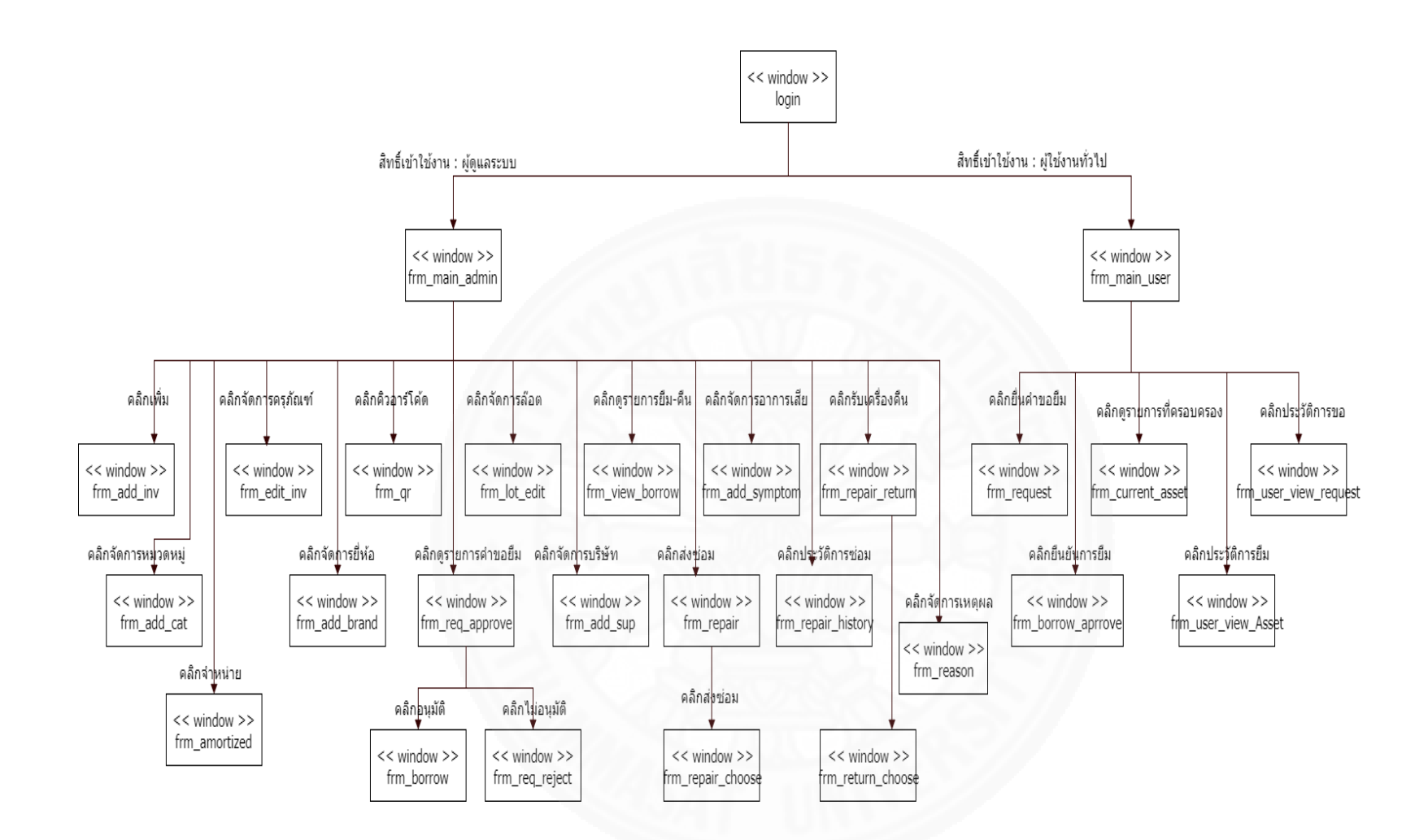

ภาพที่ ง.1 แสดง Windows Navigation Diagram ของระบบจัดการครุภัณฑ์คอมพิวเตอร์

190

#### ภาคผนวก จ

## รายละเอียด System Interface

ระบบ จัดการครุภัณฑ์คอมพิวเตอร์ มี System Interface ที่เชื่อมต่อกับ ระบบ Active Directory เพื่อใช้ในการยืนยันตัวตนและการตรวจสอบสิทธิ์การเข้าใช้งานระบบและดึงข้อมูลจาก Active Directory ดังนี้ บัญชีรายชื่อผู้ใช้ ชื่อผู้ใช้งาน อีเมลและสิทธิ์ของผู้ใช้งาน ไปยัง Database Server ดังภาพที่ จ.1

Active Directory ทำหน้าที่ให้บริการจัดเก็บไดเรคอรีของระบบเครือข่าย ไดเรคทอรีจะ เป็นเสมือนแหล่งรวบรวมรายชื่อผู้ใช้และรายชื่อทรัพยากรต่าง ๆ ในระบบเครือข่ายเข้าไว้ด้วยกัน ทรัพยากรในที่นี้มีความหมายครอบคลุมตั้งแต่ บัญชีรายชื่อผู้ใช้ (User Account) ของผู้ใช้เครือข่าย ไปจนถึงรายชื่อเครื่องคอมพิวเตอร์ต่าง ๆ ที่ทำงานอยู่บนเครือข่าย รายชื่อ Share Folder บน File Server และรายชื่อเครื่องพิมพ์ที่ได้ติดตั้งไว้บนเครือข่ายโดยที่ Active Directory จะมีฐานข้อมูลของ มันเองสำหรับจัดเก็บไดเร็คทอรีของระบบเครือข่าย ใน Active Directory ของ Window จะ ประกอบด้วย 2 ส่วน คือ

- ส่วนที่เป็น Service เรียกว่า Active Directory Service ทำหน้าที่ให้บริการแก่ ผู้ใช้และผู้บริหารระบบเครือข่าย
- ส่วนที่เป็นฐานข้อมูล เรียกว่า Active Directory Database เป็นฐานข้อมูลที่ จัดเก็บไดเรคทอรีของระบบเครือข่าย

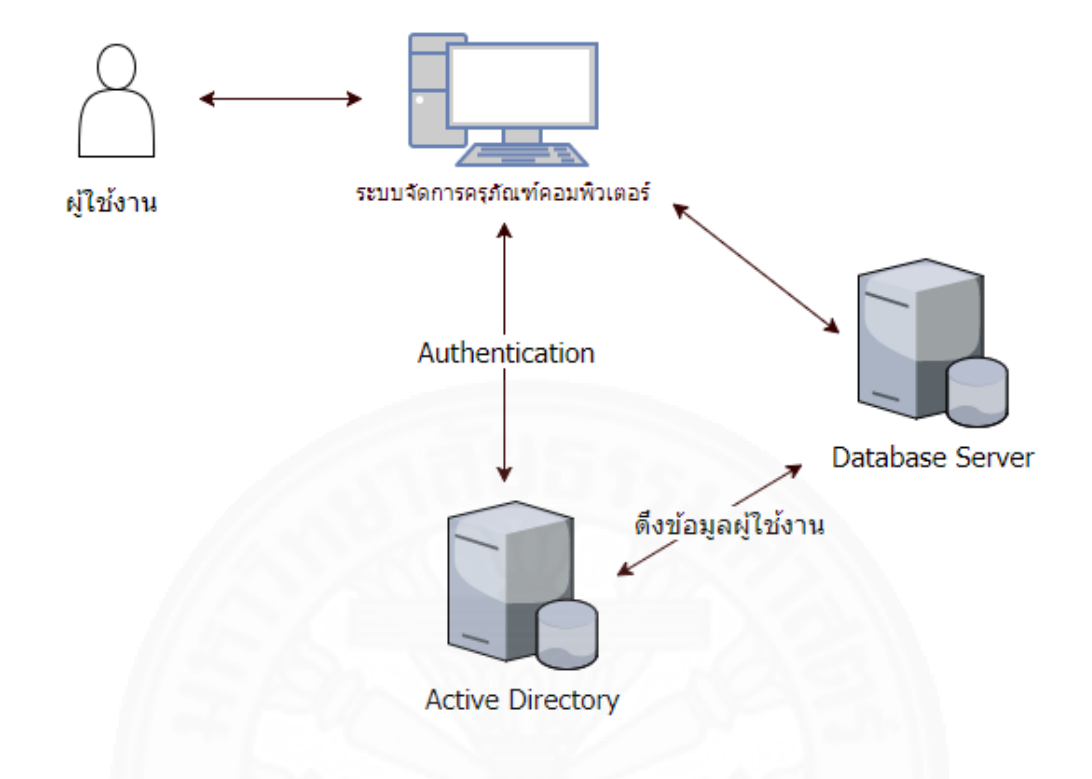

ภาพที่ จ.1 แสดงการตรวจสอบสิทธิ์และนำเข้าข้อมูลผู้ใช้งานผ่าน Active Directory

## ภาคผนวก ฉ รายละเอียดการทำงานภายในโปรแกรม

#### 1. แนวคิดการออกแบบโปรแกรม

ในการพัฒนาระบบจัดการครุภัณฑ์คอมพิวเตอร์ ได้ใช้แนวทางการวิเคราะห์และในการ ออกแบบระบบเชิงอ๊อบเจ็ค (Object-oriented analysis and design) โดยแบ่งการทำงานของ โปรแกรมแต่ละโปรแกรมออกเป็น 2 ส่วน ได้แก่

 ส่วนแสดงผล Presentation Layer อยู่ในไฟล์นามสกุล .vb[Design] ที่ทำหน้าที่ ออกแบบและจัดการหน้าจอบน Windows Form

ส่วน Business Logic Layer อยู่ในไฟล์นามสกุล .vb และจะซ้อนอยู่ในส่วนของ
 Presentation Layer อีกทีนึง โดยมีการสร้างเป็น class และ method ต่าง ๆ ตามแนวทางของการ
 วิเคราะห์และออกแบบระบบเชิงอ๊อบเจ็ค โดยภายในแต่ละ class จะมีการติดต่อกับฐานข้อมูล

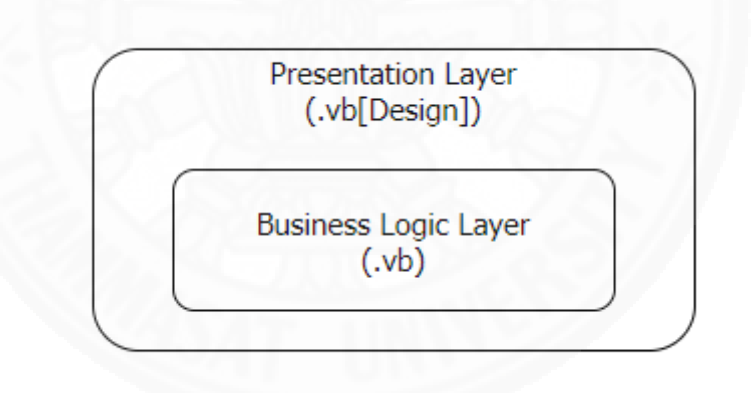

้ตัวอย่างการทำงานของโปรแกรม พิจารณาคำขอ จะประกอบด้วย 2 ส่วนที่ทำงานร่วมกันดังนี้

ส่วนแสดงผล (Presentation Layer) อยู่ในไฟล์ frm\_req\_approve.vb ในส่วน
 ของ Design

 ส่วน Business Logic Layer อยู่ในไฟล์ frm\_req\_approve.vb ในส่วนของ Coding มีการเขียน method ต่าง ๆ ด้วยภาษา VB.NET เพื่อ handle event ที่เกิดขึ้นบน Windows Form และเรียก method ของ class ต่าง ๆ ที่เกี่ยวข้องที่มีการเขียน method ด้วย ภาษา VB.NET เพื่อประมวลผลและติดต่อกับฐานข้อมูล

#### 2. Module Index

ระบบจัดการครุภัณฑ์คอมพิวเตอร์ มี Presentation Layer และ Business Logic ดัง ตารางที่ ฉ.1

ตารางที่ ฉ.1

| แสดง Presentation | Layer | และ | Business | Logic |
|-------------------|-------|-----|----------|-------|
|-------------------|-------|-----|----------|-------|

| ชื่อ Class         | ชื่อ Program File คำอธิบาย |                         |  |
|--------------------|----------------------------|-------------------------|--|
| Frm_main_admin     | Frm_main_admin.vb          | ฟอร์มแสดงหน้าแรกของ     |  |
|                    |                            | ผู้ดูแลระบบ             |  |
| Frm_add_inv        | Frm_add_inv.vb             | ฟอร์มเพิ่มครุภัณฑ์      |  |
|                    |                            | คอมพิวเตอร์             |  |
| Frm_add_cat        | Frm_add_cat.vb             | ฟอร์มจัดการหมวดหมู่     |  |
| Frm_edit_inv       | Frm_edit_inv.vb            | ฟอร์มจัดการครุภัณฑ์     |  |
|                    |                            | คอมพิวเตอร์             |  |
| Frm_add_brand      | Frm_add_brand.vb           | ฟอร์มจัดการยี่ห้อ       |  |
| Frm_qr             | Frm_qr.vb                  | ฟอร์มส่งออก QR Code     |  |
| Frm_req_approve    | Frm_req_approve.vb         | ฟอร์มพิจารณาคำขอ        |  |
| Frm_borrow         | Frm_borrow.vb              | ฟอร์มอนุมัติคำขอ        |  |
| Frm_req_reject     | Frm_req_reject.vb          | ฟอร์มไม่อนุมัติคำขอ     |  |
| Frm_lot_edit       | Frm_lot_edit.vb            | ฟอร์มจัดการล็อต         |  |
| Frm_add_sup        | Frm_add_sup.vb             | ฟอร์มจัดการบริษัทที่    |  |
|                    |                            | ดำเนินการซ่อม           |  |
| Frm_view_borrow    | Frm_view_borrow.vb         | ฟอร์มบันทึกการคืน       |  |
|                    |                            | ครุภัณฑ์                |  |
| Frm_repair         | Frm_repair.vb              | ฟอร์มบันทึกการซ่อม      |  |
| frm_repair_choose  | frm_repair_choose.vb       | ฟอร์มเลือกข้อมูลส่งซ่อม |  |
| Frmadd_symptom     | Frmadd_symptom.vb          | ฟอร์มจัดการอาการเสีย    |  |
| Frm_repair_history | Frm_repair_history.vb      | ฟอร์มดูประวัติการซ่อม   |  |

### ตารางที่ ฉ.1

|         | -            |       |       | -        |         |             |
|---------|--------------|-------|-------|----------|---------|-------------|
| 11200   | Drocontation | Lovor | 11201 | Ducinocc | Logic   | (ma)        |
| 6661611 | Presentation | TUVEL | 66800 | DUSINESS | 1 ()91( | וופושו      |
|         |              |       |       | 0.000    | -03.0   | (,, , , , , |

| ชื่อ Class            | ชื่อ Program File        | คำอธิบาย                  |
|-----------------------|--------------------------|---------------------------|
| Frm_repair_return     | Frm_repair_return.vb     | ฟอร์มรับคืนเครื่องที่ซ่อม |
|                       |                          | เสร็จ                     |
| Frm_return_choose     | Frm_return_choose.vb     | ฟอร์มบันทึกข้อมูลรับคืน   |
|                       | AUSC                     | เครื่องที่ซ่อมเสร็จ       |
| Frm_reason            | Frm_reason.vb            | ฟอร์มจัดการเหตุผลที่ไม่   |
|                       |                          | อนุมัติ                   |
| Frm_amotrized         | Frm_amotrized.vb         | ฟอร์มจำหน่ายครุภัณฑ์      |
|                       | Minin Laca               | คอมพิวเตอร์               |
| Frm_main_user         | Frm_main_user.vb         | ฟอร์มแสดงหน้าแรกของ       |
| l. and                |                          | ผู้ใช้งานทั่วไป           |
| Frm_request           | Frm_request.vb           | ฟอร์มทำคำขอ               |
| Frm_borrow_approve    | Frm_borrow_approve.vb    | ฟอร์มยืนยันการยืม         |
| Frm_current_asset     | Frm_current_asset.vb     | ฟอร์มดูรายการครุภัณฑ์     |
|                       |                          | คอมพิวเตอร์ที่ครอบครอง    |
| Frm_user_view_asset   | Frm_user_view_asset.vb   | ฟอร์มดูประวัติการยืม      |
| Frm_user_view_request | Frm_user_view_request.vb | ฟอร์มดูประวัติคำขอ        |

## 3. ส่วนคำอธิบายการออกแบบเชิงกายภาพ

จากแนวคิดการออกแบบโปรแกรมของระบบจัดการครุภัณฑ์คอมพิวเตอร์ ตามที่กล่าว ข้างต้นสามารถอธิบายรายละเอียดการเขียนโปรแกรมได้ดังตัวอย่างคำอธิบายการทำงาน ได้แก่ 1) โปรแกรม เพิ่ม ครุภัณฑ์คอมพิวเตอร์ 2) โปรแกรมพิจารณาคำขอ และ 3) โปรแกรมทำคำขอ 4) อนุมัติคำขอ 5) ไม่อนุมัติคำขอ ดังนี้
โปรแกรม เพิ่ม ครุภัณฑ์คอมพิวเตอร์

| หน้าจอหมายเลข:                                                                                                    | MA1                                                               |  |  |  |  |  |
|----------------------------------------------------------------------------------------------------|-------------------------------------------------------------------|--|--|--|--|--|
| ชื่อหน้าจอทางตรรกะ:                                                                                                    | เพิ่มครุภัณฑ์คอมพิวเตอร์                                          |  |  |  |  |  |
| ชื่อหน้าจอทางกายภาพ:                                                                                                    | frm_add_inv.vb                                                    |  |  |  |  |  |
| หน้าที่งานของหน้าจอ:                                                                                                    | เพื่อให้ผู้ดูแลระบบเพิ่มข้อมูลครุภัณฑ์คอมพิวเตอร์เข้าไป<br>ในระบบ |  |  |  |  |  |
| User case ที่เกี่ยวข้อง:                                                                                                    | จัดการข้อมูลครุภัณฑ์คอมพิวเตอร์                                   |  |  |  |  |  |
| ผังหน้าจอ • รบบร้อการอรุกัณฑ์ตรมพันธยร • รบบร้อการอรุกัณฑ์ตรมพันธยร • รบบร้อการอรุกัณฑ์ • มีเล่า • มีเล่า • มีเล่า • มีเล่า • มีเล่า • มีเล่า • มีเล่า • มีเล่า • มีเล่า • มีเล่า • มีเล่า • มีเล่า • มีเล่า • มีเล่า • มีเล่า • มีเล่า • มีเล่า • มีเล่า • มีเล่า • มีเล่า • มีเล่า • มีเล่า • มีเล่า • มีเล่า • มีเล่า • มีเล่า • มีเล่า |                                                                   |  |  |  |  |  |
| อำนวนที่ต้องการเพิ่ม:                                                                                                    | 2 • ju (nida)                                                     |  |  |  |  |  |
| รษัสกรุภัณฑ์:                                                                                                    | <ul> <li>สิงระบบกรร์:</li> <li>สถานะ: พร้อมไข่ ∨</li> </ul>       |  |  |  |  |  |
| รหัสกรุภัณฑ์:                                                                                                    | ซิเรียดนัมเบอร์: สถานะ: พร้อมไข่ 🗸                                |  |  |  |  |  |
| 454                                                                                                    | T UNITE                                                           |  |  |  |  |  |

# โปรแกรม เพิ่ม ครุภัณฑ์คอมพิวเตอร์ (ต่อ)

| 5      | ายละเอียดเ     | เต่ละ Com        | ponent         |                      |                                                             |                      |                                     |  |  |
|--------|----------------|------------------|----------------|----------------------|-------------------------------------------------------------|----------------------|-------------------------------------|--|--|
|        | No.            | Compene          | ent ControlTy  | /pe                  | Default                                                     |                      | Note                                |  |  |
|        | 1              | Label1.te>       | kt Label       |                      |                                                             | แสดงชื่อผู้ใช้ง      | าน                                  |  |  |
|        |                | Button3          | Button         |                      |                                                             | สำหรับเรียก I        | Method                              |  |  |
|        |                |                  |                |                      |                                                             | Button3_Cli          | ck(sender As Object, e              |  |  |
|        | 2              |                  |                |                      |                                                             | As EventArg          | s) Handles Button3.Click            |  |  |
|        |                | gridview1        | datagrid∨i∈    | w                    |                                                             | ตารางสำหรับ          | แสดงข้อมูลครุภัณฑ์                  |  |  |
|        | 3              |                  |                |                      | TI CON                                                      | คอมพิวเตอร์ต         | ามรหัสตรวจรับครุภัณฑ์               |  |  |
|        |                |                  | 130            |                      | Ken (7                                                      | สำหรับเรียก I        | Method                              |  |  |
|        |                | 1-1              | 5              |                      | 1000                                                        | Button1_Cli          | ck(sender As Object, e              |  |  |
|        | 4              | Button1          | Button         |                      |                                                             | As EventArg          | As EventArgs) Handles Button1.Click |  |  |
| 5      | ายละเอียดขึ    | ะ<br>ขั้นตอนการเ | ทำงาน          | ผู้ใ                 | ช้งานจะต้อง                                                 | งกรอกรหัสต           | รวจรับครุภัณฑ์แล้วจากนั้น           |  |  |
| l      |                |                  | 1000           | คลิ                  | ลิกปุ่ม ตรวจะ                                               | <u>สอบ เพื่อตรวจ</u> | งสอบว่ามีข้อมูลรหัสตรวจรับ          |  |  |
|        |                |                  |                | ครุ                  | ครุภัณฑ์นี้แล้วหรือไม่ถ้ามีระบบจะดึงข้อมูลให้อัตโนมัติ      |                      |                                     |  |  |
|        |                |                  | A A            | ถ้า                  | ้ถ้าไม่มีให้กรอกข้อมูลใหม่ แล้ว คลิกปุ่ม บันทึกข้อมูล เพื่อ |                      |                                     |  |  |
|        |                | 2                |                | บันทึกข้อมูลเข้าระบบ |                                                             |                      |                                     |  |  |
| رامارم | รานข้อมูลที่เร | กี่ยวข้อง:       |                | tb                   | tbl_category , tbl_inventory , tbl_brand , tbl_lot          |                      |                                     |  |  |
| Ν      | Nethod ที่เกี่ | กี่ยวข้อง        | 4.875          |                      | 1000                                                        |                      |                                     |  |  |
|        | Class          | Su               | b              | N                    | /lethod                                                     | 2                    | คำอธิบาย                            |  |  |
|        | frm_add_inv    | v frm            | n_add_inv_Load | (s                   | ender As Ob                                                 | oject, e As          | Load Windows Form                   |  |  |

| Class       | Sub              | Method                  | คำอธิบาย                  |
|-------------|------------------|-------------------------|---------------------------|
| frm_add_in∨ | frm_add_inv_Load | (sender As Object, e As | Load Windows Form         |
|             |                  | EventArgs) Handles      |                           |
|             |                  | MyBase.Load             |                           |
| frm_add_in∨ | Button3_Click    | Button3_Click(sender As | ตรวจสอบรหัสครุภัณฑ์และ    |
|             |                  | Object, e As EventArgs) | แสดงผลรายการที่ gridview1 |
|             |                  | Handles Button3.Click   |                           |
| frm_add_in∨ | Button1_Click    | Button1_Click(sender As | เพิ่มข้อมูลครุภัณฑ์       |
|             |                  | Object, e As EventArgs) | คอมพิวเตอร์ลงในฐานข้อมูล  |
|             |                  | Handles Button1.Click   | ตาราง tbl_inventory ใน    |
|             |                  |                         | และ tbl_lot               |

### โปรแกรม พิจารณาคำขอ

| หน้าจอหมายเลข:                                   |                                                                            |                                                                        |                                                                     |                                                    | A1                                                                                            |                                                                                                    |                                                                  |      |  |
|--------------------------------------------------|----------------------------------------------------------------------------|------------------------------------------------------------------------|---------------------------------------------------------------------|----------------------------------------------------|-----------------------------------------------------------------------------------------------|----------------------------------------------------------------------------------------------------|------------------------------------------------------------------|------|--|
| ชื่อหน้า                                         | าจอทางตรรก                                                                 | ə.                                                                     |                                                                     | ดูรายการคำขอยืม                                    |                                                                                               |                                                                                                    |                                                                  |      |  |
| ชื่อหน้า                                         | าจอทางกายภ                                                                 | าพ:                                                                    |                                                                     | frm_i                                              | req_appr                                                                                      | ove.vb                                                                                                    |                                                                  |      |  |
| หน้าทึ่ง                                         | านของหน้าจ                                                                 | อ:                                                                     |                                                                     | เพื่อให                                            | ห้ผู้ดูแลระเ                                                                                  | บบพิจารณาค่                                                                                                  | ้าขอ                                                             |      |  |
| User c                                           | case ที่เกี่ยวข้                                                           | ้อง:                                                                   |                                                                     | พิจาร                                              | ณาคำขอ                                                                                        |                                                                                                    |                                                                  |      |  |
| ผังหน้า                                          | จอ                                                                         |                                                                        |                                                                     |                                                    | Se                                                                                            |                                                                                                    |                                                                  |      |  |
| 10051700<br>2005<br>2007<br>2005<br>1022<br>2023 | idee<br>lent 1<br>lent 1<br>lent 1<br>lent 1<br>lent 1<br>lent 1<br>lent 1 | เขาหล<br>ตามสิทธิ์<br>ตามสิทธิ์<br>สามสิทธิ์<br>กามสิทธิ์<br>ได้ประชุม | 5 uffie<br>4 Suor<br>7 Guun<br>31 Ban<br>27 Jan<br>27 Jan<br>27 Jan | ы 2560<br>bu 2560<br>ex 2560<br>ex 2560<br>ex 2560 | explaufifie     Netebook     Scanner     Scanner     Scanner     External Handdak     Printer | รับที่จังการได้กา<br>17 พฤศจิกาม 2560<br>7 กับมาย 2560<br>21 สิงกาณ 2560<br>27 สิงกาณ 2560<br>27 สิงกาณ 2560 | รยบารทร์ได้งาน<br>ไม่ระบ<br>ไม่ระบ<br>ไม่ระบ<br>ไม่ระบ<br>ไม่ระบ | 1292 |  |
| - suid                                           |                                                                            |                                                                        |                                                                     |                                                    |                                                                                               | Тырнала                                                                                                    |                                                                  |      |  |

### รายละเอียดแต่ละ Component

| No. | Compenent | ControlType  | Default | Note                                |
|-----|-----------|--------------|---------|-------------------------------------|
| 1   | gridview1 | datagridview |         | สำหรับเรียก Method                  |
|     |           |              |         | frm_req_approve_Load(sender As      |
|     |           |              |         | Object, e As EventArgs) Handles     |
|     |           |              |         | MyBase.Load                         |
| 2   | Button1   | Button       |         | สำหรับเรียก Method                  |
|     |           |              |         | Button1_Click(sender As Object, e   |
|     |           |              |         | As EventArgs) Handles Button1.Click |
| 3   | Button2   | Button       |         | สำหรับเรียก Method                  |
|     |           |              |         | Button2_Click(sender As Object, e   |
|     |           |              |         | As EventArgs) Handles Button2.Click |

| 0         | 11        |
|-----------|-----------|
| จารณาคาขอ | (ตอ)      |
| 2         | จารณาคำขอ |

|               | ตาร                                                           | ตารางเพื่อให้ผู้ดูแลระบบสามารถเลือกพิจารณาอนุมัติหริไม่                               |                                                                                                    |  |  |  |
|---------------|---------------------------------------------------------------|---------------------------------------------------------------------------------------|----------------------------------------------------------------------------------------------------|--|--|--|
|               | อนุมั                                                         | ติได้                                                                                 |                                                                                                    |  |  |  |
|               | tbl_request , tbl_employee , tbl_brand                        |                                                                                       |                                                                                                    |  |  |  |
|               | ,tbl_                                                         | borrow                                                                                |                                                                                                    |  |  |  |
|               |                                                               | 154                                                                                   |                                                                                                    |  |  |  |
| Sub           |                                                               | Method                                                                                | คำอธิบาย                                                                                                    |  |  |  |
| frm_req_appro | ve_L                                                          | frm_req_approve_Load(se                                                               | ดึงข้อมูลคำขอจากฐานข้อมูล                                                                                                    |  |  |  |
| oad           |                                                               | nder As Object, e As                                                                  | ตาราง tbl_request มา                                                                                                    |  |  |  |
|               |                                                               | EventArgs) Handles                                                                    | แสดงในตาราง gridview1                                                                                                    |  |  |  |
| M             |                                                               | MyBase.Load                                                                           |                                                                                                    |  |  |  |
| Button1_Click |                                                               | Button1_Click(sender As                                                               | เรียกฟอร์ม frm_borrow                                                                                                    |  |  |  |
|               |                                                               | Object, e As EventArgs)                                                               | เพื่ออนุมัติคำขอและทำ                                                                                                    |  |  |  |
|               |                                                               | Handles Button1.Click                                                                 | รายการยืม                                                                                                    |  |  |  |
| Button2_Click | 1                                                             | Button2_Click(sender As                                                               | เรียกฟอร์ม frmreq_reject                                                                                                    |  |  |  |
|               |                                                               | Object, e As EventArgs)                                                               | เพื่อระบุเหตุผลที่ไม่อนุมัติ                                                                                                    |  |  |  |
| 4/13          |                                                               | Handles Button2.Click                                                                 |                                                                                                    |  |  |  |
|               | Sub<br>frm_req_appro<br>oad<br>Button1_Click<br>Button2_Click | tbl_,tbl_<br><b>Sub</b><br>frm_req_approve_L<br>oad<br>Button1_Click<br>Button2_Click | tbl_request , tbl_employee , tbl_borrow         Sub       Method         frm_req_approve_L       frm_req_approve_Load(se oad         oad       nder As Object, e As         EventArgs) Handles       MyBase.Load         Button1_Click       Button1_Click(sender As         Object, e As EventArgs)       Handles Button1.Click         Button2_Click       Button2_Click(sender As         Object, e As EventArgs)       Handles Button2.Click |  |  |  |

### โปรแกรม ทำคำขอยืม

| หน้าจอหมายเลข:            | A1                                                  |  |  |
|---------------------------|-----------------------------------------------------|--|--|
| ชื่อหน้าจอทางตรรกะ:       | ทำคำขอยืม                                           |  |  |
| ชื่อหน้าจอทางกายภาพ:      | frm_request.vb                                      |  |  |
| หน้าที่งานของหน้าจอ:      | เพื่อให้ผู้ใช้งานทั่วไปทำคำขอยืมครุภัณฑ์คอมพิวเตอร์ |  |  |
| User case ที่เกี่ยวข้อง:  | ทำคำขอยื่ม                                          |  |  |
| ผังหน้าจอ                 |                                                     |  |  |
| รายละเอียดแต่ละ Component |                                                     |  |  |

| 1 | No. | Compenent   | ControlType | Default | Note                                |
|---|-----|-------------|-------------|---------|-------------------------------------|
|   | 1   | cbb_request | combobox    |         | สำหรับเรียก Method                  |
|   |     |             |             |         | frm_request_Load(sender As Object,  |
|   |     |             |             |         | e As EventArgs) Handles             |
|   |     |             |             |         | MyBase.Load                         |
|   | 2   | Button1     | Button      |         | สำหรับเรียก Method                  |
|   |     |             |             |         | Button1_Click(sender As Object, e   |
|   |     |             |             |         | As EventArgs) Handles Button1.Click |
|   |     |             |             |         |                                     |

โปรแกรม ทำคำขอยืม (ต่อ)

| รายละเอียดขั้นตอน     | การทำงาน      | เริ่มต้นระบบจะดึงข้อมูลหมวดหมู่มาแสดงใน Combobox<br>เพื่อให้ผู้ใช้งานได้เลือกหมวดหมู่ที่ต้องการยืมและรับุรายระ<br>เอียดอื่น ๆ จากนั้นคลิกที่ปุ่ม ทำคำขอ เพื่อบันทึกคำขอเข้า<br>ระบบ |                                                                                 |                                                                                                 |  |
|-----------------------|---------------|----------------------------------------------------------------------------------------------------|---------------------------------------------------------------------------------|-------------------------------------------------------------------------------------------------|--|
| ฐานข้อมูลที่เกี่ยวข้อ | 19:           | tbl                                                                                                    | _request , tbl_employee                                                         | , tbl_brand                                                                                     |  |
| Method ที่เกี่ยวข้อ   | ٩             |                                                                                                    | 15 cl                                                                           |                                                                                                 |  |
| Class                 | Sub           |                                                                                                    | Method                                                                          | คำอธิบาย                                                                                        |  |
| frm_request           | frm_request_L | oad                                                                                                    | frm_request_Load(sender<br>As Object, e As<br>EventArgs) Handles<br>MyBase.Load | ดึงข้อมูลหมวดหมู่จาก<br>ฐานข้อมูลตาราง<br>tbl_category มาแสดงใน<br>combobox ชื่อ<br>cbb_request |  |
| frm_request           | Button1_Click |                                                                                                    | Button1_Click(sender As<br>Object, e As EventArgs)<br>Handles Button1.Click     | บันทึกข้อมูลคำขอเข้าระบบ<br>โดยบันทึกลงฐานข้อมูลตาราง<br>tbl_request                            |  |

### โปรแกรม อนุมัติคำขอ

| หน้าจอหมายเลข:                    |                     |          | A2         |                          |             |                   |              |  |  |  |
|-----------------------------------|---------------------|----------|------------|--------------------------|-------------|-------------------|--------------|--|--|--|
| ชื่อหน้าจอง                       | ชื่อหน้าจอทางตรรกะ: |          |            |                          | อนุมัติคำขอ |                   |              |  |  |  |
| ชื่อหน้าจอห                       | าางกาย              | มภาพ:    |            | frm_borrow               |             |                   |              |  |  |  |
| หน้าที่งานข                       | เองหน้              | าจอ:     |            | เพื่อให้ผู้ดูแลร         | ะบบเลือกรา  | ยการครุภัณฑ์ที่ต้ | ้องการให้ยืม |  |  |  |
| User case                         | ที่เกี่ยว           | วข้อง:   |            | ทำคำขอยืม                |             |                   |              |  |  |  |
| ผังหน้าจอ                         |                     |          | 1          | 11.7                     |             |                   |              |  |  |  |
|                                   |                     |          | ระบุครุภัถ | เฑ่คอมพิวเตอร์ที่ต้องการ | ่ให้ยืม     |                   |              |  |  |  |
| รทัสครภัณฑ์ ชีเรียลนัมเบอร์ สกานะ |                     |          | ทมวดหม่    | ยิ่ท้อ                   | 514         | 🗌 เม้าส์          |              |  |  |  |
| dti-3698                          | 989                 | ddfdfmor | พร้อมใช้   | Notebook                 | HP          | 6550b             |              |  |  |  |
| dti-6403                          | 8                   | rtbhf    | พร้อมใช้   | Notebook                 | HP          | 6450b             | 🗌 จีย์มอร์ชิ |  |  |  |
|                                   |                     |          |            |                          |             |                   | ביוומטוימסק  |  |  |  |
|                                   | 2                   |          | (          | 2)มีหมัน                 |             | 12-11<br>3/       |              |  |  |  |
|                                   |                     |          |            |                          |             |                   |              |  |  |  |

โปรแกรม อนุมัติคำขอ (ต่อ)

| รายละเอียดแต่ละ Component |                           |                         |                                                             |           |                                                      |  |  |  |
|---------------------------|---------------------------|-------------------------|-------------------------------------------------------------|-----------|------------------------------------------------------|--|--|--|
| No.                       | Compenent                 | ControlType             |                                                             | Default   | Note                                                 |  |  |  |
| 1                         | gridview1                 | datagridview            |                                                             |           | สำหรับเรียก Method                                   |  |  |  |
|                           |                           |                         |                                                             |           | frm_burrow_Load(sender As                            |  |  |  |
|                           |                           |                         |                                                             |           | Object, e As EventArgs) Handles                      |  |  |  |
|                           | 1.5                       |                         |                                                             |           | MyBase.Load                                          |  |  |  |
| 2                         | Button1                   | Button                  |                                                             | -n        | สำหรับเรียก Method                                   |  |  |  |
|                           | 1-15                      |                         | _                                                           |           | Button1_Click(sender As Object,                      |  |  |  |
|                           | 120                       |                         |                                                             |           | e As EventArgs) Handles                              |  |  |  |
|                           | ban                       |                         |                                                             |           | Button1.Click                                        |  |  |  |
| 3                         | checkbox                  | checkbo                 | ox                                                          | 18A       | เลือกรายการยืมอุปกรณ์ต่อพ่วงอื่นๆ                    |  |  |  |
| รายละเอียดข้              | รายละเอียดขั้นตอนการทำงาน |                         |                                                             |           | เริ่มต้นระบบจะดึงข้อมูลครุภัณฑ์คอมพิวเตอร์ที่มีสถานะ |  |  |  |
|                           |                           | 0                       | เท่ากับ พร้อมใช้ ตามหมวดหมู่หมู่ที่ขอมาแสดงใน               |           |                                                      |  |  |  |
|                           |                           | 0U                      | gridview1 เพื่อให้ผู้ดูแลระบบได้เลือกครุภัณฑ์               |           |                                                      |  |  |  |
|                           |                           |                         | คอมพิวเตอร์ที่ต้องการให้ยืม จากนั้นคลิกที่ปุ่ม ยืนยัน เพื่อ |           |                                                      |  |  |  |
|                           |                           |                         | บันทึกการยืมเข้าระบบ                                        |           |                                                      |  |  |  |
| ฐานข้อมูลที่เก็           | าี่ยวข้อง:                |                         | tbl_request , tbl_borrow , tbl_inventory , tbl_lot          |           |                                                      |  |  |  |
| Method ที่เกี             | ี้ยวข้อง<br>              |                         |                                                             |           |                                                      |  |  |  |
| Class                     | Sub                       | Method                  |                                                             |           | คำอธิบาย                                             |  |  |  |
| frm_borrow                | frm_borrow_L              | frm_borr                | ow_Load                                                     | d(sender  | ดึงข้อมูลครุภัณฑ์คอมพิวเตอร์จากฐานข้อมูล             |  |  |  |
|                           | oad                       | As Object, e As EventAr |                                                             | ventArgs) | ตาราง tbl_inventory ที่มีสถานะเท่ากับว่าง            |  |  |  |
|                           |                           | Handles MyBase.Load     |                                                             | Load      | มาแสดงใน gridview1                                   |  |  |  |
| frm_borrow                | Button1_Click             | Button1_                | Click(se                                                    | nder As   | บันทึกข้อมูลการยืมและอนุมัติคำขอเข้าระบบ<br>-        |  |  |  |
|                           |                           | Object, e               | As Ever                                                     | ntArgs)   | โดยบันทึกลงฐานข้อมูลตาราง tbl_borrow                 |  |  |  |
|                           |                           | Handles                 | Button1                                                     | .Click    | และ tbl_request                                      |  |  |  |

### โปรแกรม ไม่อนุมัติคำขอ

| หน้าจอหมายเลข:                                   | A3                                           |  |  |  |  |  |  |
|--------------------------------------------------|----------------------------------------------|--|--|--|--|--|--|
| ชื่อหน้าจอทางตรรกะ:                              | ไม่อนุมัติคำขอ                               |  |  |  |  |  |  |
| ชื่อหน้าจอทางกายภาพ:                             | frm_req_reject.vb                            |  |  |  |  |  |  |
| หน้าที่งานของหน้าจอ:                             | เพื่อให้ผู้ดูแลระบบเลือกเหตุที่ต้องการให้ยืม |  |  |  |  |  |  |
| User case ที่เกี่ยวข้อง:                         | ทำคำขอยื่ม                                   |  |  |  |  |  |  |
| ผังหน้าจอ                                        |                                              |  |  |  |  |  |  |
| กรุณาระบุเหตุผล เกินความจำเป็น (1)<br>บินบัน (2) |                                              |  |  |  |  |  |  |

204

โปรแกรม ไม่อนุมัติคำขอ (ต่อ)

| รายละเอียดแต่ละ Component      |        |                                                            |                                                            |                                                   |                           |                                 |  |
|--------------------------------|--------|------------------------------------------------------------|------------------------------------------------------------|---------------------------------------------------|---------------------------|---------------------------------|--|
| No.                            | Co     | mpenent                                                    | enent ControlType                                          |                                                   | Default                   | Note                            |  |
| 1                              | cbb    | _note                                                      | combobox                                                   |                                                   |                           | สำหรับเรียก Method              |  |
|                                |        |                                                            |                                                            |                                                   |                           | frm_req_reject_Load(sende       |  |
|                                |        |                                                            |                                                            |                                                   |                           | r As Object, e As               |  |
|                                |        |                                                            |                                                            | 1010                                              |                           | EventArgs) Handles              |  |
|                                |        |                                                            |                                                            |                                                   |                           | MyBase.Load                     |  |
| 2                              | But    | itton1 Butt                                                |                                                            | ton                                               |                           | สำหรับเรียก Method              |  |
|                                |        |                                                            |                                                            |                                                   | Button1_Click(sender As   |                                 |  |
| 1/3                            |        |                                                            | 1000                                                       | 175-0                                             | Object, e As EventArgs)   |                                 |  |
|                                |        | FUL                                                        |                                                            |                                                   |                           | Handles Button1.Click           |  |
| รายละเอียดขั้นตอนการทำงาน      |        |                                                            | เริ่มต้นระบ                                                | เริ่มต้นระบบจะดึงข้อมูลจากตาราง tbl_reason มาแสดง |                           |                                 |  |
|                                |        | ใน cbb_no                                                  | ใน cbb_note เพื่อให้ผู้ดูแลระบบได้เลือกเหตุผลที่ไม่อนุมัติ |                                                   |                           |                                 |  |
|                                |        | จากนั้นคลิกที่ปุ่ม ยืนยัน เพื่อบันทึกการไม่อนุมัติคำขอเข้า |                                                            |                                                   |                           |                                 |  |
| 130-0                          |        |                                                            | າະມາ                                                       |                                                   |                           |                                 |  |
| ฐานข้อมูลที่เกี่ยวข้อง:        |        |                                                            | tbl_request , tbl_borrow , tbl_reason                      |                                                   |                           |                                 |  |
| Method ที่เกี่ยวข้อง           |        |                                                            |                                                            |                                                   |                           |                                 |  |
| Class                          |        | Sub                                                        |                                                            | Method                                            | N/V                       | คำอธิบาย                        |  |
| frm_req_rej                    | ect    | frm_req_re                                                 | ejec                                                       | frm_req_rej                                       | ect_Load(se               | ดึงข้อมูลเหตุผลที่ไม่อนุมัติจาก |  |
|                                | t_Load |                                                            | nder As Object, e As                                       |                                                   | ฐานข้อมูลตาราง tbl_reason |                                 |  |
| E                              |        | EventArgs) Handles                                         |                                                            | มาแสดงใน cbb_note                                 |                           |                                 |  |
|                                |        | MyBase.Load                                                |                                                            |                                                   |                           |                                 |  |
| frm_req_reject Button1_Click E |        | Button1_Click(sender                                       |                                                            | บันทึกข้อมูลไม่อนุมัติคำเข้า                      |                           |                                 |  |
|                                |        |                                                            |                                                            | As Object, e                                      | As                        | ระบบโดยบันทึกลงฐานข้อมูล        |  |
|                                |        |                                                            |                                                            | EventArgs) H                                      | Handles                   | ตาราง tbl_request               |  |
|                                |        |                                                            |                                                            | Button1.Clic                                      | :k                        |                                 |  |

### ประวัติผู้เขียน

ชื่อ วันเดือนปีเกิด ตำแหน่ง ประสบการณ์ทำงาน นายฐิติพัฒน์ มหาดไทย 15 กรกฎาคม พ.ศ. 2530 นักวิชาการเทคโนโลยีสารสนเทศปฏิบัติการระดับกลาง 2554 – 2559: เจ้าหน้าที่บริการเทคโนโลยีสารสนเทศ สถาบันเทคโนโลยีป้องกันประเทศ (องค์การมหาชน) 2559 – ปัจจุบัน: นักวิชาการเทคโนโลยีสารสนเทศ ปฏิบัติการระดับกลาง สำนักงานคณะกรรมการกิจการกระจายเสียง กิจการ

โทรทัศน์ และกิจการโทรคมนาคมแห่งชาติ

206